# 新貿易保険申込WEBシステム

# 操作マニュアル

2024年5月17日

**JMC** 日本機械輸出組合

<u>目 次</u>

| 1      | はじめに                  | 1  |
|--------|-----------------------|----|
| 1.1    | WEBシステムの提供            | 1  |
| 1.2    | ご利用環境(OS・ブラウザ)について    | 1  |
| 2      | 導入準備                  | 2  |
| 2.1    | WEBシステムユーザID登録申請書     | 2  |
| 3      | WEBシステムのURL           | 3  |
| 3.1    | JMC貿易保険グループのページからの参照  | 3  |
| 3.2    | URL                   | 3  |
| 4      | ログイン                  | 4  |
| 4.1    | パスワード変更               | 4  |
| 5      | JMC貿易保険サービスメニュー       | 5  |
| 6      | 「申請」を行うには             | 6  |
| 6.1    | 申込依頼書の入力              | 6  |
| 6.2    | 作成した申込依頼書を確認          | 17 |
| 6.3    | 申請                    | 18 |
| 6.4    | 申請の確認                 | 20 |
| 7      | 受理の確認                 | 21 |
| 8      | 照合用通知の参照              | 22 |
| 8.1    | 照合用台帳参照               | 23 |
| 8.2    | 照合用台帳参照画面からのデータダウンロード | 24 |
| 8.3    | 照合用通知一覧の検索            | 24 |
| 9      | 確定台帳の参照               | 28 |
| 9.1    | 確定台帳参照                | 29 |
| 9.2    | 確定台帳参照画面からのデータダウンロード  | 30 |
| 9.3    | 確定通知一覧の検索             | 30 |
| 10     | 請求通知の参照               | 34 |
| 10.1   | 請求データの参照              | 35 |
| 10.2   | 請求データ参照画面からのデータダウンロード | 35 |
| 10.3   | 請求通知一覧の検索             | 36 |
| 11     | 依頼書ひな型について            | 39 |
| 11.1   | 申込依頼書のひな型の作成          | 39 |
| 11.1.1 | 申込依頼書作成時に依頼書ひな型の作成を行う | 39 |
| 11.1.2 | 「依頼書ひな型一覧」画面からの作成     | 39 |
| 11.2   | 作成した申込依頼書のひな型の使用方法    | 41 |

# 1 はじめに

# 1.1 WEBシステムの提供

貿易保険申込依頼手続を、インターネットを使って行ないます。 また、申請後の状態はインターネット上(WEB)で照会することができ、各種データはダウンロードもで きます。

# 1.2 ご利用環境(OS・ブラウザ)について

以下のOS、ブラウザを推奨します。 【OS】 日本語版Microsoft Windows 10 日本語版Microsoft Windows 11

【ソフト】 日本語版Microsoft Edge 日本語版Google Chrome

- ※1 ポップアップブロックについて ポップアップブロックの設定が必要になります。 ログイン画面記載のリンクよりポップアップブロックの設定を参照ください。
- ※2 Windows10、Windows11の制限事項 入力可能な文字コード(漢字種類)が増えています。漢字候補に「環境依存文字(Unicode)」 と表示される文字は、ご使用にならないようご注意下さい。動作保証いたしません。

-1-

# 2 導入準備

本WEBシステムは、ユーザID、パスワードでログイン認証して使用します。 WEBシステムを使用する場合は、日本機械輸出組合にユーザID登録の申請を行ってください。

操作権限について、ユーザIDの権限により、担当者毎、部門毎、支店毎、会社田単位で案件を申請 ・参照できるようになる権限と、申込依頼書の申請を行える権限があります。

# 2.1 WEBシステムユーザID登録申請書

|                               | -        |          |   |    |    |     |     |       | Eh             | 申請日    | 年           | 月         | Β                     |
|-------------------------------|----------|----------|---|----|----|-----|-----|-------|----------------|--------|-------------|-----------|-----------------------|
| 組合への連絡先                       |          |          |   |    | 東  | 京本語 | ¥   |       |                | ID申請数  |             |           | 個                     |
| - 45 -                        |          |          |   |    |    |     |     |       |                |        |             |           |                       |
| <u>ユーザーの</u><br><sup>氏々</sup> | LAT      | 3*       |   |    |    |     | ÉD  | ם ו   |                |        |             |           |                       |
| 1983<br>住所                    |          |          |   |    |    |     | -1- | 1     | 10.47          | 1      |             | 10/10/0-7 | ₩ <del>₽</del> 999    |
|                               |          |          |   |    |    |     |     |       |                |        |             |           | <u>.</u>              |
| eria izela<br>Eria            |          |          |   |    |    |     |     | 0.085 | 市時の終展          | ID(新規( | D場合は記       | 入しないで下    | ສ.ນ<br>ອີນນີ          |
| <u></u><br>メールアドレス            |          |          |   |    |    |     |     | ****  | ****           |        | 1 : 1       |           |                       |
| 液保険者番号                        |          | 11       |   |    |    | -   |     | 1     |                |        |             |           |                       |
| コーザーの                         |          | <u> </u> |   |    |    |     |     | 1L    |                |        |             | • • • •   | <u> </u>              |
| <u>ユ ノ る</u><br>氏名            |          |          |   |    |    |     |     | ] ID  |                |        |             |           |                       |
| 住所                            |          |          |   |    |    |     |     |       | 10 7           | ルーナ名** |             | 10グループ    | ₩<br>₩<br>₩<br>₩<br>₩ |
| 部署·役職                         |          |          |   |    |    |     |     | 1     |                |        |             |           | 1                     |
| €£á                           |          |          |   |    |    |     |     | いの歴史  | 中請の核良          | ID(新規) | の場合は記       | 入しないで下    | a)                    |
| メールアドレス                       |          |          |   |    |    |     |     | ****  | *****          |        |             |           |                       |
| 液保険者番号                        |          |          |   |    |    |     |     | 1     |                |        |             |           |                       |
| ユーザーの                         |          |          |   |    |    |     |     |       |                |        |             |           |                       |
| <br>氏名                        |          |          |   |    |    |     |     | ] ID  |                |        |             |           |                       |
| 価所                            |          |          |   |    |    |     |     | 1     | 1D 7           | ループ名** |             | 10グループ    | ₩ <del>₩</del>        |
| 部署·役職                         |          |          |   |    |    |     |     |       |                |        |             |           |                       |
| ₩EE E                         |          |          |   |    |    |     |     | いの歴史  | 申請の核良          | ID(新規( | D場合は記       | 入しないで下    | <b>む</b> り            |
| メールアドレス                       |          |          |   |    |    |     |     | ****  | ****           |        |             |           |                       |
| 液保険者番号                        |          |          |   |    |    |     |     | L     |                |        |             |           |                       |
| ユーザーの                         |          |          |   |    |    |     |     |       |                |        |             |           |                       |
| fta 🛛 🕹                       |          |          |   |    |    |     |     |       |                |        |             |           |                       |
| 住所                            |          |          |   |    |    |     |     |       | ከታ             | ループ名** |             | 10グループ    | ₩ <b>₩</b>            |
| 部署·役職                         |          |          |   |    |    |     |     |       |                |        |             |           |                       |
| 電話                            |          |          |   |    |    |     |     | 10の歴史 | 中請の接風          | ID(新規) | り場合は記       | 入しないで下    | <del>さ</del> い        |
| メールアドレス                       | <u> </u> | -,,      |   | _, | _, | _,  |     |       |                |        |             |           |                       |
| 液保険者番号                        |          |          |   |    |    |     | 1   |       |                |        |             |           |                       |
| ユーザーの                         |          |          |   |    |    |     |     | ,     |                |        |             |           |                       |
| 氏名                            |          |          |   |    |    |     |     |       |                |        |             |           |                       |
| 住所                            |          |          |   |    |    |     |     |       | 1D /7          | ループ名** |             | 10グループ    | ₩₩₩₩                  |
| 部署•役職                         |          |          |   |    |    |     |     | ┥┝─── |                |        | - 18 4 11-3 |           |                       |
|                               |          |          |   |    |    |     |     | 10の歴現 | 中請の旅風<br>***** | ID(新規) | り場合は記       | 人しないで下    | av<br>; ;             |
| メールアドレス                       | !        |          | ! | !  | ;  | !   |     |       |                |        |             |           |                       |
|                               | 1        | 1        |   |    | 1  | 1   | :   |       |                |        |             |           |                       |

図 2-1 ユーザID登録依頼書イメージ

<sup>[1]</sup> 被保険者番号の先頭6桁が同じものは同じ会社とします。被保険者番号の先頭6桁が異なる場合は、同じ 会社として参照することはできません。

**JMC** 日本機械輸出組合

# 3 WEBシステムのURL

# 3.1 JMC貿易保険グループのページからの参照

WEB申請は、JMCのホーム ページから利用できます。

参照方法についてはJMCの ホームページにて確認して ください。

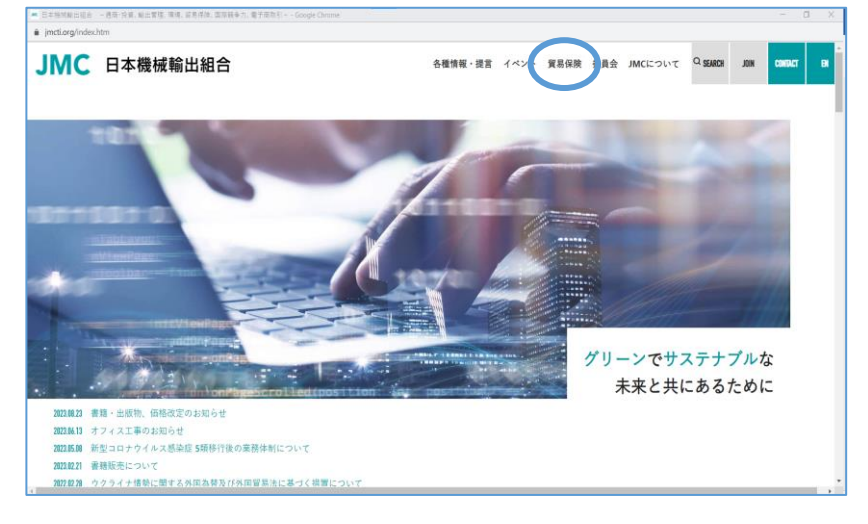

図 3-1 JMCホームページ イメージ

#### 3.2 URL

ブラウザのアドレスに直接URL を指定する場合は、以下の アドレスを指定してください。 http://www.jmcti.org/hokeng/

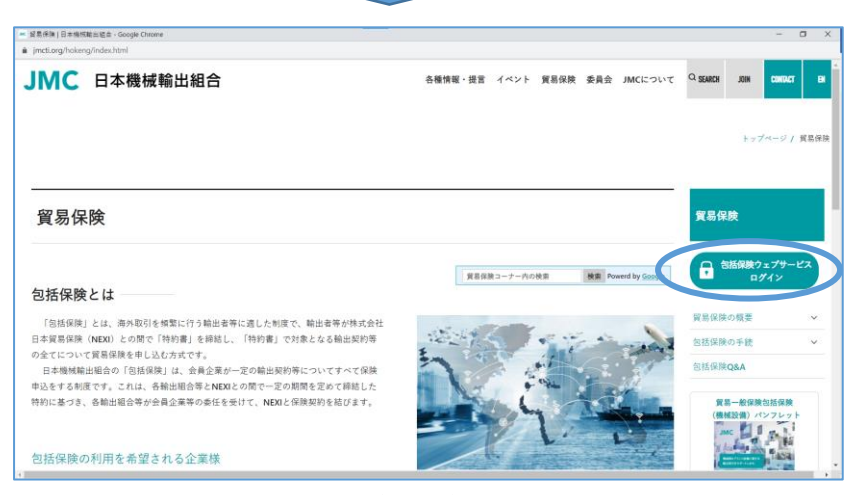

図 3-2 WEBシステムのURL

-3-

# 4 ログイン

WEBシステムを使用するためには、ログイン画面から決められた「ユーザID」と「パスワード」を入力して、 ログイン認証します。

- JMC貿易保険グループの ページ「WEBサービスログ イン画面」ボタンをクリック、 またはアドレス 「https://www2.jmcti.or.jp /hoken/」を指定すると 以下のログイン画面を表示 します。
- (2)「ユーザID」欄と「パスワード」 欄に入力し、「ログイン」ボタ ンをクリックします。
- (3) パスワード変更を行う場合
   は、「ユーザID」欄と「パスワ
   ード」欄に入力し、「パスワー
   ド変更」ボタンをクリックします。

| ← ♂ 	bttps://www2.jmcti.or.jp/hoken/JWA/JWA01D_Inp_Login.asp                                            | 2 A 12                                | 0 0    | e p    | 5≞ ( | È 83 |   | 0 |
|----------------------------------------------------------------------------------------------------|---------------------------------------|--------|--------|------|------|---|---|
| J M C 貿易保険[<br>JMC Home JMC貿易領録<br>ユーザID [<br>パスワード]<br>ログイン リセット [<br>システム更新情報]                        | ログイン<br>AdJルーブページ<br>JCスワード変更<br>はこちら |        |        | J    | M    | С |   |
| ログインできない場合: ポップアップブロック脱支を追加すること<br>手機は以下のリンクを参照観います。<br>Microsoft Edge版:ポップアップ<br>Google Chrome版:ポップアップ | とによりログインできる<br>ブブロック設定手順<br>ブブロック設定手順 | 可能性があり | हु. इ. |      |      |   |   |
|                                                                                                    |                                       |        |        |      |      |   |   |

# 4.1 パスワード変更

ユーザ認証が正常に行なわれると「パスワード変更」画面を表示します。

- (1)「ログイン」画面と別のウィンド ウで「パスワード変更」画面を 表示します。
- (2)「変更するパスワード」欄と 「確認用パスワード」欄に入力 し、「変更実行」ボタンをクリッ クします。

※初回のログイン時はパスワード 変更を行ってください。

| https://www2.jmcti.or.jp/hoken/JWA/JWA02D_Inp_PswdChange.asp | 12    |
|--------------------------------------------------------------|-------|
| パスワード変更                                                      |       |
| - Handred                                                    | IMC   |
| ○○株式会社 部門11○○-部門11禄(櫂線:部門) *                                 | 51110 |
|                                                              |       |
| 変更するパスワード                                                    |       |
| 確認用パスワード                                                     |       |
| ▶ 第 章 中 (四 ) → 1 → 1 → 1 → 1 → 1 → 1 → 1 → 1 → 1 →           |       |
| 変更実行 キャンビル                                                   |       |
|                                                              |       |
|                                                              |       |
|                                                              |       |
|                                                              |       |
|                                                              |       |
|                                                              |       |
|                                                              |       |
|                                                              |       |
|                                                              |       |
|                                                              |       |
|                                                              |       |
|                                                              |       |
|                                                              |       |
|                                                              |       |
|                                                              |       |
|                                                              |       |
|                                                              |       |

図 4-2 パスワード変更画面

-4-

# 5 JMC貿易保険サービスメニュー

ユーザ認証または、パスワード変更が正常に行なわれると「ログイン」画面とは別のウィンドウで「JMC貿易保険WEBサービスメニュー」画面を表示します。

WEBサービスメニューには以下のものがあります。

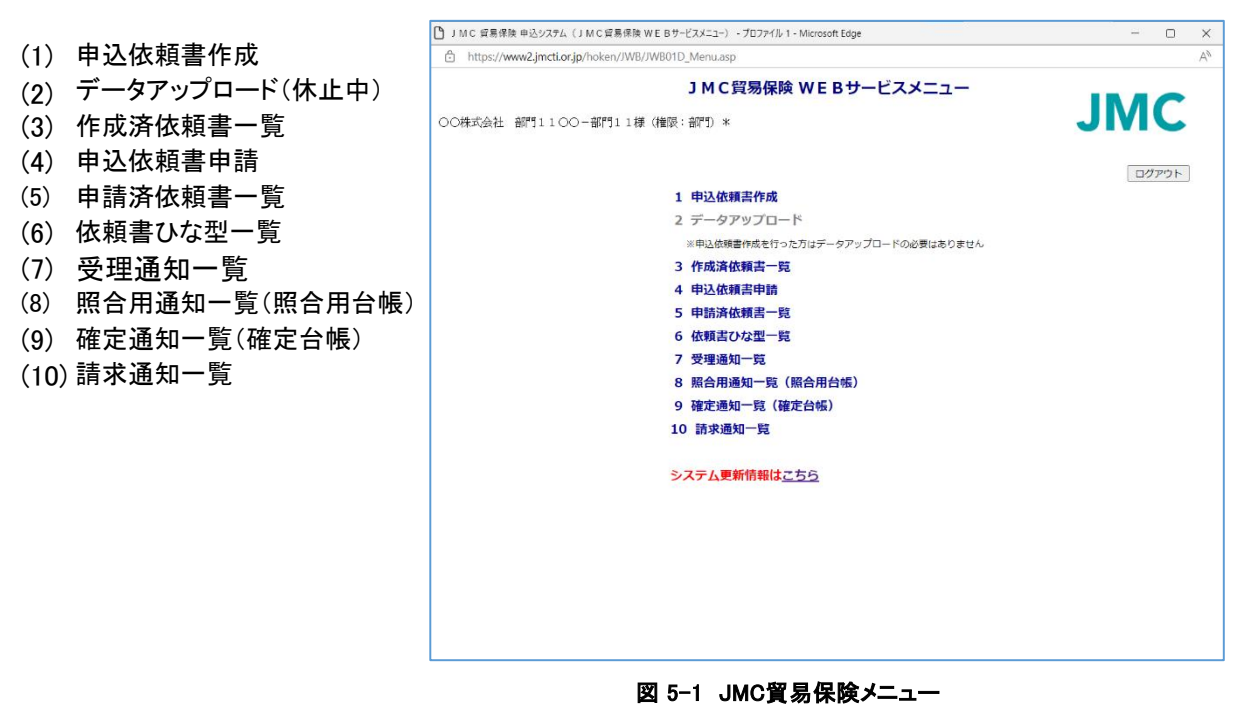

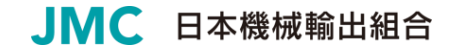

-5-

# 6「申請」を行うには

申込依頼書の「申請」(組合への申込依頼)の流れは以下の手順にて行います。

 申込依頼書の作成 サービスメニューの「1申込依頼書作成」にて申込依頼書を作成します。
 申込依頼書の申請 サービスメニューの「4申込依頼書申請」にて事前に作成した申込依頼書データを申請します。
 上記2つを行うことにより、申込依頼書の「申請」(組合への申込依頼)処理が完了します。

# 6.1 申込依頼書の入力

(1)「JMC貿易保険メニュー」画面 から「1 申込依頼書作成」を クリックします。

\*各項目の入力内容は、P11~ に記載しておりますが、詳細は、 組合HPの「申込依頼書の作成要 領」を参照してください。

\*各「選択」ボタンをクリックする と、対象項目の日本語名称一覧 が表示されます。

| JMC 貿易保険 申込システム(申込依頼書作)                                                            | 式) - ブロファイル 1 - Microsoft Edge   |                               |                                                                   | - 0 X      |
|------------------------------------------------------------------------------------|----------------------------------|-------------------------------|-------------------------------------------------------------------|------------|
| https://www2.jmcti.or.jp/hoken/JW                                                  | C/JWC01D_Inp_IraiSakusei.asp?Hid | Windowld=JWB01D_Menu.asp      |                                                                   | A          |
| ○○株式会社 部門1100-部門11様(#                                                              | <b>申込</b><br>鍼: 部門〉 *            | 依賴書作成                         | JI                                                                | MC         |
| <ul> <li>申込依頼書の入力例は<u>こちら</u></li> <li>確認画面へ」</li> <li>仮保存</li> <li>クリア</li> </ul> | 仮保存:入力途中で保存する場合                  | 入力項目の説明はこちら⇒──へル              | ブ 印刷 メニュー                                                         | -<br>ログアウト |
| <b>宛先</b> ● 10:東京本部 ○ 15:大阪支部                                                      | 担当部署                             | 申込担当者                         | 電話番号                                                              |            |
| 1 処理種別 1:新規 💙                                                                      | 2 申込番号                           | 3 履歴                          | 4 被保険者                                                            | 5 部門       |
| 6 契約形態 🗸 🗸 🗸                                                                       | 7 保険金受取人                         | 9 特約コード                       |                                                                   |            |
| 13 契約<br>線結日 20 / / /                                                              | 14 貨物コード                         | 15 受渡条件                       | ✔ 16 他保険 🛛 ✔                                                      |            |
| 19 仕向国                                                                             | 20 壳契約相手国 選択                     | ※ 新規で19と同じ<br>場合は入力不要<br>相手方  |                                                                   |            |
| 23 船積国 選択                                                                          | 24 支払国 選択                        | ※ 新規で19と同じ<br>提会は3.カス要 25 支払人 | ※ 新規で21と同<br>場合け3 カス目                                             | ت<br>ا     |
| 26 契約<br>変更日 20 / / /                                                              | 27 買契約相手国 選択                     | 28 保証国 選択                     | 29 保証人                                                            | ~          |
| 30 変更事由 選択 元枝番                                                                     | 31 通貨 選択                         | 32 為替<br>換首來                  | 33 輸出等<br>契約番号                                                    |            |
| 34 輸出等契約元本                                                                         | 35 リファレンス番号                      | JANT -                        | 2010                                                              |            |
| 52 船積No 01 53 船積<br>処理種別 ✓ 18                                                      | F/SEI 20 22 L,                   | /S日 200/0/ 船積N                | 5日、L/S日、保険対象額を修正・<br>の右側の項目を選択します。                                | 削除する場合、    |
| 36 船枝丽保険对象额(FOB)                                                                   | 38 船積後保険対象額(元本)                  |                               |                                                                   | 追加         |
| 40決済方法 41 ユーザンス指<br>処理種別                                                           | 定 期間 44 決済予定日                    | 42 支払保証 45 起算方式 43 決済         | 元本 46 決済金利                                                        |            |
|                                                                                    | 20 / /                           | □ <b>選択</b> □                 |                                                                   |            |
| 2                                                                                  | 20 / /                           |                               |                                                                   |            |
| 3 💙 🔲 選択 🔍                                                                         | 20 / /                           | □ 選択 ■                        |                                                                   |            |
| 4                                                                                  | 20 / /                           |                               |                                                                   |            |
| 5                                                                                  | 20 / /                           |                               |                                                                   |            |
| 特記事項 48 契約発効日 20 /<br>利用者社内用コメント                                                   | 49 船積時期確定日 20                    | / 50 確認管理番号<br>※ コ<br>入力I     | 54 船後非3       付保率100       メント欄は自由     55 外貨建       こなります。     特約 |            |
| 組合連絡用コメント                                                                          |                                  |                               |                                                                   |            |
| 確認画面へ 仮保存 クリア                                                                      | 仮保存:入力途中で保存する場合                  | 入力項目の説明はこちら⇒ ヘル               | プ 印刷 メニュー                                                         | ログアウト      |

#### 図 6-1 申込依頼書作成画面

\*画面上下にある「ヘルプ」ボタン をクリックすると入力項目の補足 情報が別ウィンドウで表示されま す。

| ) www  | w2.jmcti.or.jp/hoken/JWC/HELP. | htm -  | プロファイル 1 - Microsoft Edge — 🗆                                                                                                    | ×  |
|--------|--------------------------------|--------|----------------------------------------------------------------------------------------------------|----|
| ĉ      | https://www2.jmcti.or.jp/h     | oken/. | IWC/HELP.htm                                                                                                    | A» |
|        |                                | d      | 2須 〇:新規の場合、入力必須 ム:任意 一:不要                                                                                                    |    |
| 項番     | 項目名                            | 必須     | 説明                                                                                                    |    |
|        | 宛先                             | 0      | 貿易保険の申請を依頼する宛先です。□取得時に選択した宛先が初期表示されてい<br>ます。<br>*変更する場合は組合に連絡が必要です。                                                                                                    |    |
|        | 担当部署                           | 0      | 申込担当者の部署名を入力します(20文字以内)。<br>*組合より内容等間合わせのご連絡をさせていただく場合があります。                                                                                                    |    |
|        | 申込担当者                          | 0      | 申込担当者の氏名を入力します(10文字以内)。<br>*組合より内容等問合わせのご連絡をさせていただく場合があります。                                                                                                    |    |
|        | 電話番号                           | 0      | 申込担当者の電話番号を入力します。<br>*組合より内容等問合わせのご連絡をさせていただく場合があります。                                                                                                    |    |
| 1      | 処理種別                           | 0      | 処理する内容をブルダウンメニューより選択します。<br>「1・新規」ー新規の申込<br>「2:変更」ー輸送契約前に変更があり、保険契約な変更する場合<br>「2:変更」ー輸送契約前に変更があり、保険契約内容が低正する場合<br>「3:設正和型」ー確定は保険契約内容が低正する場合<br>「5:取消」→二重付保など誤って申し込んだ開発を取り消す場合 |    |
| 2      | 申込番号                           | I      | 『1処理種別』が「1:新規」の場合は入力不要です。<br>「2:変更」「4:修正」の場合は、契約合帳等に記載されている当該申込番号(証券番<br>号)を入力します。                                                                                            |    |
| З      | 履歴                             | -      | 入力不要です。                                                                                                    |    |
| 4      | 被保険者                           | 0      | 輸出契約等の名義人のシッパーコードを入力します。                                                                                                    |    |
| 5      | 音群門                            | 0      | 英数字を入力します。(6文字以内)。台帳の部署ごとのソートに利用いたしますので<br>同一部署は同一のものを入力ください。                                                                                                    |    |
| ۹<br>۲ | \$752/h#>818                   | $\cap$ | 売買契約の形態について、ブルダウンメニューより「11:輸出契約(直接契約)」「15:                                                                                                    | *  |

図6-2 入力項目ヘルプ表示イメージ

| ①新規申込依頼を行う場合(処理<br>種別:1を選択) | www2.jmcti.or.jp の内容         ・ビンクの部分は入力必須項目です。         ・緑色の部分は申込内容により<br>必要項目を入力してください。         OK         図6-3 申込依頼書作成時の入力メッセージ<br>(処理種別"1:新規"を選択)                                                                                                    |
|-----------------------------|----------------------------------------------------------------------------------------------------|
| *由込み内容を入力後 P10へ 🧧           | J M C 貿易保険 申込システム(申込防務會作成) - プロファ(ル 1 - Microsoft Edge - ロ X                                                                                                    |
|                             | https://www2jmcti.or.jp/hoken/JWC/JWC01D_Inp_traiSakusei.asp?HidWindowId=JWB01D_Menu.asp     A <sup>N</sup>                                                                                                    |
|                             | 申込依頼書作成<br>OO供式会社 部門1100-部門11種(幅限:部門)*                                                                                                    |
|                             | 申込依頼書の入力例はこちら                                                                                                    |
| ſ                           | 確認面面へ 仮保存 クリア 仮保存:入力途中で保存する場合 入力項目の説明はごちら= ヘルプ 印刷 メニュー ログアウト                                                                                                    |
|                             | パル ◎ 山小東島之部 ○ 15:穴版文部 担当御者 甲込担当者 甲込担当者 甲込担当者 甲込担当者 甲込担当者 ● ● 3 履歴 4 被保険者 5 節門                                                                                                    |
|                             | 6 契約形態 7 保険金受取人 9 特約コード 9                                                                                                    |
|                             | 13 契約 20 / / 14 貨物コード 15 受渡条件 16 他保険 マ 16 他保険 マ                                                                                                    |
|                             | 19 仕向国 選択 20 売契約相手国 選択 * 新玩(12-00 41 元列(中) 相手方 相手方 # 新研(12-10) * 新研(12-10) * * 新研(12-10) * 新研(12-10) * 新研(12-10) * * 新研(12-10) * * * 新研(12-10) * * * # # # # # # # # # # # # # # # # |
|                             | 23 船積国 選択 24 支払国 選択 場合は入力不要 25 支払人 場合は入力不要 26 契約 100000000000000000000000000000000000                                                                                                    |
|                             | 変更日         20         //         27 質契約相手図         選択         28 保疑図         選択         29 保疑人           32 独特         33 輸出等                                                                                                    |
|                             | 30 変更事由                                                                                                    |
|                             | S                                                                                                    |
|                             | 39 決済<br>処理種別 41 ユーザンス指定 期間 44 決済予定日 42 支払保証 45 起節方式 43 決済元本 46 決済金利                                                                                                    |
|                             |                                                                                                    |
|                             |                                                                                                    |
|                             |                                                                                                    |
|                             |                                                                                                    |
|                             | 182車項         48 契約発効日         20         //         49 船積利用確定日         20         //         50 補證管理員号         51 船後京菜         100 倍           利用膏批内用コメント         次力になります。         第5 外規違て         マ         100 倍         マ                                                                                                    |
|                             | #A含葉第用コメント<br>田認画面へ                                                                                                    |

図6-4 申込依頼書作成画面(処理種別"1:新規"を選択)

-7-

②変更通知依頼を行う場合(処 理種別:2を選択)

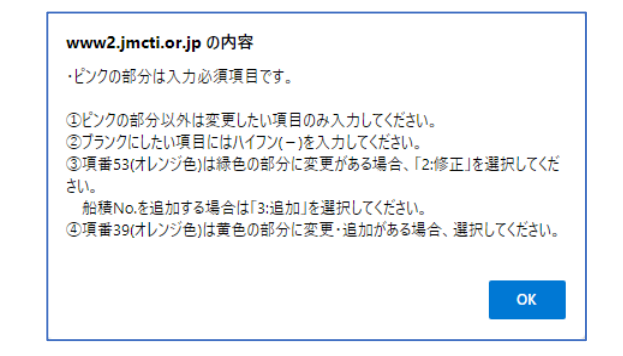

# 図6-5 申込依頼書作成時の入力メッセージ (処理種別"2:変更"を選択)

\*申込み内容を入力後、P10へ 進んでください。

| nttps://              | www2.jmcti.or.j           | p/hoken/JWC/J                 | VC01D_Inp_Ira | iiSakusei.asp?HidV      | Vindowld=JW    | B01D_Menu.a | sp                             |                               |   |
|-----------------------|---------------------------|-------------------------------|---------------|-------------------------|----------------|-------------|--------------------------------|-------------------------------|---|
| 00株式会社                | 部門1 100-                  | 部門11 様 〈権限                    | : 部門) > 米     | 申込                      | 依頼書作成          | 乾           |                                | JMC                           | • |
| 申込依頼書(                | の入力例はこ                    | <u>ちら</u><br><sub>クリア 仮</sub> | 碑:入力途中で       | 保存する場合                  | 入力項目の          | 説明はこちら⇒     | ヘルプ 印刷                         | メニュー ログアウト                    |   |
| 宛先                    | ● 10·東京本部()               | 15:大阪支部                       | 日当部署          |                         | 申辺             | 相当者         | 電話番号                           |                               | ٦ |
| 1 処理種別                | 2:変更 💙                    | >                             | 2 申込番号        |                         | 3 履歴           |             | 4 被保険者                         | 5部門                           | 1 |
| 6 契約形態                |                           | ~                             | 7 保険金受取人      |                         | 9 特約:          | 1-K         |                                |                               | 1 |
| 13 契約 2               |                           | ] ]                           | 4 貨物コード       |                         | 15 受渡          | 条件          | ✔ 16 他保険                       | ~                             |   |
| 19 仕向国                | 選択                        | 2                             | 0 売契約相手国      | 選択 ※                    | 新規で19と同        | じ 21 売契約    |                                |                               |   |
| 23 船積国                |                           | 2                             | 4 支払国         |                         | 新規で19と同        | ビ<br>25 支払  | *                              | 新規で21と同じ                      |   |
| 26 契約                 |                           |                               | 7 曾初約49千回     | 2819                    | 場合は人力不可        |             | 1 1297, 02                     | 場合は人刀不要                       |   |
| 変更日 2                 |                           |                               | 7 具关时相于国      |                         | 2018年          |             | 29 缺距入                         |                               |   |
| 30 変更事由               | 選択 元                      | 技番 3                          | 1 通貨          | 選択                      | 52 約日<br>換算項   | r           | 契約番号                           |                               |   |
| 52 船積No (<br>36 船積前保険 | 53 船積<br>処理種別<br>対象額(FOB) | ▼ 18 F/5                      | 日 20 /        | ]/22 L/:<br>保険対象額(元本) [ | 58 20 <b>0</b> |             | ※ F/S日、L/S日、保険<br>船積Noの右側の項目を選 | 対象額を修正・削除する場合、<br>択します。<br>追加 |   |
| 39 決済<br>処理種別         | 40 決済方法 4                 | 1 ユーザンス指定                     | 期間 44         | 決済予定日                   | 42 支払保証        | 45 起算方式     | 43 決済元本                        | 46 決済金利                       |   |
| 1 -                   | 道沢 [                      | ~                             | 20            |                         |                | 選択          |                                |                               |   |
| 2 🗸                   | 選択                        | ~                             | 20            |                         |                | 選択          |                                |                               |   |
| 3 🗸                   | 選択 🗌                      | *                             | 20            |                         |                | 選択          |                                |                               |   |
| 4                     | 選択                        | ~                             | 20            |                         |                | 選択          |                                |                               |   |
| 5 🗸                   | 選択 🗌                      | ~                             | 20            |                         |                | 選択          |                                |                               |   |
| 持記事項                  | 48 契約発効日                  | 20                            | 49 船積         | 時期確定日 20                |                | 50 確認管理     | <b>邮号</b>                      | 54 船後非常<br>付保室100%            |   |
| 利用者社内用コ               | 1                         |                               |               |                         |                | _           | ※ コメント機は自由                     | 55 外貨建て                       |   |
|                       |                           |                               |               |                         |                |             | 人力になります。                       | 1040                          |   |

図6-6 申込依頼書作成画面(処理種別"2:変更"を選択)

③修正依頼を行う場合(処理種 別:4を選択) ④訂正内変依頼を行う場合 (処理種別:3を選択) ⑤取消依頼を行う場合(処理種 別:5を選択)

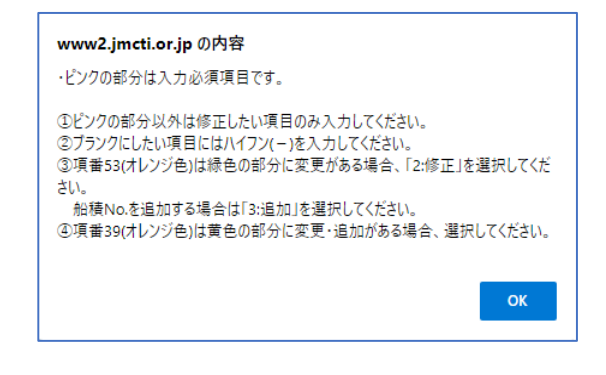

# 図6-7 申込依頼書作成時の入力メッセージ (処理種別"4:修正"を選択)

| *由込み内容を入力後 P10へ  | □ J M C 貿易保険 申込りステム(申込依頼書作成) - プロファイル 1 - Microsoft Edge - □                                                                                                    | ×          |
|------------------|----------------------------------------------------------------------------------------------------|------------|
| * 中西の内谷を八万夜、10 * | https://www2jmcti.or.jp/hoken/JWC/JWC01D_Inp_IraiSakusei.asp?HidWindowld=JWB01D_Menu.asp                                                                                                    | <i>₫</i> ∥ |
| 進んでください。         | 中込依賴書作成<br>00時代会社 50門1100-50門11種(編隊:50門)*                                                                                                    |            |
|                  |                                                                                                    |            |
|                  | 13 契約     20     14 貸物 □ − ド     15 受流条件     ▼ 16 借保険     ▼       19 仕肉園     選択     20 売契約相手個     選択     ※ 新成で192 周じ     21 売契約       23 胎装固     選択     20 売契約相手個     選択     ※ 新成で192 周じ       23 胎装固     選択     24 支払囚     選択     ※ 新成で192 周じ       25 支払人     第 新成で212 周じ     第 6 成 20 方形     25 支払人     第 6 成 20 方形       26 契約     20     //     27 異契約相手回     選択     28 保護囚     選択     29 保延人       20 交更申由     選択     元秋番     31 満直     選択     32 為納     33 胎出済                                                                                                    |            |
|                  | 34 輸出等契約元本         35 リファレンス振号           52 船積No         01           53 船積         18 F/SB 20           22 L/SB         20           26 船積No         01           36 船積高保険対象線(FOB)         38 船積金健茂均線線(FCR)           39 決済         10 時天大利           10 中天大利         10 中天大利                                                                                                    |            |
|                  | #9種類     40 決例方法     41 ユーワンス版定     期間     44 決例方定     42 交払保証     45 決別方法     43 決別方法     45 決別方法     45 決別     45 決     45 決別     45 決別     45 決     45 決別     45 決     45 決別     45 決別     45 決     45 決別     45 決     45 決     45      45      45      45      45      45      45      45 |            |
|                  | 特別事項 48 契約発効日 20 / / 49 船線時期確定日 20 / 50 確認健理時 · · · · · · · · · · · · · · · · · · ·                                                                                                    |            |
|                  | 【雑誌集業へ」」 (放業存)、クリア 依保存:入力途中で保存する場合 入力項目の説明はごちら⇒ ヘルフ □ 印刷 メニュー ログアウト                                                                                                    |            |

図6-8 申込依頼書作成画面(処理種別"4:修正"を選択)

-9-

# 新貿易保険申込WEBシステム 操作マニュアル

(2) 各依頼内容を入力後、 「確認画面へ」ボタンをクリ ックします。

| 🖞 ТМС 🖞                      | 易保険 申込システム(申込依頼書                                             | 作成) - ブロファイル 1 - Mi                          | crosoft Edge                               |                                     |                      | -                                   | 0     | ×  |
|------------------------------|--------------------------------------------------------------|----------------------------------------------|--------------------------------------------|-------------------------------------|----------------------|-------------------------------------|-------|----|
| 🗇 https                      | ://www2.jmcti.or.jp/hoken/J                                  | WC/JWC01D_Inp_Irais                          | Sakusei.asp                                |                                     |                      |                                     | Q     | A٥ |
| ○○株式会社<br>申込依頼書              | - 部門1100-部門11様・<br>の入力例はこちら                                  | (権限:部門)*                                     | 申込依頼書作成                                    | 1                                   |                      | JM                                  | C     |    |
| 確認画面へ                        | 仮保存 クリア 値                                                    | 保存:入力途中で保存する                                 | 場合 入力項目の                                   | 説明はこちら⇒ ヘルプ                         | 印刷                   | ×==-                                | ログアウ  | ۲  |
| 殉先                           | ● 10:東京本部 ○ 15:大阪支部                                          | 担当部署 北米輸出                                    | 申认                                         | 週当者 高橋さくら                           | 電話番号                 | 0332901112                          |       |    |
| 1 処理種別                       | 1:新規 🖌                                                       | 2 申込番号 -                                     | -00 3 履歴                                   | · ·                                 | 4 被保険者 567           | 7890123 5部                          | ABCD  |    |
| 6 契約形態                       | 11:輸出契約(直接契約) 🗸                                              | 7 保険金受取人                                     | 9 特約                                       | 3-F                                 |                      |                                     |       |    |
| 13 契約<br>締結日                 | 2023 / 10 / 15                                               | 14 貨物コード 123456                              | 789 15 受渡                                  | 条件 1:FOB 🗸 1                        | 16 他保険               | ~                                   |       |    |
| 19 仕向国                       | 105 選択                                                       | 20 売契約相手国                                    | 選択 ※ 新規で19と同<br>場合は 3 カホジ                  | U 21 売契約<br>目 相手方 3163              | 515                  |                                     |       |    |
| 23 船積国                       | 105 選択                                                       | 24 支払国                                       | 選択 ※新規で19と同                                | じ 25 支払人                            | ※新                   | f規で21と同じ                            |       |    |
| 26 契約                        | 20                                                           | 27 買契約相手国                                    | 道沢 28 保証                                   | 四                                   | 29 保証人               |                                     |       |    |
| タ史ロ<br>30 変更事由               | 選択 元枝番                                                       | 31 通貨 015                                    | 選択 32 為替                                   |                                     | 3 輸出等 987            | 7654321                             |       |    |
| 34 輸出等契約                     | う元本 30,000,000,00                                            | 35 リファレンス番号 98                               | 7654321-1                                  |                                     | 契約借号                 |                                     |       |    |
| 52 船樯No<br>36 船樯前保朗<br>39 決済 | 01 53 船橋<br>処理総別<br>金対象額(FOB) 30,000,(<br>40 決済方法 41 ユーザンス指定 | /S日 20<br>100.00 38 船樁後保険対象<br>副 期間 44 決済予定日 | 22 L/S日 20[23]<br>通(元本) 30,00<br>日 42 支払保証 | 11 15 ※ F/S日、<br>船積Noのオ<br>0,000.00 | L/S日、保険対<br>5側の項目を選択 | 象額を修正・削開<br>します。<br>46 決済金利         | 対る場合、 |    |
| 処理植別                         | 10 2810                                                      |                                              |                                            | 4 322.42 20                         | 000.000.00           |                                     | _     |    |
|                              |                                                              | 20                                           |                                            | 1 J#J7 3(                           | 7,000,000.00         |                                     |       |    |
|                              |                                                              | 20                                           |                                            |                                     |                      |                                     |       |    |
|                              |                                                              | 20 /                                         |                                            |                                     |                      |                                     |       |    |
| 4                            | ¥択                                                           | 20_/                                         |                                            | 選択                                  |                      |                                     |       |    |
| <u>∎ •</u>                   | ¥択▼                                                          | 20                                           |                                            | 選択                                  |                      |                                     |       |    |
| 特記事項<br>利用者社内用:<br>組合連絡用コ.   | 48 契約発効日 200////<br>コメント<br>メント                              | 49 船積時期確定日                                   | 20                                         | 50 確認管理番号 () ※ コメン 入力にな             | -<br>ト欄は自由<br>ります。   | 54 船後非常<br>付保率100%<br>55 外貨建て<br>特約 | ~     |    |
| 確認画面へ                        | 仮保存 クリア 低                                                    | 保存:入力途中で保存する                                 | 場合 入力項目の                                   | 説明はこちら→ へルプ                         | 印刷                   | ×==-                                | ログアウ  | Þ  |

#### 図 6-9 申込依頼書作成画面依頼内容入力後

(3) 申込依頼書の内容を一時 的に登録する場合は「仮保 存」ボタンをクリックすること により「仮保存」することが できます。

※入力内容に不備がある場合 はエラーメッセージが表示され、 対象の項目の背景色が変わり ます。申込依頼書を修正し、 再度「確認画面へ」ボタンをクリ ックします。

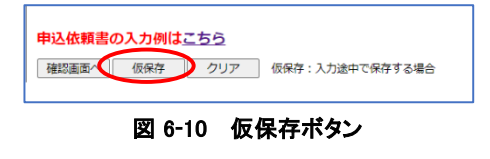

| JMC 貿易保険 申込システム(申込依頼)                                                                                                    | 書作成) - ブロファイル 1 - Microsoft Ed                                                  | ge                                                                                                    |                                                                                                    | - 0 X                         |
|----------------------------------------------------------------------------------------------------|---------------------------------------------------------------------------------|----------------------------------------------------------------------------------------------------|----------------------------------------------------------------------------------------------------|-------------------------------|
| ttps://www2.jmcti.or.jp/hoke                                                                                                    | n/JWC/JWC01D_Inp_IraiSakusei.a                                                  | sp?HidWindowId=JWB                                                                                                    | 1D_Menu.asp                                                                                                    | Q A <sup>N</sup>              |
| ○○株式会社 部門110○-部門11                                                                                                    | www2.jmcti.or.jp の内容<br>入力内容が不正です。(6箇所)                                         |                                                                                                    |                                                                                                    | JMC                           |
| 申込依頼書の入力例はこちら           確認画面へ         仮保存         クリア           宛先         ® 10:東京本部 〇 15:大阪技                                                                                                    | [示] - 必須<br>[實] - 欠字·数値<br>[禄] - 桁数·範囲<br>[茶] - 日付                              |                                                                                                    | ED刷<br>OK 電話勝号                                                                                                    | X==-   0070F                  |
| 1 処理種別 1:新規 ▼                                                                                                    |                                                                                 |                                                                                                    | 務者 56                                                                                                    | 5部門 ABCD                      |
| 6 美利形態 11:副田美利 (直接美利) ▼<br>13 契約 13 20 40 45                                                                                                    | / 休陕西文収入                                                                        | 9 4749                                                                                                    |                                                                                                    |                               |
| 線結日 2023 / 12 / 15                                                                                                    |                                                                                 | 13 安藤麻叶 2.0FF<br>系規で19と同じ 21 売引                                                                                                    | ◆ 10 181km                                                                                                    |                               |
| 19 住间图 180 道沢                                                                                                    | 20 元契約相手圖 運択                                                                    | 場合は入力不要 相手<br>新規で19と同じ                                                                                                    | 方<br>3163515                                                                                                    | 新根で21と同じ。                     |
| 23 船積国 選択                                                                                                    | 24 支払国 選択 ^                                                                     | 場合は入力不要 25 支払                                                                                                    |                                                                                                    | 場合は入力不要                       |
| 26 契約 20 / / /                                                                                                    | 27 質契約相手圖                                                                       | 28 保证国                                                                                                    | 道択 29 保延人                                                                                                    |                               |
| 30 変更事由 選択 元枝番                                                                                                    | 31 通貨 010 選択                                                                    | 32 為替<br>投算率                                                                                                    | 33 輸出等<br>契約番号 98                                                                                                    | 87654321                      |
| 34 輸出等契約元本         24,000,000           52 船積No         01         53 船積           36 船積前保險対象額(FOB)         11                                                                                                    | 00]35 リファレンス番号<br>3 F/S日 2000/000/00000000000000000000000000000                 | SE 20<br>24,000,000.00                                                                                                    | ※ F/S日、L/S日、保険<br>船積Noの右側の項目を選ば                                                                                                    | 対象額を修正・削除する場合、<br>Rします。<br>追加 |
| 39 決済<br>処理種別 40 決済方法 41 ユーザンス                                                                                                    | 指定 期間 44 決済予定日                                                                  | 42 支払保証 45 起算方式                                                                                                    | 43 決済元本                                                                                                    | AC (hittehill                 |
|                                                                                                    |                                                                                 |                                                                                                    |                                                                                                    | 40 次用监利                       |
|                                                                                                    | 20 / /                                                                          |                                                                                                    | 24,000,000.00                                                                                                    |                               |
| 1                                                                                                    | 20 / /                                                                          | 選択           選択           選択                                                                                                    | 24,000,000.00                                                                                                    |                               |
| 1                                                                                                    |                                                                                 |                                                                                                    | 24,000,000.00                                                                                                    |                               |
| 1     20 選択     マ       2     マ     選択     マ       3     マ     選択     マ       4     マ     選択     マ                                                                                                    | 20<br>20<br>20<br>20<br>20<br>20<br>20<br>20                                    | Image: Second second second | 24.000.000.00                                                                                                    |                               |
| 1         20         単元         ×           2         通常         ×            3         ×         通常         ×           4         通常         ×            5         運家         ×                                                                                                    | 20<br>20<br>20<br>20<br>20<br>20<br>20<br>20<br>20<br>20<br>20<br>20<br>20<br>2 |                                                                                                    | 24,000,000 00<br>                                                                                                    |                               |
| 1         20         単代         マ           2         2         単代         マ           3         二         単代         マ           4         二         単代         マ           5         二         道沢         マ           6         マ         道沢         マ           時況事項         46<         契約第次時日         20                                                                                                    | 20<br>20<br>20<br>20<br>20<br>20<br>20<br>20<br>20<br>20<br>20<br>20<br>20<br>2 | 選択           選択           選択           選択           選択           選択           選択           選択           選択           選択           第           第           第           1           1           1           1           1           1           1           1           1           1           1           1           1           1           1           1           1           1           1           1           1           1           1           1           1           1           1           1           1           1           1           1           1           1           1           1           1           1           1           1 <t< th=""><th>24.000.000.00<br/></th><th></th></t<>                                                                                                    | 24.000.000.00<br>                                                                                                    |                               |
| 1         20         単代         マ           2         2         単紀         マ           3         2         連紀         マ           4         三道沢         マ           5         三道沢         マ           時記事項         48 契約免効日         20         (一)           利用者社均用コメント         [         [         [                                                                                                    | 20<br>20<br>20<br>20<br>20<br>20<br>20<br>20<br>20<br>20<br>20<br>20<br>20<br>2 |                                                                                                    | 24.000.000.00<br>24.000.000.00<br>()<br>()<br>()<br>()<br>()<br>()<br>()<br>()<br>()<br>()                                                                                                    |                               |
| 1         20         温光         マ           2         三         温沢         マ           3         マ         温沢         マ           4         三         温沢         マ           5         三         温沢         マ           時記事頃         48 契約突納日         20         」           利用者社均用コメント         三         日         日                                                                                                    | 20<br>20<br>20<br>20<br>20<br>20<br>20<br>20<br>20<br>20<br>20<br>20<br>20<br>2 |                                                                                                    | 24.000.000.00       24.000.000.00       ()       ()       ()       ()       ()       ()       ()       ()       ()       ()       ()       ()       ()       ()       ()       ()       ()       ()       ()       ()       ()       ()       ()       ()       ()       ()       ()       ()       ()       ()       ()       ()       ()       ()       ()       ()       ()       ()       ()       ()       ()       ()       ()       ()       ()       ()       ()       ()       ()       ()       ()       ()       ()       ()       ()       ()       ()       ()       ()       ()       ()       ()       () <tr< th=""><th></th></tr<>                                                                                                    |                               |
| 1         20         温沢         ×           2         三         温沢         ×           3         三         温沢         ×           4         三         温沢         ×           5         三         温沢         ×           1         三         三         20         √           1         三         三         20         √           1         日の市会社の用コメント         三         1         1           確認を運家へ         信保存         クリア         クリア | 20<br>20<br>20<br>20<br>20<br>20<br>20<br>20<br>20<br>20<br>20<br>20<br>20<br>2 | □ □ 選択     □ □ 選択     □ □ 選択     □ □ 選択     □ □ 選択     □ □ 選択     □ □ 選択     □ □ 選択     □ □ 選択     □ □ 選択     □ □ 選択     □ □ 30 機関軸     □ □ 30 税間                                                                                                    | 24,000,000,00       24,000,000,00       24,000,000,00       24,000,000,00       24,000,000,00       24,000,000,00       24,000,000,00       24,000,000,00       24,000,000,00       24,000,000,00       24,000,000,00       24,000,000,00       24,000,000,00       24,000,000,00       24,000,000,00       24,000,000,00       24,000,000,00       24,000,000,00       24,000,000,00       24,000,000,00       24,000,000,00       24,000,000,00       24,000,000,00       24,000,000,00       24,000,000,00       24,000,000,00       24,000,000,00       24,000,000,00       24,000,000,00       24,000,000,00       24,000,000,00       24,000,000,00       24,000,000,00       24,000,000,00       24,000,000,00       24,000,000,00       24,000,000,00       24,000,000,00       24,000,000,00       24,000,000,00       24,000,000,00       24,000,000,00       24,000,000,00       24,000,000,00       24,000,000,00       24,000,000,00       24,000,000,00       24,000,000,00       24,000,000, |                               |

図6-11 申込依頼書作成時の入力メッセージ

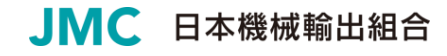

(4) 申込依頼書の内容を確認し 「保存実行」ボタンをクリック します。

※申込依頼書データの中で下線 (アンカー)が付いている項目を クリックするとコード値に対する 日本語名称が表示されます。

※「ひな型として残す」をチェック して「保存実行」ボタンをクリック するとひな型として同時に登録 を行います。

ひな型については「11 依頼書ひ な型について」を参照してください。

| ┣)JMC貿           | 易保険 申込シス       | テム(申         | 込依頼書作成す      | <b>崔</b> 認) - プロ  | 1ファイル  | 1 - Microsoft Edge | :      |            |          |              |             |                 |            | - (           | o x  |
|------------------|----------------|--------------|--------------|-------------------|--------|--------------------|--------|------------|----------|--------------|-------------|-----------------|------------|---------------|------|
| 🗇 http:          | s://www2.jmc   | ti.or.jp/    | hoken/JWC/   | JWC01D_           | Conf_l | raiSakusei.asp     |        |            |          |              |             |                 |            |               | A    |
| 00株式会            | 社 部門11C        | ○一音呼         | 911様(檜印      | 艮:音呼引〉:           | *      | 申込依                | 頼書作    | ₣成         | 霍認       |              |             |                 | JI         | Λ             |      |
|                  |                |              |              |                   |        | 以下の情               | 報で作成   | します        | •        |              |             |                 |            |               |      |
| 保存実行             | 戻る             |              | トな型として残      | র                 |        |                    |        |            |          |              |             | ÉDÆ             |            | 1- 0          | グアウト |
| 宛先               | 10:東京          |              |              | 担当部署              | 北米輔    | 出                  |        |            | 申込担当     | 绪            | 睛橋さくら       |                 | 電話番号 033   | 2901112       |      |
| 1 処理種別           | 1:新規           |              |              | 2 申込番             | 号      | 00                 |        | 3風         | E        |              |             | 4 被保険者          | 567890123  | 5 部門 A        | BCD  |
| 6 契約形態           | 11:輸出契約        | (直接契         | 約)           | 7 保険金             | 受取人    |                    |        | 998<br> *  | 向コー      |              |             |                 |            |               |      |
| 13 契約<br>締結日     | 2023/10/15     |              |              | 14 貨物コ            | 4-1    | 123456789          |        | 15 受       | 渡条件      | 1:FOB        |             | 16 他保険          |            |               |      |
| 19 仕向国           | 105            |              |              | 20 売契約            | 相手国    | 108                |        | 21 売<br>相  | 契約<br>手方 | 31635        | 15          |                 |            |               |      |
| 23 船積国           | 105            |              |              | 24 支払国            | 1      |                    |        | 25 支       | 汕人       |              |             |                 |            |               |      |
| 26 契約<br>変更日     |                |              |              | 27 買契約            | 相手国    |                    |        | 28 保       | 証国       |              |             | 29 保証人          |            |               |      |
| 30 変更事的          | ы <del>л</del> | <b>した</b> 枝番 |              | 31 通貨             |        | 015                |        | 32 為<br>換  | ·昔<br>首寧 |              |             | 33 輸出等<br>契約番号  | 987654321  |               |      |
| 34 輸出等募          | 观約元本           | 30           | 0,000,000.00 | 35 リファ            | レンス    | <b>計号</b> 98765432 | 1-1    |            |          |              |             |                 |            |               |      |
| 53 約法M           | 53 船           | 績            | 19 5/        | c 🛛               |        |                    | 221/6  | <b>•</b> • | 022/11   | /15          |             |                 |            |               |      |
| 32 maine         |                | 別            | 20,000,0     | 900 00 <b>3</b> 8 | ANERCO | 皮肤就备筋(二十)          | 22 1/3 | 201        | 023/11   |              |             |                 |            |               |      |
| 39 決済<br>処理種別    | 40 決済方法        | יי<br>41 ב-  | -ザンス指定       | 期間                | 44 決済  | 森逊(7544)<br>齐予定日   | 42 支払  | 30,        | 45 起     | 第 <b>方</b> 式 | 43 決済元本     | z               | 46 決済金利    | IJ            |      |
| 1                | 10             |              |              |                   |        |                    | 90     |            | 1        |              | 3           | 0,000,000.0     | 0          |               |      |
| 2                |                |              |              |                   |        |                    |        |            |          |              |             |                 |            |               |      |
| 3                |                |              |              |                   |        |                    |        |            |          |              |             |                 |            |               |      |
| 4                |                |              |              |                   |        |                    |        |            |          |              |             |                 |            |               | _    |
| 5<br>特記事項        | 48 契約発発        | )<br>助日      |              |                   | 19 船積  | 時期確定日              |        |            | 50       | 確認管          | 理番号         |                 | 54 /       | 始後非常<br>率100% |      |
| 利用者社内。<br>組合連絡用: | イくメロ用<br>イくメロ  |              |              |                   |        |                    |        |            |          |              | ※ コメ<br>入力に | ント欄は自由<br>なります。 | 55 :<br>特約 | 外貨建て          |      |
| 保存実行             | 戻る             | ₹            | いな型として残      | 1Ŧ                |        |                    |        |            |          |              |             | EDR             | . ×=:      | 1- 0          | グアウト |
|                  |                |              |              |                   |        |                    |        |            |          |              |             |                 |            |               |      |

#### 図 6-12 申込依頼書作成確認画面

」画面 STU INDE 2015年後年2023年、(年点3時間中現先下) -7227/61-140.recut dage 中以位類目作成完了 UNICC 中以(/WWO2/Jinct.org), faitSause.asp A 中以位類目作成完了 UNICC 保存が完了しました. \* 当組合気の中以位類目後をは定完了していません。 申請する場合: 「メニュー」ボタンをクリックし、「4. 申込位類目申請」へ 修正したい場合: 「メニュー」ボタンをクリックし、「3. 仲成預個間書一覧」へ お違みください。 中以在評価的意志記でる PALASSEMENTAGE 107 D2727 PALASSEMENTAGE 107 D2727 PALASSEMENTAGE 107 D2727 PALASSEMENTAGE 107 D2727 PALASSEMENTAGE 107 D2727 PALASSEMENTAGE 107 D2727 PALASSEMENTAGE 107 D2727 PALASSEMENTAGE 107 D2727 PALASSEMENTAGE 107 D2727 PALASSEMENTAGE 107 D2727 PALASSEMENTAGE 107 D2727 PALASSEMENTAGE 107 D2727 PALASSEMENTAGE 107 PALASSEMENTAGE 107 PALASSEMENTA

図 6-13 申込依頼書作成完了画面

(5)「申込依頼書作成完了」画面 で申込依頼書作成が完了し たことを確認します。

\* 当組合宛の申込依頼手続きは まだ完了していません。 申込依頼手続を完了させる場合 は、作成した「申込依頼書」を 「申請」する必要があります。 右記画面のメッセージに従って 進んでください。

\*作成した申込依頼書の内容を 確認、修正する

- ⇒「6.2作成した申込依頼書を 確認」(P16)
- \*組合宛に申込依頼を行う。
- ⇒「6.3申請」(P17)

# \*各入力内容の詳細については、「貿易一般保険包括保険申込依頼書の作成要領」を参照願います。別途当組合で作成しておりますのでお問い合わせください。

# 【入力項目及び内容】

「入力」欄(新規の場合) ○:入力必須 △:任意 -:不要

| 項番 | 項目名    | 新規入力時<br>入力有無 | 説明                                                                                                    |
|----|--------|---------------|----------------------------------------------------------------------------------------------------|
|    | 宛先     | 0             | 貿易保険の申請を依頼する宛先です。ID取得時に選択いただい<br>た宛先が初期表示されています。<br>*変更する場合は組合に連絡が必要です。                                                                                                    |
|    | 担当部署   | 0             | 申込担当者の部署名を入力します(20文字以内)。<br>*組合より内容等問合わせのご連絡をさせていただく場合があり<br>ます。                                                                                                    |
|    | 申込担当者  | 0             | 申込担当者の氏名を入力します(10文字以内)<br>*組合より内容等問合わせのご連絡をさせていただく場合があり<br>ます。                                                                                                    |
|    | 電話番号   | 0             | 申込担当者の電話番号を入力します。<br>*組合より内容等問合わせをさせていただく場合があります。                                                                                                    |
| 1  | 処理種別   | Ο             | 処理する内容をプルダウンメニューより選択します。<br>「1:新規」新規の申込<br>「2:変更」輸出契約等に変更があり、保険契約を変更する場合<br>「4:修正」新規申込等の内容に誤りがあり、保険契約内容を修<br>正する場合<br>「3:訂正内変」→確定後保険契約内容を修正する場合<br>「5:取消」→二重付保など誤って申し込んだ保険を取り消す場合 |
| 2  | 申込番号   | _             | 1.処理種別 が「1:新規」の場合、入力不要です。<br>「2:変更」「4:修正」の場合は、契約台帳等に記載の当該申込番<br>号(証券番号)を入力します。                                                                                                    |
| 3  | 履歴     | -             | 入力不要です。                                                                                                    |
| 4  | 被保険者   | 0             | 輸出契約等の名義人のシッパーコードを入力します。                                                                                                    |
| 5  | 部門     | 0             | 英数字を入力します。(6文字以内)。台帳の部署ごとのソートに<br>利用いたしますので、同一部署は同一のものを入力ください。                                                                                                    |
| 6  | 契約形態   | 0             | 売買契約の形態をプルダウンメニューより「11:輸出契約(直接契<br>約)」「15:仲介貿易契約」の何れかを選択します。                                                                                                    |
| 7  | 保険金受取人 |               | 保険金受取人が 『4.被保険者』 と同じ場合は、入力不要です。異<br>なる場合のみ、該当するコードを入力します。                                                                                                    |
| 9  | 特約コード  |               | 機械設備包括保険の場合は入力不要です。<br>(企業総合保険の場合は入力が必要です。)                                                                                                    |
| 13 | 契約締結日  | 0             | 輸出契約等の締結日を入力します。                                                                                                    |
| 14 | 貨物コード  | 0             | HSコード、または設備表示コードや役務・現調専用コードを入力<br>します。<br>(組合HP <u>https://www.jmcti.org/hokeng/step/item_1.html</u> )                                                                            |

|    |        |               | 「入力」欄(新規の場合) 〇:入力必須 Δ:任意 -:不要                                                                                                    |  |  |  |  |
|----|--------|---------------|----------------------------------------------------------------------------------------------------|--|--|--|--|
| 項番 | 項目名    | 新規入力時<br>入力有無 | 説明                                                                                                    |  |  |  |  |
| 15 | 受渡条件   | 0             | 受渡条件をプルダウンメニューより「1:FOB」「2:CFR」「3:CIF」<br>「4:FAS」「5:EXW」「6:FOB Airport」「7:FCA」「9:その他」の何れか<br>を選択します。                                                  |  |  |  |  |
| 16 | 他保険    |               | 他の保険契約がある場合のみプルダウンメニューより「有り」を選<br>択します。                                                                                                    |  |  |  |  |
| 19 | 仕向国    | 0             | 仕向国の国⊐ードを入力します。「選択」をクリックすると、検索、<br>もしくは一覧からの選択が可能です。                                                                                                 |  |  |  |  |
| 20 | 売契約相手国 | 0             | 売契約相手国の国コードを入力します。「選択」をクリックすると、<br>検索、もしくは一覧からの選択が可能です。                                                                                              |  |  |  |  |
| 21 | 売契約相手方 | 0             | 売契約相手方のバイヤーコードを入力します。<br>*バイヤーコードはNEXIのHP「海外商社情報照会」で確認できま<br>す。<br>(NEXI HP トップページ <u>http://www.nexi.go.jp/</u> )                                   |  |  |  |  |
| 23 | 船積国    |               | 『6.契約形態』が「15∶仲介貿易契約」の場合のみ入力が必要で<br>す。船積国の国⊐ードを入力します。「選択」をクリックすると、検<br>索、もしくは一覧からの選択が可能です。                                                            |  |  |  |  |
| 24 | 支払国    | 0             | 支払国の国⊐ードを入力します。「選択」をクリックすると、検索、<br>もしくは一覧からの選択が可能です。                                                                                                 |  |  |  |  |
| 25 | 支払人    | Ο             | 支払人のバイヤーコードを入力します。<br>*バイヤーコードはNEXIのHP「海外商社情報照会」で確認できま<br>す。<br>(NEXI HP トップページ <u>http://www.nexi.go.jp/</u> ))                                     |  |  |  |  |
| 26 | 契約変更日  | _             | 『1.処理種別』が「2:変更」の場合のみ入力が必要です。<br>輸出契約等の変更を行った日を入力します。<br>* 不明な場合は、組合に連絡してください。                                                                        |  |  |  |  |
| 27 | 買契約相手国 |               | 『6.契約形態』が「15∶仲介貿易契約」の場合のみ入力が必要で<br>す。主な買契約相手国の国コードを入力します。「選択」をクリック<br>すると、検索、もしくは一覧からの選択が可能です。                                                       |  |  |  |  |
| 28 | 保証国    |               | L/C開設国(確認国)の国コードを入力します。「選択」をクリック<br>すると、検索、もしくは一覧からの選択が可能です。<br>*申込時に未定の場合は、入力の必要はありません。                                                             |  |  |  |  |
| 29 | 保証人    |               | L/C開設銀行(確認銀行)のバイヤーコードを入力します。<br>申込時に未定の場合は、入力の必要はありません。<br>*バイヤーコードはNEXIのHP「海外商社情報照会」で確認できま<br>す。<br>(NEXI HP トップページ <u>http://www.nexi.go.jp/</u> ) |  |  |  |  |
| 30 | 変更事由   | _             | <b>『1.処理種別』が「2:変更」の場合のみ入力が必要です。</b><br>変更事由コードを入力します。「選択」をクリックすると、一覧から<br>の選択が可能です。                                                                  |  |  |  |  |
| 50 | 元枝番    | _             | <b>『1.処理種別』が「2:変更」の場合のみ入力が必要です。</b><br>変更の元となる枝番を入力します。                                                                                              |  |  |  |  |
| 31 | 通貨     | 0             | 輸出契約等の通貨のコードを入力します。「選択」をクリックする<br>と、一覧からの選択が可能です。                                                                                                    |  |  |  |  |

|    |                   |               | 「入力」欄(新規の場合) ○:入力必須 △:任意 -:不要                                                                                                    |
|----|-------------------|---------------|----------------------------------------------------------------------------------------------------|
| 項番 | 項目名               | 新規入力時<br>入力有無 | 説明                                                                                                    |
| 32 | 為替換算率             | _             | 入力不要です。<br>*契約台帳には『13.契約締結日』の為替換算率が反映されま<br>す。                                                                                        |
| 33 | 輸出等契約番号           | 0             | 輸出契約等の番号を入力します(25文字以内)。<br>*『1.処理種別』が「2:変更」では輸出等契約番号の変更は                                                                              |
| 34 | 輸出等契約元本           | 0             | 輸出契約等の金額を入力します。枝分けする場合、枝ごとに分<br>けた該当金額を入力します。                                                                                         |
| 35 | リファレンス番号          | Δ             | 任意のリファレンス番号を入力します。必須ではありません(15文<br>字以内)。                                                                                              |
| 52 | 船積No              | 0             | 船積No.を入力します。既定値は「01」となっています。<br>複数の船積No.を設定する場合、「02」から順に追加します。<br>『1.処理種別』が「2:変更」の場合は、変更が必要な船積No.を入<br>力します。                          |
| 53 | 船積処理種別            | _             | <b>『1.処理種別』が「1:新規」の場合は入力不要です。</b><br>「2:変更」「4:修正」で、緑色の項目を変更・修正する場合は入力<br>が必要です。<br>プルダウンメニューより「削除」「修正」「追加」の何れかを選択し<br>ます。             |
| 18 | F/S日              |               | <b>機器枝の場合は入力不要です。</b><br>役務の場合は初回対価確認日を、現地調達品場合は初回出荷<br>日を入力します。<br>「22.L/S日」と同日の場合は入力不要です。                                           |
| 22 | 22 L/S日           | 0             | 機器枝の場合は最終船積期日を入力します。<br>役務の場合は最終対価確認日、現地調達品の場合は最終出荷<br>日を入力します。                                                                       |
| 36 | 船積前保険<br>対象額(FOB) | 0             | 機器枝の場合は船積前保険対象額を入力します。<br>「34.輸出等契約元本」がFOB価額でない場合、FOB価額以外の<br>部分(海上運賃等)は除きます。<br>前受金は含めます。<br>役務と現地調達品の場合は「0」(ゼロ)を入力します。              |
| 38 | 船積後保険<br>対象額(元本)  | 0             | 船積後保険対象額を入力します。<br>船積後に決済される金額の合計を入力します。<br>前受金(船積前・対価確認前等の決済額)は除きます。『43.決済<br>元本』の合計と同額となるように入力してください。<br>*例外として全額前受金の契約の場合のみ入力不要です。 |
|    | 追加                |               | (船積No.の追加)複数の船積No.を設定する際クリックします。た<br>だし船積No.を複数設定するには、一定の条件が必要です。                                                                     |

|    |           |               | 「入力」欄(新規の場合) ○:入力必須 △:任意 -:不要                                                                                                    |
|----|-----------|---------------|----------------------------------------------------------------------------------------------------|
| 項番 | 項目名       | 新規入力時<br>入力有無 | 説明                                                                                                    |
|    | 削除        |               | <ul> <li>(船積No.の削除)組合への申込前に誤って船積No.を多く設定した場合にクリックして船積No.を削除します。最下段の船積No.から削除されていきます。</li> <li>※ F/S日、L/S日、保険対象額を修正・削除する場合、船積Noの右側の項目を選択します。</li> <li>追加 削除</li> <li>13 決済元本 46 決済金利</li> </ul> |
| 39 | 決済処理種別    | _             | 1.処理種別』が「1:新規」の場合は、入力不要です。<br>「2:変更」「4:修正」で、黄色の項目を変更・修正する場合、<br>入力が必要です。<br>プルダウンメニューより「削除」「修正」「追加」の何れかを選択し<br>ます。                                                                             |
| 40 | 決済方法<br>  | 0             | 「38.船積後保険対象額」について、決済方法コードを入力しま<br>す。「選択」をクリックすると、一覧からの選択が可能です。                                                                                                    |
| 41 | ユーザンス指定   |               | 「40.決済方法」のコードによりユーザンス設定が必要な場合は入<br>カします。ユーザンスの指定はプルダウンメニューより「月」か<br>「日」の何れかを選択します。                                                                                                    |
|    | 期間        |               | 『41.ユーザンス指定』で設定した「月」または「日」に基づき、<br>ユーザンスの期間(月数か日数)を入力します。                                                                                                    |
| 44 | 決済予定日<br> |               | 「40.決済方法」のコードにより決済予定日が必要となる場合、入<br>カします。                                                                                                    |
| 42 | 支払保証      |               | 支払保証が有る場合、支払保証コードを入力します。<br>(ILCの場合は「90」を入力します。)                                                                                                    |
| 45 | 起算方式      |               | 決済日の起算方式を入力します。「選択」をクリックし、「1:E/S」<br>「2:L/S」「3:特定日」から選択します。                                                                                                    |
| 43 | 決済元本      |               | 決済金額を入力します。『40.決済方法』で選択した決済の種類ご<br>とに入力します。前受金は記載しません。『43.決済元本』の合計<br>金額は『38.船積後保険対象額(元本)』と同額となる様に入力し<br>てください。                                                                                |
| 46 | 決済金利      |               | 輸出契約等に金利が独立して記載されている場合、決済金利を<br>入力します。                                                                                                    |
| 48 | 契約発効日     |               | 契約締結日と別に契約発効条件がある場合、契約が発効した日<br>を入力します。                                                                                                    |
| 49 | 船積時期確定日   |               | 契約締結時に船積時期が確定していない場合、船積時期が確定<br>した日を入力します。                                                                                                    |

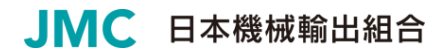

|    |                 |               | 「入力」欄(新規の場合) ○:入力必須 △:任意 −:不要                                                                                                    |
|----|-----------------|---------------|----------------------------------------------------------------------------------------------------|
| 項番 | 項目名             | 新規入力時<br>入力有無 | 説明                                                                                                    |
| 50 | 確認管理番号          |               | EF格バイヤーの船積後信用危険をオプションでてん補する場合、事前にNEXI HPより取得した個別保証枠の確認管理番号を入力します。                                                                                           |
| 54 | 船後非常付保率<br>100% |               | 船後非常危険の付保率をオプションで100%にする場合、プルダ<br>ウンメニューより「有り」を選択します。                                                                                                    |
| 55 | 外貨建て特約          |               | 外貨建の貸付契約等の場合特約を付ける場合、プルダウンメ<br>ニューより「有り」を選択します。                                                                                                    |
|    | 利用者社内用<br>コメント  |               | メモとして自由に入力可能です。組合への連絡には使用できません(25文字以内)。<br>入力した内容は<br>①作成済依頼書一覧画面(P17)<br>②申込依頼書申請(P18)<br>③申込依頼書申請確認(P18)<br>④申請済依頼書一覧(P20)<br>にそれぞれ表示されますので、案件の特定に利用できます。 |
|    | 組合連絡用<br>コメント   |               | 組合への連絡事項がある場合に入力します(200文字以内)。                                                                                                    |

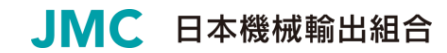

# 6.2 作成した申込依頼書を確認

申込依頼書データが「1 申込依頼書作成」画面にて正しく登録できたかを確認するために、「作成済依頼書一覧」画面で確認します。また、申込依頼書の内容の修正・削除が必要な場合は、この画面から行います。

- 「JMC貿易保険メニュー」画 面から「3 作成済依頼書ー 覧」をクリックします。
- (2)「作成済依頼書一覧」画面 にて、「1申込依頼書作成」 画面で入力した内容とを確 認します。
- (3)申込依頼書の内容を確認 する場合は「参照」ボタンを クリックして「作成済依頼書 参照」画面にて申込依頼書 の内容を確認します。
- (4)申込依頼書の内容を修正 する場合は「修正」ボタンを クリックして「申込依頼書作 成」画面にて申込依頼書の 内容を修正します。
- (5) 申込依頼書を削除する場合 は「削除」ボタンをクリックし、 確認メッセージ画面の「OK」 ボタンをクリックし、申込依頼 書を削除します。
- (6)「引用」ボタンをクリックする ことにより、選択された申込 依頼書の枝情報がコピーさ れるので、当該データを利 用して、新たな申込依頼書 を作成することができます。

#### 「ステータス」欄について

①「申込依頼書作成」画面にて「仮保存」→「申込依頼書確認」画面にて「保存実行」へと進んだ場合、ステー タスは「仮保存」と表示されます。 ②「申込依頼書作成」画面にて「確認画面へ」→「申込依頼書確認」画面にて「保存実行」へと進んだ場合、ス テータスは「申請待」と表示されます。

申込依頼書データを作成(保存実行)後、確認しただけでは、日本機械輸出組合への申請手続は 完了していません。

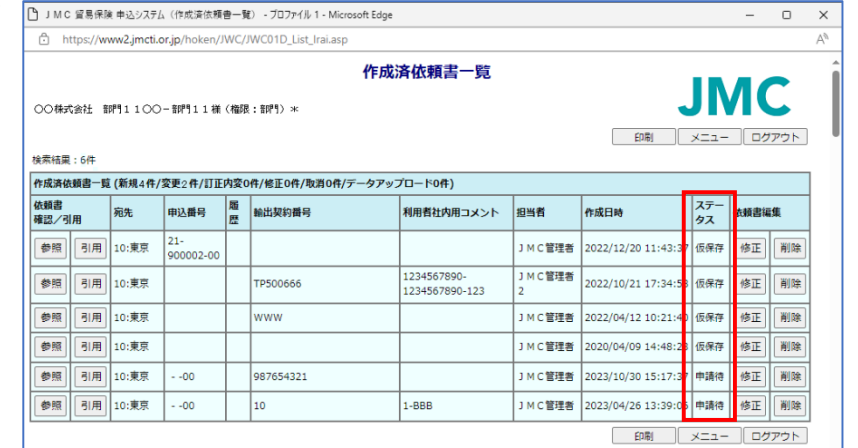

図 6-15 作成済依頼書一覧画面

-17-

#### 6.3 申請

作成した申込依頼書データを申請するために、「申込依頼書申請」画面にて「申請」します。

 (1)「JMC貿易保険メニュー」画 面から「4 申込依頼書申 請」をクリックします。

| 🗇 http                 | os://www                 | 2.jmcti.or.jp/hok | en/JWC | /JWC03D_Inp_Shinsei.asp |            |        |                     |     |
|------------------------|--------------------------|-------------------|--------|-------------------------|------------|--------|---------------------|-----|
| 00株式3                  | 致社 音呼り                   | 1100-部門1          | 1横(権   | <b>申込</b><br>限:部門〉*     | 依頼書申請      |        | JMO                 |     |
| 一括選拼<br>資素結果:<br>作成済依報 | R<br>2件<br><b>建于啶 (非</b> | 中請<br>所規2件/変更0件/I | 丁正内変   | D件/修正O件/取消O件/データアップU    | 그-ド0件)     |        | 印刷 XII- ログ          | アウト |
| 静照                     | -<br>宛先                  | 申込番号              | 履歴     | 輸出契約番号                  | 利用者社内用コメント | 担当者    | 作成日時                | 選択  |
|                        | 10.**                    | 00                |        | 987654321               |            | JMC管理者 | 2023/10/30 15:17:37 |     |
| 参照                     | 10:東示                    |                   |        |                         |            |        |                     |     |

# 図 6-16 申込依頼書申請画面

- (2)「申込依頼書申請」画面の 一覧から、「選択」欄をクリ ックして申請するデータを 選択します。まとめて選択 する場合は「一括選択」ボ タンをクリックします。 まとめて選択を解除する 場合は「一括解除」ボタン をクリックします。
- (3)申込依頼書の内容を確認 する場合は「参照」ボタンを クリックして「作成済依頼書 参照」画面にて申込依頼書 の内容を確認します。
- (4) 申請するデータの選択を終 えたら「申請」ボタンをクリッ クします。
- (5)「申込依頼書申請確認」画 面で選択したデータを確認 し、「申請実行」ボタンを クリックします。

| L J           | M C 貿              | 【易保険 申              | 込システム (申込依)       | 颅骨中請   | ) - ブロファイル 1 - Microsoft Edge    |                  |        | -                   | οx  |
|---------------|--------------------|---------------------|-------------------|--------|----------------------------------|------------------|--------|---------------------|-----|
| ĉ             | http               | s://www             | 2.jmcti.or.jp/hok | en/JWC | /JWC03D_Inp_Shinsei.asp          |                  |        |                     | Au  |
| 00            | 株式会                | 注土 音呼り              | 1100-部門1:         | 1 横 (楢 | <b>申込(</b><br><sup>復:部門〉</sup> * | <b>挔頼書申請</b>     |        | JMO                 | : Î |
| -<br>検索<br>作成 | 括選択<br>結果::<br>清依頼 | 2件<br><b>書一覧 (第</b> | 申請<br>所規2件/変更0件/i | 丁正内変(  | D件/修正O件/取消O件/データアップC             | 1— ۴0 <b>ቶ</b> ) | ÉD     | 刷 / メニュー ログ         | アウト |
| 夢照            | 3                  | 宛先                  | 申込番号              | 尾歴     | 輸出契約番号                           | 利用者社内用コメント       | 担当者    | 作成日時                | 選択  |
| 1             |                    | 10:東京               | 00                |        | 987654321                        |                  | JMC管理者 | 2023/10/30 15:17:37 |     |
| <b>\$</b>     |                    | 10:東京               | 00                |        | 10                               | 1-BBB            | JMC管理者 | 2023/04/26 13:39:06 |     |
| -             | 括選択                |                     | 申請                |        |                                  | _                | ED     | 刷 メニュー ログ           | アウト |

図 6-17 申込依頼書申請 選択後

| р тис  | 貿易保険 申込システム(         | (申込依頼            | 書申請確認) - ブロファイル 1 - Microsoft Edge                                  | e                           |        | -                | 0    | > |
|--------|----------------------|------------------|---------------------------------------------------------------------|-----------------------------|--------|------------------|------|---|
| 🗇 http | ps://www2.jmcti.or.j | <b>jp</b> /hoken | n/JWC/JWC03D_Conf_Shinsei.asp                                       |                             |        |                  |      | A |
| 00株式:  | 社 部門1100-            | 音即9114           | <b>申込(</b><br><sup>儀 (</sup> 権限:部門) ※                               | <b>衣頼書申請確認</b>              |        | JM               | C    |   |
| 作成演统新  | ē書一覧 (新規1件/変)        | 更0件/訂訂           | 以下の<br> <br> <br> <br> <br> <br> <br> <br> <br> <br> <br> <br> <br> | 青報を申請します。<br><b>′ロード0件)</b> |        |                  |      | ٦ |
| 宛先     | 申込番号                 | 風歴               | 輸出契約番号                                                              | 利用者社内用コメント                  | 担当者    | 作成日時             |      |   |
| 10:東京  | 00                   |                  | 987654321                                                           |                             | JMC管理者 | 2023/10/30 15:17 | :37  | 1 |
| 中請実行   | -<br>テ 戻る            |                  |                                                                     |                             | EDRI   |                  | グアウト | ] |

図 6-18 申込依頼書申請確認画面

(6)「申込依頼書申請完了」 画面で申請が完了したこ とを確認します。

| ▲ JMC 貿易保険申込システム(申込依積書申請完了)・プロファイル             | 1 - Microsoft Edge | - 0 X |
|------------------------------------------------|--------------------|-------|
| https://www2.jmcti.or.jp/hoken/JWC/JWC03D_Comp | Shinsei.asp        | A     |
|                                                | 申込依頼書申請完了          |       |
| ○○株式会社 部門11○○-部門11様(権限:部門)*                    |                    | JMC   |
|                                                | 申請が完了しました。         |       |
|                                                |                    |       |

図 6-19 申込依頼書申請完了画面

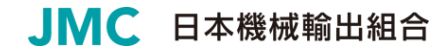

(7) 続けて申請する場合は「確認」ボタンをクリックして「申込依頼書申請」画面に戻ります。申請を終える場合は「メニュー」ボタンをクリックして「JMC貿易保険メニュー」画面に戻ります。

| р імс                | 貿易保険 申             | シンテム(申込依:         | 颊會中請   | ) - ブロファイル 1 - Microsoft Edge |            |        | -                   | 0   |
|----------------------|--------------------|-------------------|--------|-------------------------------|------------|--------|---------------------|-----|
| 🖒 ht                 | tps://www          | 2.jmcti.or.jp/hok | en/JWC | /JWC03D_Inp_Shinsei.asp       |            |        |                     |     |
| 00#J                 | 金社 部門              | 1100-前門1:         | 1横(楢   | 申込(<br>38:部門) *               | 衣頼書申請      |        | JMO                 |     |
| 一括選<br>検索結果<br>作成済依道 | 択<br>:1件<br>順書一覧(1 | 中請<br>所規1件/変更0件/訂 | 丁正内変   | 0件/修正0件/取消0件/データアップロ          | ]— ド0件)    | Ê      | 刷 X=1- DØ           | アウト |
| 参照                   | 宛先                 | 申込番号              | 履歴     | 輸出契約番号                        | 利用者社内用コメント | 担当者    | 作成日時                | 選択  |
| 参照                   | 10:東京              | 00                |        | 10                            | 1-BBB      | JMC管理者 | 2023/04/26 13:39:06 |     |
| 一括選                  | 択                  | 中請                |        |                               |            | Ē      | 周 メニュー ログ           | アウト |

図 6−20 申請後の申込依頼書申請画面

「申込依頼書申請確認」画面で、「申請実行」を行ったデータは表示されなくなります。

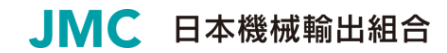

### 6.4 申請の確認

申込依頼書データが正しく申請できたかを確認するために、「申請済依頼書一覧」画面で確認します。

- (1)「JMC貿易保険メニュー」
   画面から「5 申請済依頼書
   一覧」をクリックします。
- (2)「申請済依頼書一覧」画面 にて、申込依頼書作成時の 内容が「申請日時」により 表示されていることを確認 します。
- (3)申請済依頼書の内容を確認する場合は「参照」ボタンをクリックして「申請済依頼書参照」画面にて申込依頼書の内容を確認します。
- (4) 確認を終える場合は「メニ ュー」ボタンをクリックして
   「JMC貿易保険メニュー」
   画面に戻ります。

| 🕒 лмс       | 貿易保険      | 申込システム(申請泳        | 依頼    | 自一覧) - ブロファイル 1 - Microsoft Edge | :          |        |                     | - 0               | × |
|-------------|-----------|-------------------|-------|----------------------------------|------------|--------|---------------------|-------------------|---|
| 🖯 h         | ttps://ww | w2.jmcti.or.jp/ho | ken/J | WC/JWC03D_List_Shinsei.asp       |            |        |                     |                   | A |
| 00株式        | 会社 部      | 門11〇〇一部門1         | 1様(   | 申請<br>(権限:評判) *·                 | 済依頼書一覧     |        |                     |                   | Î |
| 検索結果        | : 25617   | 件 表示対象データが        | 500件  | を越えました。上位500件までを表示               | します。       |        |                     |                   |   |
| 申請済依        | 類書一覧      | (新規448件/変更3       | 9件/1  | 「正内変6件/修正0件/取消7件/データ             | アップロード0件)  |        |                     |                   |   |
| 依頼書         | 会生        | 由:1 采品            |       | 动山和竹平三                           | 利用者社内用コメント | 担当者    | 由法口纳                | 7=-07             |   |
| 確認          | 9875      | 予心留ら              | NECK  | 利山关利留力                           | 担当部署       | 申込担当者  | THE LO              | ×7-9×             |   |
| 参照          | 10:東京     | 00                |       | 987654321                        |            | JMC管理者 | 2023/11/01 14:06:29 | 未取込<br>差戻         |   |
| <b>8</b> 10 | 10:東京     | 21-123456-00      |       |                                  |            | JMC管理者 | 2023/06/22 14:24:05 | 未取込               |   |
|             |           |                   |       |                                  |            |        |                     | 是戻                |   |
| 参照          | 10:東京     | 00                |       | 10                               | 1-AAA      | JMC管理者 | 2023/04/27 9:10:19  | 未取込               |   |
| 参照          | 10:東京     | 00                |       | 20221022                         |            | JMC管理者 | 2023/04/27 9:10:19  | 取込済<br>申請不可<br>削除 |   |
| 参照          | 10:東京     | 21-900001-00      |       |                                  |            | JMC管理者 | 2023/04/25 16:02:51 | 取込済               |   |
| 参照          | 10:東京     | 21-011924-00      |       |                                  |            | JMC管理者 | 2023/02/10 15:15:36 | 取込済               |   |
| 参照          | 10:東京     | 00                |       | WIA2101-002                      |            | JMC管理者 | 2022/10/21 18:01:47 | 取込済               |   |
| 参照          | 10:東京     | 00                |       | 20XY5011                         |            | JMC管理者 | 2022/10/21 17:24:28 | 取込済               |   |
| 参照          | 10:東京     | 2200              |       | TEST20221021-1                   |            | JMC管理者 | 2022/10/21 16:46:10 | 取込済               |   |

#### 図 6-21 申請済依頼書一覧画面

「ステータス」欄について

申込依頼書申請後、日本機械輸出組合の内部システムに取り込むまでは「未取込」、取り込むと「取込済」と 表示されます。

※申込依頼内容に不備があった場合、「差戻」ボタンをクリックすると申請前の状態に戻ります。

「3 作成済依頼書一覧」画面で、修正、参照可能な状態、「4 申込依頼書申請」画面で参照、申請可能な状態に戻ります。

# 7 受理の確認

受理通知は、日本機械輸出組合が申請を受けたデータを確認し、日本貿易保険に申込みを行い、日本 貿易保険にて受け付けられたことを確認した段階で、受理通知一覧に表示します。

申請した申込依頼書データが正しく受理されたかを確認するために、「受理通知一覧」画面で確認します。

- (1)「JMC貿易保険メニュー」画面 から「7 受理通知一覧」をクリ ックします。
- (2)「受理通知一覧」画面で、申込 依頼日(申込済依頼書一覧で は申請日時の日付)、輸出契 約番号、リファレンス番号、 部門などでどの案件なのかを 確認します。

| Ĵ hi    | tps://www2  | ムジステム(受理通知一員)・<br>.jmcti.or.jp/hoken/JWE/J                                                                                                    | WE01D    | List | luriTuti.as | p          |                |            |            |          | - 0      |     |
|---------|-------------|----------------------------------------------------------------------------------------------------|----------|------|-------------|------------|----------------|------------|------------|----------|----------|-----|
| 00株3    | \$gg社 部門    | 1100-1110-1100-11100-1100-11100-11100-11100-11100-11100-11100-11100-11100-11100-11100-11100-11100-11100-11100-11100-11100-11100-11100-11100-11100-11100-11100-11100-11100-11100-11100-11100-1100-1100-11000-1100-11000-11000-11000000 | Q : 普印 1 | ) *  |             | 受理通知一覧     |                | •          | JN         | 1        | С        |     |
| (※1)    | N E X I (21 | て受理された日                                                                                                    |          |      |             |            |                | 印刷         | ×==-       |          | ログアウト    |     |
| 受理通知    | 一覧(新規34     | 4件/変更41件/訂正内変1件                                                                                                    | /修正1     | 0件/甩 | (消0件)       |            |                |            |            | _        |          |     |
| データ     |             |                                                                                                    |          |      |             | 輸出契約番号     | リファレンス番号       | 申认         | 受理日        | t        |          |     |
| 種別      | 処理種別        | 一連番号(証券番号)                                                                                                    | 校番       | 贈歴   | 8663        | 担当部署       | 申込担当者          | 依頼日        | (※1)       | L        | ステータス    |     |
|         | 2.赤雨        | 10-000052000-2022-                                                                                                    | 00       | 01   | 4000        |            |                | 2022/10/21 | 2022/11/   | I.       | 由性这      |     |
| 1.1078  | 2-8.E       | 012094                                                                                                    | 00       | 01   | ABOU        | 部門1100     | 音程 <b>9</b> 11 | 2023/10/31 | 2023/11/   | Ľ        | +++##/A  |     |
| - 抽招    | 2. 赤面       | 10-000052000-2022-                                                                                                    | 01       | 01   | ARCO        |            |                | 2023/10/21 | 2023/10/31 | 2023/11/ | I,       | 由语法 |
| L+1476  | 2.2K        | 012094                                                                                                    | 1        | Ŭ.   | -000        | 部門1100     | 音即月1 1         | 2023/10/31 | 2023/11/   | Ľ        | 1118/8   |     |
| 2:抽招    | 4:修正        | 10-000052000-2023-                                                                                                    | 00       | 00   |             |            |                |            | _          | 2023/11/ | 1        | 申請済 |
|         |             | 011988                                                                                                    |          | · ·  |             |            |                |            | 2020/22/   | Ľ        | 1.10/0   |     |
| 2:转短    | 1: 宋斤井見     | 10-000052000-2023-                                                                                                    | 00       | 00   | ARCD        | 123456789  | AQW1234        | 2023/10/31 | 2023/11/   | 1        | 申請洛      |     |
|         |             | 011989                                                                                                    |          |      |             | 部門1100     | 音即911          |            | ,          | Ľ        |          |     |
| 2.1410  | 1-9548      | 10-000052000-2023-                                                                                                    | 00       | 00   | ARCD        | AQ1212098  | AEU 12345      | 2023/10/31 | 2023/11/   |          | 由清洁      |     |
|         | 2100120     | 011990                                                                                                    |          |      |             | 部門1100     | 音即 91 1        | 2020/10/01 | 2020/11/   | ľ        | 1.40%    |     |
| 2-1810  | 1.0548      | 10-000052000-2023-                                                                                                    | 00       | 00   | ABCD        | 1122334456 | 12-345670      | 2023/10/31 | 2023/11/   |          | 由诗语      |     |
| L.1072  | 1.01.70     | 011991                                                                                                    |          |      |             | 部門1100     | 音呼911          | 1023/10/31 | 2023/11/   | Ľ        | ATTACK S |     |
|         | 1.85:28     | 10-000052000-2023-                                                                                                    | 00       | 00   | 4800        | BW1212345  | 23-1239789     | 2023/10/21 | 2023/11/   | 1        | 由法法      |     |
| 4.1071  | 1.8175      | 011992                                                                                                    |          |      | ABOD        | 部門1100     | 音即911          | 2023/10/31 | 2023/11/   | Ľ        | TT-MALAR |     |
| 2.58\$F | 1.2518      | 10-000052000-2023-                                                                                                    | 00       | 00   | ARCD        | 41289036   | UT-1234        | 2022/10/24 | 2022/14/   |          | 由法法      |     |
| 니다거님    | 1.8/17/6    | 011993                                                                                                    | 00       | 00   | ABOO        | 部門1100     | 音牌 911         | 2023/10/31 | 2023/11/   | Ĺ        |          |     |
|         | 1.2518      | 10-000052000-2023-                                                                                                    | 00       | 00   | ARCD        | 88993377   | SE-23456       | 2022/10/21 | 2022/11/   | I,       | 由性这      |     |
| (神守地    | 1.第77元      | 011994                                                                                                    | 00       | 0    | ABGO        | 部門1100     | 音符 91 1        | 2023/10/31 | 2023/11/   | 1        | 平病消      |     |
|         |             | 10-000052000-2023-                                                                                                    |          |      | ARCO        | WE123489   | W2-129305      |            |            | L        | -        |     |
| 2:169日  | 1.第1%       | 011005                                                                                                    | 100      | 100  | 14000       | ama        |                | 2023/10/31 | 2023/11/   | 1        | 甲病酒      |     |

#### 図 7-1 受理通知一覧画面

ステータス」欄について 照合用通知が更新されるまでは「申請済」、照合用通知が更新された後は「照合中」と表示されます。

# 8 照合用通知の参照

申込内容を記載した照合用台帳は日本貿易保険により発行されます。日本機械輸出組合は照合用台 帳の提供データを日本貿易保険より受け取り、照合用通知一覧に表示します。申込内容を、「照合用 通知一覧」画面で確認します。

- (1)「JMC貿易保険メニュー」画面 から「8 照合用通知一覧(照合 用台帳)」をクリックします。
- (2)「照合用通知一覧」画面で、証券の照合結果を「審査結果」 欄や「エラー種別」欄で確認します。
- ※「審査結果」は
  1: 担当者審査、
  2: 自動再審査、
  3: ①基準内案件 ②契約明細Fの自動審査結果が'3'(担当者 審査)でかつ、審査結果が'1' (承認)、
  4: 基準外案件、
  5: エラー案件となります。
  また、「エラー種別」は0: エラー

無、1: エラー有となります。

| ) h                           | ttps://w                             | ww2.jmcti.                                                                  | or.jp/hol                                                                                | ken/JWE                                    | /JWE01D_List_Sho                                                                             | goTu                                                    | iti.as                   | р                           |                           |                                                                                  |                                                                |                                                                    |
|-------------------------------|--------------------------------------|-----------------------------------------------------------------------------|------------------------------------------------------------------------------------------|--------------------------------------------|----------------------------------------------------------------------------------------------|---------------------------------------------------------|--------------------------|-----------------------------|---------------------------|----------------------------------------------------------------------------------|----------------------------------------------------------------|--------------------------------------------------------------------|
| 〇株3                           | 音 折余 <b>7</b>                        | 胛91100                                                                      | — 音評門 1                                                                                  | 1横〈権                                       | 跟:音呼引) <b>*</b>                                                                              |                                                         | ļ                        | 照合用通                        | 知一覧                       |                                                                                  | JN                                                             |                                                                    |
| 検<br>意事項<br>※1)<br>※2)<br>素結属 | 第<br>1:担当<br>0:エラ<br>2:389件          | 合用通知内容<br>通知内容<br>がある<br>の受受理日:::<br>の受受理日:::<br>や特に月末(<br>香査 2:  <br>一無 1: | 客を必ずで<br>1<br>当月1日~<br>3<br>当月26日/<br>1<br>当月26日/<br>日<br>動 再 審<br>打<br>日<br>二<br>一<br>有 | 【確認下さ<br>F記に拘約<br>~31日の<br>星日案件(<br>置 3: ① | 5011)<br>つらずお早めに組合究<br>第件 → 違くても当<br>案件 → 確認次第大<br>ま、契約台帳等の発行<br>基準内案件 ②契約明                  | 2に連<br>注<br>(戸<br>末)<br>記<br>記<br>記<br>記<br>目<br>相<br>F | 格又は<br>までに<br>ってい<br>の自動 | 修正依頼をお<br>ますので一旦<br>前審査結果が3 | 願いします<br>ご連絡願い<br>' (担当者書 | 到<br>ます。<br>(e-mail : <u>tokutan@jmcti.or.jt</u><br>ます。<br>(主) て且つ、書面相乗が1*(将認)   | 割<br>)<br>(メニュー<br>))<br>4: 基準外案件 5: -                         | <u>ログアウト</u><br>エラー案件                                              |
| 合用道                           | ■知一覧()                               | 新規346件/                                                                     | 変更42件<br>審査                                                                              | /訂正内!<br> エラー                              | 変1件)                                                                                         | +#                                                      | -                        | <b>##</b>                   |                           | 輸出契約番号                                                                           | リファレンス番号                                                       | 受理日                                                                |
| 赋                             | モリ種別                                 | 通知種別                                                                        | 結果<br>(※1)                                                                               | 種別<br>(※2)                                 | 証券番号                                                                                         | 番                                                       | 歴                        | 通知期限                        | 部門                        | 担当部署                                                                             | 申込担当者                                                          | 照合作成日                                                              |
|                               |                                      |                                                                             |                                                                                          |                                            | 10.000052000                                                                                 |                                                         |                          |                             |                           | AF-123455                                                                        | 1122335678                                                     | 2023/10/12                                                         |
| ₿照                            | 2:特短                                 | 1:新規                                                                        | 3                                                                                        |                                            | 2023-011787                                                                                  | 00                                                      | 00                       | 2024/08/28                  | ABCD                      | 部門11-アフリカ事業部-北アフリカ<br>G                                                          | 音即911                                                          | 2023/10/31                                                         |
| _                             |                                      |                                                                             |                                                                                          |                                            | 10-00052000-                                                                                 |                                                         |                          |                             |                           | AF-123456                                                                        | 1122334679                                                     | 2023/10/12                                                         |
|                               | 2:特短                                 | 1:新規                                                                        | 3                                                                                        |                                            | 2023-011788                                                                                  | 00                                                      | 00                       | 2024/09/28                  | ABCD                      | 部門11-アフリカ事業部-北アフリカ<br>G                                                          | 音即911                                                          | 2023/10/31                                                         |
| *照                            |                                      | 2. 亦面                                                                       | 3                                                                                        |                                            | 10-000052000-                                                                                | 00                                                      | 01                       | 2026/04/30                  |                           |                                                                                  |                                                                | 2023/10/18                                                         |
|                               | 2.5850                               |                                                                             |                                                                                          |                                            | 2021-011414                                                                                  | Ĩ                                                       | Ŭ.                       | 2020/04/30                  |                           |                                                                                  |                                                                | 2023/10/31                                                         |
| ₿照<br>₿照                      | 2:特短                                 |                                                                             |                                                                                          |                                            | 10-000052000-                                                                                |                                                         | 00                       | 2024/06/01                  | 4800                      | 112233445                                                                        | 1122334789                                                     | 2023/10/18                                                         |
|                               | 2:特短<br>2:持短                         | 1:9548                                                                      | 3                                                                                        |                                            |                                                                                              | 100                                                     |                          |                             | 1.000                     |                                                                                  | 0000                                                           | 2023/10/31                                                         |
|                               | 2:特短<br>2:特短                         | 1:新規                                                                        | 3                                                                                        |                                            | 2023-011836                                                                                  | 00                                                      | Ĩ                        |                             |                           | 8月111                                                                            | 1 HP 11 1                                                      |                                                                    |
|                               | 2:特短<br>2:特短<br>2:持短                 | 1:新規<br>2:変更                                                                | 3                                                                                        |                                            | 2023-011836<br>10-000052000-                                                                 | 00                                                      | 00                       | 2029/11/20                  | 4900                      | WE-123340                                                                        | 89711<br>0012345678                                            | 2023/10/19                                                         |
|                               | 2:特短<br>2:特短<br>2:特短<br>2:特短         | 1:新規<br>2:変更                                                                | 3                                                                                        |                                            | 2023-011836<br>10-000052000-<br>2018-012470                                                  | 00                                                      | 00                       | 2029/11/30                  | ABCD                      | 部門11<br>WE-123340<br>部門11                                                        | 部門11<br>0012345678<br>音即키11                                    | 2023/10/19<br>2023/10/31                                           |
|                               | 2:特短<br>2:特短<br>2:特短<br>2:特短<br>2:特短 | 1:新規<br>2:変更<br>2:変更                                                        | 3                                                                                        |                                            | 2023-011836<br>10-000052000-<br>2018-012470<br>10-000052000-                                 | 00                                                      | 00                       | 2029/11/30                  | ABCD                      | 80"111<br>WE-123340<br>80"111<br>WE-123340                                       | 部門11<br>0012345678<br>部門11<br>0012345678                       | 2023/10/19<br>2023/10/31<br>2023/10/19                             |
|                               | 2:特短<br>2:特短<br>2:特短<br>2:特短<br>2:特短 | 1:新規<br>2:変更<br>2:変更                                                        | 3<br>3<br>3                                                                              |                                            | 2023-011836<br>10-000052000-<br>2018-012470<br>10-000052000-<br>2018-012470                  | 00                                                      | 00                       | 2029/11/30                  | ABCD                      | 8KF'111<br>WE-123340<br>8KF'111<br>WE-123340<br>8KF'111                          | 部門11<br>0012345678<br>部門11<br>0012345678<br>部門11               | 2023/10/19<br>2023/10/31<br>2023/10/19<br>2023/10/31               |
|                               | 2:特短<br>2:特短<br>2:特短<br>2:特短<br>2:特短 | 1:新規<br>2:変更<br>2:変更<br>2:変更                                                | 3<br>3<br>3                                                                              |                                            | 2023-011836<br>10-000052000-<br>2018-012470<br>10-000052000-<br>2018-012470<br>10-000052000- | 00                                                      | 00                       | 2029/11/30                  | ABCD                      | 887'11<br>WE-123340<br>887''11<br>WE-123340<br>887''11<br>WE-123340<br>WE-123340 | 部門11<br>0012345678<br>部門11<br>0012345678<br>部門11<br>0012345678 | 2023/10/19<br>2023/10/31<br>2023/10/19<br>2023/10/31<br>2023/10/19 |

照合用台帳作成日が4か月以内の案件を表示します。 ただし、500件を超えた場合は、照合用台帳作成日の最新の500件までを表示します。 500件を超えた「照合用通知一覧」画面に表示されている以外の照合台帳データは「検索」 ボタンをクリックし、「通知データ検索」画面にて御確認頂けます。 操作方法については「8.3 照合用通知一覧の検索」を参照してください。

-22-

# 8.1 照合用台帳参照

- (1) 各照合用台帳を参照する場合は、 「照合用通知一覧」画面の「参照」 ボタンをクリックします。
- (2)「照合用台帳参照」画面で申込内 容を確認します。
- ※エラーとなった項目は、項目名の 後に「\*」が表示され、背景色が 黄色に強調表示されます。
- ※照合用台帳データの中で下線 (アンカー)が付いている項目を クリックするとコード値に対する 日本語名称が表示されます。

| , , , , , , , , , , , , , , , , , , ,                                                                                                    |                                                                                                    |                                                                                             |                                                                                                    |                                                                                                    |                                                                                                    |                                                                                                    |                                                                                                    |                                                                                                    |                                                                                                    |                                                                                                    |                                                                                                    |                                                                                                    |                                                                                                    |                                                                                                    |                                                                                                    |                |
|----------------------------------------------------------------------------------------------------|----------------------------------------------------------------------------------------------------|---------------------------------------------------------------------------------------------|----------------------------------------------------------------------------------------------------|----------------------------------------------------------------------------------------------------|----------------------------------------------------------------------------------------------------|----------------------------------------------------------------------------------------------------|----------------------------------------------------------------------------------------------------|----------------------------------------------------------------------------------------------------|----------------------------------------------------------------------------------------------------|----------------------------------------------------------------------------------------------------|----------------------------------------------------------------------------------------------------|----------------------------------------------------------------------------------------------------|----------------------------------------------------------------------------------------------------|----------------------------------------------------------------------------------------------------|----------------------------------------------------------------------------------------------------|----------------|
| https://w                                                                                                    | ww2.jmcti.                                                                                                    | .or.jp/h                                                                                    | oken/JWI                                                                                                    | D/JWD                                                                                                    | 01D_R                                                                                                    | .ef_Shog                                                                                                    | oDaic                                                                                                    | tho.asp                                                                                                    |                                                                                                    |                                                                                                    |                                                                                                    |                                                                                                    |                                                                                                    |                                                                                                    |                                                                                                    |                |
| 00株式会社 音                                                                                                    | ₩¶1100                                                                                                    | ) - 80 <b>7</b> 9                                                                           | 11様〈楢                                                                                                    | 68 : 10                                                                                                    | M) *                                                                                                    |                                                                                                    | 照                                                                                                    | 合用言                                                                                                    | 被參照                                                                                                    | (特为                                                                                                    | 2)                                                                                                    |                                                                                                    |                                                                                                    | J                                                                                                    | MC                                                                                                    |                |
| . ダウンロード<br>※エラー箇所は賞                                                                                                    | 戻る<br>課色が英色                                                                                                    | ]<br>. [*]                                                                                  | を表示して                                                                                                    | ておりま                                                                                                    | EJ.                                                                                                    |                                                                                                    |                                                                                                    |                                                                                                    |                                                                                                    |                                                                                                    |                                                                                                    |                                                                                                    |                                                                                                    | EDRI XI                                                                                                    | .a- ログアウ                                                                                                    |                |
| 作成日                                                                                                    | 2008/03                                                                                                    | 3/18                                                                                        |                                                                                                    |                                                                                                    |                                                                                                    |                                                                                                    |                                                                                                    |                                                                                                    |                                                                                                    |                                                                                                    |                                                                                                    |                                                                                                    |                                                                                                    |                                                                                                    |                                                                                                    |                |
| 通知種別                                                                                                    |                                                                                                    |                                                                                             | 证券番号                                                                                                    |                                                                                                    | 10-00                                                                                                    | 005200                                                                                                    | 3-200                                                                                                    | 7-01395                                                                                                    | 7 枝番                                                                                                    |                                                                                                    | 00                                                                                                    |                                                                                                    | 風歴                                                                                                    | 01                                                                                                    |                                                                                                    | _              |
| 契約形態                                                                                                    | 11                                                                                                    | 1                                                                                           | 個別/包括                                                                                                    | 1                                                                                                    | 2                                                                                                    |                                                                                                    | てん4<br>(船)                                                                                                    | 増種別<br>値前)                                                                                                    | 2                                                                                                    |                                                                                                    | てん補種加<br>(船積後)                                                                                                    | 1                                                                                                    | 2                                                                                                    | てん補程別<br>(増加費用)                                                                                                    |                                                                                                    |                |
| 特約                                                                                                    |                                                                                                    |                                                                                             |                                                                                                    |                                                                                                    |                                                                                                    |                                                                                                    |                                                                                                    |                                                                                                    |                                                                                                    |                                                                                                    |                                                                                                    |                                                                                                    |                                                                                                    |                                                                                                    |                                                                                                    |                |
| エスカレーショ                                                                                                    | ンクローズ                                                                                                    |                                                                                             | 円約款                                                                                                    |                                                                                                    | <b>‡75</b>                                                                                                    | ッシュオフ                                                                                                    | ブション                                                                                                    | >                                                                                                    | 予備                                                                                                    |                                                                                                    | 支払区分                                                                                                    |                                                                                                    | 1 (214)                                                                                                    | 区分 1                                                                                                    |                                                                                                    |                |
| 特約商品                                                                                                    |                                                                                                    |                                                                                             |                                                                                                    |                                                                                                    |                                                                                                    |                                                                                                    |                                                                                                    |                                                                                                    |                                                                                                    |                                                                                                    |                                                                                                    |                                                                                                    |                                                                                                    |                                                                                                    |                                                                                                    |                |
| フルターン有無                                                                                                    |                                                                                                    | -                                                                                           | 外貨建有無                                                                                                    |                                                                                                    |                                                                                                    |                                                                                                    | 支出                                                                                                    | 費用有無                                                                                                    |                                                                                                    |                                                                                                    | 共同契約有                                                                                                    | 賺                                                                                                    |                                                                                                    |                                                                                                    |                                                                                                    |                |
| フルターン期間                                                                                                    |                                                                                                    |                                                                                             | 矛備                                                                                                    |                                                                                                    |                                                                                                    |                                                                                                    | 支出                                                                                                    | 截用期期                                                                                                    |                                                                                                    |                                                                                                    | 支出金額                                                                                                    |                                                                                                    |                                                                                                    |                                                                                                    |                                                                                                    |                |
| 申込者                                                                                                    | 0000520                                                                                                    | 000                                                                                         | 被保険者                                                                                                    |                                                                                                    | 20480                                                                                                    | 00000                                                                                                    | 保険                                                                                                    | 申込日                                                                                                    | 2008/0                                                                                                    | 03/03                                                                                                    | 被保険者部                                                                                                    | 189                                                                                                    | 6154                                                                                                    |                                                                                                    |                                                                                                    |                |
| 輸出時契約                                                                                                    |                                                                                                    |                                                                                             |                                                                                                    | _                                                                                                    |                                                                                                    | _                                                                                                    |                                                                                                    | _                                                                                                    |                                                                                                    | _                                                                                                    |                                                                                                    |                                                                                                    |                                                                                                    |                                                                                                    |                                                                                                    |                |
| 明結日                                                                                                    | 2007/08/10                                                                                                    | - (tp                                                                                       | 10                                                                                                    | 105                                                                                                    |                                                                                                    | 仕向国                                                                                                    |                                                                                                    |                                                                                                    | 支払国                                                                                                    |                                                                                                    | 105                                                                                                    | 支払日                                                                                                    | a c                                                                                                    | 支払人                                                                                                    | 1016350                                                                                                    |                |
|                                                                                                    | 2001, 2                                                                                                    |                                                                                             |                                                                                                    | <u></u>                                                                                                    | -                                                                                                    | カテゴリ                                                                                                    |                                                                                                    |                                                                                                    | GIE                                                                                                    |                                                                                                    | 105                                                                                                    | カテニ<br>「ト 」 M・                                                                                                    | 10-                                                                                                    |                                                                                                    | - 0                                                                                                    | ×              |
| 変更日 ·                                                                                                    | 2008/01/04                                                                                                    | 3 Milese                                                                                    | .III                                                                                                    |                                                                                                    |                                                                                                    | 保証面                                                                                                    |                                                                                                    |                                                                                                    | カテゴリ                                                                                                    | v-                                                                                                    |                                                                                                    | ف                                                                                                    | c to the second second | jmcti.or.jp/hokei                                                                                                    | n/JWZ/JWZ06D_R.                                                                                                    | A <sub>0</sub> |
| 国内販売締結日                                                                                                    |                                                                                                    | 1                                                                                           | 貨物引渡日                                                                                                    |                                                                                                    |                                                                                                    |                                                                                                    | 1                                                                                                    |                                                                                                    |                                                                                                    |                                                                                                    |                                                                                                    |                                                                                                    |                                                                                                    | 支払国                                                                                                    |                                                                                                    |                |
|                                                                                                    |                                                                                                    |                                                                                             | * #19040.0                                                                                                    |                                                                                                    | 105                                                                                                    |                                                                                                    | 1<br>1-5-835                                                                                                    | ******                                                                                                    | 10163                                                                                                    |                                                                                                    | 1                                                                                                    |                                                                                                    |                                                                                                    |                                                                                                    |                                                                                                    |                |
| 現実が明ませる                                                                                                    | 847751                                                                                                    |                                                                                             | 元突(1911)。<br>受渡条件                                                                                                    |                                                                                                    | 3                                                                                                    |                                                                                                    | 90000                                                                                                    | Billion and a second                                                                                                    | 10101                                                                                                    | 50                                                                                                    |                                                                                                    |                                                                                                    |                                                                                                    | 105:中国                                                                                                    |                                                                                                    |                |
| 船主国                                                                                                    |                                                                                                    | -                                                                                           | 権認管理書                                                                                                    | <del>13</del>                                                                                                    |                                                                                                    |                                                                                                    |                                                                                                    |                                                                                                    |                                                                                                    |                                                                                                    |                                                                                                    |                                                                                                    |                                                                                                    | 80.3                                                                                                    | n                                                                                                    |                |
| 変更事由                                                                                                    | 13                                                                                                    |                                                                                             | 元枝                                                                                                    |                                                                                                    |                                                                                                    |                                                                                                    | 通貨                                                                                                    |                                                                                                    | 015                                                                                                    |                                                                                                    | 1                                                                                                    |                                                                                                    |                                                                                                    | Berley a                                                                                                    | J                                                                                                    |                |
| 他の保険契約                                                                                                    | 1.000                                                                                                    |                                                                                             | 承認管理書                                                                                                    | 号                                                                                                    |                                                                                                    |                                                                                                    |                                                                                                    |                                                                                                    |                                                                                                    |                                                                                                    |                                                                                                    |                                                                                                    |                                                                                                    |                                                                                                    |                                                                                                    |                |
| 為替換算率                                                                                                    | 1.00000                                                                                                    | 10 11                                                                                       | 技術提供m<br>Luファレ                                                                                                    | 始日<br>小ス番                                                                                                    |                                                                                                    |                                                                                                    | 輸品。                                                                                                    | 将契約m-                                                                                                    |                                                                                                    | -                                                                                                    | L                                                                                                    | _                                                                                                    |                                                                                                    | _                                                                                                    |                                                                                                    |                |
| 输出等契利元本                                                                                                    | 242,500                                                                                                    | ),000.ux                                                                                    | 月                                                                                                    |                                                                                                    | 34,                                                                                                    | 1228                                                                                                    |                                                                                                    |                                                                                                    | 副談爵号                                                                                                    |                                                                                                    | 1                                                                                                    |                                                                                                    | 内諾魯号                                                                                                    |                                                                                                    |                                                                                                    |                |
| 船積回数                                                                                                    |                                                                                                    | 1                                                                                           | 中間相称に                                                                                                    |                                                                                                    |                                                                                                    |                                                                                                    | 決済。                                                                                                    | 杉熊                                                                                                    |                                                                                                    |                                                                                                    |                                                                                                    |                                                                                                    |                                                                                                    |                                                                                                    |                                                                                                    |                |
| 発効条件                                                                                                    | 0                                                                                                    |                                                                                             | エビデンス                                                                                                    | 有無                                                                                                    | 0                                                                                                    |                                                                                                    |                                                                                                    |                                                                                                    |                                                                                                    |                                                                                                    |                                                                                                    |                                                                                                    |                                                                                                    |                                                                                                    |                                                                                                    |                |
| 均等決済                                                                                                    |                                                                                                    |                                                                                             |                                                                                                    |                                                                                                    |                                                                                                    |                                                                                                    |                                                                                                    |                                                                                                    |                                                                                                    |                                                                                                    | 1                                                                                                    |                                                                                                    |                                                                                                    |                                                                                                    |                                                                                                    |                |
| 回数                                                                                                    |                                                                                                    |                                                                                             | 開稿 (月日                                                                                                    | III                                                                                                    |                                                                                                    |                                                                                                    | 81/8                                                                                                    | (現限)                                                                                                    |                                                                                                    |                                                                                                    |                                                                                                    |                                                                                                    |                                                                                                    |                                                                                                    |                                                                                                    |                |
|                                                                                                    |                                                                                                    | 1                                                                                           | 定)                                                                                                    |                                                                                                    |                                                                                                    |                                                                                                    | _                                                                                                    |                                                                                                    |                                                                                                    |                                                                                                    |                                                                                                    |                                                                                                    |                                                                                                    |                                                                                                    |                                                                                                    |                |
| 特定起算日                                                                                                    | T                                                                                                    | 1                                                                                           | 審査結果(<br>1)                                                                                                    | *                                                                                                    | 5                                                                                                    |                                                                                                    | 17<br>2)                                                                                                    | -#\$91 (>                                                                                                    | <sup>86</sup> 1                                                                                                    | _                                                                                                    | ]                                                                                                    |                                                                                                    |                                                                                                    |                                                                                                    |                                                                                                    |                |
| (※1) 1:担当<br>(※2) 0:エラ                                                                                                    | 書審査 2:<br>年 1:                                                                                                    | 自動再建                                                                                        | 新会 3:0                                                                                                    | 基準内                                                                                                    | (素件 (                                                                                                    | 2契約明約                                                                                                    | ∃FØI                                                                                                    | 自動審査(                                                                                                    | 表開力が3、(担                                                                                                    | 1当考察3                                                                                                    | 」<br>査) で且つ、                                                                                                    | 喜查結                                                                                                    | 黒が1、(承認                                                                                                    | ) 4: 基準外素(                                                                                                    | 牛 5:エラー案件                                                                                                    |                |
| (#2)                                                                                                    | -#                                                                                                    | 125                                                                                         | 1                                                                                                    |                                                                                                    |                                                                                                    |                                                                                                    | -                                                                                                    | -                                                                                                    |                                                                                                    |                                                                                                    |                                                                                                    |                                                                                                    |                                                                                                    | -                                                                                                    |                                                                                                    |                |
| 金利率                                                                                                    | 2007/09                                                                                                    | ./11                                                                                        | 金利計算<br>~14型約算                                                                                                    | 市場の                                                                                                    | -                                                                                                    |                                                                                                    | 支ikn                                                                                                    | 保証                                                                                                    |                                                                                                    |                                                                                                    | 起算万式。                                                                                                    |                                                                                                    |                                                                                                    |                                                                                                    |                                                                                                    |                |
| <b>研究2000</b>                                                                                                    | EA                                                                                                    | // **                                                                                       | ###.~~~                                                                                                    | Rom.                                                                                                    | A                                                                                                    |                                                                                                    |                                                                                                    |                                                                                                    |                                                                                                    |                                                                                                    |                                                                                                    |                                                                                                    |                                                                                                    |                                                                                                    |                                                                                                    |                |
| 相手方格付                                                                                                    |                                                                                                    | 1                                                                                           | 支払人格付                                                                                                    |                                                                                                    | EA                                                                                                    |                                                                                                    | 保証                                                                                                    | 人格付                                                                                                    |                                                                                                    |                                                                                                    | 免責事項                                                                                                    |                                                                                                    |                                                                                                    |                                                                                                    |                                                                                                    |                |
| 相手方格付                                                                                                    | 120                                                                                                    |                                                                                             | 支払人権付                                                                                                    |                                                                                                    | EA                                                                                                    |                                                                                                    | 保護                                                                                                    | 人格付                                                                                                    |                                                                                                    |                                                                                                    | 免責事項                                                                                                    |                                                                                                    |                                                                                                    |                                                                                                    |                                                                                                    | _              |
| 相手方格付<br>業務欄<br>尋理局                                                                                                    | 110                                                                                                    | !                                                                                           | 支払人格付                                                                                                    |                                                                                                    | EA                                                                                                    | vn3/03                                                                                                    | 保廷                                                                                                    | 人格付                                                                                                    | 00192                                                                                                    |                                                                                                    | 免責事項                                                                                                    |                                                                                                    |                                                                                                    | 予備                                                                                                    |                                                                                                    |                |
| 相手方格付<br>業務欄<br>受理局                                                                                                    | 10                                                                                                    |                                                                                             | 支払人格付<br>受理日                                                                                                    |                                                                                                    | EA<br>2008/                                                                                                    | /03/03                                                                                                    | 保証.<br>受理                                                                                                    | 人格付<br>野号                                                                                                    | 00192                                                                                                    |                                                                                                    | 免责事項<br>変更通知期                                                                                                    | 限                                                                                                    |                                                                                                    | 予備                                                                                                    |                                                                                                    |                |
| 相手方格付<br>業務欄<br>受理局<br>船積データ                                                                                                    | 10<br>保険対象<br>235.225                                                                                                    | 1<br>200.00                                                                                 | 支払人格付<br>受理日<br>【保険価格<br>235                                                                                                    | E                                                                                                    | 2008/                                                                                                    | /03/03<br><b>č</b> ¥                                                                                                    | 保証.<br>受理                                                                                                    | 人格付<br>明号                                                                                                    | 00192                                                                                                    |                                                                                                    | 免责事項<br>受更通知期                                                                                                    | 198                                                                                                    |                                                                                                    | 予備                                                                                                    |                                                                                                    |                |
| 相手方格付<br>業務欄<br>受理局<br>船積データ<br>船積前<br>船積後                                                                                                    | 10<br><b>保険対象</b><br>235,225<br>242,500                                                                                                    | \$,000.00                                                                                   | 支払人格付<br>受理日<br>235<br>3 242                                                                                                    | 1<br>1<br>225,00<br>-500,00                                                                                                    | EA<br>2008/<br>10<br>10                                                                                                    | (03/03<br><b>R</b> #                                                                                                    | <b>保</b> 延.<br>受理                                                                                                    | 時日                                                                                                    | 00192                                                                                                    |                                                                                                    | 免責事項                                                                                                    | 198                                                                                                    |                                                                                                    | <b>予備</b>                                                                                                    |                                                                                                    |                |
| 相手方格付<br>業務欄<br>受理局<br>船積データ<br>船積前<br>船積後<br>増加費用                                                                                                    | 10<br><b>保狭対象</b><br>235,225<br>242,500                                                                                                    | \$<br>\$<br>\$,000.00<br>0.00                                                               | 支払人格付<br>受理日<br>Q 235<br>D 242<br>D 242                                                                                                    | ,225,00                                                                                                    | 2008/<br>2008/<br>00<br>00<br>0.0                                                                                                    | (03/03<br><b>X</b> *                                                                                                    | <b>保証</b>                                                                                                    | <u>人格付</u><br>町号                                                                                                    | 00192                                                                                                    |                                                                                                    | 免 <b>贞</b> 事項<br>変更通知期                                                                                                    | 178                                                                                                    |                                                                                                    | 予備                                                                                                    |                                                                                                    |                |
| 相手方格付<br>業務欄<br>受理局<br>船積データ<br>船積前<br>船積後<br>増加費用                                                                                                    | 10<br><b>保肤対象</b><br>235,225<br>242,500                                                                                                    | \$6000.00<br>0.000.00                                                                       | <b>支払人格付</b><br>受理日<br>Q 保険価格<br>0 235<br>0 242<br>0                                                                                                    | 1<br>,225,00<br>,500,00                                                                                                    | EA                                                                                                    | (03/03<br><b>2</b> *                                                                                                    | 保証.<br>受理                                                                                                    | 時日                                                                                                    | 00192<br>QQ192                                                                                                    |                                                                                                    | 免责事項<br>変更通知期                                                                                                    | 193                                                                                                    |                                                                                                    | 予備                                                                                                    |                                                                                                    |                |
| 相手方格付<br>業務欄<br>受理局<br>船積前<br>船積載<br>増加費用<br>船積載データ                                                                                                    | 10<br><b>保肤対象</b><br>235,225<br>242,500<br><b>付保牢</b>                                                                                                    | 1<br>1<br>1<br>1<br>1<br>1<br>1<br>1<br>1<br>1<br>1<br>1<br>1<br>1<br>1<br>1<br>1<br>1<br>1 | 支払人格付<br>受理日<br>Q 235<br>0 242<br>0<br>てん補率                                                                                                    | 225,00<br>,500,00                                                                                                    | EA<br>2008/<br>30<br>30<br>30<br>30<br>30<br>30<br>30<br>30<br>30<br>30<br>30<br>30<br>30                                                                                                    | (03/03<br><b>2*</b>                                                                                                    | 安理                                                                                                    | 人樁付<br><b>町</b> 号                                                                                                    | 00192<br>(小規制)<br>(月数)                                                                                                    | ·····································                                                                                                    | 免责事項<br>愛更通知期<br>定保険料                                                                                                    | IR                                                                                                    | 贝保狭料                                                                                                    | 予備           予備                                                                                                    | 經過保険料                                                                                                    |                |
| 相手方格付<br>業務機<br>受理局<br>船積デーク<br>船積前<br>船積後<br>増加費用<br>船積前デーク<br>路合・非常<br>四用                                                                                                    | 10<br><b> <b> </b> </b>                                                                                                    | 5,000.00<br>0.00<br>1,000.00                                                                | 支払人格付<br>受理日<br>【保険価格<br>0 235<br>0 242<br>0 242<br>0 25<br>0 242<br>0 242<br>0<br>0 242<br>0 242<br>0<br>0<br>0<br>0<br>0<br>0<br>0<br>0<br>0<br>0<br>0<br>0<br>0                                                                                                    | \$<br>,225,00<br>,500,00                                                                                                    | EA<br>2008/<br>2008/<br>20<br>20<br>20<br>20<br>20<br>20<br>20<br>20<br>20<br>20<br>20<br>20<br>20                                                                                                    | (03/03<br><b>2</b><br>(80,000<br>(80,000                                                                                                    | <b>保</b> 証<br>受理<br>通用相                                                                                                    | 人格付<br><b>昨</b> 号                                                                                                    | 00192                                                                                                    |                                                                                                    | 免责事項<br>変更通知期<br>定保険料                                                                                                    | 109.<br>DT-1                                                                                                    | D<br>C<br>C<br>C<br>C<br>C<br>C<br>C<br>C<br>C<br>C<br>C<br>C<br>C<br>C<br>C<br>C<br>C<br>C<br>C                                                                                                    | 予備           部収保険料                                                                                                    | 超過保険料                                                                                                    |                |
| (H子方條付)<br>業務機<br>受理局<br>総核データ<br>総執前<br>約結後<br>電加費用<br>総統前データ<br>総合・非常<br>石用<br>合計                                                                                                    | 10       保険対象       235,225       242,500       0.8       0.8       0.8                                                                                                    | 1<br>1<br>1<br>1<br>1<br>1<br>1<br>1<br>1<br>1<br>1<br>1<br>1<br>1<br>1<br>1<br>1<br>1<br>1 | 支払人格付<br>受理日<br>の<br>の<br>でん様率<br>235<br>0<br>242<br>0<br>こ<br>242<br>0<br>こ<br>245<br>0<br>245<br>0<br>245<br>145<br>145<br>145<br>145<br>145<br>145<br>145<br>1                                                                                                    | #<br>#<br>,225,000<br>;500,000                                                                                                    | EA<br>2008/<br>20<br>20<br>20<br>20<br>20<br>20<br>20<br>20<br>20<br>20<br>20<br>20<br>20                                                                                                    | (03/03<br><b>X</b><br>(80,000<br>(80,000                                                                                                    | 愛理                                                                                                    | 人格付<br>助号                                                                                                    | 00192<br>(月数)                                                                                                    |                                                                                                    | 免喪事項<br>変更通知期<br>定保険料<br>176,4                                                                                                    | 10%<br>10%                                                                                                    |                                                                                                    | 予備                                                                                                    |                                                                                                    |                |
| <ul> <li>申子方條付</li> <li>業務欄</li> <li>受理局</li> <li>総議データ</li> <li>総議前</li> <li>総議前</li> <li>総議前</li> <li>た議前データ</li> <li>综合・非常</li> <li>名用</li> <li>合計</li> </ul>                                                                                                    | 10<br><b>保狭対象</b><br>235,225<br>242,500<br>0.8<br>0.8<br>0.8                                                                                                    | 1 2 2 2 2 2 2 2 2 2 2 2 2 2 2 2 2 2 2 2                                                     | 支払人格付<br>受理日<br>位 保険価格<br>0 235<br>0 242<br>0 242<br>0 242<br>0 242<br>0 38000                                                                                                    | #<br>,225,00<br>,500,000                                                                                                    | EA<br>2008/<br>10<br>00<br>00<br>188,1<br>188,1                                                                                                    | /03/03<br>2*                                                                                                    | 保证.<br>受理/                                                                                                    | 人格付<br>酉号                                                                                                    | 00192                                                                                                    |                                                                                                    | 免奏事項<br>変更違知期<br>定保禁料<br>176,4                                                                                                    | 8/88<br>EX-4<br>118                                                                                                    |                                                                                                    | 予備<br>影祝保険料<br>」<br>176,4                                                                                                    | E把機構練      E把機構      E把機構      E      E                                                                                                    |                |
| 申子方條付<br>業務機<br>受理局<br>起稿データ<br>起稿前<br>指統<br>構成<br>規<br>結構<br>約<br>第<br>二<br>の<br>一<br>の<br>り<br>し<br>し<br>に<br>り<br>し<br>し<br>し<br>の<br>り<br>し<br>し<br>し<br>の<br>り<br>し<br>し<br>の<br>し<br>の<br>し<br>の<br>し<br>の                                                                                                    | 10           保険対象           235,225           242,500           0.8           0.8           0.8           0.8                                                                                                    | 1 2 2 2 2 2 2 2 2 2 2 2 2 2 2 2 2 2 2 2                                                     | 支払人格付<br>型理日<br>Q 235<br>0 242<br>0 242<br>0 242<br>0 242<br>0 245<br>0 245<br>0<br>0 245<br>0 245<br>0 245<br>0 245<br>0 245<br>0 245<br>0 245<br>0 245                                                                                                    | \$<br>,225,000<br>,500,000<br>,500,000,0 | EA<br>2008/<br>30<br>30<br>90<br>90<br>90<br>90<br>90<br>90<br>90<br>90<br>90<br>90<br>90<br>90<br>90                                                                                                    | (03/03<br>2*<br>180,000<br>180,000                                                                                                    | 保廷.<br>受理!<br>適用相                                                                                                    | 人格付<br>倒号<br>「作字<br>」<br>「<br>「<br>字                                                                                                    | 00192                                                                                                    | ······································                                                                                                    | 免喪事項<br>変更通知則<br>定保険料                                                                                                    | 開発<br>開発<br>数4<br>18<br>数4                                                                                                    | 又保険料<br>(<br>(<br>()                                                                                                    | 予備           登録(安葉株利)           175,4           回収(安株利)                                                                                                    | K田田(広路村1     K田)     K田(広路村1     K田)     K田(広路村1     K田)     K田(広路村1     K田)                                                                                                    |                |
| <ul> <li>申子方條付</li> <li>業務機</li> <li>受理局</li> <li>総議データ</li> <li>船議務</li> <li>船議務データ</li> <li>防衛務</li> <li>市場</li> <li>協議務データ</li> <li>協議務データ</li> <li>協議務データ</li> <li>総備後データ</li> <li>第二</li> <li>第二</li> </ul>                                                                                                    | 10           GR共対象           235,225           242,500           0           0.8           0.8           0.8           0.975           0.975                                                                                                    |                                                                                             | 支払人格付<br>要理日                                                                                                    |                                                                                                    | EA<br>2008/<br>30<br>30<br>30<br>30<br>30<br>30<br>30<br>30<br>30<br>30<br>30<br>30<br>30                                                                                                    | (03/03<br>2<br>180,000<br>180,000<br>137,500<br>122,000                                                                                                    | 保廷           受理/           適用相           適用相                                                                                                    | 人格付<br>問号<br>「年<br>「年<br>「年                                                                                                    | 00192<br>《決期時<br>(月数)<br>(月数)<br>(月数)                                                                                                    |                                                                                                    | <b>免</b> 良事項<br><b>変更通知期</b>                                                                                                    | 1000 ER4                                                                                                    | (<br>(<br>(<br>(<br>(<br>(<br>(<br>(<br>(<br>(<br>(<br>(<br>(                                                                                                    | 予備           登録な法科           1276,4           出収な法科                                                                                                    | 874G2841<br>10<br>10                                                                                                    |                |
| 相子方務付<br>業務機<br>支理局<br>約請データ<br>約請第<br>の請款<br>用<br>約請執子の<br>協協前データ<br>協合・非常<br>G用<br>合計<br>の<br>構<br>名計                                                                                                    | 10<br><b> <b> </b></b>                                                                                                    |                                                                                             | 支払人格付<br>受理日<br>の<br>の<br>の<br>の<br>の<br>の<br>の<br>の<br>の<br>の<br>の<br>の<br>の                                                                                                    | \$<br>\$<br>\$225,000<br>\$<br>\$<br>\$<br>\$<br>\$<br>\$<br>\$<br>\$<br>\$<br>\$<br>\$<br>\$<br>\$<br>\$<br>\$<br>\$<br>\$<br>\$                                                                                                    | EA<br>2008/<br>00<br>00<br>00<br>00<br>00<br>00<br>00<br>00<br>00<br>0                                                                                                    | /03/03<br><b>2</b> *<br>180,000<br>180,000<br>180,000<br>180,000<br>150,000                                                                                                    | 保廷           受理           適用材           適用材                                                                                                    | 人格付<br>曲号<br>「年<br>年<br>二<br>二<br>二<br>二<br>二<br>二<br>二<br>二<br>二<br>二<br>二<br>二<br>二<br>二<br>二<br>二<br>二                                                                                                    | 00192                                                                                                    | ······································                                                                                                    | 免疫事項<br>変更通知則<br>定保険料                                                                                                    | IRR     IRR    | 汉保狭村<br>(<br>(<br>(<br>(<br>(<br>(<br>(<br>(<br>())))))))))))))))))))                                                                                                    | 予備           予備           BRGG除料           1           1           1           1           1           1           1           1           1           1           1           1           1           1           1           1           1           1           1           1           1           1           1           1           1           1           1           1           1           1           1           1           1           1           1           1           1           1           1           1           1           1           1           1           1           1           1           1           1           1           1                                                                                                    | и                                                                                                    |                |
| 相子方格付<br>業務機<br>更理局<br>起請データ<br>お納弱<br>相請表<br>用<br>お請書データ<br>協合・耳葉<br>合計<br>お請後データ<br>協合・耳葉<br>名用<br>合計                                                                                                    | 10       年秋対象       235,225       242,500       0.8       0.8       0.8       0.975       0.9                                                                                                    |                                                                                             |                                                                                                    | \$<br>\$<br>\$,225,000<br>\$<br>\$<br>\$<br>\$<br>\$<br>\$<br>\$<br>\$<br>\$<br>\$<br>\$<br>\$<br>\$                                                                                                    | EA<br>2008/<br>2008/<br>2008/<br>00<br>00<br>00<br>00<br>00<br>00<br>00<br>00<br>00<br>0                                                                                                    | /03/03<br><b>2</b><br>180,000<br>137,500<br>150,000                                                                                                    | 受理!           通用#           適用#                                                                                                    | 人格付<br>通号<br>将率<br>                                                                                                    | 00192<br>(引致)<br>(月数)                                                                                                    | ₹<br>4<br>1<br>1<br>1<br>1<br>1<br>1<br>1<br>1<br>1<br>1<br>1<br>1<br>1<br>1<br>1<br>1<br>1<br>1                                                                                                    | 免疫事項<br>愛更通知則<br>定保険料<br>176,4<br>676,5                                                                                                    | 朝限<br>朝限                                                                                                    | 又保険料<br>(<br>(<br>(<br>(<br>(<br>(<br>()<br>()))))))))))))))))))))                                                                                                    | 予備           予備           BRな法共           1           1           1           1           1           1           1           1           1           1           1           1           1           1           1           1           1           1           1           1           1           1           1           1           1           1           1           1           1           1           1           1           1           1           1           1           1           1           1           1           1           1           1           1           1           1           1           1           1           1           1<                                                                                                    | #IHGS/Att           18           #IHGS/Att           0                                                                                                    |                |
| 相子方孫付<br>業務機<br>受理局<br>起請データ<br>お納朝<br>和請朝<br>常加満用<br>お補助子ータ<br>協告・非常<br>名用<br>合計<br>合計<br>合計<br>合計                                                                                                    | 10       保険対象       235,225       242,500       10       付成率       0.8       0.8       0.8       0.8       0.975       0.9                                                                                                    |                                                                                             |                                                                                                    |                                                                                                    | EA<br>2008/<br>10<br>2008/<br>2008/<br>2008/<br>188,1<br>188,1<br>188,1<br>188,1<br>236,4<br>218,2<br>218,2<br>2                                                                                               | /03/03<br><b>2</b><br>180,000<br>180,000<br>180,000<br>10,000<br>10,000                                                                                                    | 愛理!           遵用#           適用#                                                                                                    | 人格付<br>圓号<br>汽车<br>汽车                                                                                                    | 00192<br>(分割明明<br>(分割2)<br>(分割2)<br>(分】<br>(分】<br>(分】<br>(分】<br>(分】<br>(分】<br>(分】<br>(分】                                                                                                    |                                                                                                    | 免费事項<br>要更通知問<br>定保禁利<br>176,4<br>676,5                                                                                                    | 開発                                                                                                    | (<br>(<br>()<br>()<br>()<br>()<br>()<br>()<br>()<br>()<br>()<br>()<br>()<br>()                                                                                                    | 予備           予備           回収公共           回収公共 </td <td>Image: Image: Image:</td> <td></td> | Image: Image: |                |
| <ul> <li>申子方條付</li> <li>菜取種</li> <li>受理局</li> <li>お藤子-夕</li> <li>起稿期</li> <li>お藤瀬</li> <li>地蔵用</li> <li>お藤奈子-夕</li> <li>ゆ合・耳菜</li> <li>石川</li> <li>合:1</li> <li>お藤後子-夕</li> <li>除合・耳菜</li> <li>石川</li> <li>合:1</li> <li>お藤、小泉菜</li> <li>石川</li> <li>合:1</li> <li>お藤、小泉菜</li> <li>「田</li> <li>お原N 0</li> </ul>                                                                                                    | IO           IQ           IQ                                                                                                    |                                                                                             |                                                                                                    | す<br>東<br>,225,000,000<br>保<br>一<br>一<br>一<br>一<br>一<br>一<br>一<br>一<br>一<br>一<br>一<br>一<br>一                                                                                                    | EA<br>2008/<br>100<br>00<br>188,1<br>188,1<br>188,1<br>188,1<br>236,4<br>218,2<br>18,2<br>18,2 | (03/03<br>2*<br>180,000<br>180,000<br>180,000<br>10,000<br>10,000                                                                                                    | <b>保証</b><br>受理<br>適用<br>適用<br>1                                                                                                    | 人格付<br>冊号<br>「年<br>「年<br>」<br>」                                                                                                    | 00192<br>(分類期時<br>(分類)<br>(分類)<br>(分)<br>(分)<br>(分)<br>(分)<br>(分)<br>(分)<br>(分)<br>(分                                                                                                    | ₩<br>₩<br>₩<br>₩<br>₩<br>₩<br>₩<br>₩<br>₩<br>₩<br>₩<br>₩<br>₩<br>₩                                                                                                    |                                                                                                    | 開発                                                                                                    | 双级殊村<br>((<br>(<br>(<br>(<br>(<br>(<br>(<br>(<br>(<br>(<br>(<br>(<br>(                                                                                                    | 予備           予備           回りの意味料           回りの意味料           回りの意味料           回りの意味料           回りの意味料           回りの意味料                                                                                                    | Image: Second second second |                |
| <ul> <li>申子方條付</li> <li>第20種</li> <li>受理局</li> <li>お藤子-夕</li> <li>助晴用</li> <li>お藤美用</li> <li>お藤美川</li> <li>お藤美丁-夕</li> <li>読合・非常</li> <li>名川</li> <li>合計</li> <li>お藤美丁-夕</li> <li>読合・非常</li> <li>信用</li> <li>合計</li> <li>お藤美丁-ク</li> <li>お茶</li> <li>6月</li> <li>6日</li> <li>第2</li> <li>6月</li> <li>6日</li> <li>6日</li> <li>10歳丁-ク</li> <li>10歳丁-ク</li> <li>10歳丁-ク</li> <li>10歳丁-ク</li> </ul>                                                                                                    | ID           ID                                                                                                    |                                                                                             |                                                                                                    |                                                                                                    | EA<br>2008/<br>492<br>00<br>00<br>00<br>00<br>00<br>00<br>00<br>00<br>00<br>0                                                                                                    | /03/03<br>葉年<br>180,000<br>180,000<br>180,000<br>180,000                                                                                                    |                                                                                                    | 人格付<br>費号<br>年<br>年<br>二<br>二<br>二<br>二<br>二<br>二<br>二<br>二<br>二<br>二<br>二<br>二<br>二<br>二<br>二<br>二<br>二                                                                                                    | 〇〇〇192           〇〇192           〇〇193           〇〇193           〇〇193           〇〇193           〇〇193           〇〇193           〇〇193           〇〇193           〇〇193           〇〇193           〇〇193           〇〇193           〇〇193           〇〇193           〇〇193           〇〇193           〇〇193           〇〇193           〇〇193           〇〇193           〇〇193           〇〇193           〇〇193           〇〇193           〇〇193           〇〇193           〇〇193           〇〇193           〇〇193           〇〇193           〇〇193           〇〇193           〇〇193           〇〇193           〇〇193           〇〇193           〇〇193           〇〇193           〇〇193           〇〇193           〇〇193           〇〇193           〇〇193           〇〇193           〇193           〇193           〇193 <td>·<br/>·<br/>·<br/>·<br/>·<br/>·<br/>·<br/>·<br/>·<br/>·<br/>·<br/>·<br/>·<br/>·<br/>·<br/>·<br/>·<br/>·<br/>·</td> <td></td> <td>開発     取<br/>118<br/>575<br/>/ S予加</td> <td>0<br/>0<br/>0<br/>0<br/>0<br/>0<br/>0<br/>0<br/>0<br/>0<br/>0<br/>0<br/>0<br/>0<br/>0<br/>0<br/>0<br/>0<br/>0</td> <td>予備           予備           回           回           176,4           回           176,4           回           176,4</td> <td>Image: state state</td> <td></td>                                                                                                    | ·<br>·<br>·<br>·<br>·<br>·<br>·<br>·<br>·<br>·<br>·<br>·<br>·<br>·<br>·<br>·<br>·<br>·<br>·                                                                                                    |                                                                                                    | 開発     取<br>118<br>575<br>/ S予加                                                                                                    | 0<br>0<br>0<br>0<br>0<br>0<br>0<br>0<br>0<br>0<br>0<br>0<br>0<br>0<br>0<br>0<br>0<br>0<br>0                                                                                                    | 予備           予備           回           回           176,4           回           176,4           回           176,4                                                                                                    | Image: state state |                |
| 相手方接付<br>業務欄<br>受理局<br>応請データ<br>部換前<br>局請後<br>増加費用<br>応請執用<br>応請執用<br>合:<br>前<br>結<br>(引<br>日<br>合:<br>計<br>応請後、「一ク<br>協協<br>合:<br>非<br>案<br>信<br>間<br>一<br>の<br>の<br>の<br>の<br>の<br>の<br>の<br>の<br>の<br>の<br>の<br>の                                                                                                    | ID           ID                                                                                                    |                                                                                             |                                                                                                    | ました。<br>また、<br>また、<br>また、<br>また、<br>また、<br>また、<br>また、<br>また、                                                                                                    | EA<br>2008/<br>416<br>00<br>00<br>00<br>188,1<br>188,1<br>18                                                                                             | /03/03<br>2*<br>180,000<br>180,000<br>250,000<br>250,000<br>250,000<br>250,000<br>250,000<br>250,000                                                                                                    | · · · · · · · · · · · · · · · · · · ·                                                                                                    | 人格付<br>費号<br>作家<br>し/S予<br>G用保持<br>188,                                                                                                    | CO192     CO192                                                                                                    |                                                                                                    |                                                                                                    | ・ ・ ・ ・ ・ ・ ・ ・ ・ ・ ・ ・ ・ ・ ・ ・ ・ ・ ・                                                                                                    | 0<br>0<br>0<br>0<br>0<br>0<br>0<br>0<br>0<br>0<br>0<br>0<br>0<br>0<br>0<br>0<br>0<br>0<br>0                                                                                                    | 予備           登録な法共           回           176,4           回           176,4           回                                                                                                    | Image: Amount of the second second |                |
| 相手方接付<br>業務欄<br>災理局<br>応請データー<br>部績前<br>指摘後<br>増加費用<br>結構 前子ータ<br>低請<br>を示す<br>名<br>一<br>の<br>一<br>の<br>一<br>の<br>一<br>の<br>の<br>一<br>の<br>の<br>に<br>前<br>データ<br>の<br>い<br>読<br>時<br>の<br>の<br>の<br>の<br>見<br>の<br>の<br>の<br>の<br>の<br>の<br>の<br>の<br>の<br>の<br>の<br>の<br>の<br>の                                                                                                    | 10           200,000           225,222           242,500           0.8           0.8           0.8           0.9           1           1           1           1           1           1           1           1           1           1           1           1           1           1                                                                                                    |                                                                                             | 支払人桶付           受理日           夏望日           夏夏日           夏夏日                                                                                                    | 5<br>5<br>5<br>5<br>5<br>5<br>5<br>5<br>5<br>5<br>5<br>5<br>5<br>5                                                                                                    | EA<br>2008/<br>492<br>00<br>00<br>10<br>188,1<br>188,1<br>18                                                                                             | /03/03<br><b>2</b> *<br>180,000<br>180,000                                                                                                    | · 保証<br>受理<br>· · · · · · · · · · · · · · · · · · ·                                                                                                     | 人格付<br>個号<br>作年<br>し/5予<br>G用保険<br>188,<br>218,                                                                                                    | (00192     (00192     (7月20)     (7月20)     (7月2                                                                                                    |                                                                                                    |                                                                                                    | 期限<br>418<br>575<br>/ S予加                                                                                                    | ( ( )<br>( )<br>( )<br>( )<br>( )<br>( )<br>( )<br>(                                                                                                    | 予備           部収益減料           1           1           1           1           1           1           1           1           1           1           1           1           1           1           1           1           1           1           1           1           1           1           1           1           1           1           1           1           1           1           1           1           1           1           1           1           1           1           1           1           1           1           1           1           1           1           1           1           1           1           1           1<                                                                                                    | 田田信焼村     日<br>日<br>日                                                                                                    |                |
| 期子方積付<br>業務欄<br>災理局<br>約請表<br>不少<br>約請義<br>常加費用<br>約請義<br>常加費用<br>合計<br>約請<br>合計<br>約請<br>合計<br>約請<br>合計<br>約請<br>約<br>前<br>の<br>一<br>の<br>の<br>の<br>の<br>の<br>の<br>の<br>の<br>の<br>の<br>の<br>の<br>の                                                                                                    | 10           GB#14           235,225           242,500           0.8           0.8           0.8           0.975           0.9           1           1           QB#14           235,225           242,500           1           QB#14           235,225           242,500                                                                                                    |                                                                                             | 交払人給付     受理日     Gm 価格     Gm 価格     Gm 価     Gm 価格     Gm 価格     Gm 価     Gm 価     Gm 価     Gm 価     Gm      Gm                                                                                                    | 5<br>5<br>5<br>5<br>5<br>5<br>5<br>5<br>5<br>5<br>5<br>5<br>5<br>5                                                                                                    | EA<br>2008/<br>(199<br>00<br>188,1<br>188,1<br>188,1<br>188,1<br>236,4<br>218,2<br>4<br>236,4<br>236,4                                                                                                | (03/03<br><b>2</b><br>180,000<br>180,000                                                                                                    | · 保証<br>· 保証<br>· · · · · · · · · · · · · · · · · · ·                                                                                                     | 人格付<br>個号<br>「年<br>「年<br>「年<br>「年<br>「<br>日<br>「<br>「<br>年<br>「<br>日<br>「<br>「<br>年<br>」<br>「<br>「<br>日<br>」<br>「<br>「<br>日<br>」<br>「<br>「<br>」<br>「<br>」<br>「<br>」<br>「<br>」<br>「<br>」                                                                                                    | G決規制           G決規制           (J) (7) (7)           (J) (7) (7) (7)           (J) (7) (7) (7)           (J) (7) (7) (7)           (J) (7) (7) (7) (7)           (J) (7) (7) (7) (7)           (J) (7) (7) (7) (7)           (J) (7) (7) (7) (7)           (J) (7) (7) (7) (7) (7)           (J) (7) (7)                                                                                                    | · · · · · · · · · · · · · · · · · · ·                                                                                                    |                                                                                                    | 開入     開入     開入     開入     目前     和     日本     日本 | C ( ) ( ) ( ) ( ) ( ) ( ) ( ) ( ) ( ) (                                                                                                    | 予備           予備           部収益統約           回しての時期           中田の日本会会                                                                                                    | Image: Image: |                |
| 期手方接付<br>第数種<br>受理局<br>予ク<br>約減前<br>物請後<br>看加資用<br>の請載<br>不一ク<br>協告・非常<br>低調<br>不一<br>の<br>に<br>前<br>の<br>に<br>一<br>の<br>に<br>の<br>に<br>の<br>の<br>の<br>の<br>の<br>の<br>の<br>の<br>の<br>の<br>の<br>の<br>の                                                                                                    | ID           GB#J#           GB#J#           235,225           242,500           0.8           0.8           0.8           0.975           0.975           0.9           1           1           235,225           242,500           242,500           242,500           242,500           242,500           1           1           1           1           1           1           1                                                                                                    | 2                                                                                           | 支払人補付            受理日            (G)         235           (G)         235           (G)         235           (G)         242           (G)         242           (G)         242           (G)         242           (G)         242           (G)         242           (G)         3.9500           (G)         3.9750           (G)         235           (G)         2235           (G)         242           (G)         242           (G)         242           (G)         242           (G)         (G)                                                                                                    | またした またした またした またした またした またした またした またし                                                                                                    | EA<br>2008/<br>416<br>00<br>00<br>00<br>188,1<br>188,1<br>18                                                                                             | (03/03<br>案事<br>180,000<br>180,000<br>190,000<br>190,000<br>190  | · 保護<br>· 保護<br>· · · · · · · · · · · · · · · · · · ·                                                                                                     | 人格付<br>低日<br>「年<br>「年<br>「年<br>「年<br>「年<br>「年<br>「日<br>「日<br>「日<br>「日<br>「日<br>「日<br>「日<br>「日<br>「日<br>「日                                                                                                    | CO192     CO192                                                                                                    |                                                                                                    |                                                                                                    | 開<br>開<br>和<br>印<br>日<br>日                                                                                                    | радин<br>( (<br>с<br>с<br>с<br>с<br>с<br>с<br>с<br>с<br>с<br>с<br>с<br>с<br>с<br>с<br>с<br>с<br>с<br>с                                                                                                    | 予備           予備           1           1           1           1           1           1           1           1           1           1           1           1           1           1           1           1           1           1           1           1           1           1           1           1           1           1           1           1           1           1           1           1           1           1           1           1           1           1           1           1           1           1           1           1           1           1           1           1           1           1           1           1 <td>IBAG3AM           10           10           10           10           10           11           12           13           14           15           16           17           18           19           19           10           10           11           12           13           14           15           16           17           18           19           19           19           19           10           10           11           11           12           13           14           15           15           16           17           18           19           19           10           10           10           10           10           10           10           10</td> <td></td>                                                                                                    | IBAG3AM           10           10           10           10           10           11           12           13           14           15           16           17           18           19           19           10           10           11           12           13           14           15           16           17           18           19           19           19           19           10           10           11           11           12           13           14           15           15           16           17           18           19           19           10           10           10           10           10           10           10           10                                                                                                    |                |
| 期手方倍付<br>第数億<br>受理局<br>影聴データー<br>お読み<br>和加済用<br>お読み<br>和加済用<br>お読み<br>和加済用<br>お読み<br>和加済用<br>の<br>に<br>読み<br>子ーター<br>読み<br>の<br>の<br>の<br>の<br>の<br>の<br>の<br>の<br>の<br>の<br>の<br>の<br>の                                                                                                    | Image: constraint of the second second sec                                                                                                    |                                                                                             | 支払人給付           受速日           受速235           0         235           0         235           0         235           0         235           0         235           0         235           0         242           0         242           0         242           0         3.9500           0         3.9500           0         3.9500           0         3.9500           0         3.9500           0         2.9750           3.9000         235           0         235           2         235           2         235           2         235           2         235           2         242           2         3.900                                                                                                    |                                                                                                    | EA<br>2008/<br>496<br>00<br>00<br>00<br>00<br>00<br>188,1<br>188,1<br>198,1<br>199,1<br>199,1<br>1                                                                                           | 03/03<br>24<br>180,000<br>180,000<br>180,000<br>180,000<br>250,000<br>250,000<br>2                                                                                                    | ·<br>保証<br>·<br>·<br>·<br>·<br>·<br>·<br>·<br>·<br>·<br>·<br>·<br>·<br>·<br>·<br>·<br>·                                                                                                    | 人格付<br>単<br>「年<br>平<br>「<br>「<br>「<br>二<br>「<br>「<br>二<br>「<br>「<br>二<br>「<br>二<br>二<br>「<br>二<br>「<br>二<br>二<br>二<br>「<br>二<br>二<br>二<br>二<br>二<br>二<br>二<br>二<br>二<br>二<br>二<br>二<br>二 | (2)348000           (2)348000           (2)348000           (2)348000           (2)348000           (2)348000           (2)348000           (2)348000           (2)348000           (2)348000           (2)348000           (2)348000           (2)348000           (2)348000           (2)348000           (2)348000           (2)348000           (2)348000           (2)348000           (2)348000           (2)348000           (2)348000           (2)348000           (2)348000           (2)348000           (2)348000           (2)348000           (2)348000           (2)348000           (2)348000           (2)348000           (2)348000           (2)348000           (2)348000           (2)348000           (2)348000           (2)348000           (2)348000           (2)348000           (2)348000           (2)348000           (2)348000           (2)348000           (2)34000                                                                                                    |                                                                                                    | 文史事項     文史事項     文史書知     文史書知     文史書知     文史書知     文史書知     マンス     マンス      |                                                                                                    | 2023kH<br>( (<br>( )<br>( )<br>( )<br>( )<br>( )<br>( )<br>( )<br>( )<br>( )                                                                                                    | 予備           予備           日収収済料           175,4           日収収済料           176,4           日収収済料           176,5           日収収済料           176,7           日収収済料           176,7           日収収済料           176,7           日収収済料           176,7           日収収済料           176,7           日収収済料           176,7           日収収済料           170,7           日収収済料           1           1           1           1           1           1           1           1           1           1           1           1           1           1           1           1           1           1           1           1           1           1           1           1           1           1           1           1           <                                                                                                    | 利用信贷款刊           18           18           18           18           18           18           18           19           10           10           11           12           13           14           15           15           16           17           18           18           19           10           10           11           12           13           14           15           15           16           17           18           19           10           10           11           12           13           14           15           15           16           17           18           19           10           10           10           10           10           10                                                                                                    |                |
| 相手方倍付<br>第数欄<br>受理局<br>心臓子<br>予加構築<br>和加資用<br>心臓機子<br>和加資用<br>心臓機子<br>和加資用<br>心臓機子<br>不少<br>培合・非常<br>名加<br>合計<br>心臓機子<br>一ク<br>特合・非常<br>名加<br>合計<br>一<br>の<br>時合・非常<br>名加<br>一<br>の<br>時合・非常<br>名加<br>一<br>の<br>時合・非常<br>名加<br>一<br>の<br>時合・非常<br>名加<br>一<br>の<br>時合・非常<br>名加<br>一<br>の<br>時<br>の<br>一<br>の<br>時<br>の<br>一<br>の<br>一<br>の<br>の<br>の<br>の<br>の<br>の<br>の<br>の<br>の<br>の<br>の<br>の<br>の                                                                                                    | 235,222           0.0           0.0           0.0           0.0           0.0           0.0           0.0           0.0           0.0           0.0           0.0           0.0           0.0           0.0           0.0           0.0           0.0           0.0           0.0           0.0           0.0           0.0           0.0           0.0           0.0           0.0           0.0           0.0           0.0           0.0           0.0           0.0           0.0           0.0           0.0           0.0           0.0           0.0           0.0           0.0           0.0           0.0           0.0           0.0           0.0           0.0           0.0           0.0           0.0           0.0                                                                                                    |                                                                                             | 支払人給付           受望           235           0         235           0         235           0         235           0         235           0         235           0         235           0         235           0         242           0         242           0         3.9500           0         3.9500           0         3.9500           0         3.9500           0         3.9500           0         2.9750           2         2.3500           2         2.3500           2         2.3500           2         2.3500           2         2.3500           2         2.3500           2         2.3500           2         2.3500           2         2.3500           2         2.3500           2         2.3500           2         2.3500           2         2.3500           2         2.3500           2         2.3500           2         2.3500           2                                                                                                    |                                                                                                    | EA<br>496<br>2008/<br>188,1<br>188,1<br>198,1<br>198,1<br>199,1<br>199,1                                                                                                   | 03/03<br>24<br>180,000<br>180,000<br>1                                                                                                    | 保護<br>建用材                                                                                                    | 人格付<br>単一<br>キャ                                                                                                    | 2340000           2340000           2340000           2340000           2340000           2340000           2340000           2340000           2340000           2340000           2340000           2350000000                                                                                                    |                                                                                                    | キ      キ      キ      キ      キ      キ      キ      キ      キ      キ      キ      キ      キ      ・      ・      ・      ・      ・      ・      ・      ・      ・      ・      ・      ・      ・      ・      ・      ・      ・      ・      ・      ・      ・      ・      ・      ・      ・      ・      ・      ・      ・      ・      ・      ・      ・      ・      ・      ・      ・      ・      ・      ・      ・      ・      ・      ・      ・      ・      ・      ・      ・      ・      ・      ・      ・      ・      ・      ・      ・      ・      ・      ・    ・      ・    ・      ・    ・      ・    ・    ・     ・    ・    ・     ・    ・    ・     ・    ・    ・     ・    ・    ・     ・    ・・・・・・                                                                                                    |                                                                                                    | ア 広次 村<br>((<br>)<br>()<br>)<br>()<br>)<br>()<br>)<br>()<br>)<br>)<br>()<br>)<br>)<br>)<br>)<br>)<br>)<br>)<br>)<br>)<br>)<br>)<br>)<br>)                                                                                                    | 予備           予備           日秋(G)焼料           日           2           2           2           2           2           2           2           2           2           3                                                                                                    | 記稿集           記稿集           6           0                                                                                                    |                |
| <ul> <li>申子方條付</li> <li>菜取種</li> <li>受理局</li> <li>局請後</li> <li>市請後</li> <li>市請換</li> <li>市請換</li> <li>市請換</li> <li>市」</li> <li>合計</li> <li>合計</li> <li>合計</li> <li>合計</li> <li>合計</li> <li>合計</li> <li>合計</li> <li>合計</li> <li>日請請</li> <li>子の</li> <li>お請執</li> <li>日請請</li> <li>日</li> <li>1</li> <li>1</li></ul>                                                                                                    | ID           ID                                                                                                    |                                                                                             | 支払人給付           煤埋日           (二次)(北京)           (二次)(北京)           (二)(北京)           (二)(北京)           (二)(北京)           (二)(北京)           (二)(北京) </td <td></td> <td>EA<br/>2008/<br/>495<br/>00<br/>00<br/>00<br/>188,1<br/>188,1<br/>18</td> <td>/03/03</td> <td>保護<br/>達用材<br/>遠用材</td> <td>人様付<br/>勝号<br/>「キン<br/>「キン<br/>「キン<br/>「キン<br/>「キン<br/>「キン<br/>「キン<br/>「キン</td> <td></td> <td></td> <td></td> <td></td> <td>Cの法門     Cの法門     Cの法門     Cの法門     Cの法門     Cの法門     Cの法門     Cの法     Cの法     Cのより     Cのより</td> <td>予備           予備           部収益法判           1           1           1           1           1           1           1           1           1           1           1           1           1           1           1           1           1           1           1           1           1           1           1           1           1           1           1           1           1           1           1           1           1           1           1           1           1           1           1           1           1           1           1           1           1           1           1           1           1           1           1</td> <td>目前後           18           18           18           18           19           10           10           10           11           12           13           14           15           15           16           17           18           19           10           10           11           12           13           14           15           15           16           17           18           19           10           10           11           12           13           14           15           15           16           16           17           18           19           10           10           10           10           10           10           10           10</td> <td></td> |                                                                                                    | EA<br>2008/<br>495<br>00<br>00<br>00<br>188,1<br>188,1<br>18                                                                                             | /03/03                                                                                                    | 保護<br>達用材<br>遠用材                                                                                                    | 人様付<br>勝号<br>「キン<br>「キン<br>「キン<br>「キン<br>「キン<br>「キン<br>「キン<br>「キン                                                                                                    |                                                                                                    |                                                                                                    |                                                                                                    |                                                                                                    | Cの法門     Cの法門     Cの法門     Cの法門     Cの法門     Cの法門     Cの法門     Cの法     Cの法     Cのより     Cのより          | 予備           予備           部収益法判           1           1           1           1           1           1           1           1           1           1           1           1           1           1           1           1           1           1           1           1           1           1           1           1           1           1           1           1           1           1           1           1           1           1           1           1           1           1           1           1           1           1           1           1           1           1           1           1           1           1           1                                                                                                    | 目前後           18           18           18           18           19           10           10           10           11           12           13           14           15           15           16           17           18           19           10           10           11           12           13           14           15           15           16           17           18           19           10           10           11           12           13           14           15           15           16           16           17           18           19           10           10           10           10           10           10           10           10                                                                                                    |                |
| RH子方像付<br>菜取欄<br>受理問 →<br>お師弟<br>取助請申<br>市師後<br>取助請申<br>市師後<br>取助請申<br>下<br>の<br>の<br>の<br>の<br>の<br>の<br>の<br>の<br>で<br>ク<br>の<br>の<br>の<br>の<br>の<br>の<br>の<br>の<br>の<br>の<br>の<br>の<br>の                                                                                                    | Image: constraint of the second second sec                                                                                                    |                                                                                             | 支払人補付           煤埋日           マロハロス           マロハロス                                                                                                    | 5<br>5<br>5<br>5<br>5<br>5<br>5<br>5<br>5<br>5<br>5<br>5<br>5<br>5                                                                                                    | EA 2008/ 415 2008/ 188,1 188,1 188,1 188,1 188,1 236,4 218,2 3 236,4 218,2 3 236,4 218,2 3 236,4 218,2 3 3 20 3 3 3 3 3 3 3 3 3 3 3 3 3 3 3 3                                                                                                    | /03/03                                                                                                    | · · · · · · · · · · · · · · · · · · ·                                                                                                    | 人格付<br>番号<br>ペキ<br>名用 公孫<br>2186、<br>218、<br>186、<br>218、<br>194、<br>48、<br>48、<br>48、<br>48、<br>48、<br>48、<br>48、<br>4                                                                                                    | (7月取)     (7月取)     (7月m)     (7月m)     (7Hm)     (7Hm)                                                                                                    |                                                                                                    | キー     キー     キー |                                                                                                    | ズの法門     「     「     「     「     「     「     「     「     「     「     「     「     「     「     「     「     「     「     「     「     「     「     「     「     「     「     「     「     「     「     「     「     「     「     「     「     「     「     「     「     「     「     」     「     「     」     「     「     」     「     」     「     」     「     」     「     」     「     」     「     」     「     」     「     」     「     」     「     」     「     」     「     」     「     」     「     」     「     」     「     」     「     」     「     」     「     」     「     」     「     」     「     」     「     」     「     」     「     」     「     」     「     」     「     」     「     」     「     」     「     」     「     」     「     」     「     」     「     」     「     」     「     」     」     「     」     「     」     「     」     「     」     「     」     「     」     「     」     「     」     「     」     「     」     「     」     「     」     」     「     」     「     」     「     」     「     」     「     」     「     」     「     」     「     」      「     」     「     」     「     」     「     」     「     」     「     」     「     」     「     」     「     」     「     」     「     」     「     」     「     」     「     」     「     」     「     」     「     」     「     」     「     」     「     」     「     」     「     」     「     」     「     」     「     」     」     」     」     」     」     」     」     」     」     」     」     」     」     」     」     」     」     」     」     」     」     」     」     」     」     」     」     」     」     」     」     」     」     」     」     」     」     」     」     」     」     」     」     」     」     」     」     」     」     」     」     」     『     』     『     』     『     』     』     』     』     』     』     』     』     』     』     』     』     』     』     』     』     』     』     』     』     』     』     』     』     』     』     』     』     』     』     』     』     』     』     』     』     』     』     』     』     』     』     』     』     』     』     』     』     』     』     』     』     』     』     』     』     』     』     』     』     』     』     』     』     』     』     』       | 予備           予備           1000000000000000000000000000000000000                                                                                                    | Image: Second second second |                |
| <ul> <li>申子方倍付</li> <li>菜取欄</li> <li>受理局</li> <li>約66次 - ク</li> <li>お66次</li> <li>お店</li> <li>市店市</li> <li>市店市</li> <li>市店市</li> <li>市店市</li> <li>市店市</li> <li>市店市</li> <li>市店市</li> <li>市市</li> <li>市</li> <li>市</li> <li>市</li> <l< td=""><td>235,225           235,225           242,500           0.8           0.8           0.8           0.975           0.975           0.975           1           242,500           242,500           11         2           21         2           241         2           242,500         2</td><td></td><td>支払人続付           煤埋口           (口染成近           (口染成近           (口染成近           (口染成近           (口染成近           (口染成近           (口染成近           (口染成近           (口染成近           (口染成近           (口染成近           (口染成近           (口染成近           (口染成           (口染成           (口染成           (口染成           (口染成           (口染成           (口)           (口)</td><td>5<br/>5<br/>5<br/>5<br/>5<br/>5<br/>5<br/>5<br/>5<br/>5<br/>5<br/>5<br/>5<br/>5</td><td>EA<br/>2008//<br/>442<br/>00<br/>00<br/>00<br/>188,1<br/>188,1<br/>188,1<br/>188,1<br/>188,1<br/>188,1<br/>236,4<br/>218,2<br/>218,2<br/>236,4<br/>188,1<br/>188,1<br/>1</td><td>/03/03<br/>2*<br/>180,000<br/>180,000<br/>180,000<br/>100,000<br/>100,000</td><td>· · · · · · · · · · · · · · · · · · ·</td><td>人植付<br/>個号<br/>「年<br/>「年<br/>「年<br/>「<br/>「<br/>「<br/>「<br/>「<br/>「<br/>「<br/>「<br/>「<br/>「<br/>「<br/>「<br/>「</td><td>(7)第8)     (7)第8)     (7)     (7)第8)     (7)第8)     (7)第8)     (7)第8)     (7)第8)     (7)第8)     (7)第8)     (7)第8)     (7)第8)     (7)     (7)     (7)     (7)第8)     (7)     (7)     (7)     (7)     (7)     (7)     (7)     (7)     (7)     (7)     (7)     (7)     (7)     (7)     (7)     (7)     (7)     (7)     (7)     (7)     (7)     (7)     (7)     (7)     (7)     (7)     (7)     (7)     (7)     (7)     (7)     (7)     (7)     (7)     (7)     (7)     (7)     (7)     (7)     (7)     (7)     (7)     (7)     (7)     (7)     (7)     (7)     (7)     (7)     (7)     (7)     (7)     (7)     (7)     (7)     (7)     (7)     (7)     (7)     (7)     (7)     (7)     (7)     (7)     (7)     (7)     (7)     (7)     (7)     (7)     (7)     (7)     (7)     (7)     (7)     (7)     (7)     (7)     (7)     (7)     (7)     (7)     (7)     (7)     (7)     (7)     (7)     (7)     (7)     (7)     (7)     (7)     (7)     (7)     (7)     (7)     (7)     (7)     (7)     (7)     (7)     (7)     (7)     (7)     (7)     (7)     (7)     (7)     (7)     (7)     (7)     (7)     (7)     (7)     (7)     (7)     (7)     (7)     (7)     (7)     (7)     (7)     (7)</td><td></td><td></td><td></td><td>202341<br/>R22341<br/>EB</td><td>予備       予備       176,4       176,4       176,4       176,4       176,4       176,4       176,4       176,4       176,4       176,4       176,4       176,4       176,4       176,4       176,4       176,4       176,4       176,4       176,4       176,4       176,4       176,4       176,4       176,4       176,4       176,4       176,4       176,4       176,4       176,4       176,4       176,4       176,4       176,4       176,4       176,4       176,4       176,4       176,4       176,4       176,4       176,4       176,4       176,4       176,4       176,4       176,4       176,4       176,4       176,4       176,4       176,4       176,4       176,4       176,4       176,4       176,4       176,4</td><td></td><td></td></l<></ul> | 235,225           235,225           242,500           0.8           0.8           0.8           0.975           0.975           0.975           1           242,500           242,500           11         2           21         2           241         2           242,500         2                                                                                                    |                                                                                             | 支払人続付           煤埋口           (口染成近           (口染成近           (口染成近           (口染成近           (口染成近           (口染成近           (口染成近           (口染成近           (口染成近           (口染成近           (口染成近           (口染成近           (口染成近           (口染成           (口染成           (口染成           (口染成           (口染成           (口染成           (口)           (口)                                                                                                    | 5<br>5<br>5<br>5<br>5<br>5<br>5<br>5<br>5<br>5<br>5<br>5<br>5<br>5                                                                                                    | EA<br>2008//<br>442<br>00<br>00<br>00<br>188,1<br>188,1<br>188,1<br>188,1<br>188,1<br>188,1<br>236,4<br>218,2<br>218,2<br>236,4<br>188,1<br>188,1<br>1                                                                                             | /03/03<br>2*<br>180,000<br>180,000<br>180,000<br>100,000<br>100,000                                                                                                    | · · · · · · · · · · · · · · · · · · ·                                                                                                    | 人植付<br>個号<br>「年<br>「年<br>「年<br>「<br>「<br>「<br>「<br>「<br>「<br>「<br>「<br>「<br>「<br>「<br>「<br>「                                                                                                    | (7)第8)     (7)第8)     (7)     (7)第8)     (7)第8)     (7)第8)     (7)第8)     (7)第8)     (7)第8)     (7)第8)     (7)第8)     (7)第8)     (7)     (7)     (7)     (7)第8)     (7)     (7)     (7)     (7)     (7)     (7)     (7)     (7)     (7)     (7)     (7)     (7)     (7)     (7)     (7)     (7)     (7)     (7)     (7)     (7)     (7)     (7)     (7)     (7)     (7)     (7)     (7)     (7)     (7)     (7)     (7)     (7)     (7)     (7)     (7)     (7)     (7)     (7)     (7)     (7)     (7)     (7)     (7)     (7)     (7)     (7)     (7)     (7)     (7)     (7)     (7)     (7)     (7)     (7)     (7)     (7)     (7)     (7)     (7)     (7)     (7)     (7)     (7)     (7)     (7)     (7)     (7)     (7)     (7)     (7)     (7)     (7)     (7)     (7)     (7)     (7)     (7)     (7)     (7)     (7)     (7)     (7)     (7)     (7)     (7)     (7)     (7)     (7)     (7)     (7)     (7)     (7)     (7)     (7)     (7)     (7)     (7)     (7)     (7)     (7)     (7)     (7)     (7)     (7)     (7)     (7)     (7)     (7)     (7)     (7)     (7)     (7)     (7)     (7)     (7)     (7)     (7)     (7)     (7)     (7)     (7)     (7)     (7)                                                                                                    |                                                                                                    |                                                                                                    |                                                                                                    | 202341<br>R22341<br>EB                                                                                                    | 予備       予備       176,4       176,4       176,4       176,4       176,4       176,4       176,4       176,4       176,4       176,4       176,4       176,4       176,4       176,4       176,4       176,4       176,4       176,4       176,4       176,4       176,4       176,4       176,4       176,4       176,4       176,4       176,4       176,4       176,4       176,4       176,4       176,4       176,4       176,4       176,4       176,4       176,4       176,4       176,4       176,4       176,4       176,4       176,4       176,4       176,4       176,4       176,4       176,4       176,4       176,4       176,4       176,4       176,4       176,4       176,4       176,4       176,4       176,4                                                                                                    |                                                                                                    |                |
| <ul> <li>申子方像付</li> <li>菜取種</li> <li>受理局</li> <li>お藤子-ク</li> <li>起稿第</li> <li>出稿表</li> <li>地蔵羽用</li> <li>お藤美田</li> <li>お藤美丁-ク</li> <li>協会・非常</li> <li>石田</li> <li>合計</li> <li>お藤美丁-ク</li> <li>除合・非常</li> <li>石田</li> <li>合計</li> <li>お藤美丁</li> <li>お藤美丁</li> <li>お藤美丁</li> <li>お藤美丁</li> <li>お藤美丁</li> <li>お藤美丁</li> <li>お藤美丁</li> <li>北美丁</li> <li>北美丁</li> <li>北美丁</li> <li>北美丁</li> <li>北美丁</li> <li>北美丁</li> <li>北美丁</li> <li>北美丁</li> <li>北美丁</li> <li>二</li> <li>二</li>     &lt;</ul>                                                                                                    | Image: state state                                                                                                    | 2 2 2 2 2 2 2 2 2 2 2 2 2 2 2 2 2 2 2                                                       | 支払人請約           現理           (口)           (口)                                                                                                    | ま ま ま ま ま ま ま ま ま ま ま ま ま ま ま ま ま ま ま                                                                                                    | EA<br>2008//<br>442<br>00<br>00<br>00<br>188,1<br>188,1<br>1                                                                                             | /03/03<br>24<br>180,000<br>180,000<br>190,000<br>190,000                                                                                                    | · · · · · · · · · · · · · · · · · · ·                                                                                                    | 人格付<br>構 4 年 4 年 4 年 4 年 4 年 4 年 4 年 4 年 4 年 4                                                                                                    |                                                                                                    |                                                                                                    | キャット     キャット      キャット     キャット     ・     ・     ・     ・     ・     ・     ・     ・     ・     ・     ・     ・     ・     ・     ・     ・     ・     ・     ・     ・     ・     ・     ・     ・     ・     ・     ・     ・     ・     ・     ・     ・     ・     ・     ・     ・     ・     ・     ・     ・     ・     ・     ・     ・     ・     ・     ・     ・     ・     ・     ・     ・     ・     ・     ・     ・     ・     ・     ・     ・     ・     ・     ・     ・     ・     ・     ・     ・     ・     ・     ・     ・     ・     ・     ・     ・     ・     ・     ・     ・     ・     ・     ・     ・     ・     ・     ・     ・     ・     ・     ・     ・     ・     ・     ・     ・     ・     ・     ・     ・     ・     ・     ・     ・     ・     ・     ・     ・     ・     ・     ・     ・     ・     ・     ・     ・     ・     ・     ・     ・     ・     ・     ・     ・     ・     ・     ・     ・     ・     ・     ・     ・     ・     ・     ・     ・     ・     ・     ・     ・     ・     ・     ・     ・     ・     ・     ・     ・     ・     ・     ・     ・     ・     ・     ・     ・     ・     ・     ・     ・     ・     ・     ・     ・     ・     ・     ・     ・     ・     ・     ・ |                                                                                                    | CG3241     CG3241     CG324     CG324     C     | 予備           影歌名族科           目           1           1           1           1           1           1           1           1           1           1           1           1           1           1           1           1           1           1           1           1           1           1           1           1           1           1           1           1           1           1           1           1           1           1           1           1           1           1           1           1           1           1           1           1           1           1           1           1           1           1           1<                                                                                                    |                                                                                                    |                |
| <ul> <li>申子方像付</li> <li>第22億月</li> <li>記稿第二ク</li> <li>記稿第二ク</li> <li>記稿第二</li> <li>記稿第二の</li> <li>記稿第二の</li> <li>記稿第二の</li> <li>記稿第二の</li> <li>記稿第二の</li> <li>記稿第二の</li> <li>記稿第二の</li> <li>記稿第二の</li> <li>記稿第二の</li> <li>記稿第二の</li> <li>記稿第二の</li> <li>記稿第</li> <li>記稿第</li></ul>                                                                                                    | 235,225           242,502           242,502           242,502           0.8           0.8           0.8           0.8           0.8           242,502           242,502           242,502           242,502           242,502           242,502           242,502           242,502           242,502           242,502           242,502           242,502           242,502           242,502           242,502           242,502           242,502           242,502           242,502           242,502           242,502           242,502           242,502           243,223           244,234           244,234           244,234           244,234           244,234           244,234           244,234           244,234           244,234           244,234           244,234           244,234           244,234           244,234 </td <td>2 2 4 5 4 5 4 5 4 5 4 5 4 5 4 5 4 5 4 5</td> <td></td> <td>ま 、 、 、 、 、 、 、 、 、 、 、 、 、 、 、 、 、 、</td> <td>EA  2008// 44  2008/ 444  000  000  188,1  188,1  188,1  188,1  236,4  218,2   444  218,2  104/24  218,2  104/24  104/24  104/24  104/24  104/24  104/24  104/24  104/24  104/24  104/24  104/24  104/24  104/24  104/24  104/24  104/24  104/24  104/24  104/24  104/24  104/24  104/24  104/24  104/24  104/24  104/24  104/24  104/24  104/24  104/24  104/24  104/24  104/24  104/24  104/24  104/24  104/24  104/24  104/24  104/24  104/24  104/24  104/24  104/24  104/24  104/24  104/24  104/24  104/24  104/24  104/24  104/24  104/24  104/24  104/24  104/24  104/24  104/24  104/24  104/24  104/24  104/24  104/24  104/24  104/24  104/24  104/24  104/24  104/24  104/24  104/24  104/24  104/24  104/24  104/24  104/24  104/24  104/24  104/24  104/24  104/24  104/24  104/24  104/24  104/24  104/24  104/24  104/24  104/24  104/24  104/24  104/24  104/24  104/24  104/24  104/24  104/24  104/24  104/24  104/24  104/24  104/24  104/24  104/24  104/24  104/24  104/24  104/24  104/24  104/24  104/24  104/24  104/24  104/24  104/24  104/24  104/24  104/24  104/24  104/24  104/24  104/24  104/24  104/24  104/24  104/24  104/24  104/24  104/24  104/24  104/24  104/24  104/24  104/24  104/24  104/24  104/24  104/24  104/24  104/24  104/24  104/24  104/24  104/24  104/24  104/24  104/24  104/24  104/24  104/24  104/24  104/24  104/24  104/24  104/24  104/24  104/24  104/24  104/24  104/24  104/24  104/24  104/24  104/24  104/24  104/24  104/24  104/24  104/24  104/24  104/24  104/24  104/24  104/24  104/24  104/24  104/24  104/24  104/24  104/24  104/24  104/24  104/24  104/24  104/24  104/24  104/24  104/24  104/24  104/24  104/24  104/24  104/24  104/24  104/24  104/24  104/24  104/24  104/24  104/24  104/24  104/24  104/24  104/24  104/24  104/24  104/24  104/24  104/24  104/24  104/24  104/24  104/24  104/24  104/24  104/24  104/24  104/24  104/24  104/24  104/24  104/24  104/24  104/24  104/24  104/24  104/24  104/24  104/24  104/24  104/24  104/24  104/24  104/24  104/24  104/24  104/24  104/24  104/24  104/24  104/24  104/24  104/</td> <td>/03/03<br/>2<br/>2<br/>2<br/>3<br/>3<br/>3<br/>3<br/>5<br/>0<br/>0<br/>1<br/>3<br/>3<br/>5<br/>0<br/>0<br/>0<br/>1<br/>3<br/>3<br/>5<br/>0<br/>0<br/>0<br/>0<br/>1<br/>3<br/>5<br/>0<br/>0<br/>0<br/>0<br/>0<br/>0<br/>0<br/>0<br/>0<br/>0<br/>0<br/>0<br/>0</td> <td>保証<br/>受理<br/>漫用</td> <td>L         / 18 / 19           1        </td> <td>Citymen           Gitymen           Gitymen           <td< td=""><td></td><td>キー<br/>キー<br/>キー</td><td></td><td>CG2411</td><td>予備           影歌保護統約           日本の日本の目的           日本の日本の目的           日本の日</td><td>BiHGIAM           2           2           3           4           5           5           6           6           6           6           7           7           7           8           8           8           8           9           10           10           10           10           10           10           10           10           10           10           10           10           10           10           10           10           10           10           10           10           10           10           10           10           10           10           10           10           10           10           10           10           10           10</td><td></td></td<></td> | 2 2 4 5 4 5 4 5 4 5 4 5 4 5 4 5 4 5 4 5                                                     |                                                                                                    | ま 、 、 、 、 、 、 、 、 、 、 、 、 、 、 、 、 、 、                                                                                                    | EA  2008// 44  2008/ 444  000  000  188,1  188,1  188,1  188,1  236,4  218,2   444  218,2  104/24  218,2  104/24  104/24  104/24  104/24  104/24  104/24  104/24  104/24  104/24  104/24  104/24  104/24  104/24  104/24  104/24  104/24  104/24  104/24  104/24  104/24  104/24  104/24  104/24  104/24  104/24  104/24  104/24  104/24  104/24  104/24  104/24  104/24  104/24  104/24  104/24  104/24  104/24  104/24  104/24  104/24  104/24  104/24  104/24  104/24  104/24  104/24  104/24  104/24  104/24  104/24  104/24  104/24  104/24  104/24  104/24  104/24  104/24  104/24  104/24  104/24  104/24  104/24  104/24  104/24  104/24  104/24  104/24  104/24  104/24  104/24  104/24  104/24  104/24  104/24  104/24  104/24  104/24  104/24  104/24  104/24  104/24  104/24  104/24  104/24  104/24  104/24  104/24  104/24  104/24  104/24  104/24  104/24  104/24  104/24  104/24  104/24  104/24  104/24  104/24  104/24  104/24  104/24  104/24  104/24  104/24  104/24  104/24  104/24  104/24  104/24  104/24  104/24  104/24  104/24  104/24  104/24  104/24  104/24  104/24  104/24  104/24  104/24  104/24  104/24  104/24  104/24  104/24  104/24  104/24  104/24  104/24  104/24  104/24  104/24  104/24  104/24  104/24  104/24  104/24  104/24  104/24  104/24  104/24  104/24  104/24  104/24  104/24  104/24  104/24  104/24  104/24  104/24  104/24  104/24  104/24  104/24  104/24  104/24  104/24  104/24  104/24  104/24  104/24  104/24  104/24  104/24  104/24  104/24  104/24  104/24  104/24  104/24  104/24  104/24  104/24  104/24  104/24  104/24  104/24  104/24  104/24  104/24  104/24  104/24  104/24  104/24  104/24  104/24  104/24  104/24  104/24  104/24  104/24  104/24  104/24  104/24  104/24  104/24  104/24  104/24  104/24  104/24  104/24  104/24  104/24  104/24  104/24  104/24  104/24  104/24  104/24  104/24  104/24  104/24  104/24  104/24  104/24  104/24  104/24  104/24  104/24  104/24  104/24  104/24  104/24  104/24  104/24  104/24  104/24  104/24  104/24  104/24  104/24  104/24  104/24  104/24  104/24  104/24  104/24  104/24  104/24  104/24  104/                                                                                                    | /03/03<br>2<br>2<br>2<br>3<br>3<br>3<br>3<br>5<br>0<br>0<br>1<br>3<br>3<br>5<br>0<br>0<br>0<br>1<br>3<br>3<br>5<br>0<br>0<br>0<br>0<br>1<br>3<br>5<br>0<br>0<br>0<br>0<br>0<br>0<br>0<br>0<br>0<br>0<br>0<br>0<br>0                                                                                                    | 保証<br>受理<br>漫用                                                                                                    | L         / 18 / 19           1                                                                                                    | Citymen           Gitymen           Gitymen <td< td=""><td></td><td>キー<br/>キー<br/>キー</td><td></td><td>CG2411</td><td>予備           影歌保護統約           日本の日本の目的           日本の日本の目的           日本の日</td><td>BiHGIAM           2           2           3           4           5           5           6           6           6           6           7           7           7           8           8           8           8           9           10           10           10           10           10           10           10           10           10           10           10           10           10           10           10           10           10           10           10           10           10           10           10           10           10           10           10           10           10           10           10           10           10           10</td><td></td></td<> |                                                                                                    | キー<br>キー<br>キー                                                                                                    |                                                                                                    | CG2411                                                                                                    | 予備           影歌保護統約           日本の日本の目的           日本の日本の目的           日本の日                                                                                                    | BiHGIAM           2           2           3           4           5           5           6           6           6           6           7           7           7           8           8           8           8           9           10           10           10           10           10           10           10           10           10           10           10           10           10           10           10           10           10           10           10           10           10           10           10           10           10           10           10           10           10           10           10           10           10           10                                                                                                    |                |
| 申子方條付<br>第20億<br>受理局<br>予約6歳<br>予加減前<br>予加減前<br>予加減前<br>予加減<br>行<br>一<br>の<br>「<br>市<br>一<br>の<br>一<br>の<br>の<br>一<br>の<br>一<br>の<br>の<br>の<br>の<br>の<br>の<br>の<br>の<br>の<br>の<br>の<br>の<br>の                                                                                                    | ID         ID           ID         ID           ID         <                                                                                                    | 1 1 1 1 1 1 1 1 1 1 1 1 1 1 1 1 1 1 1                                                       | 支払人格付           受理           受担           (2)           (2)           (2)           (2)           (2)           (2)           (2)           (2)           (2)           (2)           (2)           (2)           (2)           (2)           (2)           (2)           (2)           (2)           (2)           (2)           (2)           (2)           (2)           (2)           (2)           (2)           (2)           (2)           (2)           (2)           (2)           (2)           (2)           (2)           (2)           (2)           (2)           (2)           (2)           (2)           (2)           (2)           (2)           (2)           (2)           (2)           (2)           (2)                                                                                                    |                                                                                                    | EA  2008// 44  2008/ 444  000  000  108/,1  188,1  188,1  188,1  236,4  218,2  236,4  218,2  100  4  218,2  100  4  218,2  100  100  100  100  100  100  100  1                                                                                                    | /03/03<br>22*<br>180,000<br>180,000<br>180,000<br>180,000<br>180,000<br>180,000<br>180,100<br>180,100<br>180,100<br>180,100<br>180,100<br>180,100<br>180,100<br>180,100<br>180,000<br>180,0000<br>180,000<br>180,000<br>180,000<br>180,000<br>180,000<br>180,000<br>180,000<br>180,000<br>10 | 受理<br>受理<br>連用                                                                                                    | 人格付<br>目示<br>目示<br>日本<br>日本<br>日本<br>日本<br>日本<br>日本<br>日本<br>日本<br>日本<br>日本<br>日本<br>日本<br>日本                                                                                                    | (     (     (     月第     )     (     (     月第     )     (     (     月第     )     (     (     月第     )     (     (     月第     )     (     (     月第     )     (     (     月第     )     (     (     月第     )     (     )     (     )     (     )     (     )     (     )     (     )     (     )     (     )     (     )     (     )     (     )     (     )     (     )     (     )     (     )     (     )     (     )     (     )     (     )     (     )     (     )     (     )     (     )     (     )     (     )     (     )     (     )     (     )     (     )     (     )     (     )     (     )     (     )     (     )     (     )     (     )     (     )     (     )     (     )     (     )     (     )     (     )     (     )     (     )     (     )     (     )     (     )     (     )     (     )     (     )     (     )     (     )     (     )     (     )     (     )     (     )     (     )     (     )     (     )     (     )     (     )     (     )     (     )     (     )     (     )     (     )     (     )     (     )     (     )     (     )     (     )     (     )     (     )     (     )     (     )     (     )     (     )     (     )     (     )     (     )     (     )     (     )     (     )     (     )     (     )     (     )     (     )     (     )     (     )     (     )     (     )     (     )     (     )     (     )     (     )     (     )     (     )     (     )     (     )     (     )     (     )     (     )     (     )     (     )     (     )     (     )     (     )     (     )     (     )     (     )     (     )     (     )     (     )     (     )     (     )     (     )     (     )     (     )     (     )     (     )     (     )     (     )     (     )     (     )     (     )     (     )     (     )     (     )     (     )     (     )     (     )     (     )     (     )     (     )     (     )     (     )     (     )     (     )     (     )     (     )     (     )     (     )     (     )     (     )     (     )     (     )     (     )     (     )     (     )     (     )     (     )     (     )     (     )                                                                                                    |                                                                                                    | キュー     キュー     |                                                                                                    |                                                                                                    | 予備       予備       1       1       1       1       1       1       1       1       1       1       1       1       1       1       1       1       1       1       1       1       1       1       1       1       1       1       1       1       1       1       1       1       1       1       1       1       1       1       1       1       1       1       1       1       1       1       1       1       1       1       1       1       1       1       1       1       1       1       1       1       1       1       1       1       1       1                                                                                                    | IIIAG3A1           IIIAG3A1           IIIAG3A1           IIIAG3A1           IIIAG3A1           IIIAG3A1           IIIAG3A1           IIIAG3A1           IIIAG3A1           IIIAG3A1           IIIAG3A1           IIIAG3A1           IIIAG3A1           IIIAG3A1                                                                                                    |                |
| <ul> <li>申子方條付</li> <li>第2週</li> <li>受理局</li> <li>局該第一ク</li> <li>局該第</li> <li>用加請用</li> <li>局該第</li> <li>市の</li> <li>合:1</li> <li>局該第</li> <li>行の</li> <li>合:1</li> <li>局該第</li> <li>(5)</li> <li>(5)</li> <li>(6)</li> <li>(7)</li> <li>(7)&lt;</li></ul>                                                                                                    | Image: constraint of the second second sec                                                                                                    |                                                                                             | 支払人給付           火型           火型           マンシュシック           マンシュシック           マンシュシック           マンシュシック           マンシュシック           マンシュシック           マンシュシック           マンシュシック           マンシュシック           マンシュシック           マンション           マンション                                                                                                    | R           ,225,00,00           \$\$\$\$\$\$\$\$\$\$\$\$\$\$\$\$\$\$\$\$\$\$\$\$\$\$\$\$\$\$\$\$\$\$\$\$                                                                                                    | EA  2008/ 494 2008 494 200 00 00 00 00 00 00 00 00 00 00 00 00                                                                                                    | /03/03<br>Z*           IS0,000           IS0,000                                                                                                    | 受理     受理     受理     受理     受理     受理     受理     受理     受理     受理     可     可      可     可     可      可     可     可     可     可     可      可      の      の     の | 人格付<br>構号                                                                                                    | 250,000         250,000           250,000         250,000           250,000         250,000           250,000         250,000           250,000         250,000           250,000         250,000           250,000         250,000           250,000         250,000           250,000         250,000           250,000         250,000           250,000         250,000           250,000         250,000           250,000         250,000           250,000         250,000           250,000         250,000           250,000         250,000                                                                                                              |                                                                                                    |                                                                                                    |                                                                                                    | RG3kH<br>RG3kH<br>1<br>2<br>2<br>2<br>3<br>3<br>3<br>3<br>3<br>4<br>3<br>3<br>3<br>3<br>3<br>3<br>3<br>3<br>3<br>3<br>3                                                                                                    | 予備       予備       日本のないます。       日本のないます。       日本のな                                                                                                    | 記稿後           記稿後           6           0           0                                                                                                    |                |
| 期子方孫付                                                                                                    | Image: state state                                                                                                    | 1 2 2 2 2 2 2 2 2 2 2 2 2 2 2 2 2 2 2 2                                                     | 支払人給付           受理:           (235)           (235)           (235)           (235)           (235)           (235)           (235)           (235)           (235)           (235)           (235)           (302)           (302)           (302)           (302)           (302)           (302)           (302)           (302)           (302)           (302)           (302)           (302)           (302)           (302)           (302)           (302)           (302)           (302)           (302)           (302)           (302)           (302)           (302)           (302)           (302)           (302)           (302)           (302)           (302)           (302)           (302)           (302)           (302)           (302)           (302)           (302) <td></td> <td>EA</td> <td>IO3/O3           IO3/O3           IO3/O3           IO4           IO5           IO5</td> <td>受理型<br/>遠用</td> <td></td> <td>(7月80)     (7月80)     (7H80)     (7H80)     (7H80)     (7H80)     (7H80)     (7H80)     (7H80)     (7H80)     (7H80)     (7H8</td> <td></td> <td></td> <td></td> <td>RGARM</td> <td>学様       学様       日本       日本   <!--</td--><td>記録         記書(法)           18         1           18         1           18         1           18         1           19         1           10         1           10         1           11         1           12         1           13         1           14         1           15         1           15         1           16         1           17         1           18         1           19         1           10         1           10         1           11         1           12         1           13         1           14         1           15         1           16         1           17         1           18         1           19         1           10         1           10         1           11         1           12         1           13         1           14         1</td><td></td></td>                                                                                                    |                                                                                                    | EA                                                                                                    | IO3/O3           IO3/O3           IO3/O3           IO4           IO5           IO5                                                                                                    | 受理型<br>遠用                                                                                                    |                                                                                                    | (7月80)     (7月80)     (7H80)     (7H80)     (7H80)     (7H80)     (7H80)     (7H80)     (7H80)     (7H80)     (7H80)     (7H8                                                                                                    |                                                                                                    |                                                                                                    |                                                                                                    | RGARM                                                                                                    | 学様       学様       日本       日本 </td <td>記録         記書(法)           18         1           18         1           18         1           18         1           19         1           10         1           10         1           11         1           12         1           13         1           14         1           15         1           15         1           16         1           17         1           18         1           19         1           10         1           10         1           11         1           12         1           13         1           14         1           15         1           16         1           17         1           18         1           19         1           10         1           10         1           11         1           12         1           13         1           14         1</td> <td></td>                                                                                                    | 記録         記書(法)           18         1           18         1           18         1           18         1           19         1           10         1           10         1           11         1           12         1           13         1           14         1           15         1           15         1           16         1           17         1           18         1           19         1           10         1           10         1           11         1           12         1           13         1           14         1           15         1           16         1           17         1           18         1           19         1           10         1           10         1           11         1           12         1           13         1           14         1                                                                                                    |                |
| RH子方像付                                                                                                    | 235,222           242,502           242,502           0.8           0.8           0.8           0.8           242,502           242,502           255,222           242,502           0.8           0.8           0.8           0.975           0.975           0.975           1           235,222           1           242,502           11           242,502           12           13           14           12           13           14           12           13           14           15           16           17           18           19           10           10           11           12           13           14           15           16           17           18           19           10           10           11                                                                                                    | 1 1 1 1 1 1 1 1 1 1 1 1 1 1 1 1 1 1 1                                                       | 支払人給付           夏埋日           夏少回           2255           0           235           0           235           0           2550           2.9500           2.9500           2.9500           2.9500           2.9500           2.9500           2.9500           2.9500           2.9500           2.9500           2.9500           2.9500           2.9500           2.9500           2.9500           2.9750           2.9750           2.9750           2.9750           2.9750           2.9750           2.9750           2.9750           2.9750           2.9750           2.9750           2.9750           2.9750           2.9750           2.9750           2.9750           2.9750           2.9750           2.9750           2.9750           2.9750           2.9750           2.9750                                                                                                    |                                                                                                    | EA 2008/0 00 00 00 00 00 00 00 00 00 00 00 00 0                                                                                                    | /03/03           2*           180,000           180,000           237,500           236,437           236,437           236,437           236,437           236,437           236,437           236,437           236,437           236,437           236,437           236,437           236,437           236,437           236,437           236,437           236,437           236,437           236,437           236,437           236,437           236,437           236,437           236,437           236,437           236,437           236,437           236,437           236,437           236,437           236,437           236,437           236,437           236,437           236,437           236,437           236,437           236,437           236,437           236,437           236,437           236,437           236,                                                                                                    | 受理型<br>達用<br>適用<br>通用<br>1<br>2<br>2<br>2<br>2<br>2<br>2<br>2<br>3<br>2<br>2                                                                                                    | 人格付<br>概号<br>ペー<br>ペー<br>ペー<br>ペー<br>ペー<br>ペー<br>ペー<br>ペー<br>ペー<br>ペ                                                                                                    | (7)4000           (7)4000           (7)300           (7)300           (7)300           (7)300           (7)300           (7)300           (7)300           (7)300           (7)300           (7)300           (7)300           (7)300           (7)300           (7)300           (7)300           (7)300           (7)300           (7)300           (7)300           (7)300           (7)300           (7)300           (7)300           (7)300           (7)300           (7)300           (7)300           (7)300           (7)300           (7)300           (7)300           (7)300           (7)300           (7)300           (7)300           (7)300           (7)300           (7)300           (7)300           (7)300           (7)300           (7)300           (7)300           (7)300           (7)300                                                                                                    | -         -           -         -           -         -           -         -           -         -           -         -           -         -           -         -           -         -           -         -           -         -           -         -           -         -           -         -           -         -           -         -           -         -           -         -           -         -           -         -           -         -           -         -           -         -           -         -           -         -           -         -           -         -           -         -           -         -           -         -           -         -           -         -           -         -           -         -           -         -           -         - |                                                                                                    |                                                                                                    |                                                                                                    | 予備       予備       部収益統判       回       176,4       回       176,4       回       176,4       回       176,4       回       176,4       回       176,4       回       177,4       回       177,4       回       177,4       回       177,4       回       177,4       回       177,4       回       177,4       回       177,4       回       177,4       回       177,4       回       177,4       回       177,4       回       177,4       回       177,4       177,4       177,4       177,4       177,4       177,4       177,4       177,4       177,4       177,4       177,4       177,4       177,4       177,4       177,4       177,4       177,4       177,4       177,4       177,4       177,4                                                                                                    | Image: Second second second |                |

図 8-2 照合用台帳参照画面(統合版:新フォーマット)

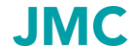

印刷 メニュー ログアウト

※エラー箇所は背景色が黄色、「\*」を表示しております。

ダウンロード 戻る

# 8.2 照合用台帳参照画面からのデータダウンロード

- (1)前ページの「照合用台帳参照」画面の「ダウンロード」ボタンをクリックすると、1枝、1履歴の照合用台帳のファイルがダウンロードできます。
- (2)「データダウンロード確認」画面の「ダウンロード実行」ボタンをクリックします。

※ダウンロードするデータ項目に見 出しをつけたい場合は、「見出しをつ ける」のチェックボックスをチェックし ます。

- (3) ファイルのダウンロード画面で 「ファイルを開く」を選択した場合、 ファイルを開きます。
- (4) ダウンロードを終えたら「戻る」
   ボタンをクリックして「照合用通知
   一覧」画面に戻ります。

| https: | //www2.jmcti. | or.jp/hoken/JWD/JWD02D_Conf_Downlo | ad.asp   |       |            | A   |
|--------|---------------|------------------------------------|----------|-------|------------|-----|
| 00株式会社 | 部門110C        | - 部門11様(福限:部門)※                    | ータダウン    | 'D-1  | 確認         | JMC |
|        |               | 以下                                 | のデータをダウン | ロードしま | 9.         |     |
| データ種別  | 通知種別          | 証券番号                               | 枝番       | 眉歷    | 照合作成日      |     |
|        |               | 10-000052000-2007-013957           | 00       | 01    | 2008/03/18 | 1   |
| 2:特短   |               |                                    |          |       |            |     |

# 図 8-3 データダウンロード確認画面

| ダウンロード                            | > |
|-----------------------------------|---|
| JMC_20231102_140339csv<br>ファイルを開く |   |
| もっと見る                             |   |

図 8-4 ダウンロード画面

| 6   | <b>. •5</b> • ∂ | ) - <b>1</b> |                     |       |       |          | ЗМС,  | _20231102_ | _140339cs | - Excel |       |        |         |       | œ     |      |      |
|-----|-----------------|--------------|---------------------|-------|-------|----------|-------|------------|-----------|---------|-------|--------|---------|-------|-------|------|------|
| 774 |                 |              |                     |       |       |          |       |            |           |         |       |        |         |       |       | りつつ  | Q.共有 |
| A1  |                 | · I X        | $\sqrt{-f_{\rm X}}$ | データ   | 区分    |          |       |            |           |         |       |        |         |       |       |      | ÷    |
|     | А               | в            | С                   | D     | E     | F        | G     | н          | 1         | J       | К     | L      | М       | N     | 0     | Р    |      |
| 1   | データ区分           | 契約台帳文        | 通知種別                | 証券番号- | 証券番号- | - 証券番号 - | 証券番号- | 技術         | 履歴番号      | 契約形態    | 個別・包括 | 船積前てん  | 6船積後でん  | 增加費用1 | (支払区分 | 徵収区分 | 内語   |
| 2   | データ区分           | 契約台帳対        | 通知種別                | 証券番号- | 証券番号· | 証券番号・    | 証券番号- | 枝垂         | 履歴番号      | 契約形態    | 個別・包括 | と船積前てん | 4.船積後てん | 增加費用" | (支払区分 | 徵収区分 | 内語   |
| 3   | データ区分           | 契約台帳対        | 通知種別                | 証券番号- | 証券番号· | 証券番号·    | 証券番号- | 枝香         | 履歴番号      | 契約形態    | 個別・包括 | 目船積前てん | 4.舶積後てん | 增加費用  | (支払区分 | 徵収区分 | 内證   |
| 4   | データ区分           | 契約台帳対        | 通知種別                | 証券番号・ | 証券番号· | 証券番号·    | 証券番号- | 技術         | 履歷番号      | 契約形態    | 個別・包括 | 「船積前て」 | 6船積後で A | 增加費用1 | (支払区分 | 微収区分 | 内語   |
| 5   | データ区分           | 契約台帳対        | 通知種別                | 証券番号- | 証券番号・ | 証券番号・    | 証券番号- | 枝番         | 履歴番号      | 契約形態    | 個別・包括 | 目船積前てん | 6.船積後てん | 增加費用1 | (支払区分 | 徵収区分 | 内計   |
| 6   | A001            | 803          | 2                   | 10    | 52000 | 2005     | 14880 | 1          | 0         | 11      | 2     | 2 2    | 2       |       | 1     |      | 1    |
| 7   | B001            | 803          | 2                   | 10    | 52000 | 2005     | 14880 | 1          | 0         | 11      | 2     | 2 2    | 2       |       | 1     |      | 1    |
| 8   | B002            | 803          | 2                   | 10    | 52000 | 2005     | 14880 | 1          | . 0       | 11      | 2     | 2 2    | 2       |       | 1     |      | 1    |
| 9   | T001            | 803          | 2                   | 10    | 52000 | 2005     | 14880 | 1          | . 0       | 11      | 2     | 2 2    | 2       |       | 1     |      | 1    |
| 10  | A001            | 803          |                     | 10    | 52000 | 2007     | 13957 | 0          | 1         | 11      | 2     | 2 2    | 2       |       | 1     |      | 1    |
| 11  | A002            | 803          |                     | 10    | 52000 | 2007     | 13957 | 0          | 1         | 11      | 2     | 2 2    | 2       |       | 1     |      | 1    |
| 12  | B001            | 803          |                     | 10    | 52000 | 2007     | 13957 | 0          | 1         | 11      | 2     | 2 2    | 2       |       | 1     |      | 1    |
| 13  | B002            | 803          |                     | 10    | 52000 | 2007     | 13957 | 0          | 1         | 11      | 2     | 2 2    | 2       |       | 1     |      | 1    |
| 14  | J001            | 803          |                     | 10    | 52000 | 2007     | 13957 | 0          | 1         | 11      | 2     | 2 2    | 2       |       | 1     |      | 1    |
| 15  | J002            | 803          |                     | 10    | 52000 | 2007     | 13957 | 0          | 1         | 11      | 2     | 2 2    | 2       |       | 1     |      | 1    |
| 16  | T001            | 803          |                     | 10    | 52000 | 2007     | 13957 | 0          | 1         | 11      | 2     | 2 2    | 2       |       | 1     |      | 1    |
| 17  |                 |              |                     |       |       |          |       |            |           |         |       |        |         |       |       |      |      |
| 18  |                 |              |                     |       |       |          |       |            |           |         |       |        |         |       |       |      |      |
| 19  |                 |              |                     |       |       |          |       |            |           |         |       |        |         |       |       |      |      |
| 20  |                 |              |                     |       |       |          |       |            |           |         |       |        |         |       |       |      |      |
| 21  |                 |              |                     |       |       |          |       |            |           |         |       |        |         |       |       |      |      |
| 22  |                 |              |                     |       |       |          |       |            |           |         |       |        |         |       |       |      |      |
| 23  |                 |              |                     |       |       |          |       |            |           |         |       |        |         |       |       |      |      |
| 24  |                 |              |                     |       |       |          |       |            |           |         |       |        |         |       |       |      |      |
| 25  |                 |              |                     |       |       |          |       |            |           |         |       |        |         |       |       |      |      |
| 26  |                 |              |                     |       |       |          |       |            |           |         |       |        |         |       |       |      |      |
| 27  |                 |              |                     |       |       |          |       |            |           |         |       |        |         |       |       |      |      |
|     | - F             | JMC_2023     | 1102_140            | 339_  | (+)   |          |       |            |           |         | 4     |        |         |       |       |      | ×.   |
| 準備: | 和了              |              |                     |       |       |          |       |            |           |         |       |        | <b></b> |       |       | +    | 100% |

図 8-5 ファイルを開く

# 8.3 照合用通知一覧の検索

「照合用通知一覧」画面に表示されている以外の照合用台帳(500件を超えるデータ)の状況は、条件を 指定して検索する「データ検索」画面で確認します。

- (1)「照合用通知一覧」画面から「検 索」ボタンをクリックします。
- (2)「通知データ検索」画面で、検索したい項目に条件を入力し、「検索」 ボタンをクリックします。
- 【入力項目及び入力方法】 1 フォーマット種別 統合版を選択してください。
- 2 業務区分 <mark>照合</mark>を選択してください。

| E maps// | www2.jmcti.or.jp/h | oken/JWE/JWE01D_SrchList_Tuti.asp                          |        |
|----------|--------------------|------------------------------------------------------------|--------|
|          |                    | 通知データ検索                                                    | ЛС     |
| 00株式会社   | 部門1100-部門          | 11様(確認:部門)*                                                |        |
|          |                    |                                                            |        |
|          | フォーマット種別           | 統合版 ● 種別対応版 〇                                              |        |
|          | 業務区分               | 照合 ◎ 確定 ○ 請求 ○ テータ種別 特短 ◎ 企業総合 ○ 通知種別 1:新規 □ 2:変更 □ 4:訂正内変 |        |
|          | 証券番号               |                                                            |        |
|          | 吉戶門                | 輸出契約番号 リファレンス番号                                            |        |
|          | 受理日                | 20 / / ~ 20 / / /                                          |        |
|          | 照合作成日              | 20 / / ~ 20 / / /                                          |        |
|          | 確定作成日              | 20 / / ~ 20 / / /                                          |        |
|          | 請求書発行日             | 20 / / ~ 20 / / /                                          |        |
|          | 納入期限日              | 20 / / ~ 20 / / /                                          |        |
|          | 変更通知期限             | 20 / / / ~ 20 / / /                                        |        |
|          | 検索                 | クリア                                                        |        |
| 厚る       |                    | 印刷 メニュー                                                    | - DØ79 |

図 8-6 通知データ検索画面

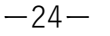

3 データ種別

初期画面は「特短」が選択状態となります。

- (日本機械輸出組合より代行申請を行った案件の場合のみ、「企業総合」を選択してください。)
- 4 通知種別

1:新規、2:変更、4:訂正内変別に絞り込んで検索することが出来ます。

複数選択することも出来ます。

すべてにチェック(選択)がない場合は、すべての通知種別が検索結果として表示されます。

5 証券番号

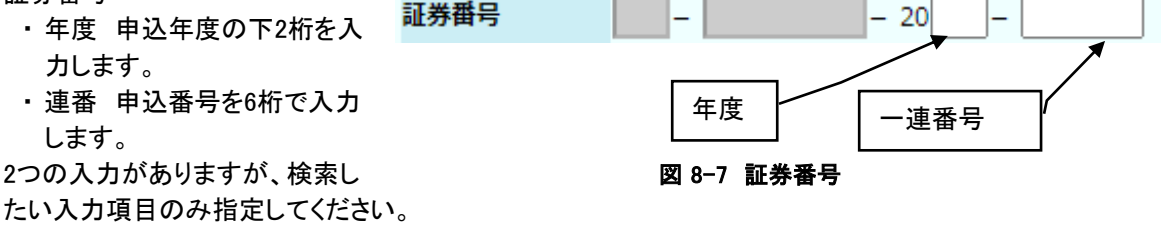

6 枝番

枝番0の場合は00、枝番1の場合は01と入力してください。

7 履歴

履歴0の場合は00、履歴1の場合は01と入力してください。

8 部門

申込依頼書に入力した部門コードを指定してください。

- 9 輸出契約番号 申込依頼書に入力した輸出契約番号を指定してください。
- 10 リファレンス番号

申込依頼書に入力したリファレンス番号を指定してください。

### 11 受理日

範囲を指定して検索することができます。

2022年以降の案件を検索したい場合は、受理日左側に年を2桁(22)で指定してください。 2022年9月以降の案件を検索したい場合は、受理日左側に年2桁(22)、月2桁(09)を指定してください。

2023年2月、3月分のデータを検索したい場合は、受理日左側に年2桁(23)、月2桁(02)、受理日右側に年2桁(23)、月2桁(03)を指定してください。

12 照合作成日

範囲を指定して検索することができます。 2022年以降の案件を検索したい場合は、照合作成日左側に年を2桁(22)で指定してください。 2022年9月以降の案件を検索したい場合は、照合作成日左側に年2桁(22)、月2桁(09)を指定して ください。 2023年2月、3月分のデータを検索したい場合は、照合作成日左側に年2桁(23)、月2桁(02)、照合

2023年2月、3月分のナータを検索したい場合は、照合作成日左側に年2桁(23)、月2桁(02)、照合作成日右側に年2桁(23)、月2桁(03)を指定してください。

#### 13 変更通知期限

範囲を指定して検索することができます。

- (3) 検索結果を画面下部に照合用 通知一覧で表示します。
- (4) 各照合用台帳を参照する場合 は、検索結果の「参照」ボタンを クリックします。
- (5) ダウンロードをする場合は、照合用通知一覧の「選択」欄をクリックしてダウンロードするデータを選択します。まとめて選択する場合は「一括選択」ボタンをクリックします。まとめて選択を解除する場合は「一括解除」ボタンをクリックします。
- (6) ダウンロードするデータの選択 を終えたら「ダウンロード」ボタ ンをクリックします。

| 🎦 JMC 貿易保 | 険 申込システム (                                | <b>囲</b> 知データ    | 検索) -                  | プロファイル 1 - Microso | ft Edg | ge   |            |       |                    |             | - 0        | ×         |  |  |  |
|-----------|-------------------------------------------|------------------|------------------------|--------------------|--------|------|------------|-------|--------------------|-------------|------------|-----------|--|--|--|
| https://  | vww2.jmcti.or.j                           | o/hoken          | /JWE/J                 | WE01D_SrchList_Tu  | ti.asp | 0    |            |       |                    |             |            | A٩        |  |  |  |
| 00株式会社    | 通知データ検索<br>O株式会社 10月1100-10月11様 (相源:10月)* |                  |                        |                    |        |      |            |       |                    |             |            |           |  |  |  |
|           | フォーマット制                                   | 的統合              | 版画程                    | 別対応版 〇             |        |      |            |       |                    |             |            |           |  |  |  |
|           | 業務区分                                      | 照合               | <ul> <li>確定</li> </ul> | ○請求○ データ報          | 重別     |      | 特短 🖲 企業    | #2e 🔾 | 通知種別 1:新規 2:       | 変更 🗹 4:訂正内索 |            |           |  |  |  |
|           | 証券番号                                      |                  | -                      | - 20               | - [    |      |            |       | 枝番 屈服              | 2           |            |           |  |  |  |
|           | 部門                                        |                  |                        | 輸出契約               | )番号    |      |            |       | リファレンス番号           |             |            |           |  |  |  |
|           | 受理日                                       | 202              | 2 / 09                 | 9 / 01 ~ 20 22     | / 0    | 9 /  | 01         |       |                    |             |            |           |  |  |  |
|           | 照合作成日                                     | 20               | 1                      | / ~ 20             | /      | /    |            |       |                    |             |            |           |  |  |  |
|           | 確定作成日                                     | 20               | 1                      | / ~ 20             | 1      | 1    |            |       |                    |             |            |           |  |  |  |
|           | 請求書発行日                                    | 20               | 1                      | / ~ 20             | 1      | /    |            |       |                    |             |            |           |  |  |  |
|           | 納入期限日                                     | 20               | 1                      | / ~ 20             | 1      | 1    |            |       |                    |             |            |           |  |  |  |
|           | 変更通知期限                                    | 20               | _/_                    | / ~ 20             | ]/[    | /    |            |       |                    |             |            |           |  |  |  |
|           | 検索                                        | クリ               | <b>7</b>               |                    |        |      |            |       |                    |             |            |           |  |  |  |
| (※1) 1:   | 日当者審査 2:6                                 | 動再審査             | 1 3: D                 | 基準内案件 ②契約明         | 網FC    | の自動  | 審査結果が、3    | (担当者  | 審査)で且つ、審査結果が1' (承認 | 3) 4: 基準外案件 | 5: エラー案件   | 4         |  |  |  |
| (% 2) 0:: | エラー無 1::                                  | エラー有             |                        |                    |        |      |            |       |                    |             |            |           |  |  |  |
| 使希腊果:14   | +                                         |                  |                        |                    |        |      |            |       |                    |             |            |           |  |  |  |
| 流古用進和-    | 見(和飛UT+/変更                                | 111+/iJJ<br>2015 |                        | F)                 |        |      |            |       |                    |             | -          |           |  |  |  |
| 参照 デー     | タ通知種別                                     | 結果               | 種別                     | 証券番号               | 枝云     | 履用   | 変更<br>運知期限 | 部門    | <b>輸出契利</b> 爾号     | リノアレン人番号    | 受理日        | 遥         |  |  |  |
| (E)       | '                                         | (※1)             | (*2)                   |                    | ш      | δ.E. | 2574190113 |       | 担当部署               | 申込担当者       | 照合作成日      | gr .      |  |  |  |
| 参照 2:1    | 短 2:変更                                    | 3                |                        | 10-000052000-      | 00     | 04   | 2023/10/31 |       |                    |             | 2022/09/01 |           |  |  |  |
|           |                                           |                  |                        | 2020-011689        |        |      |            |       |                    |             | 2022/09/08 |           |  |  |  |
| 一括選択      | ダウンロード                                    | 戻る               | 5                      |                    |        |      |            |       |                    | 印刷 メニュ・     | - ログア      | <u>うト</u> |  |  |  |

#### 図 8-8 データ検索画面 照合用通知一覧表示

| C Anapos                                                  | //www2.jmcti.or.jp/r                    | JOKEN/JWE/J                             | WE01D_SrchList_Tu            | ti.asp   | )   |           |       |                     |                              |                     | _   |
|-----------------------------------------------------------|-----------------------------------------|-----------------------------------------|------------------------------|----------|-----|-----------|-------|---------------------|------------------------------|---------------------|-----|
|                                                           |                                         |                                         |                              |          | 通   | 「知データ     | 検索    |                     |                              | ЛС                  | •   |
| >〇株式会社                                                    | 800 1 1 0 0 - 800 1                     | 11 様 〈権限                                | : 部門) *                      |          |     |           |       |                     | JI                           | VIC                 |     |
|                                                           | フォーマット種別                                | 統合版 🖲 租                                 | 的対応版 〇                       |          |     |           |       |                     |                              |                     |     |
|                                                           | 業務区分                                    | 照合 🖲 確定                                 | <ul> <li>請求 〇 データ</li> </ul> | €SI      |     | 特短 🖲 企業   | #e () | <b>通知種別</b> 1:新規□2: | 変更 🗹 4:訂正内察                  |                     |     |
|                                                           | 証券番号                                    |                                         | - 20                         | - [      |     |           |       | 枝番 風怨               | * 🗌                          |                     |     |
|                                                           | 部門                                      |                                         | 輸出契約                         | 番号       |     |           |       | リファレンス番号            |                              |                     |     |
|                                                           | 受理日                                     | 2022 / 0                                | 9 / 01 ~ 20 22               | / 0      | 9 / | 01        |       |                     |                              |                     |     |
|                                                           | 服合作成日                                   | 20 /                                    | / ~ 20                       | /        | /   |           |       |                     |                              |                     |     |
|                                                           | 確定作成日                                   | 20 /                                    | / ~ 20                       | /        | 1   |           |       |                     |                              |                     |     |
|                                                           | 請求書発行日                                  | 20 /                                    | / ~ 20                       | 1        | 1   |           |       |                     |                              |                     |     |
|                                                           | 納入期限日                                   | 20 /                                    | / ~ 20                       | /        | 1   |           |       |                     |                              |                     |     |
|                                                           | 変更通知期限                                  | 20 /                                    | /~ 20                        | /        | _/  |           |       |                     |                              |                     |     |
|                                                           | 検索                                      | クリア                                     |                              |          |     |           |       |                     |                              |                     |     |
| (※1) 1                                                    | : 担当者審査 2: 自動                           | 「馬畜査 3:€                                | 基準内案件 ②契約明                   | ÆF¢      | の自動 | )審査結果が'3' | (担当者  | 審査)で且つ、審査結果が'1'(承認  | <ol> <li>4: 基準外案件</li> </ol> | 5: エラー案件            | -   |
|                                                           | 1件 14                                   | /                                       |                              |          |     |           |       |                     |                              |                     |     |
| (※2) ( 検索結果:                                              |                                         | +/訂正内変の                                 | ŧ)                           |          |     |           |       |                     |                              |                     |     |
| <ul> <li>(※ 2) (</li> <li>検索結果:</li> <li>照合用過知</li> </ul> | 1一見(和規0件/安更11                           |                                         |                              | 枝        | 屆   | 変更        |       | 輸出契約番号              | リファレンス番号                     | 受理日                 | Ī   |
| (※2) C<br>検索結果:<br>照合用通知                                  | データ 福                                   | 査 エラー                                   |                              |          |     |           | apr'i |                     |                              |                     | - 1 |
| (※2)C<br>検索結果:<br>照合用通知<br>参照                             | ロー員(新規0件/変更14<br>データ<br>重別 通知種別 編<br>(ミ | 査<br>王<br>王<br>王<br>王<br>(※2)           | 証券番号                         | 番        | 歴   | 通知期限      |       | 担当部署                | 申込担当者                        | 照合作成日               | 1   |
| (※2)<br>検索結果:<br>照合用通知<br>参照<br>5<br>8                    | 正一員(和残0件/変更14<br>データ<br>通知種別 編<br>(3    | 査<br>エラー<br>果 種別<br><sup>※1</sup> )(※2) | 証券番号<br>10-000052000-        | <b>#</b> | 歴   | 通知期限      |       | 担当部署                | 申込担当者                        | 照合作成日<br>2022/09/01 |     |

#### 図 8-9 データ検索画面 照合用通知一覧表示 選択後

(7)「データ検索」画面で選択した データを確認し、「ダウンロード 実行」ボタンをクリックします。

※ダウンロードするデータ項目に 見出しをつけたい場合は、「見出し をつける」のチェックボックスをチェ ックします。

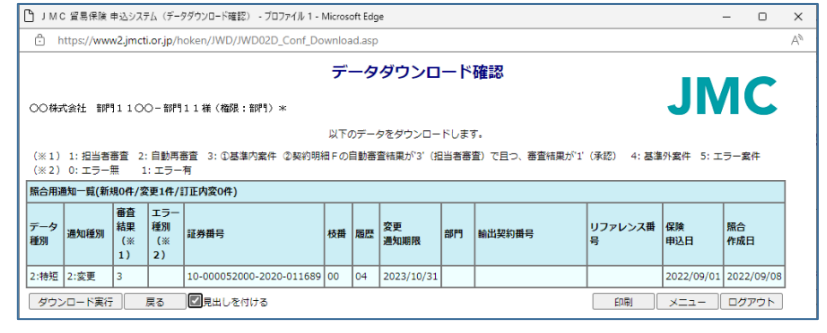

図 8-10 データダウンロード確認画面 (単数ダウンロード)

**JMC** 日本機械輸出組合

 (8) ファイルのダウンロード画面 でダウンロードを終えたら
 「戻る」ボタンをクリックして
 「データ検索」画面に戻ります。

※WEB申請へ移行前に、紙の申込 依頼書にて申し込まれた案件は、 検索しても表示されません。 WEBサービスにて申請された案 件のみ表示されます。

| ダウンロード                            |  |
|-----------------------------------|--|
| JMC_20231102_165837csv<br>ファイルを開く |  |
| もっと見る                             |  |

図 8-11 ファイルのダウンロード画面

# 9確定台帳の参照

保険契約台帳(確定台帳)は1ヶ月単位に日本貿易保険により発行されます。日本機械輸出組合は、 確定台帳の提供データを日本貿易保険より受け取り、確定通知一覧に表示します。 組合員は保険契約が確定した結果を「確定通知一覧」画面で確認します。

- 「JMC貿易保険メニュー」画面 から「9 確定通知一覧(確定 台帳)」をクリックします。
- (2)「確定通知一覧」画面で、保険 契約の確定結果を確認します。

| Ĉ h   | ttps://w  | ww2.jmcti. | or.jp/hoken/JWE/J            | WE01  | D_List | _KakuteiTuti.                          | asp    |                         |           |            |             |
|-------|-----------|------------|------------------------------|-------|--------|----------------------------------------|--------|-------------------------|-----------|------------|-------------|
| 00株式  | (会社 音     | ₽₽¶110C    | ) - 部門11様(権限                 | : 8P7 | )*     |                                        | 確定道    | 通知一覧                    |           | JN         | IC          |
| 検知    | 60        |            |                              |       |        |                                        |        |                         | EDIBJ     | XII-       | ログアウト       |
| 検索結果  | : 349/4   |            |                              |       |        |                                        |        |                         |           |            |             |
| 確定通知  | 1一覧(新)    | 規312件/変    | 更34件/訂正内変3件                  | ŧ)    |        |                                        |        |                         |           |            |             |
| 参照    | データ<br>種別 | 通知種別       | 証券番号                         | 枝番    | 屆歷     | 変更<br>通知期限                             | 部門     | 輸出契約番号                  | リファレンス番号  | 受理日        | 確定作成日       |
|       | 18.77     |            |                              | -     |        | AT A A A A A A A A A A A A A A A A A A |        | 担当即看                    | 甲込担当有     |            | 1774614     |
| 参照    | 2:特短      | 2:変更       | 10-000052000-<br>2015-010380 | 00    | 06     | 2023/09/30                             | ABCD   | 2008 = = = = = = = =    | 12345678  | 2022/09/16 | 2022/10/20  |
|       |           |            |                              | -     | -      |                                        |        | BP11100                 | 000044567 |            |             |
| 参照    | 2:特短      | 2:変更       | 2019-010667                  | 00    | 04     | 2023/05/31                             | EFGH   | 部91100                  | 223344567 | 2022/09/16 | 2022/10/20  |
|       |           |            | 10.000052000                 |       |        |                                        |        | м 1100                  | 04 111    |            |             |
| 参照    | 2:特短      | 2:変更       | 2019-011385                  | 00    | 05     | 2023/11/29                             | ABCD   | 部門1100                  | 名評門1 1    | 2022/09/21 | 2022/10/20  |
|       |           |            | 10-00052000-                 |       |        |                                        |        |                         |           |            |             |
| 参照    | 2:特短      | 2:変更       | 2020-011617                  | 00    | 01     | 2023/11/14                             | IJK12  | 部門1100                  | 容評門1 1    | 2022/09/15 | 2022/10/20  |
|       |           |            | 10.000050000                 |       |        |                                        |        |                         |           |            |             |
| 参照    | 2:特短      | 2:変更       | 2020-011624                  | 00    | 01     | 2022/11/04                             |        | 部門11-アフリカ事業部-北アフリカ<br>G | 音即911     | 2022/09/28 | 2022/10/20  |
| 40.00 |           |            | 10-000052000-                |       |        |                                        |        |                         | AX11234   |            |             |
| 影照    | 2:特知      | 2:変更       | 2021-010013                  | 00    | 01     | 2023/04/30                             | мсүхар | 部門1100                  | 音即911     | 2022/09/27 | 2022/10/20  |
| *22   | 2.4445    | 2.赤軍       | 10-000052000-                | 00    | 01     | 2024/05/20                             | 627000 |                         | 11232314  | 2022/00/16 | 2022/10/20  |
| R     | 2.1871    | 4.支欠       | 2021-010899                  |       | 01     | 2024/06/30                             | 027000 | 部門1100                  | 音即511     | 2022/09/16 | 2022/10/20  |
| 参昭    | 2:執短      | 2:空更       | 10-000052000-                | 00    | 01     | 2024/06/30                             | 627000 |                         | 112342434 | 2022/09/16 | 2022/10/20  |
| - 17T |           |            | 2021-010900                  | Ľ     |        | 202 ., 00, 50                          |        | 部門1100                  | 音即号1 1    | 2022/05/10 | 2022, 10/20 |
| 参照    | 2:特短      | 2:変更       | 10-000052000-                | 00    | 02     | 2023/01/01                             | 4ALB10 |                         |           | 2022/09/20 | 2022/10/20  |
|       |           |            | 2021-011049                  |       |        |                                        |        |                         |           |            |             |
| 参照    | 2:特短      | 2:変更       | 10-000052000-                | 00    | 02     | 2023/06/30                             | TGO    |                         | 2396785   | 2022/09/16 | 2022/10/20  |
|       |           |            | 2021-011264                  |       |        |                                        |        | 部門1100                  | 音即月11     |            |             |

図 9-1 確定通知一覧

確定台帳作成日が14ヶ月以内の案件を表示します。ただし、500件を超えた場合は、 確定台帳作成日の最新の500件までを表示します。500件を超えた「確定通知一覧」画面に表 示されている以外の確定台帳データは「検索」ボタンをクリックし、「通知データ検索」画 面にて御確認頂けます。操作方法については「9.3 確定通知一覧の検索」を参照してくださ い。

# 9.1 確定台帳参照

(1) 各保険契約台帳を参照する場合 は、「確定通知一覧」画面の「参 照」ボタンをクリックします。

| JMC 貿易保険<br>合 https://www                                                                                                    | 申込システム<br>/w2.imcti.or                                                                                                    | (確定台市<br>.ip/hoke                                                                                                    | 長参照(₹<br>en/JWD                                                                                                    | ff痘)) - 7<br>/JWD01                                                                                                    | 70774<br>D Ref                                                                                                    | f Kakut                                                                                                    | teiDaio                                                                                                    | cho.asp                                                                                                    |                                                                                                    |                                                                                                    |                                                                                                    |                                                                                                    |                                                                                                    |                                                                                                    |                                                                                                    |                                                                                                    |                                                                                                    |                                                                                                    |                                                                                        |
|----------------------------------------------------------------------------------------------------|----------------------------------------------------------------------------------------------------|----------------------------------------------------------------------------------------------------|----------------------------------------------------------------------------------------------------|----------------------------------------------------------------------------------------------------|----------------------------------------------------------------------------------------------------|----------------------------------------------------------------------------------------------------|----------------------------------------------------------------------------------------------------|----------------------------------------------------------------------------------------------------|----------------------------------------------------------------------------------------------------|----------------------------------------------------------------------------------------------------|----------------------------------------------------------------------------------------------------|----------------------------------------------------------------------------------------------------|----------------------------------------------------------------------------------------------------|----------------------------------------------------------------------------------------------------|----------------------------------------------------------------------------------------------------|----------------------------------------------------------------------------------------------------|----------------------------------------------------------------------------------------------------|----------------------------------------------------------------------------------------------------|----------------------------------------------------------------------------------------|
|                                                                                                    |                                                                                                    |                                                                                                    |                                                                                                    |                                                                                                    |                                                                                                    |                                                                                                    | 確                                                                                                    | 定台                                                                                                    | 帳参照                                                                                                    | (特短                                                                                                    | )                                                                                                    |                                                                                                    |                                                                                                    |                                                                                                    |                                                                                                    |                                                                                                    |                                                                                                    |                                                                                                    |                                                                                        |
| 20株式会社 群                                                                                                    | <b>P</b> 1100-                                                                                                    | .∰¶¶11                                                                                                    | し 様(楢                                                                                                    | 限:部門                                                                                                    | ) *                                                                                                    |                                                                                                    |                                                                                                    |                                                                                                    |                                                                                                    |                                                                                                    |                                                                                                    |                                                                                                    |                                                                                                    |                                                                                                    |                                                                                                    | J                                                                                                    | N                                                                                                    | 10                                                                                                    | •                                                                                      |
| ダウンロード                                                                                                    | 戻る                                                                                                    |                                                                                                    |                                                                                                    |                                                                                                    |                                                                                                    |                                                                                                    |                                                                                                    |                                                                                                    |                                                                                                    |                                                                                                    |                                                                                                    |                                                                                                    | [                                                                                                    | (p)                                                                                                    | ¥I                                                                                                    | XI                                                                                                    | 1-                                                                                                    | 00                                                                                                    | アウト                                                                                    |
| 作成日<br>mtnoffen                                                                                                    | 2022/10/2                                                                                                    | 0                                                                                                    | -                                                                                                    | 1                                                                                                    | 0.000                                                                                                    | 052000                                                                                                    | 2 2023                                                                                                    | 2 01175                                                                                                    | ( 17.95                                                                                                    |                                                                                                    | 00                                                                                                    |                                                                                                    | 107.000                                                                                                    |                                                                                                    | 00                                                                                                    |                                                                                                    | _                                                                                                    |                                                                                                    |                                                                                        |
| EAURESI<br>MARKER                                                                                                    | 1:4/1/00                                                                                                    | 42.00                                                                                                    |                                                                                                    | 1                                                                                                    | 0-000                                                                                                    | 052000                                                                                                    | τ <i>ι</i>                                                                                                    | 2-011/5<br>商種別                                                                                                    | 0 12 M                                                                                                    |                                                                                                    | てん補種別                                                                                                    | I                                                                                                    | 23.684                                                                                                    | _                                                                                                    | 00                                                                                                    | 種別                                                                                                    | +                                                                                                    |                                                                                                    |                                                                                        |
| 4970-22                                                                                                    | **                                                                                                    | 1407                                                                                                    | 17 GH                                                                                                    | ŕ                                                                                                    |                                                                                                    |                                                                                                    | (ABB                                                                                                    | 貢前)                                                                                                    | ŕ                                                                                                    |                                                                                                    | (船積後)                                                                                                    |                                                                                                    | r.                                                                                                    |                                                                                                    | (増加                                                                                                    | 費用)                                                                                                    |                                                                                                    |                                                                                                    |                                                                                        |
| 時約                                                                                                    |                                                                                                    | -                                                                                                    |                                                                                                    |                                                                                                    |                                                                                                    |                                                                                                    |                                                                                                    |                                                                                                    |                                                                                                    |                                                                                                    |                                                                                                    |                                                                                                    |                                                                                                    |                                                                                                    |                                                                                                    |                                                                                                    |                                                                                                    |                                                                                                    |                                                                                        |
| Eスカレーション<br>寺約高品                                                                                                    | ·90-x                                                                                                    | 円柄                                                                                                    | 35%                                                                                                    | 4                                                                                                    | F79:                                                                                                    | 9177                                                                                                    | 7933                                                                                                    | 2                                                                                                    | ንዝ                                                                                                    |                                                                                                    | 支払区分                                                                                                    |                                                                                                    | 1                                                                                                    | RENALX!                                                                                                    | »<br>]                                                                                                    | 1                                                                                                    |                                                                                                    |                                                                                                    |                                                                                        |
| フルターン有無                                                                                                    |                                                                                                    | 外音                                                                                                    | 建有無                                                                                                    | 0                                                                                                    |                                                                                                    |                                                                                                    | 支出资                                                                                                    | 电用有無<br>电 用 期 明                                                                                                    |                                                                                                    |                                                                                                    | 共同契約者                                                                                                    | 魚                                                                                                    |                                                                                                    |                                                                                                    |                                                                                                    |                                                                                                    |                                                                                                    |                                                                                                    |                                                                                        |
| フルターン制面                                                                                                    |                                                                                                    | 7%                                                                                                    | ·                                                                                                    | 0                                                                                                    |                                                                                                    |                                                                                                    | ХШЯ                                                                                                    | 电相称的                                                                                                    |                                                                                                    |                                                                                                    | 又山亚领                                                                                                    |                                                                                                    |                                                                                                    | _                                                                                                    |                                                                                                    |                                                                                                    |                                                                                                    |                                                                                                    |                                                                                        |
| 12者                                                                                                    | 00005200                                                                                                    | 0 被傷                                                                                                    | 談者                                                                                                    | 2                                                                                                    | 01805                                                                                                    | 5001                                                                                                    | 保険印                                                                                                    | 113日                                                                                                    | 2022                                                                                                    | /09/01                                                                                                    | 被保険者音                                                                                                    | 589                                                                                                    | 741-1                                                                                                    |                                                                                                    |                                                                                                    |                                                                                                    |                                                                                                    |                                                                                                    |                                                                                        |
| 創出等契約                                                                                                    |                                                                                                    |                                                                                                    |                                                                                                    |                                                                                                    |                                                                                                    |                                                                                                    | _                                                                                                    |                                                                                                    | _                                                                                                    |                                                                                                    |                                                                                                    |                                                                                                    | _                                                                                                    |                                                                                                    |                                                                                                    |                                                                                                    |                                                                                                    |                                                                                                    |                                                                                        |
| 8結日 2                                                                                                    | 022/08/29                                                                                                    | 仕内国                                                                                                    |                                                                                                    | 106                                                                                                    | 1                                                                                                    | ±同国<br>りテゴリ・                                                                                                    | -                                                                                                    |                                                                                                    | 支払国                                                                                                    | 1                                                                                                    | 106                                                                                                    | <b>支払</b><br>力テ                                                                                                    | .国<br>-ゴリー                                                                                                    | в                                                                                                    | 3                                                                                                    | 支払人                                                                                                    |                                                                                                    | 00292                                                                                                    | 30                                                                                     |
| を更日                                                                                                    |                                                                                                    | 船積国                                                                                                    |                                                                                                    |                                                                                                    | 6                                                                                                    | Rid (1)                                                                                                    |                                                                                                    |                                                                                                    | 保証国<br>カテコ                                                                                                    | ו<br>ע–                                                                                                    |                                                                                                    | 保証                                                                                                    | λ.                                                                                                    |                                                                                                    | 1                                                                                                    | 医金剑裂                                                                                                    | 取人                                                                                                    |                                                                                                    |                                                                                        |
| 国内販売締結日                                                                                                    |                                                                                                    | 貨物                                                                                                    | 明渡日                                                                                                    |                                                                                                    |                                                                                                    |                                                                                                    |                                                                                                    |                                                                                                    |                                                                                                    |                                                                                                    |                                                                                                    |                                                                                                    |                                                                                                    |                                                                                                    |                                                                                                    |                                                                                                    |                                                                                                    |                                                                                                    |                                                                                        |
|                                                                                                    |                                                                                                    |                                                                                                    |                                                                                                    |                                                                                                    |                                                                                                    |                                                                                                    | -                                                                                                    |                                                                                                    |                                                                                                    |                                                                                                    | 7                                                                                                    |                                                                                                    |                                                                                                    |                                                                                                    |                                                                                                    |                                                                                                    |                                                                                                    |                                                                                                    |                                                                                        |
| 10月1日 日 10月1日 10月11日 10月1101 10月1101 10月1101 10月1101 10月1101 10月1101 10月1101 10月1101 10月1101 10月1101 10月1101 10月1101 10月11010100000000                                                                                                    | 000900                                                                                                    | 元女                                                                                                    | 。av相手<br>操件                                                                                                    | <b>- 1</b><br>7                                                                                                    | -<br>-<br>-<br>-<br>                                                                                                    |                                                                                                    | 2019435                                                                                                    | ~相手方                                                                                                    | 0029                                                                                                    | 2.30                                                                                                    | 1                                                                                                    |                                                                                                    |                                                                                                    |                                                                                                    |                                                                                                    |                                                                                                    |                                                                                                    |                                                                                                    |                                                                                        |
| 8±8                                                                                                    |                                                                                                    | 確認                                                                                                    | 管理曲                                                                                                    | 9                                                                                                    |                                                                                                    |                                                                                                    |                                                                                                    |                                                                                                    |                                                                                                    |                                                                                                    |                                                                                                    |                                                                                                    |                                                                                                    |                                                                                                    |                                                                                                    |                                                                                                    |                                                                                                    |                                                                                                    |                                                                                        |
| を更事由                                                                                                    |                                                                                                    | 元根                                                                                                    | 2                                                                                                    |                                                                                                    |                                                                                                    |                                                                                                    | 遺貨                                                                                                    |                                                                                                    | 015                                                                                                    |                                                                                                    |                                                                                                    |                                                                                                    |                                                                                                    |                                                                                                    |                                                                                                    |                                                                                                    |                                                                                                    |                                                                                                    |                                                                                        |
| Bの保険契約<br>B普換資率                                                                                                    | 1.000000                                                                                                    | 康設<br>括34                                                                                                    | 。管理数<br>i提供即                                                                                                    | 時日                                                                                                    | _                                                                                                    |                                                                                                    | 输出的                                                                                                    | 中契約書中                                                                                                    | 4503                                                                                                    | 908888                                                                                                    |                                                                                                    |                                                                                                    |                                                                                                    |                                                                                                    |                                                                                                    |                                                                                                    |                                                                                                    |                                                                                                    |                                                                                        |
| (出等契約元本                                                                                                    | 288,800 0                                                                                                    | 00.00                                                                                                    | リファレ                                                                                                    | ンス番                                                                                                    | 822                                                                                                    | Y27730                                                                                                    | 1 ETC                                                                                                    | A TO MAN                                                                                                    |                                                                                                    |                                                                                                    |                                                                                                    | _                                                                                                    | 内证券                                                                                                    | 8                                                                                                    |                                                                                                    |                                                                                                    | ٦                                                                                                    |                                                                                                    |                                                                                        |
| 旧積回数                                                                                                    | 1,100,0                                                                                                    | р<br>ф<br>5                                                                                                    | 9<br>船積日                                                                                                    |                                                                                                    | 1                                                                                                    |                                                                                                    | 決済用                                                                                                    | ·*                                                                                                    |                                                                                                    |                                                                                                    |                                                                                                    |                                                                                                    |                                                                                                    |                                                                                                    |                                                                                                    |                                                                                                    |                                                                                                    |                                                                                                    |                                                                                        |
|                                                                                                    |                                                                                                    |                                                                                                    |                                                                                                    |                                                                                                    | _                                                                                                    |                                                                                                    |                                                                                                    |                                                                                                    |                                                                                                    |                                                                                                    | 1                                                                                                    |                                                                                                    |                                                                                                    |                                                                                                    |                                                                                                    |                                                                                                    |                                                                                                    |                                                                                                    |                                                                                        |
| 吃勿染件                                                                                                    | 0                                                                                                    | TE                                                                                                    | . <b>7</b> 22                                                                                                    | 同                                                                                                    |                                                                                                    |                                                                                                    |                                                                                                    |                                                                                                    |                                                                                                    |                                                                                                    | -                                                                                                    |                                                                                                    |                                                                                                    |                                                                                                    |                                                                                                    |                                                                                                    |                                                                                                    |                                                                                                    |                                                                                        |
| 均等決済                                                                                                    |                                                                                                    | 8816                                                                                                    | . (80                                                                                                    | 15 I                                                                                                    |                                                                                                    |                                                                                                    |                                                                                                    |                                                                                                    |                                                                                                    |                                                                                                    |                                                                                                    |                                                                                                    |                                                                                                    |                                                                                                    |                                                                                                    |                                                                                                    |                                                                                                    |                                                                                                    |                                                                                        |
| 回数                                                                                                    |                                                                                                    | <b>胡麻</b><br>定)                                                                                                    | . 여러                                                                                                    | •                                                                                                    |                                                                                                    |                                                                                                    | 開開                                                                                                    | (開開)                                                                                                    |                                                                                                    |                                                                                                    |                                                                                                    |                                                                                                    |                                                                                                    |                                                                                                    |                                                                                                    |                                                                                                    |                                                                                                    |                                                                                                    |                                                                                        |
| 防定起自日                                                                                                    |                                                                                                    | 審査                                                                                                    | 結果(                                                                                                    | * 3                                                                                                    |                                                                                                    |                                                                                                    | т च-                                                                                                    | - 種別(3                                                                                                    | K                                                                                                    |                                                                                                    | 1                                                                                                    |                                                                                                    |                                                                                                    |                                                                                                    |                                                                                                    |                                                                                                    |                                                                                                    |                                                                                                    |                                                                                        |
| (※1) 1:担当                                                                                                    |                                                                                                    | 1)                                                                                                    |                                                                                                    | ľ                                                                                                    |                                                                                                    |                                                                                                    |                                                                                                    | 19071                                                                                                    | 10                                                                                                    |                                                                                                    |                                                                                                    |                                                                                                    |                                                                                                    |                                                                                                    |                                                                                                    |                                                                                                    |                                                                                                    |                                                                                                    |                                                                                        |
| (M 2) 0, T=-                                                                                                    | 諸審査 2:自                                                                                                    | 動再審査                                                                                                    | 3: 🛈                                                                                                    | 基準内案                                                                                                    | 件 ②                                                                                                    | 契約明緒                                                                                                    | 2)<br>Fの目                                                                                                    | 副動審査相                                                                                                    | 0<br>志果が"3"(                                                                                                    | 8388                                                                                                    | <br>査) で且つ、                                                                                                    | 審査権                                                                                                    | 吉果が'1'(                                                                                                    | 承認)                                                                                                    | 4: 基                                                                                                    | 事外案件                                                                                                    | 5:                                                                                                    | エラー賞                                                                                                    | 8件                                                                                     |
| (*2) 0.19-                                                                                                    | 8審査 2:自<br>-無 1:3                                                                                                    | 動再審査<br>にラー有                                                                                                    | 3:0                                                                                                    | 基準内案                                                                                                    | 件 ②                                                                                                    | 契約明紙                                                                                                    | 2)<br>BFの自                                                                                                    | 自動審査科                                                                                                    | 0<br>吉果が"3"(                                                                                                    | 胆当者毒                                                                                                    | 」<br>査) で且つ、                                                                                                    | 審査                                                                                                    | 春果が <sup>1</sup> 1(                                                                                                    | 承認)                                                                                                    | 4:基                                                                                                    | 事外案件                                                                                                    | 5:                                                                                                    | エラー第                                                                                                    | 幹                                                                                      |
| 金利率                                                                                                    | (書査 2:自<br>-無 1:3<br>2022/00/0<br>2022/00/0                                                                                                    | 動再審査                                                                                                    | 3: ()<br>() 1 ()                                                                                                    | 基準内案                                                                                                    | )(‡ (2)                                                                                                    | 契約明緒                                                                                                    | 2)<br>Fの自<br>支払保                                                                                                    | 目動審査H<br>呈動審査H<br>呈証                                                                                                    | 0<br>志果が*3*(                                                                                                    | 2348<br>2                                                                                                    |                                                                                                    | 審査科                                                                                                    | 春果力 <sup>(*</sup> 1'(                                                                                                    | 承認)                                                                                                    | 4:基                                                                                                    | <u>事</u> 外案件                                                                                                    | 5:                                                                                                    | エラー第                                                                                                    | 8件                                                                                     |
| 金利寧<br>保険契約締結日<br>相手方格付                                                                                                    | S審査 2:自<br>-無 1:3<br>2022/09/0<br>EE                                                                                                    | <ul> <li>動再憲査</li> <li>こラー有</li> <li>金利</li> <li>01 保険</li> <li>支払</li> </ul>                                                                                                    | 3:①<br>旧计算<br>使契約变<br>(人格付                                                                                                    | 基準内案<br>更承認日<br>EI                                                                                                    | /# @#                                                                                                    | 契約明紙                                                                                                    | 2)<br>Fの目<br>支払保<br>保証人                                                                                                    | 目動憲査相<br>発超<br>人格付                                                                                                    | 0<br>書果が <sup>*</sup> 3*(                                                                                                    | 894番                                                                                                    | <ul> <li>査) で目つ、</li> <li>起算方式</li> <li>免責事項</li> </ul>                                                                                                    | 審査科                                                                                                    | <sup>吉</sup> 果が'1'(                                                                                                    | 承認)                                                                                                    | 4: 基i                                                                                                    | <sup>皇外</sup> 案件                                                                                                    | 5:                                                                                                    | エラー第                                                                                                    | EIF                                                                                    |
| <ol> <li>(※2) 0: 19</li> <li>金利率</li> <li>保険契約時結日</li> <li>相手方格付</li> <li>業務欄</li> </ol>                                                                                                    | 5審査 2:自<br>一無 1:3<br>2022/09/0<br>EE                                                                                                    | 動再審査<br>ロラー有<br>金利<br>1 保険<br>支払                                                                                                    | 3:①<br>旧计算<br>较约变<br>人格付                                                                                                    | 基準内索<br>更承認日<br>EI                                                                                                    | 14 @1                                                                                                    | 契約明緒                                                                                                    | 2)<br>Fの目<br>支払係<br>保証人                                                                                                    | 目動憲宣相<br>呈延<br>L格付                                                                                                    | 0<br>志果が <sup>(*</sup> 3* (                                                                                                    | 8348                                                                                                    | 」<br>ご目つ、<br>記算方式<br>免責事項                                                                                                    | 審査科                                                                                                    | 吉果が <sup>*</sup> 1'(                                                                                                    | 承認)                                                                                                    | 4:基                                                                                                    | <sup>皇</sup> 外案件                                                                                                    | : 5:                                                                                                    | 17-2                                                                                                    | £I‡                                                                                    |
| <ul> <li>(※2) 0: 王子</li> <li>金利寧</li> <li>露族契約締結日</li> <li>相手方格付</li> <li>葉務欄</li> <li>受理局</li> </ul>                                                                                                    | S審査 2:自<br>一無 1:ゴ<br>2022/09/0<br>EE<br>10                                                                                                    | 動再 悪査<br>二ラ 一 有<br>金 和<br>う<br>、<br>、<br>う<br>一<br>有<br>金 和<br>、<br>支<br>加<br>、<br>、<br>、<br>、<br>、<br>、<br>、<br>、<br>、<br>、<br>、<br>、                                                                                                    | <ul> <li>3:①</li> <li>1)計算</li> <li>(契約変)</li> <li>(人格付)</li> <li>(日)</li> </ul>                                                                                                    | 基準内案<br>更承認日<br>EI<br>21                                                                                                    | 1/4 @ 1                                                                                                    | 契約明緒                                                                                                    | 2)<br>目Fの目<br>支払保<br>保証ノ                                                                                                    |                                                                                                    | 0<br>±東が3*(<br>0058                                                                                                    | 2当者書<br>8                                                                                                    | <ul> <li>査) で目つ、</li> <li>起算方式</li> <li>免責事項</li> <li>変更通知損</li> </ul>                                                                                                    | 審査科                                                                                                    | 義果が <sup>*</sup> 1'(<br>2024/0                                                                                                    | 承認)<br>2/29                                                                                                    | 4: 基<br>予備                                                                                                    | <b>室</b> 外案件                                                                                                    | : 5:                                                                                                    | 17-3                                                                                                    | 5/F                                                                                    |
| <ul> <li>(※2)・0.1.30</li> <li>金利楽</li> <li>保険契約締結日</li> <li>相手方格付</li> <li>業務欄</li> <li>受理局</li> <li>船積データ</li> </ul>                                                                                                    | 5事査 2:自一無 1:3<br>2022/09/0<br>EE<br>10                                                                                                    | 動再高音<br>にラー有<br>金和<br>加<br>支払<br>受切<br>の<br>の<br>の<br>の<br>の<br>の<br>の<br>の<br>の<br>の<br>の<br>の<br>の                                                                                                    | <ul> <li>3:①</li> <li>1計算</li> <li>1</li> <li>1<!--</td--><td>基準内索<br/>更<b>承認日</b><br/>[E]<br/>[2]</td><td>件 ②<br/>E<br/>022/0</td><td>契約明緒<br/>29/01<br/><b>寧</b></td><td>2)<br/>日Fの目<br/>支払保<br/>保証ノ<br/>受理福</td><td>2113) 唐<br/>王<br/>王<br/>王<br/>王<br/>王<br/>王<br/>王<br/>王<br/>王<br/>王<br/>王<br/>王<br/>王<br/>王<br/>王<br/>王<br/>王<br/>王<br/>王</td><td>0<br/>±mth<sup>(*</sup>3' (<br/>0058</td><td>但当若高<br/>8</td><td>□<br/>□<br/>□<br/>□<br/>□<br/>□<br/>□<br/>□<br/>□<br/>□<br/>□<br/>□<br/>□<br/>□</td><td>審査や</td><td>表果が<sup>1</sup>1'(</td><td><b>承認</b>)<br/>2/29</td><td>4: 基<br/>予備</td><td><u>室</u>外案件</td><td>5:</td><td>17-3</td><td>5/F</td></li></ul>                                                                                                    | 基準内索<br>更 <b>承認日</b><br>[E]<br>[2]                                                                                                    | 件 ②<br>E<br>022/0                                                                                                    | 契約明緒<br>29/01<br><b>寧</b>                                                                                                    | 2)<br>日Fの目<br>支払保<br>保証ノ<br>受理福                                                                                                    | 2113) 唐<br>王<br>王<br>王<br>王<br>王<br>王<br>王<br>王<br>王<br>王<br>王<br>王<br>王<br>王<br>王<br>王<br>王<br>王<br>王                                                                                                    | 0<br>±mth <sup>(*</sup> 3' (<br>0058                                                                                                    | 但当若高<br>8                                                                                                    | □<br>□<br>□<br>□<br>□<br>□<br>□<br>□<br>□<br>□<br>□<br>□<br>□<br>□                                                                                                    | 審査や                                                                                                    | 表果が <sup>1</sup> 1'(                                                                                                    | <b>承認</b> )<br>2/29                                                                                                    | 4: 基<br>予備                                                                                                    | <u>室</u> 外案件                                                                                                    | 5:                                                                                                    | 17-3                                                                                                    | 5/F                                                                                    |
| <ul> <li>(※2)の.135</li> <li>金利率</li> <li>室険契約時結日</li> <li>4手方格付</li> <li>業務欄</li> <li>受理局</li> <li>胎績データ</li> <li>船績売</li> </ul>                                                                                                    | ■売査 2: 自<br>一単 1: 3<br>2022/09/0<br>EE 10 Q除対象額<br>258,800,0                                                                                                    | 動再悪査<br>二ラー有<br>金和<br>文部<br>受知<br>の<br>の<br>の<br>の<br>の<br>の<br>の<br>の<br>の<br>の<br>の<br>の                                                                                                    | <ul> <li>3:①</li> <li>目計算</li> <li>純契約変</li> <li>人格付</li> <li>目</li> <li>288,</li> </ul>                                                                                                    | 基準内索<br>更承認日<br>EI<br>800,000                                                                                                    | 件 @ !<br>E<br>022/0                                                                                                    | 契約明紙<br>D9/01<br><b>寧</b>                                                                                                    | 2)<br>目Fの目<br>支払(4<br>受理者                                                                                                    | 1110月1日<br>1111日<br>1111<br>1111日<br>1111日<br>11111<br>11111<br>11111<br>11111<br>11111<br>11111<br>1111   | 0<br>意果が <sup>(*</sup> 3* (                                                                                                    | 但当者高<br>8                                                                                                    | 」<br>」<br>ご目つ、<br>記算方式                                                                                                    | 審査年                                                                                                    | 表開力 <sup>(*</sup> 1'(<br>2024/0                                                                                                    | 承認)<br>2/29                                                                                                    | 4: 基<br>予備                                                                                                    | 基外案件<br>                                                                                                    | 5:                                                                                                    | 17-8                                                                                                    | ε(†                                                                                    |
| <ul> <li>(※2)の.135</li> <li>金利率</li> <li>案除契約時結日</li> <li>4手方格付</li> <li>業防機</li> <li>愛理局</li> <li>旧積データ</li> <li>旧積売</li> <li>旧積売</li> <li>(沿積逸</li> <li>智加費用</li> </ul>                                                                                                    | ●売査 2: 自<br>一冊 1: 」<br>2022/09/0<br>EE           10           保険対象額<br>288,800,0           288,800,0                                                                                                    | 動再悪査                                                                                                    | <ul> <li>3:①</li> <li>1)計算</li> <li>1)較約変</li> <li>3人格付</li> <li>1)日</li> <li>2)約</li> <li>2)88,</li> <li>2)88,</li> <li>2)88,</li> </ul>                                                                                                    | 基準内索<br>更承認日<br>E<br>20<br>800,000<br>800,000                                                                                                    | 件 ②<br>E<br>022/0<br>0.0                                                                                                    | 契約明紙<br>29/01<br><b>率</b>                                                                                                    | 2)<br>BFの自<br>保証ノ<br>受理福                                                                                                    | 11111日<br>1111日<br>1111<br>1111<br>11111<br>11111<br>11111<br>11111<br>11111                      | 0<br>意果が <sup>(*</sup> 3'(<br>0058                                                                                                    | 8                                                                                                    | 」<br>- □<br>- □<br>- □<br>- □<br>- □<br>- □<br>- □<br>- □                                                                                                    | · · · · · · · · · · · · · · · · · · ·                                                                                                    | 表開力 <sup>(*</sup> 1 <sup>*</sup> (<br>2024/0                                                                                                    | 承認)                                                                                                    | 4: 基<br>予備                                                                                                    | <b>基</b> 外案件                                                                                                    | 5:                                                                                                    | I                                                                                                    | E(#                                                                                    |
| (東京) 0.1970<br>会相率<br>36株契約締結日<br>475万條付<br>2588欄<br>受理局<br>66続データ<br>66続前<br>66続後<br>86歳後<br>86歳後<br>86歳後                                                                                                    | <ul> <li>●査 2: 目</li> <li>●型 1: コ</li> <li>2022/09/0</li> <li>EE</li> <li>10</li> <li>288,800,0</li> <li>288,800,0</li> <li>288,800,0</li> </ul>                                                                                                    | 動再悪査<br>(ラー有<br>金和<br>)1 保護<br>交援<br>の0.00<br>0.00<br>0.00                                                                                                    | <ul> <li>3: ①</li> <li>註十算</li> <li>較約要</li> <li>長久裕付</li> <li>10</li> <li>11</li> <li>12</li> <li>12</li> <li>14</li> <li>14</li></ul>                                                                                                    | 基準内案<br>更承認日<br>EI<br>800,000<br>800,000                                                                                                    | 件 ②<br>E<br>022/0<br>1000                                                                                                    | 契約明緒<br>99/01<br>寧                                                                                                    | 2)<br>支払6<br>保証J                                                                                                    |                                                                                                    | 0<br>意果が <sup>3</sup> 3 <sup>*</sup> (<br>0058                                                                                                    | e当答案<br>8<br>8                                                                                                    | <br>起算方式<br>免責事項<br>空更通知用                                                                                                    | 憲査4                                                                                                    | 表果が <sup>r</sup> 1'(                                                                                                    | 承認)                                                                                                    | 4:基                                                                                                    | <b>室</b> 外案件                                                                                                    | 5:                                                                                                    | 17-8                                                                                                    | <b>#</b> 件                                                                             |
| (スク) 6. エン・<br>金利平<br>保険契約時結日<br>相手方格付<br>業務欄<br>受増隔<br>一<br>の<br>構築<br>一<br>の<br>一<br>の<br>一<br>の<br>一<br>の<br>一<br>の<br>一<br>の<br>一<br>の<br>に<br>前<br>日<br>手<br>方格付<br>二<br>一<br>の<br>様<br>日<br>手<br>方格付<br>二<br>一<br>二<br>の<br>様<br>の<br>一<br>の<br>本<br>の<br>他<br>一<br>う<br>た<br>の<br>行<br>一<br>の<br>一<br>の<br>ら<br>ん<br>の<br>一<br>の<br>一<br>の<br>の<br>一<br>の<br>の<br>の<br>一<br>の<br>の<br>の<br>の<br>一<br>の<br>の<br>の<br>の<br>の<br>の<br>の<br>の<br>の<br>の<br>の<br>の<br>の                                                                                                    | ●●書 2: 目<br>業 1: 」<br>2022/09/0<br>EE           10           288,800,0           288,800,0           288,800,0           288,800,0           288,800,0           288,800,0           288,800,0                                                                                                    | 動両画査<br>こラー有<br>金和<br>11 保護<br>支払<br>の0.00<br>00.00<br>0.00<br>0.                                                                                                    | <ul> <li>3: ①</li> <li>註:首</li> <li>註:首</li> <li>註:其算</li> <li>註:其算</li> <li>註:其算</li> <li>註:其算</li> <li>註:其算</li> <li>註:其算</li> <li>註:其算</li> <li>:1:1:1:1:1:1:1:1:1:1:1:1:1:1:1:1:1:1:1</li></ul>                                                                                                    | 基準内案<br>更承認日<br>E<br>800,000<br>800,000                                                                                                    | ## ② !                                                                                                    | 契約明結<br>209/01<br>寧                                                                                                    | 2)<br>またの目<br>支払係<br>保証<br>少<br>遭用料                                                                                                    | (1)<br>(1)<br>(1)<br>(1)<br>(1)<br>(1)<br>(1)<br>(1)<br>(1)<br>(1)                                                                                                    | 0<br>意果が <sup>3</sup> 3 <sup>*</sup> (<br>0058<br>(月数)                                                                                                    | 2111111111111111111111111111111111111                                                                                                    | <ul> <li>ご目へ、</li> <li>記算方式</li> <li>免責事項</li> <li>空更通知損</li> <li>空更通知損</li> <li>定確換料</li> </ul>                                                                                                    | 悪査が                                                                                                    | 表現が <sup>6</sup> 1'()<br>2024/0                                                                                                    | <b>梁</b> 述)<br>2/29                                                                                                    | 4: 基<br>予備                                                                                                    | 皇外室件<br>                                                                                                    | ÷ 5:                                                                                                    | エラー 第<br>通保険料                                                                                                    | <b>8件</b>                                                                              |
| (東京) 0.190<br>(東京) 10.190<br>(東京) 10.100<br>(東京) 10.000<br>(東京) 10.000<br>(東京) 10.000<br>(東京) 10.000<br>(東京) 10.000<br>(東京) 10.190<br>(東京) 10.190<br>(東)) 10.190<br>(東)) 10.190<br>(東)) 10.190<br>(東)) 10.190<br>(東)) 10.190<br>(東                                                                                                    | <ul> <li>高密査 2: 回<br/>開 1: コ</li> <li>2022/09/0</li> <li>EE</li> <li>10</li> <li>288,800,0</li> <li>288,800,0</li> <li>288,800,0</li> <li>0.8</li> <li>0.8</li> <li>0.8</li> </ul>                                                                                                    | 計画感音<br>二 一 有<br>金和<br>一<br>一<br>有<br>一<br>一<br>有<br>一<br>一<br>有<br>一<br>一<br>有<br>一<br>一<br>有<br>一<br>一<br>有<br>一<br>一<br>有<br>一<br>一<br>有<br>一<br>一<br>有<br>一<br>一<br>有<br>一<br>一<br>石<br>一<br>一<br>石<br>一<br>一<br>石<br>一<br>一<br>石<br>一<br>一<br>石<br>一<br>一<br>石<br>一<br>一<br>石<br>一<br>の<br>一<br>の<br>一<br>の<br>一<br>の<br>一<br>の<br>一<br>の<br>一<br>の<br>の<br>の<br>の<br>の<br>の<br>の<br>の<br>の<br>の<br>の<br>の<br>の                                                                                                    | <ul> <li>3: ①</li> <li>注目</li> <li>契約姿</li> <li>人格付</li> <li>肥日</li> <li>288,</li> <li>288,</li></ul>                                                                                                    | 基单内索<br>更承認日<br>21<br>3800,000<br>800,000<br>900,000<br>900,000                                                                                                    | 件 ② 1<br>E<br>022/0<br>0.0<br>231,04<br>231,04                                                                                                    | 契約明線                                                                                                    | 2)       日下の目       支払6       愛理福       適用料                                                                                                    | (1) (1) (1) (1) (1) (1) (1) (1) (1) (1)                                                                                                    | 0<br>志果が <sup>c</sup> 3 <sup>*</sup> (<br>0058<br>(月数)                                                                                                    | 22当若審<br>3<br>3                                                                                                    | 」<br>一<br>一<br>二<br>二<br>二<br>二<br>二<br>二<br>二<br>二<br>二<br>二<br>二<br>二<br>二                                                                                                    |                                                                                                    | 表現が <sup>6</sup> 1'()<br>2024/0                                                                                                    | <b>梁</b> 述)                                                                                                    | 4: 基)<br>予備<br>徴収保病                                                                                                    | 室外案件<br>                                                                                                    | · 5:<br>·                                                                                                    | エラー #<br>過保険村                                                                                                    | <b>8件</b>                                                                              |
| (東京) 6.1 (1)<br>会計等<br>(1)<br>(1)<br>(1)<br>(1)<br>(1)<br>(1)<br>(1)<br>(1)                                                                                                    | <ul> <li>●書 2:00</li> <li>●目目目目目目目目目目目目目目目目目目目目目目目目目目目目目目目目目目目目</li></ul>                                                                                                    | 計画画画<br>二丁一有<br>金利<br>(1) 保護<br>支援<br>のの.00<br>0.00<br>0.00<br>0.00<br>0.99<br>0.80<br>0.80<br>0.80<br>0.80                                                                                                    | <ul> <li>3: ①</li> <li>註計算</li> <li>授利容</li> <li>長人格付</li> <li>288,</li> <li>288,</li> <li>288,</li> <li>288,</li> <li>288,</li> <li>288,</li> <li>288,</li> <li>200</li> <li>000</li> </ul>                                                                                                    | 基单内索<br>更承認日<br>EE<br>20<br>200,000<br>800,000<br>800,000<br>800,000                                                                                                    | 件 ②:<br>E<br>0.0<br>0.0<br>0.0<br>231,04                                                                                                    | 契約明紀<br>209/01<br>章<br><sup>40,000</sup>                                                                                                    | 2)       BFの目       支払6       保証人       豊理器       適用料                                                                                                    |                                                                                                    | 0<br>山東力*3*(<br>00588<br>(月数)<br>                                                                                                    | 8<br>8                                                                                                    | <ul> <li>ご (日つ、)</li> <li>記算方式</li> <li>免責事項</li> <li>空変通知時</li> <li>定保険料</li> <li>101/</li> </ul>                                                                                                    | · · · · · · · · · · · · · · · · · · ·                                                                                                    | 2024/0<br>(収保険件)                                                                                                    | <b>東</b> 認)<br>2/29<br>0                                                                                                    | 4: 基)<br>予備<br>對収保加                                                                                                    | 皇外案件<br>                                                                                                    | E 5:                                                                                                    | エラー★<br>通保検村                                                                                                    | E件<br>1<br>1<br>0                                                                      |
| (東京) 6.1 (1)<br>会計等<br>深決契約時試日<br>415方格付<br>至該增<br>会現馬<br>66時<br>第二<br>56時<br>66時<br>第二<br>56時<br>66時<br>第二<br>56時<br>56時<br>56時<br>56時<br>56時<br>56時<br>56時<br>56時                                                                                                    | <ul> <li>●●第 2: 回<br/>●●第 1: 3</li> <li>2022/09/C</li> <li>EE</li> <li>10</li> <li>         G険対象額<br/>288,800,0</li> <li>288,800,0</li> <li>288,800,0</li> <li>288,800,0</li> <li>288,800,0</li> <li>10</li> <li>616年</li> </ul>                                                                                                    | blm用画直<br>c                                                                                                    | <ul> <li>3: ①</li> <li>註計算</li> <li>疑契約姿</li> <li>契約後</li> <li>288,</li> <li>288,</li> <li></li></ul>                                                                                                    | 基 至 小 索<br>東永 認 日<br>王<br>名<br>名 | 件 ②:<br>E<br>0022/0<br>0.0<br>231,04<br>331,04                                                                                                    | 契約明細<br>29/01<br>軍<br>¥0,000<br>¥0,000                                                                                                    | 2)<br>まFの目<br>変払6<br>愛理福<br>適用料<br>適用料                                                                                                    |                                                                                                    | 0<br>10<br>10<br>10<br>10<br>10<br>10<br>10<br>10<br>10<br>1                                                                                                    | 日当名書<br>3<br>3<br>1<br>1<br>1<br>1<br>1<br>1<br>1                                                                                                    | 」 て且へ、 記算方式 免責事項 空更通知詳 定保険料 101,(                                                                                                    |                                                                                                    | 自用が1、()<br>2024/0<br>2024/0                                                                                                    | <b>采述)</b> 2/29 1 0                                                                                                    | 4: 基)                                                                                                    | 皇外案件<br>▲<br>101,08                                                                                                    | 5:<br>5:<br>82<br>82<br>82<br>82<br>82<br>82<br>82<br>82<br>82<br>82<br>82<br>82<br>82                                                                                                    | エラー (新<br>道保)検村<br>                                                                                                    | 5/F                                                                                    |
| (東京) (11) (11) (11) (11) (11) (11) (11) (1                                                                                                    | ■●素         2:0           ●         1:3           2022/09/0         EE           10            QB         2022/09/0           EE            10            QB         285,800,0           288,800,0            0.8            0.8            0.8            0.8            0.975                                                                                                    | お再要音   お再要音   日本の   日本の                                                                                                    | <ul> <li>3: ①</li> <li>註計算</li> <li>註計算</li> <li>疑契約変</li> <li>288,</li> <li>288,</li> <li></li></ul>                                                                                                    | 基準内索                                                                                                    | 件 ②:<br>E<br>022/0<br>付保<br>231,04<br>231,04<br>231,04                                                                                                    | 契約明細<br>29/01<br>年0,000<br>年0,000                                                                                                    | 2)           目下の目           支払6           愛理福           適用料           適用料                                                                                                    | (1) (1) (1) (1) (1) (1) (1) (1) (1) (1)                                                                                                    | 0<br>国現力 <sup>(3)</sup> (<br>(<br>(<br>(<br>(<br>)<br>(<br>)<br>)<br>(<br>)<br>(<br>)<br>)<br>(<br>)<br>(<br>)<br>(<br>)<br>(<br>)<br>)<br>(<br>)<br>)<br>(<br>)<br>(<br>)<br>)<br>(<br>)<br>)<br>(<br>)<br>)<br>(<br>)<br>)<br>(<br>)<br>)<br>(<br>)<br>)<br>(<br>)<br>)<br>)<br>(<br>)<br>)<br>)<br>(<br>)<br>)<br>)<br>(<br>)<br>)<br>)<br>(<br>)<br>)<br>)<br>)<br>(<br>)<br>)<br>)<br>)<br>)<br>)<br>(<br>)<br>)<br>)<br>)                                                                                                    | 23<br>3<br>4<br>4<br>4<br>4<br>4<br>4<br>4<br>4<br>4<br>4<br>4<br>4<br>4<br>4<br>4<br>4<br>4<br>4                                                                                                    | 」 こ目へ、<br>起算方式<br>免責事項<br>空更通知詳<br>101,/、101,/、101,/\.                                                                                                    | 審査和<br>期限<br>080<br>080<br>080<br>080                                                                                                    | E県か1'()<br>2024/0<br>2024/0<br>0<br>0<br>0<br>0<br>0<br>0<br>0<br>0<br>0<br>0<br>0<br>0<br>0<br>0<br>0<br>0<br>0<br>0                                                                                                    | <b>東認</b><br>2/29<br>0                                                                                                    | 4:基<br>予備<br>附収保約                                                                                                    | 室外案件<br>(101,08<br>(第1)                                                                                                    | 5:<br>5:<br>82<br>30<br>82                                                                                                    | 近日の東京の日本の日本の日本の日本の日本の日本の日本の日本の日本の日本の日本の日本の日本の                                                                                                    | 8件<br>                                                                                 |
| 会計率<br>会演奏契約時続日<br>留示方格付<br>系数欄<br>協議新<br>協議新<br>目前<br>書<br>前<br>記<br>結<br>前<br>二<br>一<br>夕                                                                                                    | ■●●●         2:0           ●●●         1:3           2022/09/0            EE            10            228,800,0            288,800,0            0.8            0.8            0.8            0.975                                                                                                    | the set of the set of the                                                                                                    | <ul> <li>3: ①</li> <li>目</li> <li>目</li> <li>288,</li> <li>288,</li> <li>288,</li> <li>288,</li> <li>288,</li> <li>2000</li> <li>2000</li> <li>福寧</li> <li>750</li> <li>2000</li> </ul>                                                                                                    | 基基内索<br>更承認日<br>E<br>2<br>2<br>2<br>2<br>2<br>2<br>2<br>2<br>2<br>2<br>2<br>2<br>2<br>2<br>2<br>2<br>2<br>2                                                                                                    | 件 ②<br>E<br>022/0<br>付保3<br>231,04<br>231,04<br>231,04<br>231,04                                                                                                    | 契約明結<br>299/01<br>年0,000<br>40,000<br>40,000<br>40,000<br>40,000<br>40,000<br>40,000<br>40,000<br>40,000<br>40,000<br>40,000                                                                                                    | 2)       目下の目       支払6       愛理器       適用料       適用料                                                                                                    |                                                                                                    | 0                                                                                                    | 理当名書<br>3<br>3<br>4<br>4<br>4<br>4<br>4<br>4<br>4<br>4<br>4<br>4<br>4<br>4<br>4<br>4<br>4<br>4<br>4                                                                                                    | 」 こ目つ、<br>起脚方式<br>空変通知時<br>定保険料<br>101,/,/<br>定保険料                                                                                                    | 藤査料<br>開現<br>                                                                                                    | E県かい、「「「」」                                                                                                    | 東認<br>2/29<br>1<br>1                                                                                                    | 4: 基<br>予備<br>御収保期                                                                                                    | 筆外案件<br>(101,08<br>(素料)                                                                                                    | 5:<br>5:<br>5:<br>5:<br>5:<br>5:<br>5:<br>5:<br>5:<br>5:<br>5:<br>5:<br>5:<br>5                                                                                                    | 北ラー系                                                                                                    | 8件<br>                                                                                 |
|                                                                                                    | <ul> <li>市市主</li> <li>2:02</li> <li>2:022/09/(2000)</li> <li>2:022/09/(2000)</li></ul>                                                                                                    | 試用器 (1) (1) (1) (1) (1) (1) (1) (1) (1) (1)                                                                                                    | <ul> <li>3: ①</li> <li>目前</li> <li>契約変</li> <li>人格付</li> <li>第日</li> <li>288,</li> <li>288,</li></ul>                                                                                                    | 基準内索<br>更承認日<br>EI<br>800,000<br>800,000<br>800,000<br>2<br>2<br>2<br>2<br>2<br>2<br>2<br>2<br>2<br>2<br>2<br>2<br>2<br>2<br>2<br>2<br>2                                                                                                    | 件 ②<br>E<br>022/0<br>0.0<br>0.0<br>0.0<br>0.0<br>0.0<br>0.0<br>0.0<br>0.0<br>0.0<br>0                                                                                                    |                                                                                                    | 2)<br>支払6<br>支払6<br>愛理福<br>適用料                                                                                                    |                                                                                                    | 0<br>回<br>回<br>回<br>回<br>回<br>回<br>回<br>回<br>回<br>回<br>回<br>回<br>回                                                                                                    | 理当名表<br>3<br>3<br>4<br>4<br>4<br>4<br>4<br>4<br>4<br>4<br>4<br>4<br>4<br>4<br>4<br>4<br>4<br>4<br>4                                                                                                    |                                                                                                    |                                                                                                    | 8県が1'()<br>2024/0<br>2024/0<br>2024/0                                                                                                    | 2/29         1         0         1         0                                                                                                    | 4: 基<br>予備<br>御収保助                                                                                                    | 金利<br>金利<br>(101,08<br>金利<br>(101,08<br>金利<br>(101,08<br>(101,08<br>(101,08))<br>金利<br>(101,08)<br>(101,08)<br>(101,                                                                                                    | 5:<br>5:<br>80<br>80<br>80<br>80<br>80<br>80<br>80<br>80<br>80<br>80<br>80<br>80<br>80                                                                                                    | 進保族村                                                                                                    | 8<br>8<br>0<br>0                                                                       |
|                                                                                                    | <ul> <li>※要素:2:000</li> <li>2:022/09/0</li> <li>2:022/09/0</li> <li>2:022/09/0</li> <li>2:000</li> <li>2:000</li> <l< td=""><td>副画 悪王<br/>まつ一 有<br/>11 保護<br/>支払<br/>のののの<br/>0.00<br/>0.00<br/>0</td><td><ul> <li>3: ①</li> <li>3: ①</li> <li>11</li> <li>11</li> <li>12</li> <li>12</li> <li>14</li> <li>14</li></ul></td><td>基準内索<br/>更承認日<br/>EI<br/>S00,000<br/>S00,000<br/>C<br/>C<br/>C<br/>C<br/>C<br/>C<br/>C<br/>C<br/>C<br/>C<br/>C<br/>C<br/>C<br/>C<br/>C<br/>C<br/>C</td><td>件 ②!<br/>E<br/>0022/0<br/>付保<br/>3<br/>3<br/>1,04<br/>3<br/>3<br/>1,04<br/>3<br/>3<br/>1,04<br/>8<br/>8<br/>1,58<br/>8<br/>59,92</td><td></td><td>2)<br/>支払6<br/>保証<br/>遵理<br/>適用料<br/>適用料</td><td>日本<br/>一<br/>日本<br/>売<br/>三<br/>日本<br/>売<br/>三<br/>日<br/>本<br/>一<br/>日<br/>本<br/>一<br/>一<br/>二<br/>日<br/>本<br/>一<br/>二<br/>一<br/>二<br/>一<br/>二<br/>一<br/>二<br/>一<br/>二<br/>一<br/>二<br/>一<br/>二<br/>一<br/>二<br/>一<br/>二<br/>一<br/>二<br/>一<br/>二<br/>一<br/>二<br/>一<br/>二<br/>一<br/>二<br/>一<br/>二<br/>一<br/>二<br/>一<br/>二<br/>一<br/>二<br/>一<br/>二<br/>二<br/>一<br/>二<br/>二<br/>二<br/>二<br/>二<br/>二<br/>二<br/>二<br/>二<br/>二<br/>二<br/>二<br/>二</td><td>0<br/>回用力<sup>(3)</sup><br/>(4)<br/>(4)<br/>(4)<br/>(4)<br/>(4)<br/>(4)<br/>(4)<br/>(4)</td><td>日<br/>日<br/>日<br/>日<br/>日<br/>日<br/>日<br/>日<br/>日<br/>日<br/>日<br/>日<br/>日<br/>日<br/>日<br/>日<br/>日<br/>日<br/>日</td><td>」 て且へ、<br/>起間方式<br/>免費事項<br/>空更通知県<br/>101./.1<br/>定留練料<br/>287./.2</td><td>審査科<br/>開限<br/>別の<br/>の<br/>の<br/>の<br/>の<br/>の<br/>の<br/>の<br/>の<br/>の<br/>の<br/>の<br/>の<br/>の<br/>の<br/>の<br/>の<br/>の<br/>の</td><td>8県か<sup>5</sup>1<sup>*</sup>(<br/>2024/0<br/>2024/0</td><td><b>承認</b>)<br/>2/29<br/>1<br/>0<br/>0</td><td>4: 基)<br/>予備<br/>期収保期</td><td>基外案件<br/>(101,08<br/>余村<br/>287,06</td><td>5:<br/>5:<br/>1<br/>1<br/>1<br/>1<br/>1<br/>1<br/>1<br/>1<br/>1<br/>1<br/>1<br/>1<br/>1<br/>1<br/>1<br/>1<br/>1</td><td>近日の日本の日本の日本の日本の日本の日本の日本の日本の日本の日本の日本の日本の日本</td><td></td></l<></ul>                                                                                                    | 副画 悪王<br>まつ一 有<br>11 保護<br>支払<br>のののの<br>0.00<br>0.00<br>0                                                                                                    | <ul> <li>3: ①</li> <li>3: ①</li> <li>11</li> <li>11</li> <li>12</li> <li>12</li> <li>14</li> <li>14</li></ul>                                                                                                    | 基準内索<br>更承認日<br>EI<br>S00,000<br>S00,000<br>C<br>C<br>C<br>C<br>C<br>C<br>C<br>C<br>C<br>C<br>C<br>C<br>C<br>C<br>C<br>C<br>C                                                                                                    | 件 ②!<br>E<br>0022/0<br>付保<br>3<br>3<br>1,04<br>3<br>3<br>1,04<br>3<br>3<br>1,04<br>8<br>8<br>1,58<br>8<br>59,92                                                                                                    |                                                                                                    | 2)<br>支払6<br>保証<br>遵理<br>適用料<br>適用料                                                                                                    | 日本<br>一<br>日本<br>売<br>三<br>日本<br>売<br>三<br>日<br>本<br>一<br>日<br>本<br>一<br>一<br>二<br>日<br>本<br>一<br>二<br>一<br>二<br>一<br>二<br>一<br>二<br>一<br>二<br>一<br>二<br>一<br>二<br>一<br>二<br>一<br>二<br>一<br>二<br>一<br>二<br>一<br>二<br>一<br>二<br>一<br>二<br>一<br>二<br>一<br>二<br>一<br>二<br>一<br>二<br>一<br>二<br>二<br>一<br>二<br>二<br>二<br>二<br>二<br>二<br>二<br>二<br>二<br>二<br>二<br>二<br>二                                                                                                    | 0<br>回用力 <sup>(3)</sup><br>(4)<br>(4)<br>(4)<br>(4)<br>(4)<br>(4)<br>(4)<br>(4)                                                                                                    | 日<br>日<br>日<br>日<br>日<br>日<br>日<br>日<br>日<br>日<br>日<br>日<br>日<br>日<br>日<br>日<br>日<br>日<br>日                                                                                                    | 」 て且へ、<br>起間方式<br>免費事項<br>空更通知県<br>101./.1<br>定留練料<br>287./.2                                                                                                    | 審査科<br>開限<br>別の<br>の<br>の<br>の<br>の<br>の<br>の<br>の<br>の<br>の<br>の<br>の<br>の<br>の<br>の<br>の<br>の<br>の<br>の                                                                                                    | 8県か <sup>5</sup> 1 <sup>*</sup> (<br>2024/0<br>2024/0                                                                                                    | <b>承認</b> )<br>2/29<br>1<br>0<br>0                                                                                                    | 4: 基)<br>予備<br>期収保期                                                                                                    | 基外案件<br>(101,08<br>余村<br>287,06                                                                                                    | 5:<br>5:<br>1<br>1<br>1<br>1<br>1<br>1<br>1<br>1<br>1<br>1<br>1<br>1<br>1<br>1<br>1<br>1<br>1                                                                                                    | 近日の日本の日本の日本の日本の日本の日本の日本の日本の日本の日本の日本の日本の日本                                                                                                    |                                                                                        |
|                                                                                                    | <ul> <li>※要定 2:00</li> <li>※要定 2:00</li> <li>2022/09/0</li> <li>2022/09/0</li> <li>2022/09/0</li> <li>2022/09/0</li> <li>202</li> <li>2022/09/0</li> <li>202</li> <li>202</li> <li>203</li> <li>203</li> <li>203</li> <li>204</li> <li>204</li> <li>204</li> <li>204</li> <li>204</li> <li>204</li> <li>204</li> <li>204</li> <li>204</li> <li>204</li> <li>204</li> <li>204</li> <li>204</li> <li>20</li></ul>                                                                                                    | シバラ・ディン・システィー・ボン・システィー・ボン・システィー・ボン・システィー・ボン・システム (単位) (1) (1) (1) (1) (1) (1) (1) (1) (1) (1                                                                                                    | <ul> <li>3: ①</li> <li>註:1算</li> <li>契約変約変</li> <li>入格村</li> <li>288,</li> <li>288,</li> <l< th=""><th>基基内索<br/>更承認日<br/>EF<br/>300,000<br/>300,000<br/>300,000<br/>4<br/>4<br/>4<br/>第<br/>2<br/>2<br/>2<br/>2<br/>2<br/>2<br/>2<br/>2<br/>2<br/>2<br/>2<br/>2<br/>2<br/>2<br/>2<br/>2</th><th>件 ②<br/>E<br/>022/0<br/>付優<br/>231,04<br/>231,04<br/>231,04<br/>231,58<br/>259,92</th><th>契約明紀<br/>209/01<br/>率<br/>40,000<br/>50,000<br/>20,000</th><th>2)<br/>支払6<br/>保延J<br/>違用料</th><th></th><th>0<br/>0<br/>0<br/>0<br/>0<br/>0<br/>0<br/>0<br/>0<br/>0<br/>0<br/>0<br/>0<br/>0</th><th>理当著書<br/>8<br/>8<br/>4<br/>4<br/>1<br/>1<br/>1<br/>1<br/>1<br/>1<br/>1<br/>1<br/>1<br/>1<br/>1<br/>1<br/>1<br/>1<br/>1<br/>1</th><th></th><th>藤査林<br/>開現<br/>1月<br/>1日<br/>1日<br/>1日<br/>1日<br/>1日<br/>1日<br/>1日<br/>1日<br/>1日<br/>1日</th><th>E現が1 (<br/>2024/0<br/>収保施料<br/>収収保施料</th><th>₹4記)</th><th>4: 基:<br/><b>予備</b><br/>御収(編集<br/>四次(編集</th><th>集外案件<br/>(101,08<br/>余村<br/>287,06</th><th>5:<br/>5:<br/>82<br/>82<br/>80<br/>80<br/>80<br/>80<br/>80<br/>80<br/>80<br/>80<br/>80<br/>80<br/>80<br/>80<br/>80</th><th></th><th>8<br/>8<br/>0<br/>9</th></l<></ul> | 基基内索<br>更承認日<br>EF<br>300,000<br>300,000<br>300,000<br>4<br>4<br>4<br>第<br>2<br>2<br>2<br>2<br>2<br>2<br>2<br>2<br>2<br>2<br>2<br>2<br>2<br>2<br>2<br>2                                                                                                    | 件 ②<br>E<br>022/0<br>付優<br>231,04<br>231,04<br>231,04<br>231,58<br>259,92                                                                                                    | 契約明紀<br>209/01<br>率<br>40,000<br>50,000<br>20,000                                                                                                    | 2)<br>支払6<br>保延J<br>違用料                                                                                                    |                                                                                                    | 0<br>0<br>0<br>0<br>0<br>0<br>0<br>0<br>0<br>0<br>0<br>0<br>0<br>0                                                                                                    | 理当著書<br>8<br>8<br>4<br>4<br>1<br>1<br>1<br>1<br>1<br>1<br>1<br>1<br>1<br>1<br>1<br>1<br>1<br>1<br>1<br>1                                                                                                    |                                                                                                    | 藤査林<br>開現<br>1月<br>1日<br>1日<br>1日<br>1日<br>1日<br>1日<br>1日<br>1日<br>1日<br>1日                                                                                                    | E現が1 (<br>2024/0<br>収保施料<br>収収保施料                                                                                                    | ₹4記)                                                                                                    | 4: 基:<br><b>予備</b><br>御収(編集<br>四次(編集                                                                                                    | 集外案件<br>(101,08<br>余村<br>287,06                                                                                                    | 5:<br>5:<br>82<br>82<br>80<br>80<br>80<br>80<br>80<br>80<br>80<br>80<br>80<br>80<br>80<br>80<br>80                                                                                                    |                                                                                                    | 8<br>8<br>0<br>9                                                                       |
|                                                                                                    | <ul> <li>書面 2:00</li> <li>2:022/09/CE</li> <li>2:022/09/CE</li> <li>2:022/09/C</li></ul>                                                                                                    | 副画書画<br>副画書画<br>第<br>一<br>第<br>一<br>第<br>一<br>第<br>一<br>第<br>一<br>第<br>一<br>第<br>一<br>第<br>一<br>第<br>一<br>第<br>一<br>第<br>一<br>第<br>一<br>第<br>一<br>第<br>一<br>第<br>一<br>第<br>一<br>第<br>一<br>第<br>一<br>第<br>一<br>第<br>一<br>第<br>一<br>二<br>一<br>第<br>一<br>二<br>一<br>の<br>第<br>の<br>の<br>の<br>の<br>の<br>の<br>の<br>の<br>の<br>の<br>の<br>の<br>の                                                                                                    | <ul> <li>3: ①</li> <li>註目算</li> <li>缺契約次</li> <li>上人格付</li> <li>E日</li> <li>288,</li> <li>288,</li> <li>2</li></ul>                                                                                                    | 基单六款<br>正,<br>正,<br>正,<br>正,<br>正,<br>正,<br>正,<br>正,                                                                                                    | 件 ②<br>E<br>E<br>0.22/0<br>0.0<br>231,04<br>331,04<br>341,05<br>341,05<br>341,                                                                                                    | 女約明細                                                                                                    | 2)<br>支払6<br>愛理理<br>適用料                                                                                                    |                                                                                                    | 0<br>6<br>6<br>6<br>6<br>6<br>6<br>6<br>6<br>7<br>8<br>7<br>8<br>8<br>8<br>8<br>8<br>8<br>8<br>8<br>8<br>8<br>8<br>8<br>8                                                                                                    | 日当若憲<br>3<br>3<br>4<br>4<br>1<br>1<br>1<br>1<br>1<br>1<br>1<br>1<br>1<br>1<br>1<br>1<br>1<br>1<br>1<br>1                                                                                                    | 「 で 目へ、                                                                                                    | 密査株<br>期限<br>2080<br>2080<br>2080<br>2080<br>2080<br>2080<br>2080<br>208                                                                                                    | E現が1 (<br>2024/0<br>2024/0<br>20<br>2024/0<br>2024/0<br>2    | (2)229                                                                                                    | 4: 基計<br>予備<br>謝収(編約<br>割収(編約                                                                                                    | 集外案件<br>101,08<br>全部<br>287,00                                                                                                    | 5:<br>5:<br>5:<br>5:<br>5:<br>5:<br>5:<br>5:<br>5:<br>5:<br>5:<br>5:<br>5:<br>5                                                                                                    | 正ラー素                                                                                                    |                                                                                        |
|                                                                                                    | ■ 第三 2: E E E E E E E E E E E E E E E E E E                                                                                                    | الالجة         الحال         الحال <t< th=""><th><ul> <li>3: ①</li> <li>注目</li> <li>注目</li> <li>注入格付</li> <li>288,</li> <li>288,</li> <li>288,</li> <li>288,</li> <li>288,</li> <li>288,</li> <li>288,</li> <li>288,</li> <li>2000</li> <li>287,</li> <li>288,</li> <li>288,</li> <li>288,</li> <li>288,</li> <li>288,</li> <li>288,</li> <li>288,</li> <li>288,</li> <li>288,</li> <li>288,</li> </ul></th><th>基準六款</th><th>伴 ②<br/>E<br/>E<br/>022/0<br/>0.0<br/>0.0<br/>金額<br/>231,04<br/>231,04<br/>231,04<br/>231,04<br/>231,04<br/>(1,58<br/>(59,92)<br/>(1,58)<br/>(59,92)<br/>(1,58)<br/>(1,58)<br/>(1,</th><th></th><th>2)<br/>まの目<br/>支払6<br/>保証・<br/>違用料<br/>違用料<br/>違用料</th><th>11<br/>副参告表示<br/>単<br/>構<br/>単<br/>単<br/>構<br/>日<br/>単<br/>そ<br/>二<br/>、<br/>本<br/>他<br/>付<br/>一<br/>単<br/>そ<br/>二<br/>一<br/>単<br/>合<br/>一<br/>二<br/>年<br/>う<br/>一<br/>、<br/>し<br/>、<br/>、<br/>や<br/>合<br/>う<br/>一<br/>、<br/>し<br/>、<br/>、<br/>、<br/>、<br/>、<br/>、<br/>、<br/>、<br/>、<br/>、<br/>、<br/>、<br/>、</th><th>0</th><th>8<br/>8<br/>2023/02</th><th>」 で目っ、<br/>創作方式<br/>「気事項<br/>「気事項<br/>「気事項<br/>「気事項<br/>「気事項<br/>「気事項<br/>「気事項<br/>「気事項<br/>「気事項<br/>「気事項<br/>「気事項<br/>「気事項<br/>「気事項<br/>「気事項<br/>「気事項<br/>「気事項<br/>「気事項<br/>「気事項<br/>「気事項<br/>「気事項<br/>「気事項<br/>「気事項<br/>「気事項<br/>「気事項<br/>「気事項<br/>「気」<br/>「気事項<br/>「気」<br/>「気」<br/>「気」<br/>「気」<br/>「気」<br/>「気」<br/>「気」<br/>「気」</th><th>藤吉林<br/>開現<br/></th><th>8風がYI()<br/>2024/0<br/>2024/0<br/>度収保険料</th><th>(2)29</th><th>4: 基計<br/>予備<br/>御収保規</th><th>集外案件<br/>集軒<br/>101,08<br/>ま軒<br/>287,00</th><th>2 5:</th><th>山保険料</th><th>5<br/>5<br/>0<br/>5<br/>0</th></t<>                                                                                                    | <ul> <li>3: ①</li> <li>注目</li> <li>注目</li> <li>注入格付</li> <li>288,</li> <li>288,</li> <li>288,</li> <li>288,</li> <li>288,</li> <li>288,</li> <li>288,</li> <li>288,</li> <li>2000</li> <li>287,</li> <li>288,</li> <li>288,</li> <li>288,</li> <li>288,</li> <li>288,</li> <li>288,</li> <li>288,</li> <li>288,</li> <li>288,</li> <li>288,</li> </ul>                                                                                                    | 基準六款                                                                                                    | 伴 ②<br>E<br>E<br>022/0<br>0.0<br>0.0<br>金額<br>231,04<br>231,04<br>231,04<br>231,04<br>231,04<br>(1,58<br>(59,92)<br>(1,58)<br>(59,92)<br>(1,58)<br>(1,58)<br>(1,                                                                                                    |                                                                                                    | 2)<br>まの目<br>支払6<br>保証・<br>違用料<br>違用料<br>違用料                                                                                                    | 11<br>副参告表示<br>単<br>構<br>単<br>単<br>構<br>日<br>単<br>そ<br>二<br>、<br>本<br>他<br>付<br>一<br>単<br>そ<br>二<br>一<br>単<br>合<br>一<br>二<br>年<br>う<br>一<br>、<br>し<br>、<br>、<br>や<br>合<br>う<br>一<br>、<br>し<br>、<br>、<br>、<br>、<br>、<br>、<br>、<br>、<br>、<br>、<br>、<br>、<br>、                                                                                                    | 0                                                                                                    | 8<br>8<br>2023/02                                                                                                    | 」 で目っ、<br>創作方式<br>「気事項<br>「気事項<br>「気事項<br>「気事項<br>「気事項<br>「気事項<br>「気事項<br>「気事項<br>「気事項<br>「気事項<br>「気事項<br>「気事項<br>「気事項<br>「気事項<br>「気事項<br>「気事項<br>「気事項<br>「気事項<br>「気事項<br>「気事項<br>「気事項<br>「気事項<br>「気事項<br>「気事項<br>「気事項<br>「気」<br>「気事項<br>「気」<br>「気」<br>「気」<br>「気」<br>「気」<br>「気」<br>「気」<br>「気」                                                                                                    | 藤吉林<br>開現<br>                                                                                                    | 8風がYI()<br>2024/0<br>2024/0<br>度収保険料                                                                                                    | (2)29                                                                                                    | 4: 基計<br>予備<br>御収保規                                                                                                    | 集外案件<br>集軒<br>101,08<br>ま軒<br>287,00                                                                                                    | 2 5:                                                                                                    | 山保険料                                                                                                    | 5<br>5<br>0<br>5<br>0                                                                  |
|                                                                                                    | ■ 第三 2: E                                                                                                    | المرة         المرة         المرة <td< th=""><th>3:3:3:3:         3:3:3:3:3:3:3:3:3:3:3:3:3:3:3:3:3:3:3:</th><th>基準六款</th><th>(牛 ②)<br/>E<br/>022/0<br/>0.0<br/>金額<br/>331,04<br/>名額<br/>81,58<br/>559,92<br/>単元<br/>4<br/>2<br/>2<br/>2</th><th></th><th>2)<br/>まの目<br/>変基4<br/>愛理<br/>違用料<br/>適用料<br/>適用料</th><th></th><th>0<br/>0<br/>0<br/>0<br/>0<br/>0<br/>0<br/>0<br/>0<br/>0<br/>0<br/>0<br/>0<br/>0</th><th>8<br/>8<br/>20023/02</th><th><ul> <li>第 で目う。</li> <li>記録方式</li> <li>免費事項</li> <li>全要通知時</li> <li>空要通知時</li> <li>101,/,1</li> <li>287,/</li> <li>287,/</li> <li>287,/</li> <li>287,/</li> <li>2101</li> <li>101</li> <li>101</li></ul></th><th>帝吉木</th><th>E県が下「(<br/>2024/0<br/>2024/0<br/>20<br/>2024/0<br/>2024/0<br/>2024/0<br/>2024/0<br/>2024/0<br/>2024/0<br/>0<br/>2024/0<br/>2024/0</th><th>(2)23/C</th><th>4: 蒸計<br/>予備<br/>御収保約<br/>翻収保約</th><th>集外案件<br/>101,05<br/>集料<br/>287,066</th><th>5:<br/>5:<br/>5:<br/>5:<br/>5:<br/>5:<br/>5:<br/>5:<br/>5:<br/>5:<br/>5:<br/>5:<br/>5:<br/>5</th><th></th><th></th></td<>                                                                                                    | 3:3:3:3:         3:3:3:3:3:3:3:3:3:3:3:3:3:3:3:3:3:3:3:                                                                                                    | 基準六款                                                                                                    | (牛 ②)<br>E<br>022/0<br>0.0<br>金額<br>331,04<br>名額<br>81,58<br>559,92<br>単元<br>4<br>2<br>2<br>2                                                                                                    |                                                                                                    | 2)<br>まの目<br>変基4<br>愛理<br>違用料<br>適用料<br>適用料                                                                                                    |                                                                                                    | 0<br>0<br>0<br>0<br>0<br>0<br>0<br>0<br>0<br>0<br>0<br>0<br>0<br>0                                                                                                    | 8<br>8<br>20023/02                                                                                                    | <ul> <li>第 で目う。</li> <li>記録方式</li> <li>免費事項</li> <li>全要通知時</li> <li>空要通知時</li> <li>101,/,1</li> <li>287,/</li> <li>287,/</li> <li>287,/</li> <li>287,/</li> <li>2101</li> <li>101</li> <li>101</li></ul>                                                                                                    | 帝吉木                                                                                                    | E県が下「(<br>2024/0<br>2024/0<br>20<br>2024/0<br>2024/0<br>2024/0<br>2024/0<br>2024/0<br>2024/0<br>0<br>2024/0<br>2024/0    | (2)23/C                                                                                                    | 4: 蒸計<br>予備<br>御収保約<br>翻収保約                                                                                                    | 集外案件<br>101,05<br>集料<br>287,066                                                                                                    | 5:<br>5:<br>5:<br>5:<br>5:<br>5:<br>5:<br>5:<br>5:<br>5:<br>5:<br>5:<br>5:<br>5                                                                                                    |                                                                                                    |                                                                                        |
|                                                                                                    | ■第 2:目<br>3:1 : 3<br>2:22/09//0<br>EE<br>10                                                                                                    | ま)市高速<br>こラー有<br>金和和<br>文切理<br>び理<br>び理<br>で<br>で<br>の<br>の<br>び<br>の<br>の<br>の<br>び<br>の<br>び<br>の<br>び<br>の<br>び<br>の<br>び<br>づ<br>び<br>つ<br>び<br>づ<br>び<br>つ<br>び<br>づ<br>び<br>つ<br>び<br>づ<br>び<br>つ<br>び<br>び<br>づ<br>び<br>づ<br>び<br>づ<br>び<br>づ<br>び<br>づ<br>び<br>づ<br>び<br>づ<br>び<br>づ<br>び<br>づ<br>び<br>づ<br>び<br>づ<br>び<br>づ<br>び<br>づ<br>び<br>づ<br>び<br>づ<br>び<br>づ<br>び<br>づ<br>び<br>づ<br>び<br>づ<br>び<br>づ<br>づ<br>び<br>づ<br>び<br>づ<br>び<br>づ<br>づ<br>づ<br>づ<br>づ<br>づ<br>づ<br>づ<br>づ<br>づ<br>づ<br>づ<br>づ<br>づ<br>づ<br>づ<br>づ<br>づ<br>づ<br>づ<br>づ<br>づ<br>づ<br>づ<br>づ<br>づ<br>づ<br>づ<br>づ<br>づ<br>づ<br>づ<br>づ<br>づ<br>づ<br>づ<br>づ<br>づ<br>づ<br>づ<br>づ<br>づ<br>づ<br>づ                                                                                                    | 3:3:3:3:3:3:3:3:3:3:3:3:3:3:3:3:3:3:3:                                                                                                    | 基単六載                                                                                                    | (牛 ②)<br>E<br>022/0<br>0.0<br>0.0<br>231,04<br>231,04                                                                                                    |                                                                                                    | 2)<br>まの目<br>支払6<br>保証人<br>通用料<br>適用料<br>適用料<br>1<br>1<br>1<br>1<br>1<br>1<br>1<br>1<br>1<br>1<br>1<br>1<br>1                                                                                                    |                                                                                                    | 0<br>0<br>0<br>0<br>0<br>0<br>0<br>0<br>0<br>0<br>0<br>0<br>0<br>0                                                                                                    | 日当ち帯<br>の<br>の<br>の<br>の<br>の<br>の<br>の<br>の<br>の<br>の<br>の<br>の<br>の<br>の<br>の<br>の<br>の<br>の<br>の                                                                                                    | 第 で目っ、<br>記録方式<br>免費事項<br>全要通知時<br>101,4,5<br>101,4,5<br>287,7<br>287,7<br>297,7<br>297,7<br>297,7<br>297,7<br>297,7<br>297,7<br>207,7<br>20,7<br>20                                                                                                    |                                                                                                    | E型が下()                                                                                                    | 東部)<br>2/29<br>1<br>1<br>0<br>1<br>2023/(0<br>88番<br>39                                                                                                    | 4: 瑟記<br>李備<br>御収保期<br>御収保期                                                                                                    | 室外案件<br>余料<br>101,08<br>287,06<br>287,06<br>297,06<br>297,06<br>297,06<br>297,06<br>297,06<br>201,06<br>201,06<br>201,06<br>201,06<br>201,06<br>201,06<br>201,06<br>201,06<br>201,06<br>201,07<br>201,06<br>201,06<br>201,06<br>201,06<br>201,06<br>201,06<br>201,06<br>201,06<br>201,06<br>201,06<br>201,06<br>201,06<br>201,06<br>201,06<br>201,07<br>201,06<br>201,06<br>201,07<br>201,07<br>200,07<br>201,07<br>2010 |                                                                                                    |                                                                                                    |                                                                                        |
| ※ 2.7 の. エン・<br>※料単<br>※料単<br>線構 単<br>2.828 欄<br>2.828 欄<br>2.828 欄<br>2.828 欄<br>2.828 欄<br>2.828 欄<br>3.838 冊<br>3.837 一ク<br>3.93 冊<br>3.93 冊                                                                                                    | ■第二2:0<br>3:2<br>2:2<br>2:2<br>2:2<br>2:2<br>2:2<br>2:2<br>2:2                                                                                                    | ま)両馬吉二<br>こつ 一帯<br>主つ 一帯<br>全和<br>タ<br>変増<br>のの.00<br>00.00<br>00.00                                                                                                    | 3:3:3:3:<br>日<br>日<br>日<br>日<br>日<br>日<br>日<br>日<br>日<br>日<br>日<br>日<br>日                                                                                                    | 基準内案                                                                                                    | (件 ②)<br>(日本)<br>(日本)<br>(日本)<br>(日本)<br>(日本)<br>(日本)<br>(日本)<br>(日本                                                                                                    |                                                                                                    | 2)<br>テのE<br>支払6<br>変現<br>変現<br>変現<br>変現<br>のの<br>のの<br>のの<br>し<br>、のの<br>し<br>、<br>、<br>、<br>、<br>、<br>、<br>、<br>、<br>、<br>、<br>、<br>、<br>、 |                                                                                                    | 0<br>●<br>●<br>●<br>●<br>●<br>●<br>●<br>●<br>●<br>●<br>●<br>●<br>●                                                                                                    | 日当ち帯 帯                                                                                                    | 第 で目っ、<br>記録方式<br>免費事項<br>全要通知時<br>101,/,1<br>101,/1<br>101,/1<br>1 | 帝吉米 第三米 第三米 <td>2024/0<br/>2024/0<br/>2020/0<br/>2020/0<br/>200/0<br/>2020/0<br/>2020/0<br/>200/0<br/>2000/0<br/>2000/0<br/>2000/0<br/>2000/0<br/>2000/0<br/>2000/0<br/>2000/0<br/>2000/0</td> <td></td> <td>4: 瑟]<br/>李備<br/>謝収保助<br/>副収保助<br/>202/01</td> <td>生外案件<br/>101,05<br/>余村<br/>287,060<br/>287,060<br/>287,060<br/>287,060<br/>287,060</td> <td></td> <td>エラー番<br/>過保険料<br/>過保険合数<br/>数保険合数<br/>33,928,7</td> <td></td> | 2024/0<br>2024/0<br>2020/0<br>2020/0<br>200/0<br>2020/0<br>2020/0<br>200/0<br>2000/0<br>2000/0<br>2000/0<br>2000/0<br>2000/0<br>2000/0<br>2000/0<br>2000/0       |                                                                                                    | 4: 瑟]<br>李備<br>謝収保助<br>副収保助<br>202/01                                                                                                    | 生外案件<br>101,05<br>余村<br>287,060<br>287,060<br>287,060<br>287,060<br>287,060                                                                                                    |                                                                                                    | エラー番<br>過保険料<br>過保険合数<br>数保険合数<br>33,928,7                                                                                                    |                                                                                        |
| ※ 2.7 0、エン・<br>※料単<br>※料単<br>線構 (東京)<br>「<br>「<br>「<br>「<br>「<br>「<br>「<br>「<br>「<br>「<br>「<br>「<br>「                                                                                                    | ■第二2:0<br>3:2<br>2:2<br>2:2<br>2:2<br>2:2<br>2:2<br>2:2<br>2:2                                                                                                    | 副示 画です<br>こつ 一式<br>上つ 一式<br>一式<br>一式<br>一式<br>一式<br>一式<br>一式<br>一式                                                                                                    | 3:3:3:3:       1:1:10       2:8:6       2:8:8,       2:8:8,       2:8:8,       2:8:8,       0:000                                                                                                    | 基準内案                                                                                                    | ##         2!           E         022/0           022/0         0.0           \$\$\$\$\$\$\$\$\$\$\$\$\$\$\$\$\$\$\$\$\$\$\$\$\$\$\$\$\$\$\$\$\$\$\$\$                                                                                                    |                                                                                                    | 2)<br>Fの目<br>交払6<br>保証<br>/<br>/<br>/<br>/<br>/<br>/<br>/<br>/<br>/<br>/<br>/<br>/<br>/                                                                                                    |                                                                                                    | <sup>0</sup>                                                                                                    | 日当ち高<br>3<br>3<br>3<br>3<br>3<br>3<br>3<br>3<br>3<br>3<br>3<br>3<br>3<br>3<br>3<br>3<br>3<br>3<br>3                                                                                                    | 第 で目っ、<br>起脚方式<br>免費事項<br>常要通知時<br>「<br>なでは、<br>などの<br>で目っ、<br>の、<br>のでしっ、<br>のでし、<br>のでし、<br>のでし、<br>のでし、<br>のでし、<br>のでし、<br>のでし、<br>のでし、<br>のでし、<br>のでし、<br>のでし、<br>のでし、<br>のでし、<br>のでし、<br>のでし、<br>のでし、<br>のでし、<br>のでし、<br>のでし、<br>のでし、<br>のでい、<br>のでい、<br>の<br>のでい、<br>の<br>の<br>の<br>の<br>の<br>の<br>の<br>の<br>の<br>の<br>の<br>の<br>の                                                                                                    |                                                                                                    | 2024/0<br>2024/0<br>2020/0<br>2020/0<br>200/0<br>2020/0<br>2020/0<br>200/0<br>2000/0<br>2000/0<br>2000/0<br>2000/0<br>2000/0<br>2000/0<br>2000/0<br>2000/0       |                                                                                                    | 4: 瑟<br>李備<br>爾收保紹<br>四<br>22/01                                                                                                    | 生か案件<br>また<br>また<br>また<br>また<br>また<br>また<br>また<br>また<br>また<br>また                                                                                                    |                                                                                                    | エラー章<br>過保険和<br>最保険金数<br>33,928,<br>25,992,25,992,25,872,25,972,25,972,25,25,25,25,25,25,25,25,25,25,25,25,25                                                                                                    |                                                                                        |
|                                                                                                    | mm         2:0         1:3           2022/09/cf         E           2022/09/cf         E           10         GR#pt%a88           288.00.0         C           0.8         0.8           0.8         0.0           0.8         C           0.97         C           0.97         C           12         228.80.0           208.80.0         C           12         C           12         228.80.0           12         228.80.0           228.80.0         C           12         228.80.0           228.80.0         C           12         228.80.0           228.80.0         C           228.80.0         C           228.80.0         C           228.80.0         C           228.80.0         C           228.80.0         C           228.80.0         C           228.80.0         C           228.80.0         C           228.80.0         C           228.80.0         C           228.80.0         C           228.80.0         C                                                                                                    | ショラ = 5<br>こ = - 7<br>▲ 和利<br>タ は<br>ク<br>ク<br>ク<br>ク<br>ク<br>ク<br>ク<br>ク<br>ク<br>ク<br>ク<br>ク<br>ク                                                                                                    | 3: ①     ○       2280,     288,       289,     288,       2000     ○       750     ○       750     ○       750     ○       288,     288,       288,     288,       288,     288,       288,     288,       288,     288,       288,     288,       288,     288,       288,     288,                                                                                                    | 基準内線<br>更承認日<br>2<br>2<br>2<br>2<br>2<br>2<br>2<br>2<br>2<br>2<br>2<br>2<br>2                                                                                                    | 件 ② !<br>E<br>0 22/0<br>0 22/0<br>0 22/0<br>0 22/0<br>0 22/0<br>0 2<br>1<br>1<br>1<br>1<br>1<br>1<br>1<br>1<br>1<br>1<br>1<br>1<br>1                                                                                                    | 契約明経<br>                                                                                                    | 2)<br>下の目<br>交払6<br>受理理<br>通用料<br>適用料<br>適用料<br>1<br>2<br>1<br>3<br>3                                                                                                    |                                                                                                    | 0         0           回見が3*         (1)           0058         (1)           (1)         (1)           (1)         (1)           (1)         (1)           (1)         (1)           (1)         (1)           (1)         (1)           (1)         (1)           (1)         (1)           (1)         (1)           (1)         (1)           (1)         (1)           (1)         (1)           (1)         (1)           (1)         (1)           (1)         (1)           (1)         (1)           (1)         (1)           (1)         (1)           (1)         (1)           (1)         (1)           (1)         (1)           (1)         (1)           (1)         (1)           (1)         (1)           (1)         (1)           (1)         (1)           (1)         (1)           (1)         (1)           (1)         (1)           (1)         (1)           (1)                                                                                                    | 日当ち高<br>3<br>3<br>3<br>2023/02<br>2023/02<br>2023/02                                                                                                    | 第 で目っ、<br>記録方式<br>免費事項<br>免費事項<br>常要通知時<br>101,/,1<br>101,/(1)<br>101,/(1)<br>101,/(1                                                                                                    | 審査                                                                                                    | 8. 単位の<br>(現在)<br>(現在)<br>(現在)<br>(現在)<br>(現在)<br>(現在)<br>(現在)<br>(現在)                                                                                                    |                                                                                                    | 4: 瑟<br>李備<br>御収保約<br>22/01                                                                                                    | 生外案件                                                                                                    |                                                                                                    | ▲保険会員 ▲保険会員 ▲保険会員 33,928,833,928,925,992,25,992,25,25,25,25,25,25,25,25,25,25,25,25,25                                                                                                    |                                                                                        |
|                                                                                                    | mm         2:0         1:3           2022/09/cf         E           2022/09/cf         E           2022/09/cf         E           2022/09/cf         E           0         S           0.0         S           0.8         S           0.8         S           0.9         S           0.9         S                                                                                                    |                                                                                                    | 3:① (1)<br>(1)<br>(1)<br>(1)<br>(1)<br>(1)<br>(1)<br>(1)                                                                                                    | 基準内容                                                                                                    | 件 ②!<br>E<br>0.22/0<br>0.0<br>金朝<br>31,04<br>231,04<br>231                                                                                                    | 契約明経<br>29/01<br>車<br>40,000<br>40,000<br>20,000<br>20,000<br>20,000<br>20,000<br>21,1500<br>21,1500<br>21,1500                                                                                                    | 2)<br>2)<br>2)<br>2)<br>2)<br>2)<br>2)<br>2)<br>2)<br>2)                                                                                                    |                                                                                                    | 0         0           回用ボラー(の58)         0058           (1)         0058           (1)         0058           (1)         0058           (1)         0058           (1)         0058           (1)         0058           (1)         0058           (1)         0058           (1)         0058           (1)         0058           (1)         0058           (1)         0058           (1)         0058           (1)         0058           (1)         0058           (1)         0058           (1)         0058           (1)         0058           (1)         0058           (1)         0058           (1)         0058           (1)         0058           (1)         0058           (1)         0058           (1)         0058           (1)         0058           (1)         0058           (1)         0058           (1)         0058           (1)         0058           (1)         0058                                                                                                    | 日当若高<br>3<br>3<br>2023/02<br>2023/02                                                                                                    | 武 で言うべ     私    「おうち    て    」     文    安    求通    次    安    求通知    和     文    安    求通知    和     文    安    求通知    和     文    文    安    求通知    和     文    文    文    和     文    文                                                                                                    |                                                                                                    | 8県か <sup>2</sup> 1 ()<br>2024/0<br>2024/0                                                                                                    |                                                                                                    | 4: 瑟兰<br>予備<br>御収保規<br>四辺2/01                                                                                                    | 生外案件<br>まれ<br>101,085<br>まれ<br>287,06<br>287,060<br>58,000<br>58,000                                                                                                    |                                                                                                    | エラー系<br>過保険料<br>品保険合数<br>33,928,<br>25,992,                                                                                                    |                                                                                        |
|                                                                                                    | ■第二2:00<br>第二2:00<br>2022/00//<br>EE<br>2022/00//<br>EE<br>2022/00//<br>EE<br>2025/00//<br>2025/00//<br>2025/00//<br>10<br>70<br>70<br>70<br>70<br>70<br>70<br>70<br>70<br>70                                                                                                    | ま)可得近。<br>こう一有<br>全球<br>型理<br>でのののの<br>ののの<br>ののの<br>ののの<br>ののの<br>ののの<br>ののの                                                                                                    | 3:① (1)<br>(1)<br>(1)<br>(1)<br>(1)<br>(1)<br>(1)<br>(1)                                                                                                    |                                                                                                    | 件 ②:<br>E<br>022/0<br>0.0<br>31,04<br>231,04<br>241,04<br>241,04<br>241,04                                                                                                    | 契約前級<br>299/01<br>事<br>40,000<br>40,000<br>80,000<br>80,                                                                                                    | 2)<br>支払6<br>支払6<br>度理調<br>通用料<br>適用料<br>1<br>3<br>1<br>3                                                                                                    |                                                                                                    | 0         0           回用ボゴー(0)         0058           (1)         0058           (1)         0058           (1)         0058           (1)         0058           (1)         0058           (1)         0058           (1)         0058           (1)         0058           (1)         0058           (1)         0058           (1)         0058           (1)         0058           (1)         0058           (1)         0058           (1)         0058           (1)         0058           (1)         0058           (1)         0058           (1)         0058           (1)         0058           (1)         0058           (1)         0058           (1)         0058           (1)         0058           (1)         0058           (1)         0058           (1)         0058           (1)         0058           (1)         0058           (1)         0058           (1)         0058 </td <td>3<br/>3<br/>3<br/>3<br/>3<br/>3<br/>3<br/>3<br/>3<br/>3<br/>3<br/>3<br/>3<br/>3<br/>3<br/>3<br/>3<br/>3<br/>3</td> <td>こで言うべい。</td> <td></td> <td>2024/0<br/>2024/0<br/>2000<br/>200</td> <td>平記)<br/>2/29<br/>2/29<br/>2/29<br/>2/29<br/>4<br/>4<br/>4<br/>4<br/>4<br/>4<br/>4<br/>4<br/>4<br/>4<br/>4<br/>4<br/>4</td> <td>4: 瑟]<br/>予備<br/>御収保約<br/>二<br/>二<br/>二<br/>二<br/>二<br/>二<br/>二<br/>二<br/>二<br/>二<br/>二<br/>二<br/>二<br/>二<br/>二<br/>二<br/>二<br/>二<br/>二</td> <td>生外案件</td> <td></td> <td>エラー系<br/>過保険料<br/>最保険者<br/>33,928,<br/>25,992,</td> <td>5<br/>5<br/>0<br/>5<br/>0<br/>0<br/>5<br/>0<br/>0<br/>0<br/>0<br/>0<br/>0<br/>0<br/>0<br/>0<br/>0<br/>0</td>                                                                                                    | 3<br>3<br>3<br>3<br>3<br>3<br>3<br>3<br>3<br>3<br>3<br>3<br>3<br>3<br>3<br>3<br>3<br>3<br>3                                                                                                    | こで言うべい。                                                                                                    |                                                                                                    | 2024/0<br>2024/0<br>2000<br>200                    | 平記)<br>2/29<br>2/29<br>2/29<br>2/29<br>4<br>4<br>4<br>4<br>4<br>4<br>4<br>4<br>4<br>4<br>4<br>4<br>4                                                                                                    | 4: 瑟]<br>予備<br>御収保約<br>二<br>二<br>二<br>二<br>二<br>二<br>二<br>二<br>二<br>二<br>二<br>二<br>二<br>二<br>二<br>二<br>二<br>二<br>二                                                                                      | 生外案件                                                                                                    |                                                                                                    | エラー系<br>過保険料<br>最保険者<br>33,928,<br>25,992,                                                                                                    | 5<br>5<br>0<br>5<br>0<br>0<br>5<br>0<br>0<br>0<br>0<br>0<br>0<br>0<br>0<br>0<br>0<br>0 |
|                                                                                                    | mm         2: 0         1: 3           2022/09//0         0         1: 3           2022/09//0         E         2: 3           2022/09//0         E         2: 3           2022/09//0         E         2: 3           2022/09//0         E         2: 3           0.9         0.9         0.9           0.9         0.9         0.9           0.9         0.9         2: 3           2020/0         2: 3         2: 3           201         2: 3         2: 3           202         2: 3         2: 3           202         1: 3         1: 3           202         2: 3         2: 3           202         1: 3         1: 3                                                                                                    | ま)可得近。<br>こう 一有<br>▲ 本礼<br>2 5 - 一有<br>▲ 本礼<br>2 5 - 一有<br>▲ 本礼<br>2 5 - 一有<br>2 5 - 一有<br>2 5 - 一百<br>2 5 - 一百<br>2 5 - 一<br>2 5 - 一<br>2 5<br>2 5<br>2 5<br>2 5<br>2 5<br>2 5<br>2 5<br>2                                                                                                    | 3: ① 3: ① 3: ② 3: ③ 3: ③ 3: ③ 3: ③ 3: ③ 3: ③ 3: ④ 3: ④                                                                                                    |                                                                                                    | Image: second second                                                                                                    | ⇒レジリング・<br>マリング・<br>マリング<br>マリング<br>マリング<br>マリング ・<br>マリング<br>マリング<br>マーク<br>マリング<br>マーク<br>マリング<br>マーク<br>マーク<br>マーク<br>マーク<br>マーク<br>マーク<br>マーク<br>マーク                                                                                                    | 2)<br>支払6<br>変現<br>変現<br>変現<br>変現<br>変現<br>変現<br>の<br>の<br>の<br>の<br>の<br>の<br>の<br>の<br>の<br>の<br>の<br>の<br>の                                                                                                    |                                                                                                    | 0<br>回用が3・(の58)<br>(の58)<br>(の)<br>(の)<br>(の)<br>(の)<br>(の)<br>(の)<br>(の)<br>(の                                                                                                    | 出当ちま あ 、 、 、 、 、 、 、 、 、 、 、 、 、 、 、 、 、 、                                                                                                    | <ul> <li>二、て目っ、</li> <li>二、目の、</li> <li>二、日の、</li> <li>二、日の、</li>     &lt;</ul>                                                                                                    |                                                                                                    | 2024/0<br>2024/0<br>2000<br>2024/0<br>20 | 2/29<br>2/29<br>2/29<br>2/29<br>2/29<br>2/29                                                                                                    | 4: 瑟]<br>李備<br>御収保順<br>202/01                                                                                                    | 生外案件<br>101,08<br>ま門<br>287,060<br>287,060<br>58,000<br>58,000<br>58,000                                                                                                    |                                                                                                    | ▲<br>磁保険料<br>磁保険合数<br>33,925,992;                                                                                                    |                                                                                        |
| (x) (x) (x) (x) (x) (x) (x) (x) (x) (x)                                                                                                    | ■         2:0         1:3           2022/09/04         0         0           10                                                                                                    |                                                                                                    | 3:3:0     3:0       目目     288,       288,     288,       288,     288,       2000     3       288,     288,       288,     288,       288,     288,       288,     288,       288,     288,       288,     288,       288,     288,       288,     288,       288,     288,       288,     288,       288,     288,       288,     288,       288,     288,       288,     288,       288,     288,       288,     288,       288,     300       300     300       300     300       300     300       300     300       300     300                                                                                                    |                                                                                                    | #         Q.1           E         0.22/0           0.22/0         0.0           S31,04         231,04           231,04         231,04           S59,92         2           W1/02         2           W3/03,04         2           W3/04,04         2           W3/04,04         2 </td <td>→         →         →         →         →         →         →         →         →         →         →         →         →         →         →         →         →         →         →         →         →         →         →         →         →         →         →         →         →         →         →         →         →         →         →         →         →         →         →         →         →         →         →         →         →         →         →         →         →         →         →         →         →         →         →         →         →         →         →         →         →         →         →         →         →         →         →         →         →         →         →         →         →         →         →         →         →         →         →         →         →         →         →         →         →         →         →         →         →         →         →         →         →         →         →         →         →         →         →         →         →         →         →         →         →         →         →</td> <td>2)<br/>支払6<br/>保証J<br/>通用料<br/>通用料<br/>通用料<br/>1<br/>3<br/>1<br/>3<br/>1<br/>3<br/>1<br/>3<br/>1<br/>3<br/>1<br/>3<br/>1<br/>3<br/>1<br/>3<br/>1<br/>3<br/>1<br/>3<br/>1<br/>3<br/>1<br/>3<br/>1<br/>3<br/>1<br/>3<br/>1<br/>3<br/>3<br/>1<br/>1<br/>3<br/>3<br/>1<br/>1<br/>3<br/>1<br/>1<br/>1<br/>1<br/>1<br/>1<br/>1<br/>1<br/>1<br/>1<br/>1<br/>1<br/>1</td> <td></td> <td>0         0           単規が3**(000         0058           (43時期)前<br/>(43数)         0058           (43時期)前<br/>(43数)         0058           (43時期)前<br/>(43数)         0058           (4350)         0058           (4350)         0058           (4350)         0058           (4350)         0058           (4350)         0058</td> <td>出当名書<br/></td> <td><ul> <li>二、て目っ、</li> <li>(利益 市方式)</li> <li>(利益 市方式)</li> <li>(利益 市方式)</li> <li>(日本)</li> <li>(日本)</li> <li>(</li></ul></td> <td></td> <td>2024/0<br/>2024/0<br/>2024/0</td> <td>平記)<br/>2/29<br/>2/29<br/>2/29<br/>2023/C<br/>約時<br/>3月<br/>2023/C</td> <td>4: 瑟]<br/><b>予備</b><br/>御収保病<br/>御収保病<br/>252/01<br/></td> <td>室外案件<br/>第<br/>101,055<br/>4<br/>第<br/>287,000<br/>287,000<br/>38,000<br/>38,000<br/>38,000</td> <td><ul> <li>E S:</li> <li>S:</li> <li>E S:</li> <li>E S:</li> <li>E</li></ul></td> <td>▲<br/>磁保険料<br/>磁保険会互<br/>33,925,992,<br/>25,992,</td> <td></td> | →         →         →         →         →         →         →         →         →         →         →         →         →         →         →         →         →         →         →         →         →         →         →         →         →         →         →         →         →         →         →         →         →         →         →         →         →         →         →         →         →         →         →         →         →         →         →         →         →         →         →         →         →         →         →         →         →         →         →         →         →         →         →         →         →         →         →         →         →         →         →         →         →         →         →         →         →         →         →         →         →         →         →         →         →         →         →         →         →         →         →         →         →         →         →         →         →         →         →         →         →         →         →         →         →         →         →                                                                                                            | 2)<br>支払6<br>保証J<br>通用料<br>通用料<br>通用料<br>1<br>3<br>1<br>3<br>1<br>3<br>1<br>3<br>1<br>3<br>1<br>3<br>1<br>3<br>1<br>3<br>1<br>3<br>1<br>3<br>1<br>3<br>1<br>3<br>1<br>3<br>1<br>3<br>1<br>3<br>3<br>1<br>1<br>3<br>3<br>1<br>1<br>3<br>1<br>1<br>1<br>1<br>1<br>1<br>1<br>1<br>1<br>1<br>1<br>1<br>1                                                                                                    |                                                                                                    | 0         0           単規が3**(000         0058           (43時期)前<br>(43数)         0058           (43時期)前<br>(43数)         0058           (43時期)前<br>(43数)         0058           (4350)         0058           (4350)         0058           (4350)         0058           (4350)         0058           (4350)         0058                                                                                                    | 出当名書<br>                                                                                                    | <ul> <li>二、て目っ、</li> <li>(利益 市方式)</li> <li>(利益 市方式)</li> <li>(利益 市方式)</li> <li>(日本)</li> <li>(日本)</li> <li>(</li></ul>                                                                                                    |                                                                                                    | 2024/0<br>2024/0<br>2024/0     | 平記)<br>2/29<br>2/29<br>2/29<br>2023/C<br>約時<br>3月<br>2023/C                                                                                                    | 4: 瑟]<br><b>予備</b><br>御収保病<br>御収保病<br>252/01<br>                                                                                                    | 室外案件<br>第<br>101,055<br>4<br>第<br>287,000<br>287,000<br>38,000<br>38,000<br>38,000                                                                                                    | <ul> <li>E S:</li> <li>S:</li> <li>E S:</li> <li>E S:</li> <li>E</li></ul>                                                                                                    | ▲<br>磁保険料<br>磁保険会互<br>33,925,992,<br>25,992,                                                                                                    |                                                                                        |
| (株工)・(、工)・(、工)・(、工)・(、工)・(、工)・(、工)・(、工)・(、                                                                                                    | Image: Second Second                                                                                                    | 2018     2018       1     420       2     2       2     2       0.000     0       0.000     0       0.000     0       0.000     0       0.000     0       0.000     0       0.000     0       0.000     0       0.000     0       0.000     0       0.000     0       0.000     0       000.000     0       000.000     0       000.000     0       000.000     0                                                                                                    | 3:3:3:3:3:3:3:3:3:3:3:3:3:3:3:3:3:3:3:                                                                                                    | 基準内部<br>総計算<br>総計算<br>総計算<br>総計算<br>総計算<br>総計算<br>総計算<br>総計算                                                                                                    | #         0.1           #         0.22/0           0.22/0         0.0           #         0.0           #         0.0           #         0.0           #         0.0           #         0.0           #         0.0           #         0.0           #         0.0           #         0.0           #         0.0           #         0.0           #         0.0           #         0.0           #         0.0           #         0.0           #         0.0           #         0.0           #         0.0           #         0.0           #         0.0           #         0.0           #         0.0           #         0.0           #         0.0           #         0.0           #         0.0           #         0.0           #         0.0           #         0.0           #         0.0           #         0.0                                                                                                    | →         →         →         →         →         →         →         →         →         →         →         →         →         →         →         →         →         →         →         →         →         →         →         →         →         →         →         →         →         →         →         →         →         →         →         →         →         →         →         →         →         →         →         →         →         →         →         →         →         →         →         →         →         →         →         →         →         →         →         →         →         →         →         →         →         →         →         →         →         →         →         →         →         →         →         →         →         →         →         →         →         →         →         →         →         →         →         →         →         →         →         →         →         →         →         →         →         →         →         →         →         →         →         →         →         →         →                                                                                                            | 2)<br>2)<br>2)<br>2)<br>2)<br>2)<br>2)<br>2)<br>2)<br>2)                                                                                                    |                                                                                                    | ○         ○           ■         □           ■         □           ■         □           ■         □           ■         □           ■         □           ■         □           ■         □           ■         □           ■         □           ■         □           ■         □           ■         □           ■         □           ■         □           ■         □           ■         □           ■         □           ■         □           ■         □           ■         □           ■         □           ■         □           ■         □           ■         □           ■         □           ■         □           ■         □           ■         □           ■         □           ■         □           ■         □           ■         □           ■         □           ■         □                                                                                                    | 回当者寄<br>の<br>の<br>の<br>の<br>の<br>の<br>の<br>の<br>の<br>の<br>の<br>の<br>の<br>の<br>の<br>の<br>の<br>の<br>の                                                                                                    |                                                                                                    |                                                                                                    | 2024/0<br>2024/0<br>20         | 平記)<br>2/29<br>2/29 | 4: 瑟二                                                                                                    | 生外案件<br>生外案件<br>101,08<br>全期<br>2287,060<br>二<br>二<br>二<br>二<br>二<br>二<br>二<br>二<br>二<br>二<br>二<br>二<br>二                                                                                                    | <ul> <li>Si</li> <li>Si</li> <li>S</li></ul>                                                                                                    | ▲ 保険会数<br>33,928,992,992,992,992,992,992,992,992,992                                                                                                    |                                                                                        |
| (株) (         ()         ()         ()         ()         ()         ()         ()         ()         ()         ()         ()         ()         ()         ()         ()         ()         ()         ()         ()         ()         ()         ()         ()         ()         ()         ()         ()         ()         ()         ()         ()         ()         ()         ()         ()         ()         ()         ()         ()         ()         ()         ()         ()         ()         ()         ()         ()         ()         ()         ()         ()         ()         ()         ()         ()         ()         ()         ()         ()         ()         ()         ()         ()         ()         ()         ()         ()         ()         ()         ()         ()         ()         ()         ()         ()         ()         ()         ()         ()         ()         ()         ()         ()         ()         ()         ()         ()         ()         ()         ()         ()         ()         ()         ()         ()         ()         ()         ()         ()         () <t< td=""><td>■     2:0       2022/09/CE       E       2022/09/CE       E       2022/09/CE       E       2022/09/CE       CB       0:0       CB       0:0       CB       0:0       CB       0:0       CB       0:0       CB       0:0       CB       CB</td><td>製売 巻点<br/>コー 日本<br/>ショー 日本<br/>ショー 日本<br/>タロック<br/>クロック<br/>クロック<br/>アンクロック<br/>クロック<br/>クロックロ<br/>クロック<br/>クロック<br/>クロック<br/>クロックロ<br/>クロ<br/>クロ<br/>クロ<br/>クロ<br/>クロ<br/>クロ<br/>クロ</td><td>3:①     ①       目     ●       目     ●       日     ●       288,     288,       288,     288,       288,     288,       288,     288,       288,     288,       288,     288,       288,     288,       288,     288,       288,     288,       288,     288,       288,     288,       3030     ●       1030     ●       1030     ●       1030     ●</td><td></td><td>R         0.1           E         0.22/0           0.22/0         0.0           mail and the second second secon</td><td></td><td>2)<br/>2)<br/>2)<br/>2)<br/>2)<br/>2)<br/>2)<br/>2)<br/>2)<br/>2)</td><td></td><td>0         0           当規が3**(         ()           ()         ()           ()         ()           ()         ()           ()         ()           ()         ()           ()         ()           ()         ()           ()         ()           ()         ()           ()         ()           ()         ()           ()         ()           ()         ()           ()         ()           ()         ()           ()         ()           ()         ()           ()         ()           ()         ()           ()         ()           ()         ()           ()         ()           ()         ()           ()         ()           ()         ()           ()         ()           ()         ()           ()         ()           ()         ()           ()         ()           ()         ()           ()         ()           ()</td><td>旧当名帯<br/></td><td></td><td></td><td>2024/0<br/>2024/0<br/>20</td><td>単記)</td><td>4: 瑟二</td><td>生外案件<br/>生外案件<br/>101,06<br/>ま料<br/>287,06<br/>287,06<br/>297,06<br/>297,06<br/>297,07<br/>297,07<br/>297,0</td><td><ul> <li>E 5:</li> <li>S:</li> <li>E 20</li> <li>E 20</li> <li>E</li></ul></td><td>▲保険和</td><td></td></t<> | ■     2:0       2022/09/CE       E       2022/09/CE       E       2022/09/CE       E       2022/09/CE       CB       0:0       CB       0:0       CB       0:0       CB       0:0       CB       0:0       CB       0:0       CB       CB                                                                                                    | 製売 巻点<br>コー 日本<br>ショー 日本<br>ショー 日本<br>タロック<br>クロック<br>クロック<br>アンクロック<br>クロック<br>クロックロ<br>クロック<br>クロック<br>クロック<br>クロックロ<br>クロ<br>クロ<br>クロ<br>クロ<br>クロ<br>クロ<br>クロ                                                                                                    | 3:①     ①       目     ●       目     ●       日     ●       288,     288,       288,     288,       288,     288,       288,     288,       288,     288,       288,     288,       288,     288,       288,     288,       288,     288,       288,     288,       288,     288,       3030     ●       1030     ●       1030     ●       1030     ●                                                                                                    |                                                                                                    | R         0.1           E         0.22/0           0.22/0         0.0           mail and the second second secon                                                                                                    |                                                                                                    | 2)<br>2)<br>2)<br>2)<br>2)<br>2)<br>2)<br>2)<br>2)<br>2)                                                                                                    |                                                                                                    | 0         0           当規が3**(         ()           ()         ()           ()         ()           ()         ()           ()         ()           ()         ()           ()         ()           ()         ()           ()         ()           ()         ()           ()         ()           ()         ()           ()         ()           ()         ()           ()         ()           ()         ()           ()         ()           ()         ()           ()         ()           ()         ()           ()         ()           ()         ()           ()         ()           ()         ()           ()         ()           ()         ()           ()         ()           ()         ()           ()         ()           ()         ()           ()         ()           ()         ()           ()         ()           ()                                                                                                    | 旧当名帯<br>                                                                                                    |                                                                                                    |                                                                                                    | 2024/0<br>2024/0<br>20         | 単記)                                                                                                    | 4: 瑟二                                                                                                    | 生外案件<br>生外案件<br>101,06<br>ま料<br>287,06<br>287,06<br>297,06<br>297,06<br>297,07<br>297,07<br>297,0                                                                                                    | <ul> <li>E 5:</li> <li>S:</li> <li>E 20</li> <li>E 20</li> <li>E</li></ul>                                                                                                    | ▲保険和                                                                                                    |                                                                                        |
| 金利単         三次回線         シーン         シーン<                                                                                                    | ■     2:0       2022/09/C       E       2022/09/C       E       2022/09/C       E       0.0       CB       0.0       0.0       0.0       0.0       0.0       0.0       0.0       0.0       0.0       0.0       0.0       0.0       0.0       0.0       0.0       0.0       0.0       0.0       0.0       0.0       0.0       0.0       0.0       0.0       0.0       0.0       0.0       0.0       0.0       0.0       0.0       0.0       0.0       0.0       0.0       0.0       0.0       0.0       0.0       0.0       0.0       0.0       0.0       0.0       0.0       0.0       0.0       0.0       0.0       0.0       0.0       0.0       0.0       0.0                                                                                                    | 製売 巻ごう<br>                                                                                                    | 3:00       計算       288,288,288,288,288,288,288,288,288,288                                                                                                    |                                                                                                    | #     ©1       E     022/00       Ø1022/00     0.0       Ø1022/00     0.0 <t< td=""><td>レンジャンション      レンジャンション      レージャンション      レージャン      レージャンション      レージャンション      レージャンション      レージャンション      レージャンション      レージャンション      レージャンション      レージャンション      レージャンション      レージャンション      レージャンション      レージャンション      レージャン      レージャン      レージャン      レージャンション      レージャンション      レージャンシー      レージャン      レージャン      レージャンシー      レージャンシー      レージャンシー      レージャンシー      レージャンシー      レージャンシー      レージャンシー      レージャンシー      レージャンシー      レージャンシー      レージャンシー      レージャンシー      レージャンシー      レージャンシー      レージャンシー      レージャンシー      レージャンシー      レージャンシー      レージャンシー</td><td>2) 2) 2) 2) 2) 2) 2) 2) 2) 2) 2) 2) 2)</td><td></td><td>0<br/>0<br/>0<br/>0<br/>0<br/>0<br/>0<br/>0<br/>0<br/>0<br/>0<br/>0<br/>0<br/>0</td><td><ul> <li>3</li> <li>3</li> <li>3</li> <li>4</li> <li>4<td></td><td></td><td>2024/0<br/>2024/0<br/>2020<br/>202</td><td>¥iE)       2/29       i       0       0       0       0       0       0       0       0</td><td>4: 基<br/>学備<br/>型型(4)<br/>22/01</td><td>生外案件</td><td>E S: 5 S: 5 S: 5 S: 5 S: 5 S: 5 S: 5 S:</td><td>▲<br/>磁保族社<br/></td><td></td></li></ul></td></t<>                                                                                                    | レンジャンション      レンジャンション      レージャンション      レージャン      レージャンション      レージャンション      レージャンション      レージャンション      レージャンション      レージャンション      レージャンション      レージャンション      レージャンション      レージャンション      レージャンション      レージャンション      レージャン      レージャン      レージャン      レージャンション      レージャンション      レージャンシー      レージャン      レージャン      レージャンシー      レージャンシー      レージャンシー      レージャンシー      レージャンシー      レージャンシー      レージャンシー      レージャンシー      レージャンシー      レージャンシー      レージャンシー      レージャンシー      レージャンシー      レージャンシー      レージャンシー      レージャンシー      レージャンシー      レージャンシー      レージャンシー                                                                                                    | 2) 2) 2) 2) 2) 2) 2) 2) 2) 2) 2) 2) 2)                                                                                                    |                                                                                                    | 0<br>0<br>0<br>0<br>0<br>0<br>0<br>0<br>0<br>0<br>0<br>0<br>0<br>0                                                                                                    | <ul> <li>3</li> <li>3</li> <li>3</li> <li>4</li> <li>4<td></td><td></td><td>2024/0<br/>2024/0<br/>2020<br/>202</td><td>¥iE)       2/29       i       0       0       0       0       0       0       0       0</td><td>4: 基<br/>学備<br/>型型(4)<br/>22/01</td><td>生外案件</td><td>E S: 5 S: 5 S: 5 S: 5 S: 5 S: 5 S: 5 S:</td><td>▲<br/>磁保族社<br/></td><td></td></li></ul> |                                                                                                    |                                                                                                    | 2024/0<br>2024/0<br>2020<br>202                                                                      | ¥iE)       2/29       i       0       0       0       0       0       0       0       0                                                                                                    | 4: 基<br>学備<br>型型(4)<br>22/01                                                                                                    | 生外案件                                                                                                    | E S: 5 S: 5 S: 5 S: 5 S: 5 S: 5 S: 5 S:                                                                                                    | ▲<br>磁保族社<br>                                                                                                    |                                                                                        |
| 金利単         三次(1)         シーン           金利単         三次(2)         三次(2)         三次(2)           白子方格引         三次(2)         三次(2)         三次(2)         三次(2)           白子方格引         三次(2)         三次(2)                                                                                                    | ■     2:0       10     ■       2022/09/C     ■       2022/09/C     ■       0:0     ■       2002/09/C     ■       0:0     ■       0:0     ■       0:0     ■       0:0     ■       0:0     ■       0:0     ■       0:0     ■       0:0     ■       0:0     ■       0:0     ■       0:0     ■       0:0     ■       0:0     ■       0:0     ■       0:0     ■       0:0     ■       0:0     ■       0:0     ■       0:0     ■       0:0     ■       0:0     ■       0:0     ■       0:0     ■       0:0     ■       0:0     ■       0:0     ■       0:0     ■       0:0     ■       0:0     ■       0:0     ■       0:0     ■       0:0     ■       0:0     ■       0:0     ■       0:0     ■       0:0     ■       0:0     ■ <tr< td=""><td>BUR BEE<br/>STATE<br/>STATE</td><td>3:00         1           日         1           10         1           10         1           10         1           10         1           10         1           10         1           10         1           10         1           10         1           10         1           10         1           10         1           10         1           10         1           10         1           10         1           10         1           10         1           10         1           10         1           10         1           10         1           10         1           10         1           10         1</td><td></td><td>Prince         Prince         Printe         Printe         Printe&lt;</td><td></td><td>2)<br/>2)<br/>2)<br/>2)<br/>2)<br/>2)<br/>2)<br/>2)<br/>2)<br/>2)<br/>2)<br/>2)<br/>2)<br/>2</td><td></td><td>0         0           日本の「「「」」」         0           日本の「」」」         0           日本の「」」」         0           日本の「」」」         0           日本の「」」」         0           日本の「」」」         0           日本の「」」」         0           日本の「」」」         0           日本の「」」」         0           日本の「」」」         0           日本の「」」」         0           日本の「」」」         0           日本の「」」         0           日本の「」」         0           日本の「」」         0           日本の「」」         0           日本の「」」         0           日本の「」」         0           日本の「」」         0           日本の「」」         0</td><td>日当ち寄<br/>・<br/>・<br/>・<br/>・<br/>・<br/>・<br/>・<br/>・<br/>・<br/>・<br/>・<br/>・<br/>・</td><td><ul> <li>         ・・・・・・・・・・・・・・・・・・・・・・・・・・・・・</li></ul></td><td></td><td>2024/0<br/>2024/0<br/>2020<br/>202</td><td>(単語)</td><td>4: 基<br/>学編<br/>学編<br/>22/01<br/>篇楽編集<br/>253,42<br/>26,15</td><td>▲外案件</td><td>Image: Second second second</td><td>▲ 保護会議</td><td></td></tr<> | BUR BEE<br>STATE<br>STATE                                                                                                    | 3:00         1           日         1           10         1           10         1           10         1           10         1           10         1           10         1           10         1           10         1           10         1           10         1           10         1           10         1           10         1           10         1           10         1           10         1           10         1           10         1           10         1           10         1           10         1           10         1           10         1           10         1           10         1                                                                                                    |                                                                                                    | Prince         Prince         Printe         Printe         Printe<                                                                                                    |                                                                                                    | 2)<br>2)<br>2)<br>2)<br>2)<br>2)<br>2)<br>2)<br>2)<br>2)<br>2)<br>2)<br>2)<br>2                                                                                                    |                                                                                                    | 0         0           日本の「「「」」」         0           日本の「」」」         0           日本の「」」」         0           日本の「」」」         0           日本の「」」」         0           日本の「」」」         0           日本の「」」」         0           日本の「」」」         0           日本の「」」」         0           日本の「」」」         0           日本の「」」」         0           日本の「」」」         0           日本の「」」         0           日本の「」」         0           日本の「」」         0           日本の「」」         0           日本の「」」         0           日本の「」」         0           日本の「」」         0           日本の「」」         0                                                                                                    | 日当ち寄<br>・<br>・<br>・<br>・<br>・<br>・<br>・<br>・<br>・<br>・<br>・<br>・<br>・                                                                                                    | <ul> <li>         ・・・・・・・・・・・・・・・・・・・・・・・・・・・・・</li></ul>                                                                                                    |                                                                                                    | 2024/0<br>2024/0<br>2020<br>202                                                                                                    | (単語)                                                                                                    | 4: 基<br>学編<br>学編<br>22/01<br>篇楽編集<br>253,42<br>26,15                                                                                                    | ▲外案件                                                                                                    | Image: Second second second | ▲ 保護会議                                                                                                    |                                                                                        |
|                                                                                                    | mm     2:0       2022/09/C       0       2022/09/C       0       0       0       0       0       0       0       0       0       0       0       0       0       0       0       0       0       0       0       0       0       0       0       0       0       0       0       0       0       0       0       0       0       0       0       0       0       0       0       0       0       0       0       0       0       0       0       0       0       0       0       0       0       0       0       0       0       0       0       0       0       0       0                                                                                                    | BUR BEE<br>STORE<br>STORE                                                                                                    | 3:①     ①       2:目前     2:E       2:E     2:E       2:E     2:E                                                                                                    |                                                                                                    |                                                                                                    | >>>         >>>         >>>         >>>         >>>         >>>         >>>         >>>         >>>         >>>         >>>         >>>         >>>         >>>         >>>         >>>         >>>         >>>         >>>         >>>         >>>         >>>         >>>         >>>         >>>         >>>         >>>         >>>         >>>         >>>         >>>         >>>         >>>         >>>         >>>         >>>         >>>         >>>         >>>         >>>         >>>         >>>         >>>         >>>         >>>         >>>         >>>         >>>         >>>         >>>         >>>         >>>         >>>         >>>         >>>         >>>         >>>         >>>         >>>         >>>         >>>         >>>         >>>         >>>         >>>         >>>         >>>         >>>         >>>         >>>         >>>         >>>         >>>         >>>         >>>         >>>         >>>         >>>         >>>         >>>         >>>         >>>         >>>         >>>         >>>         >>>         >>>         >>>         >>>         >>>         >>>         >>>         >>>         >>>         >>>         >>>         >>> <td></td> <td>Image: second second</td> <td>0         0           日間が3**(         0           日間が3**(<td>2023/02</td><td><ul> <li>         ・・・・・・・・・・・・・・・・・・・・・・・・・・・・・</li></ul></td><td>B         B         B</td><td>2024/0<br/>2024/0<br/>2020<br/>202</td><td>¥£8)<br/>2/29<br/>2/29<br/>4<br/>0<br/>0<br/>2023/0<br/>808<br/>333<br/>000<br/>0<br/>0<br/>0<br/>0<br/>0<br/>0<br/>0<br/>0<br/>0<br/>0<br/>0</td><td>4: 基計</td><td>生外案件</td><td>Image: Second second second</td><td>▲ 保護会議</td><td></td></td> |                                                                                                    | Image: second second                    | 0         0           日間が3**(         0           日間が3**( <td>2023/02</td> <td><ul> <li>         ・・・・・・・・・・・・・・・・・・・・・・・・・・・・・</li></ul></td> <td>B         B         B</td> <td>2024/0<br/>2024/0<br/>2020<br/>202</td> <td>¥£8)<br/>2/29<br/>2/29<br/>4<br/>0<br/>0<br/>2023/0<br/>808<br/>333<br/>000<br/>0<br/>0<br/>0<br/>0<br/>0<br/>0<br/>0<br/>0<br/>0<br/>0<br/>0</td> <td>4: 基計</td> <td>生外案件</td> <td>Image: Second second second</td> <td>▲ 保護会議</td> <td></td> | 2023/02                                                                                                    | <ul> <li>         ・・・・・・・・・・・・・・・・・・・・・・・・・・・・・</li></ul>                                                                                                    | B         B                                                                                                    | 2024/0<br>2024/0<br>2020<br>202                                                                                                    | ¥£8)<br>2/29<br>2/29<br>4<br>0<br>0<br>2023/0<br>808<br>333<br>000<br>0<br>0<br>0<br>0<br>0<br>0<br>0<br>0<br>0<br>0<br>0                                                                                                    | 4: 基計                                                                                                    | 生外案件                                                                                                    | Image: Second second second | ▲ 保護会議                                                                                                    |                                                                                        |
| (本) (本) (本) (本) (本) (本) (本) (x) (x) (x) (x) (x) (x) (x) (x) (x) (x                                                                                                    | mm     2: E       2: 2: 2: 0: 0; 0; 0; 0; 0; 0; 0; 0; 0; 0; 0; 0; 0;                                                                                                    | blinese<br>constant<br>constant                                                                                                    | 3:3:3:3:3:3:3:3:3:3:3:3:3:3:3:3:3:3:3:                                                                                                    |                                                                                                    |                                                                                                    | >>>>>>>>>>>>>>>>>>>>>>>>>>>>                                                                                                    |                                                                                                    | Kine (                                                                                                    | 0         0           ■         0           ■         0           ■         0           ■         0           ■         0           ■         0           ■         0           ■         0           ■         0           ■         0           ■         0           ■         0           ■         0           ■         0           ■         0           ■         0           ■         0           ■         0           ■         0           ■         0           ■         0           ■         0           ■         0           ■         0           ■         0           ■         0           ■         0                                                                                                    | 2023/02 2023/02                                                                                                    | <ul> <li>         ・・・・・・・・・・・・・・・・・・・・・・・・・・・・・</li></ul>                                                                                                    | B         B                                                                                                    | 2024/0<br>2024/0<br>2000<br>2024/0<br>2024/0       | ¥35)       2/29       1       0       2023/0       2023/0                                                                                                    | 4: 基計                                                                                                    | 生外案件                                                                                                    | Image: Second second second | ▲<br>在<br>課<br>本<br>日<br>本<br>日<br>本<br>日<br>本<br>二<br>ラ<br>一<br>第<br>二<br>ラ<br>一<br>第<br>二<br>ラ<br>一<br>第<br>二<br>う<br>一<br>第<br>二<br>二<br>二<br>5<br>二<br>5<br>二<br>二<br>5<br>二<br>5<br>二<br>二<br>5<br>二<br>5<br>二<br>5<br>二<br>5<br>二<br>5<br>二<br>5<br>二<br>5<br>二<br>5<br>二<br>5<br>二<br>5<br>二<br>5<br>二<br>5<br>二<br>5<br>二<br>5<br>二<br>5<br>二<br>5<br>二<br>5<br>二<br>5<br>二<br>5<br>二<br>二<br>二<br>5<br>二<br>5<br>二<br>5<br>二<br>二<br>二<br>二<br>二<br>二<br>二<br>二<br>二<br>二<br>二<br>二<br>二 |                                                                                        |
| (株)         ()         ()         ()         ()         ()         ()         ()         ()         ()         ()         ()         ()         ()         ()         ()         ()         ()         ()         ()         ()         ()         ()         ()         ()         ()         ()         ()         ()         ()         ()         ()         ()         ()         ()         ()         ()         ()         ()         ()         ()         ()         ()         ()         ()         ()         ()         ()         ()         ()         ()         ()         ()         ()         ()         ()         ()         ()         ()         ()         ()         ()         ()         ()         ()         ()         ()         ()         ()         ()         ()         ()         ()         ()         ()         ()         ()         ()         ()         ()         ()         ()         ()         ()         ()         ()         ()         ()         ()         ()         ()         ()         ()         ()         ()         ()         ()         ()         ()         ()         ()                                                                                                    | ■ 第 2: 目<br>3: 3 : 3<br>2: 22 / 0% / C<br>E<br>E<br>2: 22 / 0% / C<br>E<br>E<br>2: 22 / 0% / C<br>2: 22 / 0% / C<br>2: 2: 0% / C<br>2: 2: 0% / C<br>2: 0% / C<br>2: 0%                                                                                                    | b)m # bin       c) = - m       k       k </td <td>3: 0. 0       Italian       Italian</td> <td></td> <td></td> <td>&gt;&gt;&gt;&gt;&gt;&gt;&gt;&gt;&gt;&gt;&gt;&gt;&gt;&gt;&gt;&gt;&gt;&gt;&gt;&gt;&gt;&gt;&gt;&gt;&gt;&gt;&gt;&gt;</td> <td>2)<br/>2)<br/>2)<br/>2)<br/>2)<br/>2)<br/>2)<br/>2)<br/>2)<br/>2)<br/>2)<br/>2)<br/>2)<br/>2</td> <td></td> <td>0         0           日期が3**(         0           日期が3**(         0           0058         0           0058         0           0058         0           0058         0           0058         0           0058         0           0058         0           0058         0           0058         0           0058         0           0058         0           0059         0           0059         0           0059         0           0059         0           0059         0           0059         0           0059         0           0059         0           0059         0           0059         0           0059         0           0059         0</td> <td>日当ち寄<br/>・ ・ ・ ・ ・ ・ ・ ・ ・ ・ ・ ・ ・ ・ ・ ・ ・ ・</td> <td><ul> <li>         ・・・・・・・・・・・・・・・・・・・・・・・・・・・・・</li></ul></td> <td>B         B         B</td> <td>#日からよう。<br/>第日のからよう。<br/>第日日<br/>第日日<br/>第日日<br/>第日日<br/>第日日<br/>第日日<br/>第日日<br/>第日</td> <td>Image: state of the state of the s</td> <td>4: 基章</td> <td>生外室件<br/>101,08<br/>287,00<br/>287,00<br/>28,000</td> <td>Image: Second second second</td> <td>▲<br/>磁保険料<br/>磁保険者<br/>33,925,992,<br/></td> <td></td> | 3: 0. 0       Italian       Italian                                                                                                    |                                                                                                    |                                                                                                    | >>>>>>>>>>>>>>>>>>>>>>>>>>>>                                                                                                    | 2)<br>2)<br>2)<br>2)<br>2)<br>2)<br>2)<br>2)<br>2)<br>2)<br>2)<br>2)<br>2)<br>2                                                                                                    |                                                                                                    | 0         0           日期が3**(         0           日期が3**(         0           0058         0           0058         0           0058         0           0058         0           0058         0           0058         0           0058         0           0058         0           0058         0           0058         0           0058         0           0059         0           0059         0           0059         0           0059         0           0059         0           0059         0           0059         0           0059         0           0059         0           0059         0           0059         0           0059         0                                                                                                    | 日当ち寄<br>・ ・ ・ ・ ・ ・ ・ ・ ・ ・ ・ ・ ・ ・ ・ ・ ・ ・                                                                                                     | <ul> <li>         ・・・・・・・・・・・・・・・・・・・・・・・・・・・・・</li></ul>                                                                                                    | B         B                                                                                                    | #日からよう。<br>第日のからよう。<br>第日日<br>第日日<br>第日日<br>第日日<br>第日日<br>第日日<br>第日日<br>第日                                                                                                    | Image: state of the state of the s                                                                                                    | 4: 基章                                                                                                    | 生外室件<br>101,08<br>287,00<br>287,00<br>28,000                                                                                                    | Image: Second second second | ▲<br>磁保険料<br>磁保険者<br>33,925,992,<br>                                                                                                    |                                                                                        |
| ※ イノ・、エン・       法料準       法料準       法料準       送料準       送活用       通信デーク       適応・非常       消消       法       適応・非常       消消       法       適応・非常       消消       法       適応・非常       消消       法       適応・非常       消消       法       「注意・非常       消消       注       「注意・非常       通信       「注意・       「注意・       「注意                                                                                                    | ■第 2: 日<br>2022/09//<br>EE<br>2022/09//<br>6<br>EE<br>288,800,0<br>7<br>7<br>7<br>7<br>8<br>8<br>8<br>8<br>8<br>8<br>8<br>8<br>8<br>8<br>8<br>8<br>8<br>8<br>8                                                                                                    | Bin Bin Bin Bin Bin Bin Bin Bin Bin Bin                                                                                                    | 3: 0.     0.       0:11 pl     0.       0:12 pl     0.       0:12 pl     0.       0:1                                                                                                    | 基準六款                                                                                                    |                                                                                                    |                                                                                                    | 2)<br>2)<br>2)<br>2)<br>2)<br>2)<br>2)<br>2)<br>2)<br>2)<br>2)<br>2)<br>2)<br>2                                                                                                    | L / S P     L / S P     L / S     L / S     L / | 0         0           目前が3**(         (4)           (4)         (4)           (4)         (4)           (4)         (4)           (4)         (4)           (4)         (4)           (4)         (4)           (4)         (4)           (4)         (4)           (4)         (4)           (4)         (4)           (4)         (4)           (4)         (4)           (4)         (4)           (4)         (4)           (4)         (4)           (4)         (4)           (4)         (4)           (4)         (4)           (4)         (4)           (4)         (4)           (4)         (4)           (4)         (4)           (4)         (4)           (4)         (4)           (4)         (4)           (4)         (4)           (4)         (4)           (4)         (4)           (5)         (4)           (5)         (4)           (5)         (4)           (5)                                                                                                    | 旧当名第<br>                                                                                                    | <ul> <li>         ・・・・・・・・・・・・・・・・・・・・・・・・・・・・・</li></ul>                                                                                                    | B         B                                                                                                    | 2024/0<br>2024/0<br>2000<br>200                              | Image: state of the state of the s                                                                                                    | 4: 高<br>第<br>9<br>7<br>4<br>第<br>9<br>7<br>6<br>6<br>7<br>9<br>6<br>7<br>8<br>9<br>7<br>6<br>7<br>8<br>9<br>7<br>6<br>7<br>6<br>7<br>6<br>7<br>6<br>7<br>6<br>7<br>6<br>7<br>6<br>7<br>6<br>7<br>6<br>7 | 生外室件<br>101,08<br>287,06<br>222,000<br>38,000                                                                                                    | Image: Second second second | エラー第<br>過保族和<br>品保族和<br>33,928,992,992,992,992,992,992,992,992,992                                                                                                    |                                                                                        |

図 9-2 確定台帳参照画面(統合版:新フォーマット)

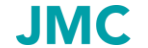

# 9.2 確定台帳参照画面からのデータダウンロード

- (1)前ページ「確定台帳参照」画面の 「ダウンロード」ボタンをクリックす ると、1枝、1履歴の確定台帳のファ イルがダウンロードできます。
- (2)「データダウンロード確認」画面の「ダウンロード実行」ボタンをクリックします。

※ダウンロードするデータ項目に見 出しをつけたい場合は、「見出しをつ ける」のチェックボックスをチェックし ます。

- (3) ファイルのダウンロード画面で 「ファイルを開く」を選択した場合、 ファイルを開きます。
- (4) ダウンロードを終えたら「戻る」ボ タンをクリックして「確定通知一覧」 画面に戻ります。

| Juwc 25 | B保険 申込システム     | ↓ (データダウンロード確認) - プロファイル 1 - M | icrosoft Edge |                 |              | - 0           | × |
|---------|----------------|--------------------------------|---------------|-----------------|--------------|---------------|---|
| E mips, | //www2.jincu.a | Jp/noken/3wD/3wD02D_Com_Dow    | データダウン        | / <b>D</b> -1   | 「確認          |               | - |
| 00株式会社  | 翻門1100         | - 野門11様〈楢眼:野門〉*                | 以下のデータをダウン    | / <b>ロ</b> ードしま | E <b>7</b> . | JIVIC         |   |
| データ種別   | 通知種別           | 証券番号                           | 枝番            | 屈歴              | 赋合作成日        | ]             |   |
| 2:特短    |                | 10-000052000-2007-013957       | 00            | 01              | 2008/03/18   | 1             |   |
| ダウンロー   | 下実行 戻          | る 「見見出しを付ける                    |               |                 | -            | 印刷 メニュー ログアウト |   |

# 図 9-3 データダウンロード確認画面

| ダウンロード                            |  |  |  |  |  |  |  |
|-----------------------------------|--|--|--|--|--|--|--|
| JMC_20231106_135858csv<br>ファイルを開く |  |  |  |  |  |  |  |
| もっと見る                             |  |  |  |  |  |  |  |
| 図 9-4 ダウンロード画面                    |  |  |  |  |  |  |  |

# Image: Second second second

図 9-5 ファイルを開く

# 9.3 確定通知一覧の検索

「確定通知一覧」画面に表示されている以外の保険契約台帳(500件を超えるデータ)の状況は、条件 を指定して検索する「データ検索」画面で確認します。

- (1)「確定通知一覧」画面から「検索」 ボタンをクリックします。
- (2)「通知データ検索」画面で、検索したい項目に条件を入力し、「検索」 ボタンをクリックします。
- 【入力項目及び入力方法】 1 フォーマット種別 統合版を選択してください。
  - 2 業務区分 確定を選択してください。
- 「JMC 貿易保険 申込システム(通知データ検索) ブロファイル 1 Microsoft Edge ₽ https://www2.imcti.or.ip/hoken/JWE/JWE01D SrchList Tuti.as 通知データ検索 JMC ○○株式会社 部門1100-部門11様(権限:部門)\* フォーマット種別 統合版 @ 種別対応版( 業務区分 照合 〇 確定 🖲 請求 〇 データ種別 潮知種別 1:新規 🗌 2:変更 🗌 4:訂正内変 🗌 証券番号 - 20 枝番 リファレンス番号 REPS 輸出契約番号 / ~ 20 / 受理日 照合作成日 / ~ 20 確定作成日 20 / / / ~ 20 / / / 请求書發行日 20 / / ~ 20 納入期限日 20 / / ~ 20 / / / 20 / 変更通知期限 ~ 20 検索クリア 戻る 印刷 メニュー ログアウト

**JMC** 日本機械輸出組合

図 9-6 通知データ検索画面

3 データ種別

初期画面は「特短」が選択状態となります。

(日本機械輸出組合より代行申請を行った案件の場合のみ、「企業総合」を選択してください。)

4 通知種別

1:新規、2:変更、4:訂正内変別に絞り込んで検索することが出来ます。 複数選択することも出来ます。 すべてにチェック(選択)がない場合は、すべての通知種別が検索結果として表示されます。

5 証券番号

年度 申込年度の下2桁を入力します。
連番 申込番号を6桁で入力します。

2つの入力がありますが、検索したい入力項目のみ指定してください。

6 枝番

枝番0の場合は00、枝番1の場合は01と入力してください。

履歴0の場合は00、履歴1の場合は01と入力してください。

8 部門

申込依頼書に入力した部門コードを指定してください。

- 9 輸出契約番号 申込依頼書に入力した輸出契約番号を指定してください。
- 10 リファレンス番号

申込依頼書に入力したリファレンス番号を指定してください。

11 受理日

範囲を指定して検索することができます。

2022年以降の案件を検索したい場合は、受理日左側に年を2桁(22)で指定してください。

2022年9月以降の案件を検索したい場合は、受理日左側に年2桁(22)、月2桁(09)を指定してください。

2023年2月、3月分のデータを検索したい場合は、受理日左側に年2桁(23)、月2桁(02)、受理日右側に年2桁(23)、月2桁(03)を指定してください。

12 確定作成日

範囲を指定して検索することができます。

2022年以降の案件を検索したい場合は、確定作成日左側に年を2桁(22)で指定してください。 2022年9月以降の案件を検索したい場合は、確定作成日左側に年2桁(22)、月2桁(09)を指定して ください。

2023年2月、3月分のデータを検索したい場合は、確定作成日左側に年2桁(23)、月2桁(02)、確定 作成日右側に年2桁(23)、月2桁(03)を指定してください。

13 変更通知期限

範囲を指定して検索することができます。

-31-

- (3) 検索結果を画面下部に確定 通知一覧で表示します。
- (4) 各保険契約台帳を参照する場合は、検索結果の「参照」ボタンをクリックします。
- (5) ダウンロードをする場合は、確定通知一覧の「選択」欄をクリックしてダウンロードするデータを選択します。まとめて選択する場合は「一括選択」ボタンをクリックします。まとめて選択を解除する場合は「一括解除」ボタンをクリックします。

| JMC 漫 | [易保険       | 申込システム        | (通知データ検索) - ブロ               | コファイル  | 1 - Mi           | crosoft Edge |        |                 |            | ⊥_         | - 0        |    |
|-------|------------|---------------|------------------------------|--------|------------------|--------------|--------|-----------------|------------|------------|------------|----|
| http  | s://ww     | w2.jmcti.or.  | jp/hoken/JWE/JWE             | 01D_S  | rchLis           | t_Tuti.asp   |        |                 |            |            |            | A  |
| 〇株式会  | 往都門        | 1100-         | 部門11様(権限:1                   | pro) a | c                | 通            | 重知デー   | ータ検索            |            | JI         | ЛС         | •  |
|       | -          | フォーマット        | 種別 統合版 🖲 種別                  | 対応版    | 0                |              |        |                 |            |            |            |    |
|       |            | 美務区分          | 照合 〇 確定 🖲                    | 〕請求    | 0 <del>7</del> - | ータ種別         | 待短 ◉   | 企業総合 〇 通知種別 1   | :新規 🗌 2:変更 | 4:訂正內変     |            |    |
|       | 5          | E券番号          | -                            |        | - 20             |              |        | 枝番              | 風歴         |            |            |    |
|       | 8          | \$P9          | A26K30                       |        | 輸出               | 出契約番号        |        | リファレンス          | ス番号        |            |            |    |
|       | 3          | 是理日           | 2022 / 09                    | / 28   | ~ 20             | 22 / 09 /    | 28     |                 |            |            |            |    |
|       | 5          | 合作成日          | 20 /                         | /      | ~ 20             |              |        |                 |            |            |            |    |
|       | ō          | 產定作成日         | 20 /                         | /      | ~ 20             |              |        |                 |            |            |            |    |
|       | 1          | <b>请求書発行日</b> | 20 /                         | /      | ~ 20             |              |        |                 |            |            |            |    |
|       | 8          | 有入期限日         | 20 /                         | /      | ~ 20             |              |        |                 |            |            |            |    |
|       | 3          | 受更通知期限        | 20/                          | /      | ~ 20             |              |        |                 |            |            |            |    |
|       |            | 検索            | クリア                          |        |                  |              |        |                 |            |            |            |    |
| 余索結果  | 1:3件       |               |                              |        |                  |              |        |                 |            |            |            |    |
| 確定通知  | □一覧(新<br>□ | 規3件/変更(       | 0件/訂正内変0件)                   |        |                  |              |        |                 |            |            |            | _  |
| 参照    | データ        | 通知種別          | 証券番号                         | 枝番     | 屆歷               | 変更<br>通知期限   | 部門     | 輸出契約番号          | リファレンス借号   | 受理日        | 確定<br>作成日  | 遥坭 |
|       | 14.77      |               |                              |        |                  | ALCOURT ISA  |        | 担当即者<br>1042200 | 申込担当者      |            | 1770414    | -  |
| 参照    | 2:特短       | 1:新規          | 10-000052000-<br>2022-012005 | 00     | 00               | 2023/08/29   | A26K30 | 1DM2209         |            | 2022/09/28 | 2022/10/20 |    |
|       |            |               |                              |        |                  |              |        | 1EH2209         |            |            |            | -  |
| 参照    | 2:特短       | 1:新規          | 2022-012007                  | 00     | 00               | 2023/05/31   | A26K30 |                 |            | 2022/09/28 | 2022/10/20 |    |
| _     |            |               | 10-00052000-                 |        |                  |              |        | 1PM2209         |            |            |            |    |
| 参照    | 2:特短       | 1:新規          | 2022-012008                  | 00     | 00               | 2023/06/30   | A26K30 |                 |            | 2022/09/28 | 2022/10/20 |    |
| 一括道   | 難択         | ダウンロード        | 戻る                           |        |                  |              |        | 1               | ED場J       | -<br>- ב=× | - ログア:     | 21 |

図 9-8 データ検索画面 確定通知一覧表示

(6) ダウンロードするデータの選択
 を終えたら「ダウンロード」ボタンをクリックします。

|                                      |                                                   |                                                        |                                                                                                    |                       |                       | J                                                            | 動デ-                                        | −夕検索                                                   |                          |                                                      |                                                                          |     |
|--------------------------------------|---------------------------------------------------|--------------------------------------------------------|----------------------------------------------------------------------------------------------------|-----------------------|-----------------------|--------------------------------------------------------------|--------------------------------------------|--------------------------------------------------------|--------------------------|------------------------------------------------------|--------------------------------------------------------------------------|-----|
| <u>た</u> ま(                          | 24 80                                             | <b>1</b> 1100-1                                        | 11111111111111111111111111111111111111                                                                                | 88 <b>P</b> 43 >      | ĸ                     |                                                              |                                            |                                                        |                          | J                                                    | VIC                                                                      |     |
| 100.624                              |                                                   | 11100                                                  |                                                                                                    | an 12 -               |                       |                                                              |                                            |                                                        |                          |                                                      |                                                                          |     |
|                                      | Γ                                                 | 7+-7-1                                                 |                                                                                                    | At child              | 0                     |                                                              |                                            |                                                        |                          |                                                      |                                                                          |     |
|                                      |                                                   | フォーマット4<br>単称区分                                        | 101 (11合成) ● 種別<br>昭会() 確定()                                                                                          | ) 活成<br>) 活成          | 07-                   | 夕種別                                                          | 持續 (0)                                     | ☆幸裕会 ○ 通知種別                                            | 1:新規 2:交更                | 4.町正内坡                                               | •                                                                        |     |
|                                      |                                                   | 証券番号                                                   | -                                                                                                    | - 101-21              | - 20                  | -                                                            |                                            | 枝番                                                     | 尾歴                       |                                                      |                                                                          |     |
|                                      |                                                   | 部門                                                     | A26K30                                                                                                    |                       | 輸出                    | 製約番号                                                         |                                            | リファレ                                                   | ンス番号                     |                                                      |                                                                          |     |
|                                      |                                                   | 受理日                                                    | 2022 / 09                                                                                                    | / 28                  | ]~ 20                 | 22 / 09 /                                                    | 28                                         |                                                        |                          |                                                      |                                                                          |     |
|                                      |                                                   | 照合作成日                                                  | 20 /                                                                                                    | /                     | <b>∼</b> 20           | //                                                           |                                            |                                                        |                          |                                                      |                                                                          |     |
|                                      |                                                   | 確定作成日                                                  | 20 /                                                                                                    | /                     | ]~ 20                 |                                                              |                                            |                                                        |                          |                                                      |                                                                          |     |
|                                      |                                                   | 請求書発行日                                                 | 20 /                                                                                                    | /                     | ~ 20                  |                                                              |                                            |                                                        |                          |                                                      |                                                                          |     |
|                                      |                                                   | 納入期限日                                                  | 20 /                                                                                                    | /                     | ~ 20                  |                                                              |                                            |                                                        |                          |                                                      |                                                                          |     |
|                                      |                                                   | 変更通知期限                                                 | 20/                                                                                                    | /                     | J∼ 20                 |                                                              |                                            |                                                        |                          |                                                      |                                                                          |     |
|                                      | ſ                                                 |                                                        |                                                                                                    |                       |                       |                                                              |                                            |                                                        |                          |                                                      |                                                                          |     |
|                                      | l                                                 | 横窯                                                     | クリア                                                                                                    |                       |                       |                                                              |                                            |                                                        |                          |                                                      |                                                                          |     |
| 食素結果                                 | l:3/#                                             | 検索                                                     | クリア                                                                                                    |                       |                       |                                                              |                                            |                                                        |                          |                                                      |                                                                          |     |
| 食素結果<br>確定過知                         | t:3件<br>□一覧(≇                                     | 検索<br>新規3件/変更0                                         | クリア<br>件/訂正内変0件)                                                                                                    |                       |                       | 旅雨                                                           |                                            | 輸出契約番号                                                 | リファレンス乗号                 |                                                      | II co                                                                    | 992 |
| 关索 枯果<br>有定 道 为<br>参照                | 2:3件<br>ロ一覧(第<br>データ<br>種別                        | 検索<br>新規3件/変更0<br>7 通知種別                               | クリア<br>件/訂正内変0件)<br>証券番号                                                                                              | 枝番                    | 尾歴                    | 変更<br>通知期限                                                   | 8677                                       | 輸出契約番号                                                 | リファレンス番号           申込担当者 | 受理日                                                  | 確定作成日                                                                    | 選択  |
| 余枯果<br>宿定過知                          | L:3件<br>□一覧(業<br>データ<br>種別                        | 検索<br>新規3件/変更0<br>, 通知種別                               | クリア<br>件/訂正内変0件)<br>証券番号<br>10-000052000-                                                                             | 枝番                    | 尾臣                    | 変更<br>通知期限                                                   | â\$P7                                      | 輸出契約 <b>番号</b><br>相当部署<br>1DM2209                      | リファレンス番号           申込担当者 | 受理日                                                  | 確定<br>作成日                                                                | 選択  |
| 余枯果<br>確定通知<br>参照                    | ■:3件<br>□一覧(集<br>データ<br>種別<br>2:特組                | 模案<br>新規3件/変更0<br>7 通知種別<br>2 1:新規                     | クリア<br>体/訂正内変の件)<br>証券番号<br>10-000052000-<br>2022-012005                                                              | <b>枝番</b><br>00       | <b>周歴</b><br>00       | <b>変更</b><br>通知期限<br>2023/08/29                              | <b>вргэ</b><br>А26К30                      | 輸出契約錄号<br>担当邮署<br>1DM2209                              | リファレンス番号           申込担当者 | <b>受理日</b><br>2022/09/28                             | 確定<br>作成日<br>2022/10/20                                                  | 選択  |
| (未結果<br>確定通知<br>参照<br>参照<br>参照<br>の昭 | ■:3件<br>■一覧(第<br>データ<br>種別<br>2:特班<br>2:特班        | 模案<br>新規3件/変更0<br>, 通知種別<br>2 1:新規                     | クリア<br>件/訂正内変の件)<br>磁券番号<br>10-000052000-<br>2022-012005<br>10-000052000-                                             | <b>枝番</b><br>00       | <b>周歴</b><br>00       | <b>変更<br/>適知期限</b><br>2023/08/29                             | 89 <b>17)</b><br>A26K30                    | 輸出契約面号<br>担当邮署<br>1DM2209<br>1EH2209                   | リファレンス番号           申込担当者 | <b>受理日</b><br>2022/09/28                             | 確定<br>作成日<br>2022/10/20                                                  | 選択  |
| 余末結果<br>宿定過<br>参照<br>参照<br>参照        | L:3件<br>ロー覧(第<br><b>データ</b><br>種別<br>2:特組<br>2:特組 | 模索<br><b>新規3件/変更0</b><br>/ 通知種別<br>2 1:新規<br>2 1:新規    | クリア<br>件/訂正内変の件)<br>超券曲号<br>10-000052000-<br>2022-012005<br>10-000052000-<br>2022-012007                              | <b>枝番</b><br>00<br>00 | <b>周歴</b><br>00       | <b>変更<br/>通知期限</b><br>2023/08/29<br>2023/05/31               | 8 <b>6173</b><br>A26K30<br>A26K30          | <b>輸出契約爾号</b><br>相当即著<br>1DM2209<br>1EH2209            | リファレンス番号<br>申込担当者        | <b>受理日</b><br>2022/09/28<br>2022/09/28               | 確定<br>作成日           2022/10/20           2022/10/20                      | 選択  |
| 余末結果<br>希定通知<br>参照<br>参照<br>参照       | 2:特短<br>2:特短<br>2:特短<br>2:特短                      | 模素<br>新規3件/変更0<br>/ 通知種別<br>1 1:新規<br>1 1:新規<br>1 1:新規 | クリア<br>株/訂正内変の件)<br>超券番号<br>10-00052000-<br>2022-012005<br>10-00052000-<br>2022-012007<br>10-00052000-<br>2022-012007 | 枝番   00   00          | <b>周歴</b><br>00<br>00 | <b>変更<br/>通知期限</b><br>2023/08/29<br>2023/05/31<br>2023/06/30 | 8 <b>FF3</b><br>A26K30<br>A26K30<br>A26K30 | <b>航出契约勝号</b><br>超当即署<br>1DM2209<br>1EH2209<br>1EH2209 | リファレンス番号           申込担当者 | <b>受理日</b><br>2022/09/28<br>2022/09/28<br>2022/09/28 | 確定<br>作成日           2022/10/20           2022/10/20           2022/10/20 | 選択  |

(7)「データ検索」画面で選択した データを確認し、「ダウンロード 実行」ボタンをクリックします。

※ダウンロードするデータ項目に 見出しをつけたい場合は、「見出し をつける」のチェックボックスをチェ ックします。

| Ô h       | ttps://www       | 2.jmcti.or.jp/hoken/JWD/JWD | 02D_C | onf_Do | ownload.asp |        |         |          | <b>∸</b> ∆ |            |
|-----------|------------------|-----------------------------|-------|--------|-------------|--------|---------|----------|------------|------------|
| 00#7      | (会社 部門           | 1100-部門11槎〈権跳:部             | ¶)*   |        | データ         | ダウン    | ロード確認   |          | JN         |            |
|           |                  |                             |       |        | 以下のデータ      | をダウンロ  | コードします。 |          |            |            |
| 確定通知      | 1一覧 <b>(</b> 新規3 | 件/変更0件/訂正内変0件)              |       |        |             |        |         |          |            |            |
| データ<br>種別 | 通知種別             | 証券番号                        | 枝番    | 題歷     | 変更<br>通知期限  | 部門     | 輸出契約番号  | リファレンス番号 | 保険<br>申込日  | 確定<br>作成日  |
| 2:特短      | 1:新規             | 10-000052000-2022-012005    | 00    | 00     | 2023/08/29  | A26K30 | 1DM2209 |          | 2022/09/28 | 2022/10/20 |
| 2:特短      | 1:新規             | 10-000052000-2022-012007    | 00    | 00     | 2023/05/31  | A26K30 | 1EH2209 |          | 2022/09/28 | 2022/10/20 |
| 2:特短      | 1:新規             | 10-000052000-2022-012008    | 00    | 00     | 2023/06/30  | A26K30 | 1PM2209 |          | 2022/09/28 | 2022/10/20 |
| (dith)    | /ロード実行           | 戻る   ☑ 見出しを付け               | నె    |        |             |        |         | EDBJ     | ×=1-       | ログアウト      |

図 9-10 データダウンロード確認画面 (複数ダウンロード)

 (8) ファイルのダウンロード画面 でダウンロードを終えたら
 「戻る」ボタンをクリックして
 「データ検索」画面に戻ります。

※WEB申請へ移行前に、紙の申込 依頼書にて申し込まれた案件は、 検索しても表示されません。 WEBサービスにて申請された案 件のみ表示されます。

| ダウンロード                            | E Q 🔗 |
|-----------------------------------|-------|
| JMC_20231106_151547csv<br>ファイルを開く |       |
| JMC_20231106_135858csv<br>ファイルを開く |       |
| もっと見る                             |       |

図 9-11 ファイルのダウンロード画面

# 10 請求通知の参照

日本機械輸出組合からの保険料の請求通知を、「請求通知一覧」画面で確認します。

- (1)「JMC貿易保険メニュー」画 面から「10 請求通知一覧」 をクリックします。
- (2)「請求通知一覧」画面で、請求 の状況を確認します。

|              | ; 宣易保)   | 庚 申込システ   | ム(時水通知一覧                  |             | - JUJ711   | 1 - Microsoft Edge |           |            |            | ⊻∡         | - 0         |
|--------------|----------|-----------|---------------------------|-------------|------------|--------------------|-----------|------------|------------|------------|-------------|
| 🖸 h          | ttps://w | ww2.jmcti | .or.jp/hoken/JV           | VE/J        | WE01D_L    | ist_SeikyuTuti.asp |           |            |            |            |             |
| )〇株式         | 会社 部     | P¶110C    | - 部門11様〈キ                 | 権限          | : 部門) *    | 請求通知一              | -覧        |            |            | JM         | IC          |
| 検            | £.       |           |                           |             |            |                    |           |            | 印刷         | ×=1-       | ログアウト       |
| 索結果          | : 2452   | 件 表示対象    | データが500件を                 | 越え          | ました。」      | 2位500件までを表示します。    |           |            |            |            |             |
| <b>青求通</b> 知 | □一覧(新    | 規413件/愛   | 要86件/訂正内                  | <b>変1</b> f | <b>†</b> ) |                    |           |            |            |            |             |
| ₩            | データ      | 通知種別      | 証券番号                      | 枝           | AFPS       | 輸出契約番号             | リファレンス番号  | 受理日        | 請求書        | 約入         | 変更          |
|              | 492.759  |           |                           | Ħ           |            | 担当部署               | 申込担当者     |            | 現17日       | 101313     | 3월70398193  |
| 参照           | 2:特短     | 2:変更      | 10-<br>000052000-         | 00          | ABCD       |                    |           | 2023/09/15 | 2023/10/20 | 2023/11/10 | 2027/01/31  |
|              |          |           | 2017-010624               |             |            | 部門1100             | 音即911     |            |            |            |             |
| 参照           | 2:特短     | 2:安更      | 10-000052000-             | 00          |            |                    | 112233589 | 2023/09/26 | 2023/10/20 | 2023/11/10 | 2024/06/30  |
| -            |          | - 66      | 2018-012839               |             |            | 部門1100             | 音即号1 1    |            |            |            |             |
| 参照           | 2-35年1日  | 2-交面      | 10-                       | 01          |            |                    | 223359898 | 2023/09/26 | 2023/10/20 | 2023/11/10 | 2024/06/30  |
| a sur        |          |           | 2018-012839               | Ŭ.          |            | 部門1100             | 音即911     | 2020/05/20 | 2023/20/20 | 2020/11/10 | 202 1/00/00 |
| 44.92        | D-tate   | 2.亦再      | 10-                       |             | 1000       |                    |           | 2022/00/11 | 2022/10/20 | 2022/11/10 | 2024/05/21  |
| 20/ 77H      | 2.1072   | 2.35.90   | 2019-010536               | 100         | ABCO       | 部門1100             | 音評門1 1    | 2023/09/11 | 2023/10/20 | 2025/11/10 | 2024/03/31  |
| 40.039       |          |           | 10-                       |             |            |                    | 78989TY   |            |            |            |             |
| 警照           | 2:985    | 2:変更      | 2019-013204               | 00          | ABCU       | 部門1100             | 音牌月1 1    | 2023/09/12 | 2023/10/20 | 2023/11/10 | 2024/08/31  |
| 40 m         |          |           | 10-                       |             |            |                    | WG8908790 |            |            |            |             |
| 夕照           | 2:4890   | 2:変更      | 2020-010915               | 00          | ABCD       | 部門1100             | 音即号1 1    | 2023/09/27 | 2023/10/20 | 2023/11/10 | 2025/01/30  |
|              |          |           | 10-                       |             |            |                    |           |            |            |            |             |
| 参照           | 2:特短     | 2:変更      | 000052000-<br>2020-010915 | 01          | ABCD       | 部門1100             | 部門911     | 2023/09/27 | 2023/10/20 | 2023/11/10 | 2025/01/30  |
|              |          |           | 10-                       |             |            |                    | TX239807  |            |            |            |             |
| 参照           | 2:特短     | 2:変更      | 000052000-<br>2020-011686 | 00          |            | 部門1100             | 音記[1]1    | 2023/09/29 | 2023/10/20 | 2023/11/10 | 2024/06/30  |
|              |          |           | 10-                       |             |            |                    | 678908980 |            |            |            |             |
| 参照           | 2:特短     | 2:変更      | 000052000-                | 00          |            | 部門1100             | 来記911     | 2023/09/06 | 2023/10/20 | 2023/11/10 | 2024/06/29  |
|              |          |           | 10-                       |             |            |                    |           |            |            |            |             |

図 10-1 請求通知一覧画面

請求書発行日から14カ月以内の案件を表示します。
 ただし、500件を超えた場合は、請求書発行日の最新の500件までを表示します。
 500件を超えた「請求通知一覧」画面に表示されている以外の請求通知データは
 「検索」ボタンをクリックし、「通知データ検索」画面にて御確認頂けます。
 操作方法については「10.3 請求通知一覧の検索」を参照してください。

# 10.1 請求データの参照

 (1)請求データを参照する場合は、 「請求通知一覧」画面の「参照」 ボタンをクリックします。

| 啊 社会沈林〇〇  | 11100-800911                | <b>様(権限:部門)</b> > | ĸ          | 請求データ参    | ▶照         |            | J          | MC             |
|-----------|-----------------------------|-------------------|------------|-----------|------------|------------|------------|----------------|
| ダウンロード    | 戻る                          |                   |            |           |            |            | 00) x=1-   | - <i>ログアウト</i> |
| 請求番号      | GH200001                    |                   |            |           |            |            |            |                |
| 証券番号      | 10-000052000-2              | 022-011823-00     | 被保険者       | 201232390 | 被保険者部門     | 21L1       | ]          |                |
| 仕向国       | 105                         | 仕向国名称             | 中国         |           | 作成日        | 2022/10/20 |            |                |
| 保険契約(変更)月 | 2022/09         保険契約締結(変更)日 |                   | 2022/09/08 | 請求年月日     | 2022/10/21 | 納入期限       | 2022/11/10 |                |
| 輸出契約締結日   | 2022/08/24                  | 輸出契約番号            | 1122334456 |           | リファレンス番号   | 1122334456 |            |                |
| 貨物        | 846880                      | 売契約相手方            | 1116240    | 相手方格付     | EA         | 船積期限(L/S)  | 2023/06/30 |                |
| 輸出契約変更日   |                             | 変更通知期限            | 2024/02/29 |           |            |            |            |                |
| 10 14 41  | 船積前                         | 船積後               | 合計         |           |            |            |            |                |
| 1未用个1     | 36,831                      | 60,807            | 97,638     |           |            |            |            |                |
|           | 41.051.015                  | 取扱手数料             | 2,511      |           |            |            |            |                |
| 契約金額(邦貨)  | 41,851,215                  |                   |            | 1         |            |            |            |                |

# 10.2 請求データ参照画面からのデータダウンロード

- (1)「請求データ参照」画面の「ダウンロード」ボタンをクリックすると、
   1請求データのファイルがダウンロードできます。
- (2)「データダウンロード確認」画面の「ダウンロード実行」ボタンをクリックします。

※ダウンロードするデータ項目に見 出しをつけたい場合は、「見出しをつ ける」のチェックボックスをチェックし ます。

- (3) ファイルのダウンロード画面で 「ファイルを開く」を選択した場合、 ファイルを開きます。
- (4) ダウンロードを終えたら「戻る」ボ タンをクリックして「請求データ 参照」画面に戻ります。

#### 図 10-3 データダウンロード確認画面

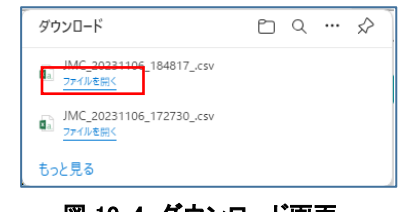

#### 図 10-4 ダウンロード画面

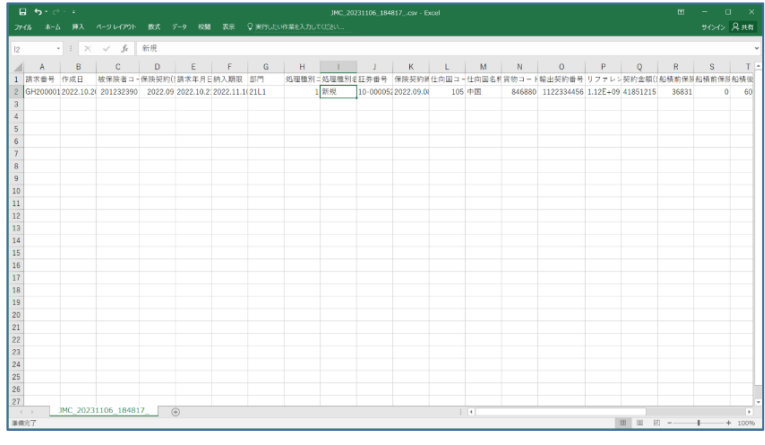

図 10-5 ファイルを開く

# 10.3 請求通知一覧の検索

「請求通知一覧」画面に表示されている以外の請求通知(500件を超えるデータ)の状況は、条件を指定 して検索する「データ検索」画面で確認します。

- (1)「請求通知一覧」画面から「検索」 ボタンをクリックします。
- (2)「データ検索」画面で、検索したい 項目に条件を入力し、「検索」ボタ ンをクリックします。
- 【入力項目及び入力方法】 1 フォーマット種別 統合版を選択してください。
  - 2 業務区分 **請求**を選択してください。

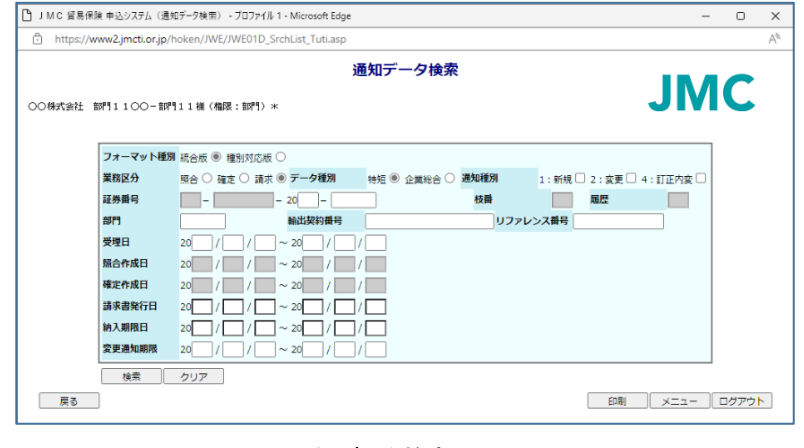

図 10-6 通知データ検索画面

3 データ種別

初期画面は「特短」が選択状態となります。

(日本機械輸出組合より代行申請を行った案件の場合のみ、「企業総合」を選択してください。)

4 通知種別

1:新規、2:変更、4:訂正内変別に絞り込んで検索することが出来ます。 複数選択することも出来ます。 チェック(選択)がない場合は、すべての通知種別が検索結果として表示されます。

5 証券番号

| <ul> <li>・年度 申込年度の下2桁を入</li> </ul>  | 証券番号 |             | - 20 |
|-------------------------------------|------|-------------|------|
| カします。<br>・連番 申込番号を6桁で入力             |      | 年度          |      |
| 2つの入力がありますが、検索し<br>たい入力項目のみ指定してください | °o   | 図 10-7 証券番号 |      |

6 部門

申込依頼書に入力した部門コードを指定してください。

7 輸出契約番号

申込依頼書に入力した輸出契約番号を指定してください。

8 リファレンス番号

申込依頼書に入力したリファレンス番号を指定してください。

9 受理日

範囲を指定して検索することができます。 2022年以降の案件を検索したい場合は、受理日左側に年を2桁(22)で指定してください。 2022年9月以降の案件を検索したい場合は、受理日左側に年2桁(22)、月2桁(09)を指定してください。 2023年2月、3月分のデータを検索したい場合は、受理日左側に年2桁(23)、月2桁(02)、受理日右 側に年2桁(23)、月2桁(03)を指定してください。

**JMC** 日本機械輸出組合

10 請求書発行日

範囲を指定して検索することができます。 2022年以降の案件を検索したい場合は、請求書発行日左側に年を2桁(22)で指定してください。 2022年9月以降の案件を検索したい場合は、請求書発行日左側に年2桁(22)、月2桁(09)を指定し てください。 2023年2月、3月分のデータを検索したい場合は、請求書発行日左側に年2桁(23)、月2桁(02)、 請求書発行日右側に年2桁(23)、月2桁(03)を指定してください。

11 変更通知期限

範囲を指定して検索することができます。

- (3) 検索結果を画面下部に請求通 知一覧で表示します。
- (4)各請求通知を参照する場合 は、検索結果の「参照」ボタ ンをクリックします。
- (5) ダウンロードをする場合は、 請求通知一覧の「選択」欄を クリックしてダウンロードする データを選択します。まとめて 選択する場合は「一括選択」 ボタンをクリックします。 まとめて選択を解除する場合 は「一括解除」ボタンをクリッ クします。

| 床式会                                             | 社 音呼气                                      | 11100-1                                                                                                    | IP門11₩(権限                                                                                                    | : 11                                                                                                    | 111) *                      | 通知デー                                                                          | ータ検索                                                                                                    |                                                                                         |                                                                                                    | JI                                                                                                  | MC                                                                                     |                    |
|-------------------------------------------------|--------------------------------------------|----------------------------------------------------------------------------------------------------|----------------------------------------------------------------------------------------------------|----------------------------------------------------------------------------------------------------|-----------------------------|-------------------------------------------------------------------------------|----------------------------------------------------------------------------------------------------|-----------------------------------------------------------------------------------------|----------------------------------------------------------------------------------------------------|----------------------------------------------------------------------------------------------------|----------------------------------------------------------------------------------------|--------------------|
|                                                 | -                                          | フォーマットi                                                                                                    | ● 新聞                                                                                                    | 11月11日<br>11月11日<br>11月11月11日<br>11月11日<br>11月111日<br>11月111日<br>11月1111<br>11月1111<br>11月1111<br>11月1111<br>11月1111<br>11月1111<br>11月1111<br>11月11111<br>11月11111<br>11月11111<br>11月111111 | 対応版(                        | C                                                                             |                                                                                                    |                                                                                         |                                                                                                    |                                                                                                    |                                                                                        |                    |
|                                                 | 3                                          | 義務区分                                                                                                    | 照合 〇 確認                                                                                                    | ŧC                                                                                                    | )請求(                        | <ul> <li>データ種別 特短 (●)</li> </ul>                                              | 企業総合 🔿 通知種別                                                                                                    | 1:新規                                                                                    | 見 🗌 2:変更                                                                                                    | 🗆 4:訂正内                                                                                             | ¢ 🗆                                                                                    |                    |
|                                                 | 2                                          | 正券番号                                                                                                    |                                                                                                    |                                                                                                    | -                           | - 20                                                                          | 枝鐁                                                                                                    |                                                                                         | 層歷                                                                                                    |                                                                                                    | 1                                                                                      |                    |
|                                                 | 8                                          | 8P9                                                                                                    | TJ                                                                                                    |                                                                                                    |                             | 輸出契約番号                                                                        | ע                                                                                                    | ファレンス番号                                                                                 | •                                                                                                    |                                                                                                    |                                                                                        |                    |
|                                                 | 3                                          | 受理日                                                                                                    | 20 /                                                                                                    |                                                                                                    | /                           | ~ 20 / / /                                                                    |                                                                                                    |                                                                                         |                                                                                                    |                                                                                                    |                                                                                        |                    |
|                                                 | ħ                                          | 至合作成日                                                                                                    | 20 /                                                                                                    |                                                                                                    | /                           | ~ 20 / /                                                                      |                                                                                                    |                                                                                         |                                                                                                    |                                                                                                    |                                                                                        |                    |
|                                                 | <b>A</b>                                   | 有定作成日                                                                                                    | 20 /                                                                                                    |                                                                                                    | /                           | ~ 20 / /                                                                      |                                                                                                    |                                                                                         |                                                                                                    |                                                                                                    |                                                                                        |                    |
|                                                 | 1                                          | <b>抹水書発行日</b>                                                                                                    | 20 22 /                                                                                                    | 10                                                                                                    | / 21                        | ~ 2022 / 10 / 21                                                              |                                                                                                    |                                                                                         |                                                                                                    |                                                                                                    |                                                                                        |                    |
|                                                 | 1                                          | 内入期限日                                                                                                    | 20 /                                                                                                    |                                                                                                    | /                           | ~ 20 / / /                                                                    |                                                                                                    |                                                                                         |                                                                                                    |                                                                                                    |                                                                                        |                    |
|                                                 |                                            |                                                                                                    |                                                                                                    | _                                                                                                    |                             |                                                                               |                                                                                                    |                                                                                         |                                                                                                    |                                                                                                    |                                                                                        |                    |
| 100 17                                          | 3                                          | <b>変更通知期限</b><br>検索                                                                                                    | 20 /<br>クリア                                                                                                    |                                                                                                    | /                           | ~ 20 / / /                                                                    |                                                                                                    |                                                                                         | (aB)                                                                                                    |                                                                                                    |                                                                                        | Table 1            |
| —括道<br>索結果<br><b>求通知</b>                        | 単択<br>↓:4件<br>ロー覧(新                        | を更通知期限<br>検索<br>ダウンロード<br>規4件/変更0                                                                                                    | 2000/<br>クリア<br>戻る<br>時/訂正内変0件                                                                                                    | )                                                                                                    | /                           | ~ 20 / / /                                                                    |                                                                                                    |                                                                                         | EDAD                                                                                                    |                                                                                                    | DØP                                                                                    | ウト                 |
| 一括调味温如果                                         |                                            | <ul> <li>変更通知期限<br/>検索</li> <li>ダウンロード</li> <li>規4件/変更0</li> <li>調知通知</li> </ul>                                                                                                    | 200/<br>クリア<br>戻る<br>府/訂正内変0件                                                                                                    | )<br>枝                                                                                                    | 3門                          | ~ 20 / / / / / / / / / / / / / / / / / /                                      | リファレンス番号                                                                                                    | 员御日                                                                                     | 印刷                                                                                                    | 第入                                                                                                  | - ログア<br>変更                                                                            | ワト ※択              |
| 一括语素 補果 通知 服                                    |                                            | を更通知期限<br>検索<br>ダウンロード<br>規4件/変更の<br>通知種別                                                                                                    | 200/(<br>クリア<br>戻る<br>件/訂正内変0件<br>証券番号                                                                                                    | ) 枝番                                                                                                    | /<br>部門                     | ~ 20 / / / / / / / / / / / / / / / / / /                                      | リファレンス番号           申込担当者                                                                                                    | - 受理日                                                                                   | 印刷<br>請求書<br>発行日                                                                                                    | ×二コ<br>納入<br>期限日                                                                                    | <ul> <li>ログア</li> <li>変更</li> <li>通知期限</li> </ul>                                      | 2ウト<br>選択          |
| 一括调度和                                           |                                            | を更通知期限<br>検索<br>ダウンロード<br>規4件/変更0<br>通知種別                                                                                                    | 20 / (<br>クリア<br>戻る                                                                                                    | ) 枝番 00                                                                                                    | /                           | ※ 20 / / / / / / / / / / / / / / / / / /                                      | リファレンス番号           申込担当者           AA11234567                                                                                                    | - 受理日<br>2022/09/16                                                                     | 印刷<br>請求書<br>発行日<br>2022/10/21                                                                                                    | メニュ<br>納入<br>期限日<br>2022/11/10                                                                      | <ul> <li>- ログア</li> <li>変更&lt;</li> <li>通知期限</li> <li>2024/10/31</li> </ul>            | ウト 選択              |
| 一括调果和无法                                         | <u> </u>                                   | <ul> <li>         ・</li> <li>         ・</li></ul>                                                                                                    | 20<br>クリア<br>戻る<br>伊/訂正内変の件<br>超券番号<br>10-<br>000052000-<br>2022-011910                                                                                  | )<br>枝番<br>00                                                                                                    | /<br>部門<br>TJ               | ~ 20 / / / / / / / / / / / / / / / / / /                                      | リファレンス番号           申込担当者           AA11284567           設門11                                                                                                    | - <mark>受理日</mark><br>- 2022/09/16                                                      | ED用)<br>請求書<br>発行日<br>2022/10/21                                                                                                    | メニュ<br>納入<br>期限日<br>2022/11/10                                                                      | - ログア<br>変更<br>通知期限<br>2024/10/31                                                      | <u>ヴト</u><br>選択    |
| 一括調素、通知、「「「「」」」、「「」」、「」、「」、「」、「」、「」、「」、「」、「」、「」 |                                            | <ul> <li>         ・変更通知期限         ・検索         ・検索         ・ダウンロード         ・規4件/変更0         ・通知種別         ・1:新規         ・1:新規         ・1:         ・1:         ・1:         ・1:         ・1:         ・1:         ・1:         ・1:         ・1:         ・1:         ・1:         ・1:         ・1:         ・1:         ・1:         ・1:         ・1:         ・1:         ・1:         ・1:         ・1:         ・1:         ・1:         ・1:         ・1:         ・1:         ・1:         ・1:         ・1:         ・1:         ・1:         ・1:         ・1:         ・1:         ・1:         ・1:         ・1:         ・1:         ・1:         ・1:         ・1:         ・1:         ・1:         ・1:         ・1:         ・1:         ・1:         ・1:         ・1:         ・1:         ・1:         ・1:         ・1:         ・1:         ・1:         ・1:         ・1:         ・1:         ・1:         ・1:         ・1:         ・1:         ・</li></ul> | 200 / (<br>クリア<br>厚る                                                                                                    | )<br>枝番<br>00                                                                                                    | /<br>部門<br>TJ               | ~ 20 / / / / / / / / / / / / / / / / / /                                      | リファレンス勝号           申込服当者           AA11224567           部門11           AA11234567                                                                                        | - 受理日<br>- 2022/09/16                                                                   | 印刷<br>請求書<br>発行日<br>2022/10/21                                                                                                    | メニュ<br>納入<br>期限日<br>2022/11/10                                                                      | - ログア<br>変更<br>通知期限<br>2024/10/31                                                      | <u>ジ</u> ト<br>選択   |
| 一括東水通知                                          | ¥沢<br>: 4件<br>□一覧(新<br>2:特短<br>2:特短        | <ul> <li>         ・使業         ・         ・         ・</li></ul>                                                                                                    | 20<br>クリア<br>戻る<br>000052000-<br>2022-011910<br>10-<br>000052000-<br>2022-011910                                                                         | )<br>枝番<br>00                                                                                                    | /<br><b>#РГ]</b><br>ТЈ      | ※ 20 / / / / / / / / / / / / / / / / / /                                      | リファレンス勝号           申込担当着           AA11224567           高評"11           AA11234567           高評"11                                                                       | <b>受理日</b> - 2022/09/16 - 2022/09/16                                                    | <b>印刷</b>                                                                                                    | 約入<br>期限日<br>2022/11/10<br>2022/11/10                                                               | <ul> <li>- ログア</li> <li>変更<br/>透知期限</li> <li>2024/10/31</li> <li>2024/10/31</li> </ul> | <b>選択</b> □        |
| 一括東東通知                                          |                                            | を更通知期限<br>検索<br>ダウンロード<br>現4件/変更の<br>通知種別<br>1:新規<br>1:新規                                                                                                    | 20 / /<br>クリア<br>戻る                                                                                                    | )<br>枝番<br>00                                                                                                    | /<br><b>ЖР1</b><br>ТЭ<br>ТЭ | ※ 20 / / / / / / / / / / / / / / / / / /                                      | リファレンス勝号           申込担当者           AA11234567           部門11           AA11234567           部門11           AA11234567                                                    | · 受理日<br>2022/09/16<br>- 2022/09/16                                                     | (D用)     (方用)     (方用)      (方用)     (方用)     (     (     (     (     (     (     (     (     (     (     (     (  | メニコ<br>納入<br>期限日<br>2022/11/10<br>2022/11/10                                                        | - ログア<br>変更<br>遊知期限<br>2024/10/31<br>2024/10/31                                        | <u> どうト </u> 選択    |
| 一括東東京東京                                         | ¥択<br>: 4件<br>一覧(新<br>2:特短<br>2:特短<br>2:特短 | を更通知期限<br>検索<br>ダウンロード<br>現4件/変更0<br>1:新規<br>1:新規<br>1:新規                                                                                                    | 20 / (<br>)<br>クリア<br>原る<br>かけ/訂正内変の件<br>超券相号<br>10-<br>000052000-<br>2022-011910<br>10-<br>000052000-<br>2022-011910<br>10-<br>000052000-<br>2022-01203 | )<br>枝番<br>00<br>01                                                                                                    | /<br>##17<br>TJ<br>TJ<br>TJ | ★出版的書号       輸出版的書号       超当都看       11234567       11234567       11234567   | リファレンス勝号           申込超当者           AA11234567           部門11           AA11234567           部門11           AA11234567           部門11           AB12345679           部門11 | 受理日           2022/09/16           2022/09/16           2022/09/16           2022/09/30 | <b>印刷 請求書 発行日</b> 2022/10/21     2022/10/21     2022/10/21                                                                                                    | ж=з<br><b>ж</b><br><b>ж</b><br><b>ж</b><br><b>ж</b><br><b>ж</b><br><b>ж</b><br><b>ж</b><br><b>ж</b> | - ログア<br>変更<br>避知期限<br>2024/10/31<br>2023/09/21                                        | 選択       □       □ |
| 一括編 東和 小 小 小 小 小 小 小 小 小 小 小 小 小 小 小 小 小 小      |                                            | <ul> <li>         を更通知期限<br/>検索<br/>ダウシンロード         </li> <li>         規4件/変更の         </li> <li>         通知種別         </li> <li>         1:新規         </li> <li>         1:新規         </li> <li>         1:新規         </li> <li>         1:新規         </li> </ul>                                                                                                    | 20 / (<br>クリア<br>厚る                                                                                                    | )<br>枝番<br>00<br>01                                                                                                    | /                           | ★山泉約勝号<br>創当部署<br>112345677<br>112345677<br>112345677<br>12345677<br>13256799 | リファレンス勝号           申込报当者           AA11224567           影呼111           AA11234567           影呼111           AB12345670           影呼11           AB12345677              | 安理日<br>2022/09/16<br>2022/09/16<br>2022/09/30<br>2022/09/30                             | [5時]     [5時]     [5月]     [2022/10/21     [2022/10/21     [2022/10/21     [2022/10/21     [2022/10/21     [2022/10/21     [2022/10/21     [2022/10/21     [2022/10/21     [2022/10/21     [2022/10/21     [2022/10/21     [2022/10/21     [2022/10/21     [2022/10/21     [2022/10/21     [2022/10/21     [2022/10/21     [2022/10/21     [2022/10/21     [2022/10/21     [2022/10/21     [2022/10/21     [2022/10/21     [2022/10/21     [2022/10/21     [2022/10/21     [2022/10/21     [2022/10/21     [2022/10/21     [2022/10/21     [2022/10/21     [2022/10/21     [2022/10/21     [2022/10/21     [2022/10/21     [2022/10/21     [2022/10/21     [2022/10/21     [2022/10/21     [2022/10/21     [2022/10/21     [2022/10/21     [2022/10/21     [2022/10/21     [2022/10/21     [2022/10/21     [2022/10/21     [2022/10/21     [2022/10/21     [2022/10/21     [2022/10/21     [2022/10/21     [2022/10/21     [2022/10/21     [2022/10/21     [2022/10/21     [2022/10/21     [2022/10/21     [2022/10/21     [2022/10/21     [2022/10/21     [2022/10/21     [2022/10/21     [2022/10/21     [2022/10/21     [2022/10/21     [2022/10/21     [2022/10/21     [2022/10/21     [2022/10/21     [2022/10/21     [2022/10/21     [2022/10/21     [2022/10/21     [2022/10/21     [2022/10/21     [2022/10/21     [2022/10/21     [2022/10/21     [2022/10/21     [2022/10/21     [2022/10/21     [2022/10/21     [2022/10/21     [2022/10/21     [2022/10/21     [2022/10/21     [2022/10/21     [2022/10/21     [2022/10/21     [2022/10/21     [2022/10/21     [2022/10/21     [2022/10/21     [2022/10/21     [2022/10/21     [2022/10/21     [2022/10/21     [2022/10/21     [2022/10/21     [2022/10/21     [2022/10/21     [2022/10/21     [2022/10/21     [2022/10/21     [2022/10/21     [2022/10/21     [2022/10/21     [2022/10/21     [2022/10/21     [2022/10/21     [2022/10/21     [2022/10/21     [2022/10/21     [2022/10/21     [2022/10/21     [2022/10/21     [2022/10/21     [2022/10/21     [2022/10/21     [2022/10/21     [202/10/21     [202/10/21     [202/10/21     [202/10/21     [ | ж=з<br>жл.<br>жл.<br>жл.<br>жл.<br>жл.<br>жл.<br>жл.<br>жл.                                         | - ログア<br>変更<br>違知期限<br>2024/10/31<br>2023/09/21                                        | 送訳                 |

図 10-8 データ検索画面 請求通知一覧表示

(6) ダウンロードするデータの選択
 を終えたら「ダウンロード」ボタンをクリックします。

| JINIC J                                                                                             | 1.100 M-104. *                                                                                                    |                                                                                                    |                                                                                                    |                           |                                         |                                             |                                                                                                    |                                                                                         |                                                |                                                                                     |                                                                                                    |                             |   |
|----------------------------------------------------------------------------------------------------|----------------------------------------------------------------------------------------------------|----------------------------------------------------------------------------------------------------|----------------------------------------------------------------------------------------------------|---------------------------|-----------------------------------------|---------------------------------------------|----------------------------------------------------------------------------------------------------|-----------------------------------------------------------------------------------------|------------------------------------------------|-------------------------------------------------------------------------------------|----------------------------------------------------------------------------------------------------|-----------------------------|---|
| http                                                                                                | os://www                                                                                                    | v2.jmcti.or.j                                                                                                    | jp/hoken/JWE/J                                                                                                    | JWE                       | 01D_Sr                                  | chList_Tuti.asp                             |                                                                                                    |                                                                                         |                                                |                                                                                     |                                                                                                    |                             |   |
| )株式会                                                                                                | 社 即門                                                                                                    | 1100-1                                                                                                    | 19門11様(権限                                                                                                    | : 音印                      | 門) *                                    | 通知デー                                        | タ検索                                                                                                    |                                                                                         |                                                | J                                                                                   | M                                                                                                    | С                           |   |
|                                                                                                    | -                                                                                                    | オーマット                                                                                                    | 種別 統合版 ④ 1                                                                                                    | 種別文                       | 対応版(                                    | C                                           |                                                                                                    |                                                                                         |                                                |                                                                                     |                                                                                                    |                             |   |
|                                                                                                    | 莱                                                                                                    | 關区分                                                                                                    | 照合 〇 確沈                                                                                                    | ŧO                        | ) 請求 (                                  | <ul> <li>データ種別 特短</li> <li>特短</li> </ul>    | 業総合 〇 通知種別                                                                                                    | 1: 新                                                                                    | 見 🗌 2:変更                                       | 04:訂正内                                                                              | ġ □                                                                                                    |                             |   |
|                                                                                                    | #I                                                                                                    | 券番号                                                                                                    |                                                                                                    |                           | -                                       | - 20 -                                      | 枝番                                                                                                    |                                                                                         | 題歴                                             |                                                                                     |                                                                                                    |                             |   |
|                                                                                                    | 商                                                                                                    | 699                                                                                                    | TJ                                                                                                    |                           |                                         | 輸出契約番号                                      | U U                                                                                                    | ファレンス番号                                                                                 |                                                |                                                                                     |                                                                                                    |                             |   |
|                                                                                                    | 5                                                                                                    | 理日                                                                                                    | 20 /                                                                                                    |                           | /                                       | ~ 20 / / /                                  |                                                                                                    |                                                                                         |                                                |                                                                                     |                                                                                                    |                             |   |
|                                                                                                    | 频                                                                                                    | 合作成日                                                                                                    | 20 /                                                                                                    |                           | /                                       | ~ 20 / /                                    |                                                                                                    |                                                                                         |                                                |                                                                                     |                                                                                                    |                             |   |
|                                                                                                    | 저                                                                                                    | 定作成日                                                                                                    | 20 /                                                                                                    |                           | /                                       | ~ 20 / /                                    |                                                                                                    |                                                                                         |                                                |                                                                                     |                                                                                                    |                             |   |
|                                                                                                    | 3                                                                                                    | 球書発行日                                                                                                    | 2022 / 1                                                                                                    | 10 /                      | / 21                                    | ~ 2022 / 10 / 21                            |                                                                                                    |                                                                                         |                                                |                                                                                     |                                                                                                    |                             |   |
|                                                                                                    | *                                                                                                    | 入期限日                                                                                                    | 20 /                                                                                                    | 1                         |                                         | ~ 20 / / / /                                |                                                                                                    |                                                                                         |                                                |                                                                                     |                                                                                                    |                             |   |
|                                                                                                    |                                                                                                    |                                                                                                    |                                                                                                    | _                         |                                         |                                             |                                                                                                    |                                                                                         |                                                |                                                                                     |                                                                                                    |                             |   |
|                                                                                                    | 3                                                                                                    | 2更通知期限<br>検索                                                                                                    | 20 /                                                                                                    |                           |                                         | ~ 20 / /                                    |                                                                                                    |                                                                                         |                                                |                                                                                     |                                                                                                    |                             |   |
| 一括角<br>検索結果<br>請求遇知                                                                                 | 望<br>空除<br>2:4件<br>1:4件<br>1-管(新)                                                                                                  | <ul> <li>(東通知期限<br/>検索</li> <li>ジウンロード</li> <li>現4件/変更(</li> </ul>                                                                                                    | 2000/<br>クリア<br>戻る<br>)件/訂正内容0件                                                                                                    |                           |                                         | ~ 20 / / /                                  |                                                                                                    |                                                                                         | ÉDIN                                           | ×==                                                                                 |                                                                                                    | ダアウト                        | 1 |
| ——括病<br>検索結果<br>請求通知                                                                                |                                                                                                    | 東通知期限<br>検索<br>ダウンロード<br>現4件/変更(                                                                                                    | 20<br>クリア<br>戻る<br>)<br>//訂正内変0件;                                                                                                    | )<br>                     |                                         | ~ 20 / / / / · · · · · · · · · · · · · · ·  | リファレンス番号                                                                                                    |                                                                                         | 印刷                                             | 30 J                                                                                | 2<br>2<br>2<br>2<br>5<br>5                                                                                                    | ולידיו                      | ł |
| <u>一括</u> 精<br>検索結果<br>請求通知<br>参照                                                                   | 23<br><u>田</u><br>王:4件<br>ロー覧(新)<br>データ<br>種別                                                                                      | を<br>更<br>通知期限<br>検索<br>ダウンロード<br>現<br>4件/変更の<br>通知種別                                                                                                    | 20<br>クリア<br>戻る                                                                                                    | )<br>枝番                   | ر الم                                   | ~ 20 / / / / · · · · · · · · · · · · · · ·  | リファレンス番号           申込担当者                                                                                                    | 受理日                                                                                     | 印刷<br>請求書<br>発行日                               | メニコ<br>納入<br>期限日                                                                    | 2                                                                                                    | ログアウト                       |   |
| 一括前<br>検索結果<br>請求通知<br>参照                                                                           | 3                                                                                                    | を更通知期限<br>検索<br>ダウンロード<br>現4件/変更の<br>通知種別                                                                                                    | 200 / (<br>クリア<br>) クリア<br>) 戻る<br>)<br>) (<br>) (<br>) (<br>) (<br>) (<br>) (<br>) (<br>) (<br>) (<br>)                                                                                                    | )<br>枝番                   |                                         | ~ 200 / / / / · · · · · · · · · · · · · · · | リファレンス描号           申込担当者           AA1284567                                                                                                    | - 受理日                                                                                   | 印刷<br>請求書<br>発行日                               | メニュ<br>納入<br>期限日                                                                    | 2                                                                                                    | ログアウト 選                     | 1 |
| <ul> <li>一括持<br/>検索結果</li> <li>請求通知</li> <li>参照</li> <li>参照</li> </ul>                              | 2<br>田珠<br>1:4件<br>ロー覧(新)<br>アータ<br>種別<br>2:特短                                                                                     | <ul> <li>要通知期限<br/>検索</li> <li>ダウンロード</li> <li>現4件/変更(<br/>通知種別</li> <li>2:新規</li> </ul>                                                                                                    | 20<br>クリア<br>夏る                                                                                                    | )<br>枝番<br>00             | 1 ( ) ) ) ) ) ) ) ) ) ) ) ) ) ) ) ) ) ) | ~ 20 / / / / / / / / / / / / / / / / / /    | リファレンス番号           申込担当者           AA1234567           部門11                                                                                                    | - <mark>受理日</mark><br>- 2022/09/16                                                      | 印刷<br>請求書<br>発行日<br>2022/10/21                 | メニュ<br>納入<br>期限日<br>2022/11/10                                                      | 2024/10                                                                                                    | ログアウト<br>選<br>D/31 C        |   |
| 一括烏<br>検索結果<br>請求通知<br>参照<br>参照                                                                     | 田味 (<br>は:4件<br>□一覧(新)<br>夏ご特短<br>2:特短                                                                                             | <ul> <li>・・     <li>・・     <li>・     <li>・・     <li>・・     <li>・・     <li>・     <li>・・     <li>・・     </li> <li>・・     </li> <li>・・     </li> <li>・・     </li> <li>・・     </li> </li></li></li></li></li></li></li></li></li></li></li></li></li></li></li></li></li></li></li></li></li></li></li></li></li></li></li></li></li></li></li></li></li></li></li></li></li></li></li></li></li></li></li></li></li></li></li></li></li></ul>                                                                                                    | 200 / (<br>クリア<br>) 戻る<br>)<br>(<br>) (<br>) (<br>) (<br>) (<br>) (<br>) (<br>) (<br>) (<br>) (                                                                                                    | )<br>枝番<br>00             | 1                                       | ~ 20 / / / / / / / / / / / / / / / / / /    | リファレンス張号           申込担当者           和1234587           部門11           A1234587                                                                                                    | - <mark>安理日</mark><br>- 2022/09/16                                                      | EP明                                            | メニコ<br>納入<br>期限日<br>2022/11/10                                                      | 2024/10                                                                                                    | ログアウト<br>選び/31 E            |   |
| <ul> <li>一括病<br/>検索結果<br/>参照</li> <li>参照</li> <li>参照</li> </ul>                                     | 田田市 100000000000000000000000000000000000                                                                                           | <ul> <li>・・     <li>・・     <li>・     <li>・・     <li>・     <li>・・     <li>・     <li>・・     <li>・     <li>・     <li>・・     <li>・     <li>・     <li>・・     <li>・     <li>・     <li>・     <li>・     <li>・     <li>・     <li>・     <li>・     <li>・</li> <li>・     <li>・</li> <li>・     <li>・     <li>・</li> <li>・     <li>・</li> <li>・     <li>・</li> <li>・     <li>・</li> <li>・</li> <li>・     <li>・</li> <li>・</li> <l< td=""><td>20<br/>クリア<br/>戻る</td><td>)<br/>枝番<br/>00<br/>01</td><td>877<br/>77<br/>77</td><td>★出版約員号<br/>担当部署<br/>11234667</td><td>リファレンス換号           申込担当者           3           41/234567           88*11</td><td>· 安理日<br/>- 2022/09/16<br/>- 2022/09/16</td><td>ED制<br/>請求書<br/>発行日<br/>2022/10/21<br/>2022/10/21</td><td></td><td>を要要 通知期限 2024/10 2024/10</td><td>0/31 €</td><td></td></l<></li></li></ul> | 20<br>クリア<br>戻る                                                                                                    | )<br>枝番<br>00<br>01       | 877<br>77<br>77                         | ★出版約員号<br>担当部署<br>11234667                  | リファレンス換号           申込担当者           3           41/234567           88*11                                                                                                    | · 安理日<br>- 2022/09/16<br>- 2022/09/16                                                   | ED制<br>請求書<br>発行日<br>2022/10/21<br>2022/10/21  |                                                                                     | を要要 通知期限 2024/10 2024/10                                                                                                    | 0/31 €                      |   |
| <ul> <li>一括前<br/>検索結果<br/>請求通知<br/>参照</li> <li>参照</li> <li>参照</li> </ul>                            |                                                                                                    | <ul> <li>要通知期限<br/>検索</li> <li>ダウンロート</li> <li>現4件/変更の</li> <li>通知種別</li> <li>1:新規</li> <li>1:新規</li> </ul>                                                                                                    | 2001/<br>クリア<br>原る<br>#/f/IIE内容の件:<br>超券番号<br>10-<br>000052000-<br>2022-011910<br>10-<br>000052000-<br>2022-011910<br>10-<br>10-<br>10-<br>10-<br>10-<br>10-<br>10-<br>10-<br>10-<br>1                                                                                                    | )<br>枝<br>番<br>00<br>01   | <b>aiF'')</b><br>77<br>77               |                                             | リファレシス構明           申込担当者           本バ234567           認行11           イメ1234567           副で11           メ3/1234567           副で11                                                                                                    | · <b>受理日</b><br>2022/09/16<br>- 2022/09/16                                              | E印刷<br>請求書<br>発行日<br>2022/10/21<br>2022/10/21  | 約入<br>期限日<br>2022/11/10<br>2022/11/10                                               | 2024/10<br>2024/10                                                                                                    | )/31 €                      |   |
| <ul> <li>一括請</li> <li>検索結果</li> <li>海球通知</li> <li>参照</li> <li>参照</li> <li>参照</li> <li>参照</li> </ul> | 2<br>田珠 (4件<br>□一覧(新)<br>2:特短<br>2:特短<br>2:特短                                                                                      | <ul> <li>建加期限<br/>検索</li> <li>ダウンロード</li> <li>現4件/変更の</li> <li>通知種別</li> <li>1:新規</li> <li>1:新規</li> <li>1:新規</li> </ul>                                                                                                    | 20 / /<br>20 / /<br>20 / / | )<br>校番<br>00<br>01<br>00 | <b>88P1</b><br>77<br>77<br>77           | × 22 / / / / / / / / / / / / / / / / / /    | リファレンス幾号           申込担当者           和1234567           部門11           イオ1234567           第門11           第門11           第門11           第門11                                                                                                    | 契理日           2022/09/16           2022/09/16           2022/09/16           2022/09/30 | E印刷 <b>請求書 第 次行日</b> 2022/10/21     2022/10/21 | <ul> <li>メニコ</li> <li>納入<br/>期限日</li> <li>2022/11/10</li> <li>2022/11/10</li> </ul> | マ     マ     ア     ア | 1 <i>∕</i> / <i>7</i> /71 € |   |
| <ul> <li>一括発<br/>検索 新泉 通知</li> <li>参照</li> <li>参照</li> <li>参照</li> </ul>                            | 2<br>田<br>田<br>田<br>王<br>王<br>4件<br>一<br>覧(新)<br>2<br>2<br>:<br>神知<br>2<br>:<br>神知<br>2<br>:<br>神知<br>2<br>:<br>神知<br>2<br>:<br>神知 | <ul> <li>建加期限<br/>検索</li> <li>ダウンロート</li> <li>現4件/変更の</li> <li>通知種別</li> <li>1:新規</li> <li>1:新規</li> <li>1:新規</li> </ul>                                                                                                    | 20 / /<br>グリア<br>度る<br>年/訂正内変の件,<br>遅野振号<br>10-<br>00052000-<br>2022-011910<br>10-<br>000052000-<br>2022-011910<br>10-<br>000052000-<br>2022-011910<br>10-<br>10-<br>10-<br>10-<br>10-<br>10-<br>10-<br>1                                                                                                    | )<br>枝番<br>00<br>01       | <b>66171</b><br>777<br>777              | × 20 / / / / / / / / / / / / / / / / / /    | リファレンス勝号           申込担当者           申込担当者           がパンコージョン           がパンコージョン           ポパンコージョン           ポパンコージョン           パンコージョン           パンコージョン           ポパンコージョン           パンコージョン           パンコー      < | 安理日           2022/09/16           2022/09/16           2022/09/16           2022/09/16 | 印刷                                             | メニコ<br>納入<br>期限日<br>2022/11/10<br>2022/11/10                                        | 2024/10<br>2023/05                                                                                                    | ログアウト                       |   |

図 10-9 データ検索画面 請求通知一覧表示 選択後

(7)「データ検索」画面で選択した データを確認し、「ダウンロード 実行」ボタンをクリックします。

※ダウンロードするデータ項目に 見出しをつけたい場合は、「見出し をつける」のチェックボックスをチェ ックします。

| • n       | ttps://www2.jmcti.or.jp/noken/J | WD/JWD | D2D_Cont_Download.asp     |            |            |            |            |            |
|-----------|---------------------------------|--------|---------------------------|------------|------------|------------|------------|------------|
| 00株z      | 饮会社 部門110○-部門11様                | (檜限:部  | データダウ<br><sup>  </sup> 〉* | ンロード確認     |            |            | JN         | ЛС         |
|           |                                 |        | 以下のデータをダウ                 | シロードします。   |            |            |            |            |
| 請求通知      | 一覧                              |        |                           |            |            |            |            |            |
| データ<br>種別 | 証券番号                            | 8679   | 輸出契約番号                    | リファレンス番号   | 保険<br>申込日  | 請求書<br>発行日 | 納入<br>期限日  | 変更<br>通知期限 |
| 2:特短      | 10-000052000-2022-011910        | τJ     | 11234567                  | AA11234567 | 2022/09/16 | 2022/10/21 | 2022/11/10 | 2024/10/31 |
| 2:特短      | 10-000052000-2022-011910        | τJ     | 11234567                  | AA11234567 | 2022/09/16 | 2022/10/21 | 2022/11/10 | 2024/10/31 |
| 2:特短      | 10-000052000-2022-012035        | τJ     | 12345679                  | AB12345679 | 2022/09/30 | 2022/10/21 | 2022/11/10 | 2023/09/21 |
| 2:特短      | 10-000052000-2022-012036        | τı     | 13236789                  | AB12345679 | 2022/09/30 | 2022/10/21 | 2022/11/10 | 2024/01/31 |
|           |                                 |        |                           |            |            |            |            |            |

# 図 10-10 データダウンロード確認画面 (複数ダウンロード)

 (8) ファイルのダウンロード画面 でダウンロードを終えたら
 「戻る」ボタンをクリックして
 「データ検索」画面に戻ります。

※WEB申請へ移行前に、紙の申込 依頼書にて申し込まれた案件は、 検索しても表示されません。 WEBサービスにて申請された案 件のみ表示されます。

| ダウンロード                            | <u></u> | ~ ☆ |
|-----------------------------------|---------|-----|
| JMC_20231107_112211csv<br>ファイルを開く |         |     |
| もっと見る                             |         |     |

図 10-11 ファイルのダウンロード画面

# 11 依頼書ひな型について

申込依頼書は事前にひな型を登録しておくことができます。

# 11.1 申込依頼書のひな型の作成

申込依頼書のひな型の作成方法は次の2つの方法があります。

# 11.1.1 申込依頼書作成時に依頼書ひな型の作成を行う

(1)「申込依頼書作成確認」画面にて「ひな型として残す」のチェックボックスをチェックして「保存実行」ボタンをクリックすると、申込依頼書作成と同時に依頼書ひな型の作成も行います。

| 🕒 лмс 🖓                                  | 易保険 申込システム(申込依頼書作成す               | 奮認) - プロファイル  | 1 - Microsoft Edge |             |
|------------------------------------------|-----------------------------------|---------------|--------------------|-------------|
| 🖒 https:                                 | //www2.jmcti.or.jp/hoken/JWC/     | JWC01D_Conf_I | raiSakusei.asp     |             |
|                                          |                                   |               | 申込依頼書作             | 乍成確認        |
| <ul> <li>〇〇株式会社</li> <li>保存実行</li> </ul> | Ł 部門1100-部門11様(権限<br>戻る ☑ ひな型として残 | 艮:部門) *<br>;す | 以下の情報で作成           | します。        |
| 宛先                                       | 10:東京                             | 担当部署          |                    | 申込担当者       |
| 1 処理種別                                   | 1:新規                              | 2 申込番号        | 00                 | 3 履歴        |
| 6 契約形態                                   | 11:輸出契約(直接契約)                     | 7 保険金受取人      |                    | 9 特約コー<br>ド |

#### 図11-1 申込依頼書作成確認(ひな型登録)

# 11.1.2「依頼書ひな型一覧」画面からの作成

- (1)「メニュー」画面にて「依頼書ひな 型一覧」をクリックします。
- ・ ひな型の内容を確認する場合は 「参照」ボタンをクリックして「依頼 書ひな型参照」画面にてひな型の 内容を確認します。(データの変 更はできません)
- ひな型の内容を修正する場合は 「修正」ボタンをクリックして「依頼 書ひな型修正」画面にてひな型 の内容を修正します。
- ひな型を削除する場合は「削除」 ボタンをクリックし、確認メッセー ジ画面の「OK」ボタンをクリック し、ひな型を削除します。
- 「引用」ボタンをクリックすることにより、選択されたひな型の情報がコピーされるので、ひな型を利用して、新たな申込依頼書を作成することができます。
- <sup>(2)</sup>「依頼書ひな型一覧」画面にて「新 規作成」ボタンをクリックします。

|                | 東 甲込シ  | <アム(依頼曽ひな型一覧) - フロファイル 1 - Microsoft Edge |                     |      | -     | - 0      | > |
|----------------|--------|-------------------------------------------|---------------------|------|-------|----------|---|
| 🕆 https://w    | ww2.jm | cti.or.jp/hoken/JWC/JWC04D_List_Hina.asp  |                     |      |       |          | A |
|                |        | 依頼書ひな型一覧                                  |                     |      | в Л   | <b>C</b> |   |
| 〇〇株式会社 日       | ₽¶11(  | ○一部門11様(権限:部門)>×                          |                     | J    | ΙΥΙ   | L        |   |
| 新規作成           |        |                                           | EDBJ                |      |       | ログアウト    |   |
| 検索結果:3819      | キ 表示対  | 象データが500件を越えました。上位500件までを表示します。           |                     |      |       |          |   |
| 依頼書ひな型一覧       | i      |                                           |                     |      |       |          |   |
| ひた型            | No     | 利用者社内用コメント                                | 作成日時                | ひな型編 | 鎌     |          |   |
| 確認/引用          |        |                                           |                     | 14T  |       |          |   |
| 確認/引用<br>参照 引用 | 1      | AX10 108                                  | 2023/11/07 15:13:57 | 181  | - and |          |   |

#### 図 11-2 依頼書ひな型一覧画面

(3)申込依頼書のひな型データを入 カし「作成」ボタンをクリックします。 入力方法は「6.1 申込依頼書の入 カ」を参照してください。

| ) I M C 貿易          | 保険 申込システム(依頼書ひな型作)                 | 党) - ブロファイル 1 - Microsoft Edge   |                                                                                                    | - 0 >                         |
|---------------------|------------------------------------|----------------------------------|----------------------------------------------------------------------------------------------------|-------------------------------|
| https:/             | //www2.jmcti.or.jp/hoken/JWC       | /JWC04D_Inp_HinaSakusei.asp      |                                                                                                    | Α                             |
| 00株式会社              | : 前門1100-前門11補(相                   | <b>依頼書</b><br>8:師門〉*             | ひな型作成                                                                                                    | JMC                           |
| 作成                  | 戻る クリア                             |                                  | 入力項目の説明はごちら⇒ ヘルプ 印刷                                                                                                    | メニュー ログアウト                    |
| 宛先                  | ◉ 10:東京本部 ○ 15:大阪支部                | 担当部署                             | 申込担当者 電話番号                                                                                                    | 3                             |
| 1 処理種別              | 1:新規 V                             | 2 申込番号                           | 3 風歴 4 被保険者                                                                                                    | 5 部門                          |
| 6 契約形態              | ~                                  | 7 保険金受取人                         | 9 特約コード                                                                                                    |                               |
| 13 契利<br>締結日        | 20                                 | 14 貨物コード                         | 15 受渡条件 🔰 16 他保険                                                                                                    | ~                             |
| 19 仕向国              | <b>溢</b> 択                         | 20 売契約相手国 選択                     | ※ 新規で19と同じ 21 売契約<br>場合は入力不要 相手方                                                                                                    |                               |
| 23 船積国              | 選択                                 | 24 支払国 選択                        | * 新規で19と同じ 25 支払人 **                                                                                                    | 新規で21と同じ                      |
| 26 契約               |                                    | 27 B1008 10 3810                 |                                                                                                    | 場合は人刀不要                       |
| 変更日                 |                                    |                                  | 20 14年日 - 27 14年入 - 27 14年入 - 27 14年入 - 27 14年代 - 27 14年代 - 27 14年 |                               |
| 30 変更事由             | 選択 元枝番                             | 31 通貨 選択                         | 換算率 契約番号                                                                                                    |                               |
| 52 船積No<br>36 船積前保J | 01 53 船積<br>如理種別 18 1<br>除対象額(FOB) | /5日 200/22 L/<br>38 船積後保険対象額(元本) | S日 20 / / / / / / / / / / / / / / / / / /                                                                                                    | 対象額を修正・削除する場合、<br>訳します。<br>追加 |
| 39 決済<br>処理種別       | 40 決済方法 41 ユーザンス指                  | 定期期 44 決済予定日                     | 42 支払保証 45 起算方式 43 決済元本                                                                                                    | 46 決済金利                       |
| 1 🗸                 | 選択 🗸                               | 20 / /                           | (単) (単) (単) (単) (単) (単) (単) (単) (単) (単)                                                                                                    |                               |
| 2 🗸                 | □ 選択                               | 20                               | 選択                                                                                                    |                               |
| 3 🗸                 | □ 選択                               | 20 / /                           |                                                                                                    |                               |
| 4 ¥                 |                                    |                                  |                                                                                                    |                               |
|                     |                                    |                                  |                                                                                                    |                               |
| ≥¥                  |                                    |                                  |                                                                                                    | 54. 給後非常                      |
| 特記事項                | 48 契約発効日 20 / /                    | 49 船積時期確定日 20                    | / 50 確認管理番号                                                                                                    | 付保率100%                       |
| 利用者社内用              | 1<×<                               |                                  | ※ コメント機は自由<br>入力になります。                                                                                                    | 55 外資建 ( ) *                  |
| 組合連絡用⊃              | 4<×                                |                                  |                                                                                                    |                               |
| 作成                  | 戻る クリア                             |                                  | 入力項目の説明はこちら⇒ ヘルプ 印刷                                                                                                    | メニュー ログアウト                    |

図 11-3 依頼書ひな型作成画面

(4) 依頼書ひな型の内容を確認し「作 成実行」ボタンをクリックします。

※依頼書ひな型データの中で下線 (アンカー)が付いている項目をク リックするとコード値に対する日本 語名称が表示されます。

| 🕞 тмс                | 설동                      | 易保険 申込:                | システム(               | (依頼書ひな型作成     | 3確認) - ブ         | ับวรา/ม  | 1 - Microsoft Edg | 9e           |              |                 |       |                    |                  |                          | -                     |                  | ×   |
|----------------------|-------------------------|------------------------|---------------------|---------------|------------------|----------|-------------------|--------------|--------------|-----------------|-------|--------------------|------------------|--------------------------|-----------------------|------------------|-----|
| Ĉ h                  | ttps;                   | //www2.jr              | ncti.or,            | jp/hoken/JWC/ | JWC04D_          | Conf_H   | linaSakusei.asp   |              |              |                 |       |                    |                  |                          |                       |                  | A٩  |
| 00##                 | 含社                      | : 新門1 1                | .00-                | 部門11様(権限      | ₹ <b>:87</b> 9); | ĸ        | 依頼書               |              |              | 成確調             | 8     |                    |                  | J                        | Μ                     | С                |     |
| /in all -            |                         | =-                     |                     |               |                  |          | ACT 0216          | 4+0. C 1 P// | .06.9        | •               |       |                    | (a)              |                          |                       | Freedor L.       |     |
| 119/0.9              | et s                    | 10.**                  | ·                   |               |                  | +100 /   |                   |              | -            | et 13 40 14     | at -  |                    | EV6              |                          |                       | 0.21-            | i . |
| 98元<br>1 加速          | 표<br>외미                 | 10:9698                |                     |               | 2 由込用            |          | 100               |              | 3 88         | 中区位=<br>m       | 111 1 | PLJ I I            | 4 湖区除着           | 112345667                | 5 8899 48             | CD.              |     |
| 6 契約)                | 彩態                      | 11:輸出契                 | 約(直接                | 8契約)          | 7 保険金            | 5<br>受取人 |                   |              | 9 特<br>15    | ム<br>約コー        |       |                    | - RUKIR H        | 112313007                | 5 111 3 76            |                  |     |
| 13 契約<br>穆結          |                         |                        |                     |               | 14 貨物コ           | 4-1      | 234567890         |              | ,<br>15 受    | 渡条件             | 3:CIF |                    | 16 他保険           |                          |                       |                  |     |
| 19 仕向                | I                       | <u>105</u>             |                     |               | 20 売契約           | 相手国      |                   |              | 21 売<br>相    | 契約<br>手方        | 31635 | 15                 |                  |                          |                       |                  |     |
| 23 船積<br>26 契約       |                         |                        |                     |               | 24 支払国<br>27 買契約 | 相手国      |                   |              | 25 支<br>28 保 | <b>弘人</b><br>師国 |       |                    | 29 保証人           |                          |                       |                  |     |
| 変更<br>30 変更          | 日<br>事由                 |                        | 元枝翻                 | i i           | 31 通貨            |          | 015               |              | 32 7         | 普查              |       |                    | 33 輸出等<br>契約番号   |                          |                       |                  |     |
| 34 輸出                | 等契                      | 約元本                    |                     |               | 35 リファ           | レンス      | 番号                |              |              |                 |       |                    |                  |                          |                       |                  |     |
| 52 船移                | ξNo                     | 01 <u>53</u><br>処利     | 船積<br>建種別           | 18 F/         | s⊟               |          |                   | 22 L/S       | B            |                 |       |                    |                  |                          |                       |                  |     |
| 36 船積                | 前保                      | 険対象額(F                 | ов)                 |               | 38               | 船積後      | 保険対象額(元本)         |              |              |                 |       |                    |                  |                          |                       |                  |     |
| 処理種                  | <b>9</b> 1 <sup>4</sup> | 40 決済方法                | ž 41.               | ユーザンス指定       | 期期               | 44 決演    | 脊予定日              | 42 支払        | 保証           | 45 起算           | 坊式    | 43 決済元本            | k .              | 46 決済金利                  |                       |                  |     |
| 1                    | -                       | 10                     | _                   |               |                  |          |                   |              |              | 1               |       |                    |                  |                          |                       | _                |     |
| 3                    | +                       |                        | -                   |               |                  | -        |                   | -            |              | -               | -     |                    |                  |                          |                       | -                |     |
| 4                    |                         |                        |                     |               |                  |          |                   |              |              |                 |       |                    |                  |                          |                       |                  |     |
| 5                    |                         |                        |                     |               |                  |          |                   |              |              |                 |       |                    |                  |                          |                       |                  |     |
| 特記事功<br>利用者社<br>組合連絡 | €<br>上内用<br>8用コ         | 48 契約<br>ロメント1<br>ロメント | <b>発効日</b><br>1 105 |               | 4                | 19 船積1   | 時期確定日             |              |              | 50              | 確認管   | 理番号<br>※ コメ<br>入力に | マント欄は自由<br>なります。 | 54 /<br>付保<br>55 /<br>特約 | 8後非常<br>率100%<br>特賞建て |                  |     |
| 作成新                  | 衍                       | 戻る                     | 5                   |               |                  |          |                   |              |              |                 |       |                    | 印局               |                          | L- 00                 | <sup>1</sup> アウト | ]   |

#### 図 11-4 依頼書ひな型作成確認画面

(5)「依頼書ひな型作成完了」画面で 依頼書ひな型作成が完了したこと を確認します。

| ۵۵            |
|---------------|
| ~             |
|               |
| JIVIC         |
|               |
| 印刷 メニュー ログアウト |
|               |
|               |
|               |

# 図 11-5 依頼書ひな型作成完了画面

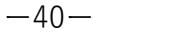

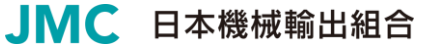

# 11.2 作成した申込依頼書のひな型の使用方法

作成した申込依頼書ひな型は次の様に使用します。

- (1) 「メニュー」画面にて「依頼書ひな 型一覧」をクリックします。
- (2) 使用するひな型の「引用」ボタンを クリックします。
- (3) 依頼書ひな型データが反映された申込依頼書作成画面が表示されます。

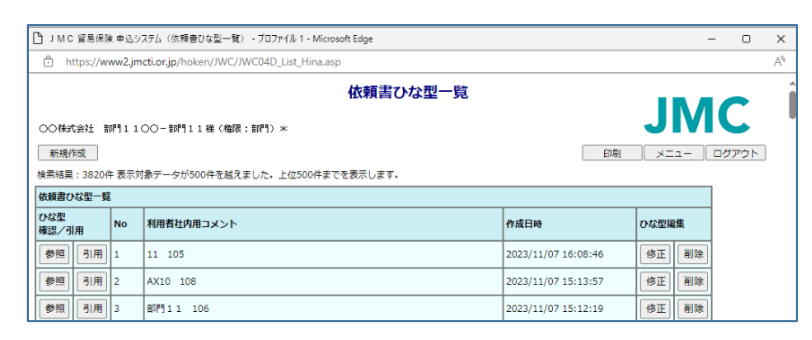

#### 図 11-6 依頼書ひな型一覧画面

| https://www2jmcti.or.jp/hoken/IWC/IWC01D_Inp_traiSakusei.asp 由:认作有主作成                                                                                                    |                |
|----------------------------------------------------------------------------------------------------|----------------|
| 由汉依頼書作成                                                                                                    |                |
| ۰۰۵۵۵۲۵۵۲ (۱۱۹۹ ۱۱۵۵) ۲۲۵ (۱۹۹۶) ۲۲۵ (۱۹۹۶) ۲۲۵ (۱۹۹۶) ۲۲۵ (۱۹۹۶) ۲۲۵ (۱۹۹۶) ۲۲۵ (۱۹۹۶) ۲۲۵ (۱۹۹۶) ۲۲۵ (۱۹۹۶) ۲۲۵ (۱۹۹۶) ۲۲۵ (۱۹۹۶) ۲۲۵ (۱۹۹۶) ۲۲۵ (۱۹۹۶) ۲۲۵ (۱۹۹۶) ۲۲۵ (۱۹۹۶) ۲۲۵ (۱۹۹۶) ۲۲۵ (۱۹۹۶) ۲۲۵ (۱۹۹۶) ۲۲۵ (۱۹۹۶) ۲۲۵ (۱۹۹۶) ۲۲۵ (۱۹۹۶) ۲۲۵ (۱۹۹۶) ۲۲۵ (۱۹۹۶) ۲۲۵ (۱۹۹۶) ۲۲۵ (۱۹۹۶) ۲۲۵ (۱۹۹۶) ۲۲۵ (۱۹۹۶) ۲۲۵ (۱۹۹۶) ۲۲۵ ( | NC             |
| 福信賞問へ 低保存 クリア 低保存:入力途中で保存する場合 入力項目の説明はごちらー ハルプ 印刷     戻る                                                                                                    | メニュー<br>ログアウト  |
| 宛先 ◎10:東京本部○15:大阪支部 担当部署 部門11○○ 申込担当者 部門11 電話番号 03333344                                                                                                    | 144            |
| 1 処理種別 1:新規 🗸 2 申込番号 - 3 階歴 4 被保険者 112345667                                                                                                    | 5 部門 ABCD      |
| 6 契約形態 11 輸出契約(直接契約) V 7 保険金受取人 9 特約コード 9                                                                                                    |                |
| 3 契約 20 14 貨物コード 234567890 15 受渡条件 3.CIF 16 他保険 🔍                                                                                                    |                |
| 9 仕向国 105 選択 20 売契約相手国 選択 ※ 新規で19と同じ 21 売契約 3163515 相手方 3163515                                                                                                    |                |
| 3 船嶺国 選択 24 支払国 選択 ※ 新規で19と同じ 25 支払人 ※ 新規で121と同                                                                                                    | 10             |
|                                                                                                    | · <b>x</b>     |
|                                                                                                    | ,              |
| 10 愛史争由 選択 元校番 31 通貨 現貨 現貨家 契約番号                                                                                                    |                |
| 52 船横No 01 53 船横 → 18 F/SH 20 22 L/SH 20 22 L/SH 20 21 L/SH 20 21 L/SH 20 22 L/SH 20 21 21 21 21 21 21 21 21 21 21 21 21 21                                                                                                    | ・削除する場合、<br>追加 |
| 39 決済<br>処理種別 40 決済方法 41 ユーザンス指定 期間 44 決済予定日 42 支払保証 45 起算方式 43 決済元本 46 決済金利                                                                                                    | aj             |
|                                                                                                    |                |
|                                                                                                    |                |
|                                                                                                    |                |
|                                                                                                    |                |
|                                                                                                    |                |
| 18 建約発効日 20 / / 49 給積時期確定日 20 / / 50 確認管理時日 / 54 給後非     10 / 50 確認管理時日 / 校長事101                                                                                                    | 常<br>0%        |
| ※ コメント概は自由 55 外貨建<br>入力になります。 特約                                                                                                    | · ·            |
|                                                                                                    |                |
| 8合連絡用コメント                                                                                                    |                |

図 11-7 申込依頼書作成画面(ひな型引用時)